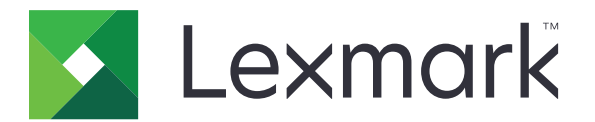

# Εκτυπωτής C4150

Οδηγός χρήσης

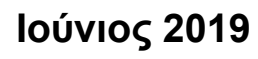

www.lexmark.com

Τύπος(-οι) μηχανήματος: 5028 Μοντέλο(α): 639, 6A9

# Περιεχόμενα

| Πληροφορίες ασφαλείας                                                         | 6   |
|-------------------------------------------------------------------------------|-----|
| Ενδείξεις                                                                     | 6   |
| Δηλώσεις για το προϊόν                                                        | 6   |
| Γνωριμία με τον εκτυπωτή                                                      | 9   |
| Εύρεση πληροφοριών σχετικά με τον εκτυπωτή                                    | 9   |
| Επιλογή θέσης για τον εκτυπωτή                                                | 10  |
| Διαμορφώσεις εκτυπωτή                                                         | 11  |
| Σύνδεση καλωδίων                                                              | 12  |
| Χρήση του πίνακα ελέγχου                                                      | 13  |
| Κατανόηση της κατάστασης του κουμπιού λειτουργίας και της ενδεικτικής λυχνίας | 14  |
| Χρήση της αρχικής οθόνης                                                      | 14  |
| Σχεδιάγραμμα μενού                                                            | 16  |
| Εκτύπωση μιας σελίδας ρυθμίσεων μενού                                         | 17  |
| Ρύθμιση και χρήση των εφαρμογών της αρχικής οθόνης                            | 18  |
| Προσαρμογή της αρχικής οθόνης                                                 | 18  |
| Χρήση της προσαρμογής οθόνης                                                  | 18  |
| Ρύθμιση της εφαρμογής Forms and Favorites                                     | 18  |
| Διαμόρφωση ρυθμίσεων της λειτουργίας Εco                                      | 19  |
| Χρήση της υποστήριξης πελατών                                                 | 19  |
| Χρήση της Δημιουργίας κωδικών QR                                              | 19  |
| Ρύθμιση των ορίων χρήσης συσκευής                                             | 20  |
| Χρήση του Google Drive                                                        | 20  |
| Διαχείριση επαφών                                                             | 21  |
| Εγκατάσταση και χρήση των χαρακτηριστικών                                     |     |
| προσβασιμότητας                                                               | 23  |
| Ενεργοποίηση της λειτουργίας μεγέθυνσης                                       | 23  |
| Ενεργοποίηση Φωνητικής καθοδήγησης                                            | 23  |
| Προσαρμογή του ρυθμού ομιλίας της Φωνητικής καθοδήγησης                       | 23  |
| Ενεργοποίηση προφορικών κωδικών πρόσβασης ή προσωπικών αριθμών αναγνώριση     | ς24 |

| Τοποθέτηση χαρτιού και ειδικών μέσων εκτύπωσης                                                         | 25 |
|----------------------------------------------------------------------------------------------------|----|
| Ρύθμιση του μεγέθους και του τύπου των ειδικών μέσων εκτύπωσης                                         |    |
| Διαμόρφωση των ρυθμίσεων για χαρτί Universal                                                           | 25 |
| Τοποθέτηση χαρτιού στις θήκες                                                                          | 25 |
| Τοποθέτηση μέσων εκτύπωσης στον τροφοδότη διαφορετικών μεγεθών                                         | 27 |
| Σύνδεση θηκών                                                                                          | 28 |
| Εκτύπωση                                                                                               | 30 |
| Εκτύπωση από υπολογιστή                                                                                | 30 |
| Εκτύπωση φορμών                                                                                        | 30 |
| Εκτύπωση από κινητή συσκευή                                                                            | 30 |
| Εκτύπωση από μονάδα flash                                                                              | 31 |
| Υποστηριζόμενες μονάδες flash και τύποι αρχείων                                                        | 32 |
| Διαμόρφωση ρυθμίσεων για εμπιστευτικές εργασίες                                                        |    |
| Εκτύπωση εργασιών σε αναμονή                                                                           | 33 |
| Εκτύπωση λίστας δειγμάτων γραμματοσειρών                                                               |    |
| Ακύρωση εργασίας εκτύπωσης                                                                             | 34 |
| Ασφάλεια του εκτυπωτή                                                                                  | 35 |
| Διαγραφή μνήμης του εκτυπωτή                                                                           | 35 |
| Διαγραφή μνήμης σκληρού δίσκου εκτυπωτή                                                                | 35 |
| Διαμόρφωση κρυπτογράφησης σκληρού δίσκου εκτυπωτή                                                      | 35 |
| Επαναφορά προεπιλεγμένων εργοστασιακών ρυθμίσεων                                                       | 36 |
| Δήλωση μεταβλητότητας                                                                                  | 36 |
| Συντήρηση του εκτυπωτή                                                                                 |    |
| Προσαρμογή της έντασης ήχου του ηχείου                                                                 | 38 |
| Προσαρμογή της προεπιλεγμένης έντασης ήχου εσωτερικών ηχείων                                           |    |
| Προσαρμογή της προεπιλεγμένης έντασης ήχου ακουστικών                                                  |    |
| Διαμορφωση ρυθμισεων ηχειων φας                                                                        |    |
| Συνοέση σε οικτυσ<br>Σύνδεση του εκτυσιντή σε ασύουστο δίκτυο με νρήση του Wi-Fi Protected Setup (WPS) |    |
| Αλλανή ουθμίσεων θύρας μετά την ενκατάσταση μιας εσωτερικής θύρας λύσεων                               |    |
| Ρύθμιση σειριακής εκτύπωσης (μόνο για Windows)                                                         | 40 |
| Καθαρισμός του εκτυπωτή                                                                                |    |
| Παραννελία αναλώσιμων                                                                                  | 41 |
| Έλεγχος της κατάστασης των εξαρτημάτων και των αναλωσίμων                                              | 41 |
| Χρησιμοποιείτε μόνο γνήσια αναλώσιμα και εξαρτήματα της Lexmark                                        | 42 |

| Παραγγελία κασετών τόνερ                                                | 42 |
|-------------------------------------------------------------------------|----|
| Παραγγελία μονάδας απεικόνισης ή κιτ απεικόνισης                        | 42 |
| Παραγγελία δοχείου υπολειμμάτων τόνερ                                   | 42 |
| Παραγγελία κιτ συντήρησης μονάδας τήξης                                 | 43 |
| Παραγγελία μιας μονάδας μεταφοράς                                       | 43 |
| Αντικατάσταση εξαρτημάτων και αναλώσιμων                                |    |
| Αντικατάσταση της μονάδας απεικόνισης                                   | 43 |
| Αντικατάσταση του κιτ απεικόνισης                                       | 47 |
| Αντικατάσταση κασέτας τόνερ                                             |    |
| Αντικατάσταση δοχείου υπολειμμάτων τόνερ                                |    |
| Αντικατασταση της μοναοας τηξης                                         | 54 |
| Αντικατάσταση διαχωριστικού                                             |    |
| Αντικατάσταση της μονάδας μεταφοράς                                     |    |
| Επαναφορά του μετοπτή συντήρησης                                        |    |
| Μεταφορά του εκτυπωτή                                                   | 64 |
| Μεταφορά του εκτυπωτή σε άλλη θέση                                      |    |
| Μεταφορά του εκτυπωτή                                                   | 64 |
| Εξοικονόμηση ενέρνειας και χαρτιού.                                     |    |
| Ρύθμιση λειτουργιών εξοικονόμησης ισχύος                                | 65 |
| Προσαρμογή της φωτεινότητας της οθόνης του εκτυπωτή                     | 65 |
| Εξοικονόμηση αναλωσίμων                                                 | 65 |
| Ανακύκλωση                                                              | 66 |
| Ανακύκλωση προϊόντων Lexmark                                            | 66 |
| Ανακύκλωση συσκευασιών Lexmark                                          | 66 |
| Επιστροφή κασετών εκτύπωσης Lexmark για επαναχρησιμοποίηση ή ανακύκλωση | 66 |
| Αποκατάσταση εμπλοκών                                                   | 67 |
| Αποφυγή εμπλοκών                                                        | 67 |
| Εντοπισμός θέσεων εμπλοκής                                              |    |
| Εμπλοκή χαρτιού στις θήκες                                              | 69 |
| Εμπλοκή χαρτιού στον τροφοδότη διαφορετικών μεγεθών                     |    |
| Εμπλοκή χαρτιού στον βασικό δίσκο                                       | 70 |
| Εμπλοκή χαρτιού στη θύρα Α                                              | 71 |
| Δυτιμετώπιση ποοβλημάτων                                                | 75 |
|                                                                         |    |
| Ι Ιροβληματα συνοεσης οικτυου                                           | 75 |
| Προβλήματα επιλογών υλικού                                              | 77 |
| Προβλήματα με αναλώσιμα                                                 | 79 |
| Προβλήματα τροφοδοσίας χαρτιού                                          | 81 |
| Προβλήματα εκτύπωσης                                                    | 85 |

| Προβλήματα ποιότητας έγχρωμης εκτύπωσης                      | 106 |
|--------------------------------------------------------------|-----|
| Επικοινωνία με την Υποστήριξη πελατών                        | 109 |
| Αναβάθμιση και μετεγκατάσταση                                | 110 |
| Υλικό                                                        | 110 |
| Διαθέσιμα εσωτερικά πρόσθετα εξαρτήματα                      |     |
| Εγκατάσταση κάρτας μνήμης                                    |     |
| Εγκατάσταση μιας εσωτερικής θύρας λύσεων                     |     |
| Εγκατάσταση προαιρετικής κάρτας                              |     |
| Εγκατάσταση σκληρού δίσκου εκτυπωτή                          |     |
| Εγκατάσταση προαιρετικών θηκών                               |     |
| Λογισμικό                                                    | 124 |
| Εγκατάσταση του λογισμικού του εκτυπωτή                      |     |
| Προσθήκη διαθέσιμων επιλογών στο πρόγραμμα οδήγησης εκτυπωτή |     |
| Υλικολογισμικό                                               | 124 |
| Εξαγωγή ή εισαγωγή αρχείου διαμόρφωσης                       |     |
| Ενημέρωση υλικολογισμικού                                    |     |
| Σημειώσεις                                                   |     |
| Ευρετήριο                                                    | 133 |

# Πληροφορίες ασφαλείας

# Ενδείξεις

**Σημείωση**: Η *σημείωση* αφορά πληροφορίες που ενδέχεται να σας βοηθήσουν.

**Προειδοποίηση**: Η *προειδοποίηση* αναφέρεται σε καταστάσεις που ενδέχεται να καταστρέψουν το υλικό ή το λογισμικό του προϊόντος.

**ΠΡΟΣΟΧΗ**: Η *προσοχή* υποδεικνύει μια πιθανώς επικίνδυνη κατάσταση που ενδέχεται να προκαλέσει τραυματισμό.

Η προσοχή μπορεί να αφορά:

**Λ ΠΡΟΣΟΧΗ—ΚΙΝΔΥΝΟΣ ΤΡΑΥΜΑΤΙΣΜΟΥ:** Κίνδυνο τραυματισμού.

🚯 ΠΡΟΣΟΧΗ—ΚΙΝΔΥΝΟΣ ΗΛΕΚΤΡΟΠΛΗΞΙΑΣ: Κίνδυνο ηλεκτροπληξίας.

ΠΡΟΣΟΧΗ—ΖΕΣΤΗ ΕΠΙΦΑΝΕΙΑ: Κίνδυνο εγκαύματος από άγγιγμα.

ΠΡΟΣΟΧΗ—ΚΙΝΔΥΝΟΣ ΑΝΑΤΡΟΠΗΣ: Κίνδυνο σύνθλιψης.

Ν ΠΡΟΣΟΧΗ—ΚΙΝΔΥΝΟΣ ΤΡΑΥΜΑΤΙΣΜΟΥ ΔΑΚΤΥΛΩΝ: Κίνδυνο σε περίπτωση εμπλοκής μεταξύ κινούμενων εξαρτημάτων.

### Δηλώσεις για το προϊόν

ΠΡΟΣΟΧΗ—ΚΙΝΔΥΝΟΣ ΤΡΑΥΜΑΤΙΣΜΟΥ: Για να αποφύγετε τον κίνδυνο πυρκαγιάς ή ηλεκτροπληξίας, συνδέστε το καλώδιο τροφοδοσίας σε μια σωστά γειωμένη πρίζα με κατάλληλη ονομαστική ισχύ που βρίσκεται κοντά στο προϊόν και στην οποία είναι εύκολη η πρόσβαση.

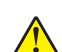

ΠΡΟΣΟΧΗ—ΚΙΝΔΥΝΟΣ ΤΡΑΥΜΑΤΙΣΜΟΥ: Για να αποφύγετε τον κίνδυνο πυρκαγιάς ή ηλεκτροπληξίας, χρησιμοποιήστε μόνο το καλώδιο παροχής ρεύματος που συνοδεύει αυτό το προϊόν ή ανταλλακτικό καλώδιο εξουσιοδοτημένο από τον κατασκευαστή.

ΠΡΟΣΟΧΗ—ΚΙΝΔΥΝΟΣ ΤΡΑΥΜΑΤΙΣΜΟΥ: Μην χρησιμοποιείτε αυτό το προϊόν με καλώδια επέκτασης, πολύπριζα, προεκτάσεις πολύπριζων ή συσκευές UPS. Η ισχύς ρεύματος αυτών των τύπων εξαρτημάτων μπορεί να υπερφορτωθεί εύκολα από έναν εκτυπωτή λέιζερ και μπορεί να έχει ως αποτέλεσμα κίνδυνο πυρκαγιάς, υλική ζημιά ή χαμηλή απόδοση του εκτυπωτή.

**ΠΡΟΣΟΧΗ—ΚΙΝΔΥΝΟΣ ΤΡΑΥΜΑΤΙΣΜΟΥ:** Με αυτό το προϊόν μπορεί να χρησιμοποιηθεί μόνο μια εσωτερική διάταξη προστασίας από τις απότομες διακυμάνσεις του ρεύματος της Lexmark, η οποία πρέπει να είναι σωστά συνδεδεμένη ανάμεσα στον εκτυπωτή και το καλώδιο τροφοδοσίας που παρέχεται με τον εκτυπωτή. Η χρήση διατάξεων προστασίας από τις απότομες διακυμάνσεις του ρεύματος που δεν παρέχονται από τη Lexmark, ενδέχεται να έχει ως αποτέλεσμα κίνδυνο πυρκαγιάς, υλική ζημιά ή χαμηλή απόδοση του εκτυπωτή.

ΠΡΟΣΟΧΗ—ΚΙΝΔΥΝΟΣ ΗΛΕΚΤΡΟΠΛΗΞΙΑΣ: Για να αποφύγετε τον κίνδυνο ηλεκτροπληξίας, μην τοποθετείτε ή χρησιμοποιείτε το συγκεκριμένο προϊόν κοντά σε νερό ή υγρά σημεία.

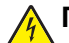

ΠΡΟΣΟΧΗ—ΚΙΝΔΥΝΟΣ ΗΛΕΚΤΡΟΠΛΗΞΙΑΣ: Για να αποφύγετε τον κίνδυνο ηλεκτροπληξίας σε περίπτωση καταιγίδας με αστραπές, μην εγκαθιστάτε το συγκεκριμένο προϊόν και μην πραγματοποιείτε ηλεκτρικές ή καλωδιακές συνδέσεις, όπως σύνδεση για λειτουργία φαξ, σύνδεση του καλωδίου τροφοδοσίας ή του τηλεφώνου.

ΠΡΟΣΟΧΗ—ΚΙΝΔΥΝΟΣ ΤΡΑΥΜΑΤΙΣΜΟΥ: Μη διπλώνετε, δένετε ή συνθλίβετε το καλώδιο τροφοδοσίας και μην τοποθετείτε βαριά αντικείμενα πάνω του. Μην ταλαιπωρείτε ή προκαλείτε φθορές στο καλώδιο τροφοδοσίας. Μην πιέζετε το καλώδιο τροφοδοσίας μεταξύ αντικειμένων, όπως έπιπλα και τοίχοι. Εάν συμβεί ο,τιδήποτε από τα παραπάνω, υπάρχει κίνδυνος πρόκλησης πυρκαγιάς ή ηλεκτροπληξίας. Εξετάζετε το καλώδιο τροφοδοσίας συχνά για σημάδια τέτοιων προβλημάτων. Αποσυνδέετε το καλώδιο τροφοδοσίας από την πρίζα πριν να το επιθεωρήσετε.

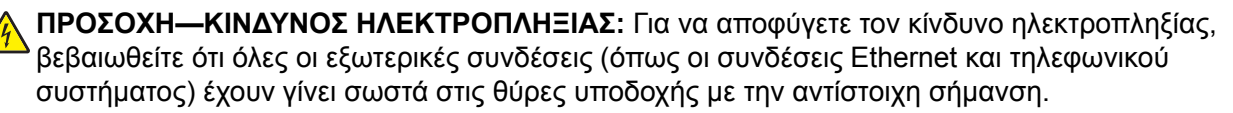

ΠΡΟΣΟΧΗ—ΚΙΝΔΥΝΟΣ ΗΛΕΚΤΡΟΠΛΗΞΙΑΣ: Για να αποφύγετε τον κίνδυνο ηλεκτροπληξίας σε περίπτωση που θέλετε να αποκτήσετε πρόσβαση στην πλακέτα του ελεγκτή ή να εγκαταστήσετε προαιρετικό υλικό ή συσκευές μνήμης κάποια στιγμή μετά από την εγκατάσταση του εκτυπωτή, απενεργοποιήστε τον εκτυπωτή και αποσυνδέστε το καλώδιο τροφοδοσίας από την πρίζα για να συνεχίσετε. Εάν υπάρχουν άλλες συσκευές συνδεδεμένες στον εκτυπωτή, απενεργοποιήστε τις και αποσυνδέστε τυχόν καλώδια σύνδεσης με τον εκτυπωτή.

ΠΡΟΣΟΧΗ—ΚΙΝΔΥΝΟΣ ΗΛΕΚΤΡΟΠΛΗΞΙΑΣ: Για να αποφύγετε τον κίνδυνο ηλεκτροπληξίας κατά τον καθαρισμό της εξωτερικής επιφάνειας του εκτυπωτή, αποσυνδέστε το καλώδιο τροφοδοσίας από την πρίζα και αποσυνδέστε όλα τα καλώδια από τον εκτυπωτή, πριν προχωρήσετε.

ΠΡΟΣΟΧΗ—ΚΙΝΔΥΝΟΣ ΤΡΑΥΜΑΤΙΣΜΟΥ: Αν το βάρος του εκτυπωτή ξεπερνάει τα 20 kg (44 lb), για την ασφαλή μετακίνησή του απαιτούνται δύο ή περισσότερα εκπαιδευμένα άτομα.

**ΠΡΟΣΟΧΗ—ΚΙΝΔΥΝΟΣ ΤΡΑΥΜΑΤΙΣΜΟΥ:** Σε περίπτωση μετακίνησης του εκτυπωτή, ακολουθήστε αυτές τις οδηγίες για να αποφύγετε τραυματισμούς ή πρόκληση ζημιάς στον εκτυπωτή:

- Βεβαιωθείτε ότι όλες οι θύρες και οι θήκες είναι κλειστές.
- Απενεργοποιήστε τον εκτυπωτή και αποσυνδέστε το καλώδιο τροφοδοσίας από την πρίζα.
- Αποσυνδέστε όλα τα καλώδια από τον εκτυπωτή.
- Αν ο εκτυπωτής έχει συνδεδεμένες επιλογές εξόδου ή προαιρετικές θήκες που βρίσκονται σε όρθια θέση στο δάπεδο, αποσυνδέστε τις προτού μετακινήσετε τον εκτυπωτή.
- Εάν ο εκτυπωτής διαθέτει τροχήλατη βάση, μετακινήστε την προσεκτικά στη νέα θέση. Προσέξτε όταν περνάτε πάνω από κατώφλια και ανοίγματα στο πάτωμα.
- Αν ο εκτυπωτής δεν διαθέτει τροχήλατη βάση αλλά έχει διαμορφωθεί με προαιρετικές θήκες ή επιλογές εξόδου, αφαιρέστε τις επιλογές εξόδου και ανασηκώστε τον εκτυπωτή από τις θήκες. Μην προσπαθείτε να ανασηκώσετε τον εκτυπωτή και τις πρόσθετες επιλογές ταυτόχρονα.
- Χρησιμοποιείτε πάντα τις χειρολαβές του εκτυπωτή, για να τον ανασηκώσετε.
- Οποιοδήποτε καρότσι χρησιμοποιηθεί για τη μεταφορά του εκτυπωτή, πρέπει να διαθέτει επιφάνεια ικανή να στηρίξει το πλήρες εμβαδόν του εκτυπωτή.
- Οποιοδήποτε καρότσι χρησιμοποιηθεί για τη μεταφορά των πρόσθετων υλικών εξαρτημάτων, πρέπει να διαθέτει επιφάνεια ικανή να στηρίξει τις διαστάσεις των πρόσθετων εξαρτημάτων.
- Διατηρήστε τον εκτυπωτή σε όρθια θέση.
- Αποφύγετε τις ιδιαίτερα απότομες κινήσεις.
- Βεβαιωθείτε ότι τα δάχτυλά σας δεν βρίσκονται κάτω από τον εκτυπωτή, όταν τον αφήνετε στη θέση του.
- Βεβαιωθείτε ότι υπάρχει επαρκής χώρος γύρω από τον εκτυπωτή.

ΠΡΟΣΟΧΗ—ΚΙΝΔΥΝΟΣ ΑΝΑΤΡΟΠΗΣ: Η εγκατάσταση ενός ή περισσότερων προαιρετικών υλικών στον εκτυπωτή ή στον πολυλειτουργικό εκτυπωτή ενδέχεται να απαιτεί τη χρήση τροχήλατης βάσης, επίπλου ή κάποιας άλλης δυνατότητας για την αποφυγή τυχόν αστάθειας που μπορεί να προκαλέσει τραυματισμό. Για περισσότερες πληροφορίες σχετικά με υποστηριζόμενες διαμορφώσεις, επισκεφθείτε τη διεύθυνση www.lexmark.com/multifunctionprinters.

ΠΡΟΣΟΧΗ—ΚΙΝΔΥΝΟΣ ΑΝΑΤΡΟΠΗΣ: Για να μειωθεί ο κίνδυνος από την αστάθεια του εξοπλισμού, η τοποθέτηση χαρτιού πρέπει να πραγματοποιείται μεμονωμένα σε κάθε θήκη. Διατηρείτε κάθε άλλη θήκη κλειστή έως ότου είναι απαραίτητο να χρησιμοποιηθεί.

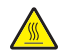

ΠΡΟΣΟΧΗ—ΖΕΣΤΗ ΕΠΙΦΑΝΕΙΑ: Η θερμοκρασία στο εσωτερικό του εκτυπωτή μπορεί να είναι υψηλή. Για να ελαχιστοποιηθεί ο κίνδυνος τραυματισμού από τυχόν καυτά εξαρτήματα, αφήστε την επιφάνεια να κρυώσει πριν να την ακουμπήσετε.

ΠΡΟΣΟΧΗ—ΚΙΝΔΥΝΟΣ ΤΡΑΥΜΑΤΙΣΜΟΥ ΔΑΚΤΥΛΩΝ: Για να αποφύγετε τον κίνδυνο τραυματισμού από μαγκώματα, να προσέχετε στις περιοχές που φέρουν αυτήν την ετικέτα. Οι τραυματισμοί από μαγκώματα μπορεί να συμβούν γύρω από εξαρτήματα εν κινήσει, όπως μοχλοί, θύρες, θήκες και καλύμματα.

ΠΡΟΣΟΧΗ—ΚΙΝΔΥΝΟΣ ΤΡΑΥΜΑΤΙΣΜΟΥ: Στο προϊόν αυτό χρησιμοποιείται λέιζερ. Η χρήση ελέγχων ή ρυθμίσεων ή η εκτέλεση διαδικασιών εκτός αυτών που ορίζονται στον Οδηγό χρήσης μπορεί να έχει ως αποτέλεσμα έκθεση σε επικίνδυνη ακτινοβολία.

**ΠΡΟΣΟΧΗ—ΚΙΝΔΥΝΟΣ ΤΡΑΥΜΑΤΙΣΜΟΥ:** Η μπαταρία λιθίου σε αυτό το προϊόν δεν αντικαθίσταται. Υπάρχει κίνδυνος έκρηξης σε περίπτωση εσφαλμένης αντικατάστασης μιας μπαταρίας λιθίου. Μην αποφορτίζετε, αποσυναρμολογείτε ή πετάτε την μπαταρία λιθίου στη φωτιά. Να πετάτε τις χρησιμοποιημένες μπαταρίες λιθίου σύμφωνα με τις οδηγίες του κατασκευαστή και την κατά τόπους νομοθεσία.

Το προϊόν αυτό έχει σχεδιαστεί, ελεγχθεί και εγκριθεί ότι ανταποκρίνεται στα αυστηρά παγκόσμια πρότυπα ασφάλειας με τη χρήση συγκεκριμένων εξαρτημάτων του κατασκευαστή. Οι λειτουργίες ασφαλείας κάποιων εξαρτημάτων ενδέχεται να μην είναι πάντα προφανείς. Ο κατασκευαστής δεν φέρει ευθύνη για τη χρήση άλλων εξαρτημάτων αντικατάστασης.

Αναθέστε τη συντήρηση ή τις επισκευές που δεν περιγράφονται στην τεκμηρίωση σε έναν αντιπρόσωπο υποστήριξης.

Το προϊόν χρησιμοποιεί μια διαδικασία εκτύπωσης η οποία θερμαίνει το μέσο εκτύπωσης και η θερμότητα ενδέχεται να προκαλέσει εκπομπή επικίνδυνων ουσιών από τα συστατικών του μέσου εκτύπωσης που χρησιμοποιείται. Πρέπει να κατανοήσετε όλα τα θέματα που αναφέρονται στην ενότητα των οδηγιών και αφορούν την επιλογή των μέσων εκτύπωσης, προκειμένου να αποφευχθεί η πιθανότητα εκπομπής επικίνδυνων ουσιών.

Αυτό το προϊόν ενδέχεται να παραγάγει μικρές ποσότητες όζοντος κατά την κανονική λειτουργία και να είναι εξοπλισμένο με ένα φίλτρο που έχει σχεδιαστεί για να περιορίζει τις συγκεντρώσεις όζοντος σε επίπεδα αρκετά κάτω από τα συνιστώμενα όρια έκθεσης. Για να αποφύγετε τα υψηλά επίπεδα συγκέντρωσης όζοντος κατά την εκτεταμένη χρήση, εγκαταστήστε αυτό το προϊόν σε έναν καλά αεριζόμενο χώρο και αντικαταστήστε τα φίλτρα όζοντος και εξαγωγής, εάν κάτι τέτοιο υποδεικνύεται στις οδηγίες συντήρησης του προϊόντος. Εάν στις οδηγίες συντήρησης του προϊόντος δεν υπάρχει καμιά αναφορά σε φίλτρα, τότε δεν υπάρχουν φίλτρα για αυτό το προϊόν που να χρειάζονται αντικατάσταση.

#### ΑΠΟΘΗΚΕΥΣΤΕ ΑΥΤΕΣ ΤΙΣ ΟΔΗΓΙΕΣ.

# Γνωριμία με τον εκτυπωτή

## Εύρεση πληροφοριών σχετικά με τον εκτυπωτή

| Τι ψάχνετε;                                                                                                    | Θα το βρείτε εδώ                                                                                                    |
|----------------------------------------------------------------------------------------------------|----------------------------------------------------------------------------------------------------|
| Οδηγίες αρχικής εγκατάστασης:<br>• Σύνδεση του εκτυπωτή<br>• Εγκατάσταση του λογισμικού του<br>εκτυπωτή                                                                                                    | Ανατρέξτε στην τεκμηρίωση εγκατάστασης που συνοδεύει τον εκτυπωτή ή<br>επισκεφθείτε τη διεύθυνση <u>http://support.lexmark.com</u> .                                                                                                    |
| <ul> <li>Επιπλέον οδηγίες εγκατάστασης για χρήση του εκτυπωτή:</li> <li>Επιλογή και αποθήκευση χαρτιού και μέσων ειδικού τύπου</li> <li>Τοποθέτηση χαρτιού</li> <li>Ρύθμιση παραμέτρων εκτυπωτή</li> <li>Προβολή και εκτύπωση εγγράφων και φωτογραφιών</li> <li>Εγκατάσταση και χρήση του λογισμικού του εκτυπωτή</li> <li>Διαμόρφωση εκτυπωτή σε δίκτυο</li> <li>Φροντίδα και συντήρηση του εκτυπωτή</li> <li>Αντιμετώπιση και επίλυση προβλημάτων</li> </ul> | Κέντρο πληροφοριών—Επισκεφθείτε τη διεύθυνση<br>http://infoserve.lexmark.com. Σελίδες μενού Βοήθεια—Αποκτήστε πρόσβαση στους οδηγούς για το υλικολο-<br>γισμικό του εκτυπωτή ή επισκεφθείτε τη διεύθυνση<br>http://support.lexmark.com. Οδηγός οθόνης αφής—Επισκεφθείτε τη διεύθυνση<br>http://support.lexmark.com. Βίντεο προϊόντων—Επισκεφθείτε τη διεύθυνση<br>http://infoserve.lexmark.com/idv/.                                                                                                    |
| Πληροφορίες σχετικά με την εγκατά-<br>σταση και τη διαμόρφωση των<br>δυνατοτήτων προσβασιμότητας του<br>εκτυπωτή σας                                                                                                    | Οδηγός προσβασιμότητας Lexmark—Επισκεφθείτε τη διεύθυνση<br><u>http://support.lexmark.com</u> .                                                                                                    |
| Βοήθεια χρήσης του λογισμικού του<br>εκτυπωτή                                                                                                    | <ul> <li>Βοήθεια για τα λειτουργικά συστήματα Microsoft® Windows® ή Macintosh—<br/>Ανοίξτε ένα πρόγραμμα ή εφαρμογή λογισμικού του εκτυπωτή και κάντε κλικ στο στοιχείο <b>Βοήθεια</b>.</li> <li>Κάντε κλικ στην επιλογή για να δείτε πληροφορίες ανάλογα με το περιε-<br/>χόμενο.</li> <li><b>Σημειώσεις:</b></li> <li>Η Βοήθεια εγκαθίσταται αυτόματα μαζί με το λογισμικό του εκτυπωτή.</li> <li>Ανάλογα με το λειτουργικό σύστημα, το λογισμικό του εκτυπωτή βρίσκεται στον φάκελο προγράμματος εκτυπωτή ή στην επιφάνεια εργασίας.</li> </ul> |

| Τι ψάχνετε;                                                                                                    | Θα το βρείτε εδώ                                                                                                    |
|----------------------------------------------------------------------------------------------------|----------------------------------------------------------------------------------------------------|
| <ul> <li>Τελευταίες συμπληρωματικές πληροφορίες, ενημερώσεις και υποστήριξη πελατών:</li> <li>Τεκμηρίωση</li> <li>Λήψεις προγραμμάτων οδήγησης</li> <li>Υποστήριξη μέσω ζωντανής συνομιλίας</li> <li>Υποστήριξη μέσω ηλεκτρονικού ταχυδρομείου</li> <li>Τηλεφωνική υποστήριξη</li> </ul> | Επισκεφθείτε τη διεύθυνση http://support.lexmark.com.<br><b>Σημ.:</b> Επιλέξτε την χώρα ή την περιοχή και κατόπιν το προϊόν σας για να<br>προβάλετε την αντίστοιχη ιστοσελίδα υποστήριξης.<br>Μπορείτε να βρείτε τα στοιχεία επικοινωνίας με το τμήμα υποστήριξης στη δική<br>σας χώρα ή περιοχή στον ιστότοπο ή στο έντυπο της εγγύησης που συνοδεύει<br>τον εκτυπωτή.<br>Όταν επικοινωνείτε με το τμήμα υποστήριξης πελατών, θα πρέπει να έχετε<br>έτοιμες τις ακόλουθες πληροφορίες:<br>• Τόπος και ημερομηνία αγοράς<br>• Τύπος συσκευής και σειριακός αριθμός |
| <ul> <li>Πληροφορίες σχετικά με την ασφάλεια</li> <li>Πληροφορίες σχετικά με τους κανονισμούς</li> <li>Πληροφορίες σχετικά με την εγγύηση</li> <li>Πληροφορίες σχετικά με το</li> </ul>                                                                                                  | <ul> <li>Οι πληροφορίες εγγύησης διαφέρουν ανά χώρα ή περιοχή:</li> <li>Στις Η.Π.Α.—Ανατρέξτε στη Δήλωση περιορισμένης εγγύησης που συνοδεύει αυτόν τον εκτυπωτή ή μεταβείτε στη διεύθυνση <u>http://support.lexmark.com</u>.</li> <li>Σε άλλες χώρες και περιοχές—Ανατρέξτε στην έντυπη εγγύηση που συνοδεύει τον εκτυπωτή.</li> </ul>                                                                                                    |
| <ul> <li>ι ιληροφοριες σχετικα με το<br/>περιβάλλον</li> </ul>                                                                                                    | τον εκτυπωτή ή επισκεφθείτε τη διεύθυνση <u>http://support.lexmark.com</u> .                                                                                                    |

## Επιλογή θέσης για τον εκτυπωτή

Κατά την επιλογή θέσης για τον εκτυπωτή, αφήστε αρκετό χώρο για το άνοιγμα των θηκών, των καλυμμάτων και των θυρών και για την εγκατάσταση των προαιρετικών εξαρτημάτων.

• Τοποθετήστε τον εκτυπωτή κοντά σε πρίζα ρεύματος.

ΠΡΟΣΟΧΗ—ΚΙΝΔΥΝΟΣ ΤΡΑΥΜΑΤΙΣΜΟΥ: Για να αποφύγετε τον κίνδυνο πυρκαγιάς ή ηλεκτροπληξίας, συνδέστε το καλώδιο τροφοδοσίας σε μια σωστά γειωμένη πρίζα με κατάλληλη ονομαστική ισχύ, που βρίσκεται κοντά στο προϊόν και στην οποία είναι εύκολη η πρόσβαση.

**ΠΡΟΣΟΧΗ—ΚΙΝΔΥΝΟΣ ΗΛΕΚΤΡΟΠΛΗΞΙΑΣ:** Για να αποφύγετε τον κίνδυνο ηλεκτροπληξίας, μην τοποθετείτε ή χρησιμοποιείτε το προϊόν κοντά σε νερό ή σε σημεία με υγρασία.

- Βεβαιωθείτε ότι η ροή αέρα στο δωμάτιο είναι σύμφωνη με την τελευταία αναθεώρηση του προτύπου ASHRAE 62 ή του προτύπου CEN Technical Committee 156.
- Επιλέξτε επίπεδη, ανθεκτική και σταθερή επιφάνεια.
- Προστατεύστε τον εκτυπωτή:
  - Από σκόνη, βρωμιά και υγρασία.
  - Από συρραπτικά και συνδετήρες.

- Από άμεση ροή του αέρα κλιματιστικών, θερμαντικών σωμάτων ή ανεμιστήρων.
- Από άμεσο ηλιακό φως και υπερβολική υγρασία.
- Τηρείτε τις συνιστώμενες θερμοκρασίες και αποφεύγετε τις διακυμάνσεις:

| Εύρος θερμοκρασιών περιβάλλοντος | 10 έως 32,2 °C (50 έως 90°F) |
|----------------------------------|------------------------------|
| Εύρος θερμοκρασιών αποθήκευσης   | -40 έως 43°C (-40 έως 110°F) |

• Για λόγους επαρκούς αερισμού, αφήστε γύρω από τον εκτυπωτή τα ακόλουθα συνιστώμενα περιθώρια:

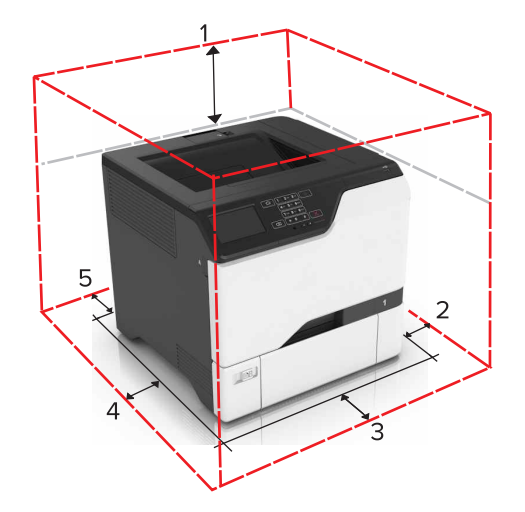

| 1 | Κορυφή          | 178 χιλ. (7 ív.)  |
|---|-----------------|-------------------|
| 2 | Δεξιά πλευρά    | 127 χιλ. (5 ív.)  |
| 3 | Μπροστινή όψη   | 508 χιλ. (20 ív.) |
| 4 | Αριστερή πλευρά | 127 χιλ. (5 ív.)  |
| 5 | Πίσω πλευρά     | 76 χιλ. (3 ív.)   |

### Διαμορφώσεις εκτυπωτή

ΠΡΟΣΟΧΗ—ΚΙΝΔΥΝΟΣ ΑΝΑΤΡΟΠΗΣ: Η εγκατάσταση ενός ή περισσότερων προαιρετικών εξαρτημάτων στον εκτυπωτή ή στον πολυλειτουργικό εκτυπωτή ενδέχεται να απαιτεί τη χρήση τροχήλατης βάσης, επίπλου ή άλλου μηχανισμού για την αποφυγή τυχόν αστάθειας που μπορεί να προκαλέσει τραυματισμό. Για περισσότερες πληροφορίες σχετικά με τις υποστηριζόμενες διαμορφώσεις, επισκεφθείτε τη διεύθυνση www.lexmark.com/multifunctionprinters.

ΠΡΟΣΟΧΗ—ΚΙΝΔΥΝΟΣ ΑΝΑΤΡΟΠΗΣ: Για να μειωθεί ο κίνδυνος από την αστάθεια του εξοπλισμού, η τοποθέτηση χαρτιού πρέπει να πραγματοποιείται μεμονωμένα σε κάθε θήκη. Διατηρείτε κάθε άλλη θήκη κλειστή έως ότου είναι απαραίτητο να χρησιμοποιηθεί.

Μπορείτε να διαμορφώσετε τον εκτυπωτή σας προσθέτοντας μια προαιρετική θήκη 550 φύλλων.

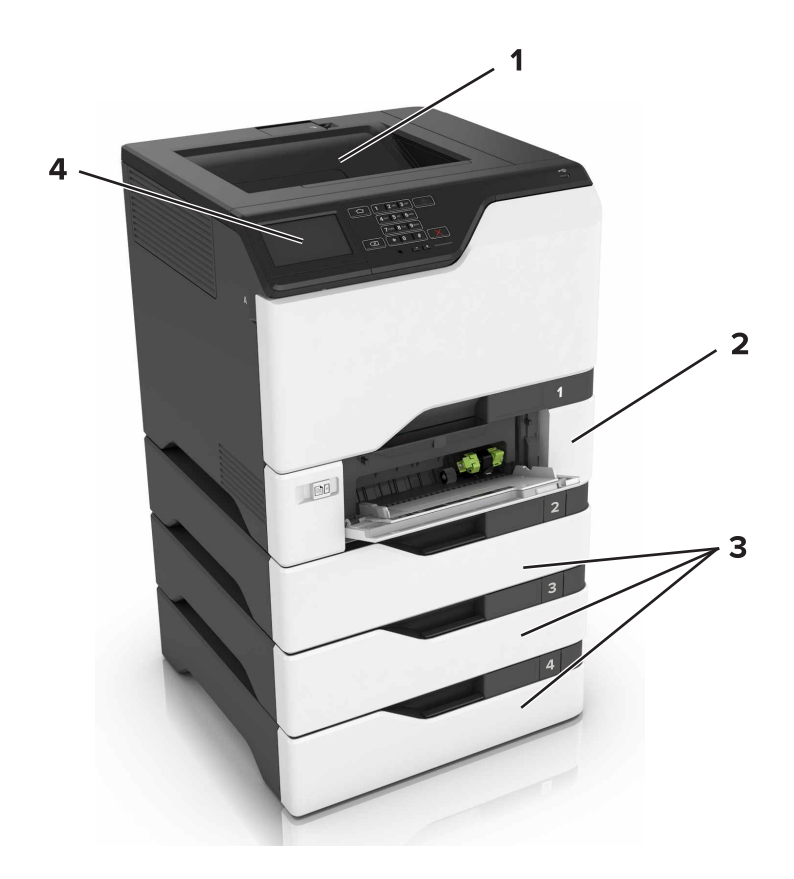

| 1 | Τυπική υποδοχή                |
|---|-------------------------------|
| 2 | θήκη duo 650 φύλλων           |
| 3 | Προαιρετικές θήκες 550 φύλλων |
| 4 | Πίνακας ελέγχου               |

## Σύνδεση καλωδίων

ΠΡΟΣΟΧΗ—ΚΙΝΔΥΝΟΣ ΗΛΕΚΤΡΟΠΛΗΞΙΑΣ: Για να αποφύγετε τον κίνδυνο ηλεκτροπληξίας σε περίπτωση καταιγίδας με αστραπές, μην εγκαθιστάτε το συγκεκριμένο προϊόν και μην πραγματοποιείτε ηλεκτρικές ή καλωδιακές συνδέσεις, όπως σύνδεση για λειτουργία φαξ, σύνδεση του καλωδίου τροφοδοσίας ή του τηλεφώνου.

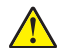

**ΠΡΟΣΟΧΗ—ΚΙΝΔΥΝΟΣ ΤΡΑΥΜΑΤΙΣΜΟΥ:** Για να αποφύγετε τον κίνδυνο πυρκαγιάς ή ηλεκτροπληξίας, συνδέστε το καλώδιο τροφοδοσίας σε μια σωστά γειωμένη πρίζα με κατάλληλη ονομαστική ισχύ, που βρίσκεται κοντά στο προϊόν και στην οποία είναι εύκολη η πρόσβαση.

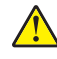

**ΠΡΟΣΟΧΗ—ΚΙΝΔΥΝΟΣ ΤΡΑΥΜΑΤΙΣΜΟΥ:** Για να αποφύγετε τον κίνδυνο πυρκαγιάς ή ηλεκτροπληξίας, χρησιμοποιήστε μόνο το καλώδιο παροχής ρεύματος που συνοδεύει αυτό το προϊόν ή ανταλλακτικό καλώδιο εξουσιοδοτημένο από τον κατασκευαστή.

**Προειδοποίηση—Πιθανή βλάβη:** Μην αγγίζετε το καλώδιο USB, τους προσαρμογείς ασύρματου δικτύου ή τον εκτυπωτή στην περιοχή που απεικονίζεται, ενώ γίνεται εκτύπωση. Ενδεχομένως να προκύψει απώλεια δεδομένων ή δυσλειτουργία.

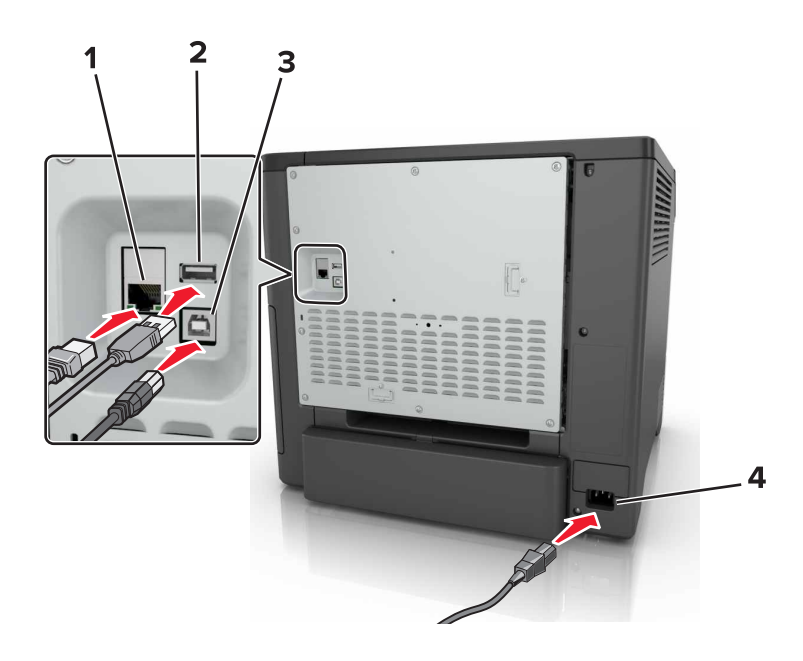

|   | Χρησιμοποιήστε το                         | Για                                                        |
|---|-------------------------------------------|------------------------------------------------------------|
| 1 | Θύρα Ethernet                             | Σύνδεση του εκτυπωτή σε δίκτυο.                            |
| 2 | θύρα USB                                  | Συνδέστε ένα πληκτρολόγιο ή οποιαδήποτε συμβατή επιλογή.   |
| 3 | Θύρα εκτυπωτή USB                         | Συνδέστε τον εκτυπωτή σε υπολογιστή.                       |
| 4 | Υποδοχή καλωδίου τροφοδοσίας του εκτυπωτή | Συνδέστε το καλώδιο εκτυπωτή σε πρίζα με κατάλληλη γείωση. |

# Χρήση του πίνακα ελέγχου

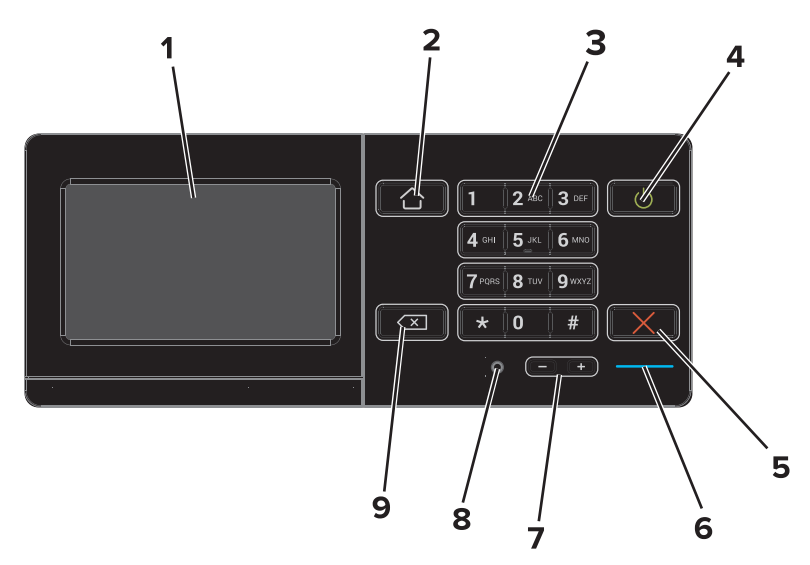

|   | Χρησιμοποιήστε το     | Για                                                                                  |
|---|-----------------------|--------------------------------------------------------------------------------------|
| 1 | Εμφάνιση              | <ul> <li>Δείτε τα μηνύματα του εκτυπωτή και την κατάσταση των αναλώσιμων.</li> </ul> |
|   |                       | <ul> <li>Ρύθμιση και λειτουργία του εκτυπωτή.</li> </ul>                             |
| 2 | Κουμπί αρχικής οθόνης | Μετάβαση στην αρχική οθόνη.                                                          |

|   | Χρησιμοποιήστε το        | Για                                                                                                    |
|---|--------------------------|----------------------------------------------------------------------------------------------------|
| 3 | Πληκτρολόγιο             | Πληκτρολογήστε αριθμούς ή σύμβολα σε ένα πεδίο εισαγωγής.                                                    |
| 4 | Κουμπί λειτουργίας       | <ul> <li>Ενεργοποίηση ή απενεργοποίηση του εκτυπωτή.</li> </ul>                                              |
|   |                          | <b>Σημ.:</b> Για να απενεργοποιήσετε τον εκτυπωτή, πατήστε παρατεταμένα το<br>κουμπί για πέντε δευτερόλεπτα. |
|   |                          | <ul> <li>Ρυθμίστε τον εκτυπωτή σε κατάσταση αναστολής λειτουργίας ή αδρανοποίησης.</li> </ul>                |
|   |                          | <ul> <li>Επαναφέρετε τον εκτυπωτή από τη λειτουργία αναμονής ή αδρανοποίησης.</li> </ul>                     |
| 5 | Κουμπί Διακοπή ή Άκυρο   | Διακόψτε την τρέχουσα εργασία.                                                                               |
| 6 | Ενδεικτική λυχνία        | Έλεγχος της κατάστασης του εκτυπωτή.                                                                         |
| 7 | Πλήκτρα έντασης ήχου     | Ρυθμίστε την ένταση των ακουστικών ή του ηχείου.                                                             |
| 8 | Θύρα ακουστικών ή ηχείου | Συνδέστε ακουστικά ή ηχείο.                                                                                  |
| 9 | Kouµπí backspace         | Μετακινήστε το δρομέα προς τα πίσω και διαγράψετε ένα χαρακτήρα σε ένα πεδίο<br>εισαγωγής.                   |

# Κατανόηση της κατάστασης του κουμπιού λειτουργίας και της ενδεικτικής λυχνίας

| Ενδεικτική λυχνία                   | Κατάσταση του εκτυπωτή                                                       |                                                                                                    |
|-------------------------------------|------------------------------------------------------------------------------|----------------------------------------------------------------------------------------------------|
| Απενεργοποίηση                      | Ο εκτυπωτής είναι απενεργοποιημένος ή βρίσκεται σε λειτουργία αδρανοποίησης. |                                                                                                    |
| Μπλε                                | Ο εκτυπωτής είναι έτοιμος ή επεξεργάζεται δεδομένα.                          |                                                                                                    |
| Κόκκινο                             | Απαιτείται παρέμβαση του χειριστή.                                           |                                                                                                    |
| Λυχνία κουμπιού λειτουργίας         |                                                                              | Κατάσταση του εκτυπωτή                                                                                                    |
| Απενεργοποίηση                      |                                                                              |                                                                                                    |
| Απενεργοποιηση                      |                                                                              | Ο εκτυπωτής είναι απενεργοποιημένος, έτοιμος ή επεξεργάζεται δεδομένα                                                              |
| Απενεργοποιηση<br>Σταθερά πορτοκαλί |                                                                              | Ο εκτυπωτής είναι απενεργοποιημένος, έτοιμος ή επεξεργάζεται δεδομένα<br>Ο εκτυπωτής βρίσκεται σε κατάσταση αναστολής λειτουργίας. |

# Χρήση της αρχικής οθόνης

Όταν ο εκτυπωτής είναι ενεργοποιημένος, στην οθόνη εμφανίζεται η αρχική οθόνη. Χρησιμοποιήστε τα κουμπιά και τα εικονίδια της αρχικής οθόνης για να προχωρήσετε σε μια ενέργεια.

**Σημ.:** Η αρχική οθόνη σας ενδέχεται να διαφέρει ανάλογα με τις ρυθμίσεις προσαρμογής της αρχικής οθόνης, τις ρυθμίσεις διαχείρισης και τις ενεργές ενσωματωμένες λύσεις.

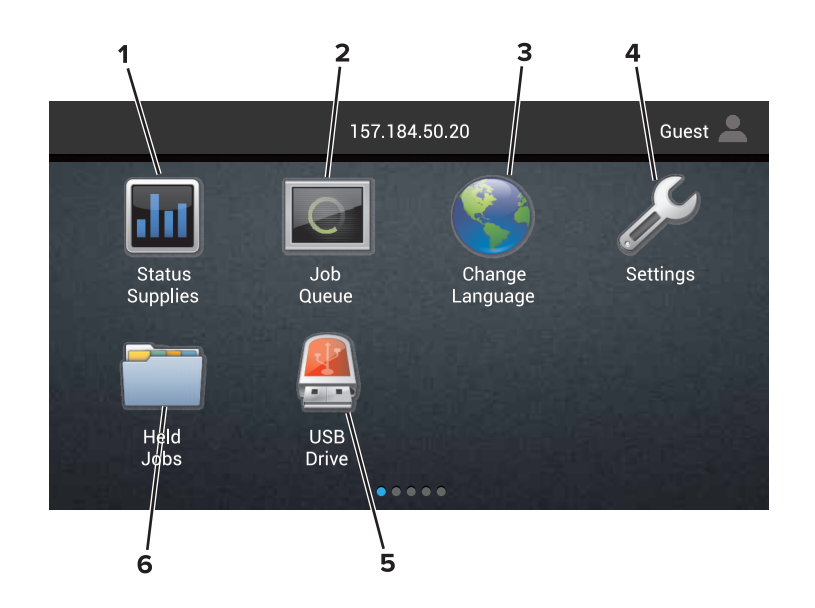

| Αγγίξτ | τε το κουμπί        | Για                                                                                                    |
|--------|---------------------|----------------------------------------------------------------------------------------------------|
| 1      | Κατάσταση/Αναλώσιμα | <ul> <li>Εμφάνιση μιας προειδοποίησης ή ενός μηνύματος σφάλματος του εκτυπωτή όταν<br/>απαιτείται παρέμβαση στον εκτυπωτή για τη συνέχιση της επεξεργασίας.</li> </ul> |
|        |                     | <ul> <li>Προβολή περισσότερων πληροφοριών σχετικά με την προειδοποίηση ή το μήνυμα<br/>του εκτυπωτή και τον τρόπο απαλοιφής τους.</li> </ul>                           |
|        |                     | <b>Σημ.:</b> Μπορείτε επίσης να αποκτήσετε πρόσβαση σε αυτήν τη ρύθμιση, πατώντας στο<br>επάνω μέρος της αρχικής οθόνης.                                               |
| 2      | Σειρά εργασιών      | Εμφανίστε όλες τις τρέχουσες εργασίες εκτύπωσης.                                                                                                    |
|        |                     | <b>Σημ.:</b> Μπορείτε επίσης να αποκτήσετε πρόσβαση σε αυτήν τη ρύθμιση, πατώντας στο επάνω μέρος της αρχικής οθόνης.                                                  |
| 3      | Αλλαγή γλώσσας      | Αλλάξτε τη γλώσσα στην οθόνη εκτυπωτή.                                                                                                    |
| 4      | Ρυθμίσεις           | Αποκτήσετε πρόσβαση στα μενού εκτυπωτή.                                                                                                    |
| 5      | Μονάδα USB          | Προβολή, επιλογή ή εκτύπωση φωτογραφιών και εγγράφων από μια μονάδα flash.                                                                                             |
| 6      | Εργασίες σε αναμονή | Εμφάνιση όλων των εργασιών εκτύπωσης που βρίσκονται τη συγκεκριμένη στιγμή σε αναμονή.                                                                                 |

#### Αυτές οι ρυθμίσεις μπορούν να εμφανιστούν και στην αρχική οθόνη:

| Αγγίξτε το κουμπί               | Για                                                                                   |
|---------------------------------|---------------------------------------------------------------------------------------|
| Σελιδοδείκτες                   | Πρόσβαση στους σελιδοδείκτες.                                                         |
| Προφίλ εφαρμογών                | Αποκτήστε πρόσβαση στα προφίλ εφαρμογών.                                              |
| Lock Device (Κλείδωμα συσκευής) | Να αποφεύγουν οι χρήστες την πρόσβαση στις λειτουργίες εκτυπωτή από την αρχική οθόνη. |

# Σχεδιάγραμμα μενού

#### Συσκευή

| • Προτιμήσεις                                                 | <ul> <li>Προσβασιμότητα</li> </ul>                                   |
|---------------------------------------------------------------|----------------------------------------------------------------------|
| <ul> <li>Πίνακας τηλεχειρισμού</li> </ul>                     | <ul> <li>Επαναφορά προεπιλεγμένων εργοστασιακών ρυθμίσεων</li> </ul> |
| <ul> <li>Ειδοποιήσεις</li> </ul>                              | • Συντήρηση                                                          |
| <ul> <li>Διαχείριση τροφοδοσίας</li> </ul>                    | <ul> <li>Ορατά εικονίδια της αρχικής οθόνης</li> </ul>               |
| <ul> <li>Πληροφορίες που αποστέλλονται στη Lexmark</li> </ul> | <ul> <li>Πληροφορίες για τον εκτυπωτή</li> </ul>                     |

#### Εκτύπωση

| <ul> <li>Διάταξη</li> </ul>              | • PDF                          |
|------------------------------------------|--------------------------------|
| <ul> <li>Ολοκλήρωση</li> </ul>           | <ul> <li>PostScript</li> </ul> |
| <ul> <li>Διαμόρφωση ρυθμίσεων</li> </ul> | PCL                            |
| <ul> <li>Ποιότητα</li> </ul>             | • HTML                         |
| <ul> <li>Λογιστ.καταγ. εργ.</li> </ul>   | <ul> <li>Εικόνα</li> </ul>     |
| • XPS                                    | PPDS                           |

#### Χαρτί

| <ul> <li>Ρύθμιση θήκης</li> </ul>              | <ul> <li>Διαμόρφωση κάδου</li> </ul> |
|------------------------------------------------|--------------------------------------|
| <ul> <li>Διαμόρφωση μέσων εκτύπωσης</li> </ul> |                                      |

#### Δίκτυο/Θύρες

| <ul> <li>Επισκόπηση δικτύου</li> </ul> | • Ρύθμιση LPD                          |
|----------------------------------------|----------------------------------------|
| <ul> <li>Ασύρματη σύνδεση</li> </ul>   | <ul> <li>Ρυθμίσεις ΗΤΤΡ/FTΡ</li> </ul> |
| AirPrint                               | ThinPrint                              |
| Ethernet                               | • USB                                  |
| TCP/IP                                 | <ul> <li>Παράλληλη θύρα [x]</li> </ul> |
| • IPv6                                 | <ul> <li>Σειριακή</li> </ul>           |
| • SNMP                                 | Google Cloud Print                     |
| IPSec                                  | <ul> <li>Wi-Fi Direct</li> </ul>       |

#### Μονάδα USB

Εκτύπωση από μονάδα flash

#### Ασφάλεια

| <ul> <li>Τρόποι σύνδεσης</li> </ul>                 | <ul> <li>Κρυπτογράφηση δίσκου</li> </ul>                  |
|-----------------------------------------------------|-----------------------------------------------------------|
| <ul> <li>Προγραμματισμός συσκευών USB</li> </ul>    | <ul> <li>Διαγραφή προσωρινών αρχείων δεδομένων</li> </ul> |
| • Αρχείο καταγραφής ελέγχου ασφαλείας               | <ul> <li>Ρυθμίσεις λύσεων LDAP</li> </ul>                 |
| <ul> <li>Περιορισμοί σύνδεσης</li> </ul>            | <ul> <li>Διάφορα</li> </ul>                               |
| <ul> <li>Ρύθμιση εμπιστευτικής εκτύπωσης</li> </ul> |                                                           |

#### Μενού πρόσθετης κάρτας

Σημ.: Αυτή η ρύθμιση εμφανίζεται μόνο αν έχει εγκατασταθεί προαιρετική κάρτα.

#### Αναφορές

| <ul> <li>Σελίδα ρυθμίσεων μενού</li> </ul> | • | Συντομεύσεις |
|--------------------------------------------|---|--------------|
|--------------------------------------------|---|--------------|

- Συσκευή
- Εκτύπωση

Δίκτυο

#### Βοήθεια

| <ul> <li>Εκτύπωση όλων των οδηγών</li> </ul>  | <ul> <li>Οδηγός μέσων εκτύπωσης</li> </ul>     |
|-----------------------------------------------|------------------------------------------------|
| <ul> <li>Οδηγός ποιότητας χρωμάτων</li> </ul> | <ul> <li>Οδηγός μετακίνησης</li> </ul>         |
| <ul> <li>Οδηγός σύνδεσης</li> </ul>           | <ul> <li>Οδηγός ποιότητας εκτύπωσης</li> </ul> |
| <ul> <li>Οδηγός πληροφοριών</li> </ul>        | <ul> <li>Οδηγός αναλωσίμων</li> </ul>          |
|                                               |                                                |

#### Αντιμετώπιση προβλημάτων

### Εκτύπωση μιας σελίδας ρυθμίσεων μενού

Στην αρχική οθόνη, πατήστε Ρυθμίσεις > Αναφορές > Σελίδα ρυθμίσεων μενού.

# Ρύθμιση και χρήση των εφαρμογών της αρχικής οθόνης

## Προσαρμογή της αρχικής οθόνης

1 Ανοίξτε ένα πρόγραμμα περιήγησης στο Web και πληκτρολογήστε τη διεύθυνση IP του εκτυπωτή στο πεδίο διευθύνσεων.

#### Σημειώσεις:

- Δείτε τη διεύθυνση IP του εκτυπωτή στην αρχική οθόνη του εκτυπωτή. Η διεύθυνση IP εμφανίζεται ως τέσσερα σύνολα αριθμών που χωρίζονται με τελείες, όπως 123.123.123.123.
- Αν χρησιμοποιείτε διακομιστή μεσολάβησης, απενεργοποιήστε τον προσωρινά για να φορτωθεί σωστά η ιστοσελίδα.
- 2 Επιλέξτε Ρυθμίσεις > Συσκευή > Ορατά εικονίδια στην αρχική οθόνη.
- 3 Επιλέξτε τα εικονίδια που θέλετε να εμφανίζονται στην αρχική οθόνη.
- 4 Εφαρμόστε τις αλλαγές.

## Χρήση της προσαρμογής οθόνης

#### Αλλαγή ταπετσαρίας

- 1 Στην αρχική οθόνη, αγγίξτε την επιλογή Αλλαγή ταπετσαρίας.
- 2 Επιλέξτε μια εικόνα για να χρησιμοποιήσετε.
- 3 Εφαρμόστε τις αλλαγές.

#### Δημιουργία προβολής παρουσίασης

Προτού ξεκινήσετε, βεβαιωθείτε ότι έχετε διαμορφώσει τις ρυθμίσεις για την προβολή παρουσίασης. Για περισσότερες πληροφορίες, ανατρέξτε στην τεκμηρίωση που συνόδευε τη λύση.

- 1 Τοποθετήστε μια μονάδα flash στη θύρα USB.
- 2 Στην αρχική οθόνη, αγγίξτε την επιλογή Παρουσίαση.

Σημ.: Οι εικόνες εμφανίζονται με αλφαβητική σειρά.

### Ρύθμιση της εφαρμογής Forms and Favorites

**1** Ανοίξτε ένα πρόγραμμα περιήγησης στο Web και πληκτρολογήστε τη διεύθυνση IP στο πεδίο διεύθυνσης.

#### Σημειώσεις:

 Δείτε τη διεύθυνση IP του εκτυπωτή στην αρχική οθόνη του εκτυπωτή. Η διεύθυνση IP εμφανίζεται ως τέσσερα σύνολα αριθμών που χωρίζονται από τελείες, όπως 123.123.123.

- Εάν χρησιμοποιείτε διακομιστή μεσολάβησης, τότε απενεργοποιήστε τον προσωρινά για να φορτώσετε σωστά την ιστοσελίδα του εκτυπωτή.
- 2 Επιλέξτε Εφαρμογές > Φόρμες και Αγαπημένα > Διαμόρφωση.
- 3 Κάντε κλικ στην επιλογή Προσθήκη και, στη συνέχεια, προσαρμόστε τις ρυθμίσεις.

#### Σημειώσεις:

- Για να βεβαιωθείτε πως οι ρυθμίσεις θέσης του σελιδοδείκτη είναι σωστές, πληκτρολογήστε τη διεύθυνση IP του κεντρικού υπολογιστή όπου βρίσκεται ο σελιδοδείκτης.
- Βεβαιωθείτε ότι ο εκτυπωτής διαθέτει δικαιώματα πρόσβασης στο φάκελο όπου βρίσκεται ο σελιδοδείκτης.
- 4 Εφαρμόστε τις αλλαγές.

### Διαμόρφωση ρυθμίσεων της λειτουργίας Εco

- 1 Στην αρχική οθόνη, επιλέξτε Eco-Settings.
- 2 Διαμορφώστε τις ρυθμίσεις της λειτουργίας Eco-Mode ή προγραμματίστε τη λειτουργία εξοικονόμησης ενέργειας.
- 3 Εφαρμόστε τις αλλαγές.

### Χρήση της υποστήριξης πελατών

- 1 Από την αρχική οθόνη, πατήστε Υποστήριξη πελατών.
- 2 Εκτυπώστε ή αποστείλετε με μήνυμα ηλεκτρονικού ταχυδρομείου τις πληροφορίες.

**Σημ.:** Για πληροφορίες σχετικά με τη διαμόρφωση των ρυθμίσεων της εφαρμογής, ανατρέξτε στον *Οδηγό διαχειριστή υποστήριξης πελατών.* 

### Χρήση της Δημιουργίας κωδικών QR

Μπορεί να χρειαστείτε δικαιώματα διαχειριστή για να έχετε πρόσβαση στην εφαρμογή.

1 Ανοίξτε ένα πρόγραμμα περιήγησης στο Web και πληκτρολογήστε τη διεύθυνση IP του εκτυπωτή στο πεδίο διευθύνσεων.

#### Σημειώσεις:

- Δείτε τη διεύθυνση IP του εκτυπωτή στην αρχική οθόνη του εκτυπωτή. Η διεύθυνση IP εμφανίζεται ως τέσσερα σύνολα αριθμών που χωρίζονται με τελείες, όπως 123.123.123.123.
- Εάν χρησιμοποιείτε διακομιστή μεσολάβησης, απενεργοποιήστε τον προσωρινά για να φορτωθεί σωστά η ιστοσελίδα.
- 2 Πατήστε Εφαρμογές > Δημιουργία κωδικών QR > Διαμόρφωση.

- 3 Κάντε ένα από τα εξής:
  - Επιλέξτε προεπιλεγμένη τιμή κωδικού QR.
  - Πληκτρολογήστε τιμή κωδικού QR.
- 4 Εφαρμόστε τις αλλαγές.

### Ρύθμιση των ορίων χρήσης συσκευής

Μπορεί να χρειαστείτε δικαιώματα διαχειριστή για να έχετε πρόσβαση στην εφαρμογή.

1 Ανοίξτε ένα πρόγραμμα περιήγησης στο Web και πληκτρολογήστε τη διεύθυνση IP του εκτυπωτή στο πεδίο διευθύνσεων.

#### Σημειώσεις:

- Δείτε τη διεύθυνση IP του εκτυπωτή στην αρχική οθόνη του εκτυπωτή. Η διεύθυνση IP εμφανίζεται ως τέσσερα σύνολα αριθμών που χωρίζονται με τελείες, όπως 123.123.123.123.
- Εάν χρησιμοποιείτε διακομιστή μεσολάβησης, απενεργοποιήστε τον προσωρινά για να φορτωθεί σωστά η ιστοσελίδα.
- 2 Πατήστε Εφαρμογές > Όρια χρήσης συσκευής > Διαμόρφωση.
- 3 Από την ενότητα "Λογαριασμοί χρήστη", προσθέστε ή επεξεργαστείτε έναν χρήστη και, στη συνέχεια, ρυθμίστε το όριο χρήστη.
- 4 Εφαρμόστε τις αλλαγές.

**Σημ.:** Για πληροφορίες σχετικά με τη διαμόρφωση της εφαρμογής και των ρυθμίσεων ασφαλείας της, ανατρέξτε στον *Οδηγό διαχειριστή ορίων χρήσης συσκευής*.

### Χρήση του Google Drive

#### Εκτύπωση εγγράφου

Σημ.: Βεβαιωθείτε ότι ο εκτυπωτής είναι συνδεδεμένος στον προσωπικό σας λογαριασμό Google.

- 1 Στην αρχική οθόνη, πατήστε Google Drive.
- 2 Αν σας ζητηθεί, πληκτρολογήστε τα διαπιστευτήρια χρήστη.
- 3 Πατήστε δίπλα στο έγγραφο.
- 4 Εκτυπώστε το έγγραφο.

**Σημ.:** Για πληροφορίες σχετικά με τη διαμόρφωση του εκτυπωτή για την εφαρμογή, δείτε τον Οδηγό διαχειριστή Google Drive.

### Διαχείριση επαφών

#### Προσθήκη επαφών

1 Ανοίξτε ένα πρόγραμμα περιήγησης στο Web και πληκτρολογήστε τη διεύθυνση IP του εκτυπωτή στο πεδίο διευθύνσεων.

#### Σημειώσεις:

- Δείτε τη διεύθυνση IP του εκτυπωτή στην αρχική οθόνη του εκτυπωτή. Η διεύθυνση IP εμφανίζεται ως τέσσερα σύνολα αριθμών που χωρίζονται με τελείες, όπως 123.123.123.123.
- Αν χρησιμοποιείτε διακομιστή μεσολάβησης, απενεργοποιήστε τον προσωρινά για να φορτωθεί σωστά η ιστοσελίδα.
- 2 Κάντε κλικ στην επιλογή **Βιβλίο διευθύνσεων**.
- 3 Από την ενότητα Επαφές, προσθέστε μια επαφή.

Σημ.: Μπορείτε να αντιστοιχίσετε την επαφή σε μία ή περισσότερες ομάδες.

- 4 Αν είναι απαραίτητο, προσδιορίστε μια μέθοδο σύνδεσης για να επιτρέπεται η πρόσβαση στην εφαρμογή.
- 5 Εφαρμόστε τις αλλαγές.

#### Προσθήκη ομάδων

1 Ανοίξτε ένα πρόγραμμα περιήγησης στο Web και πληκτρολογήστε τη διεύθυνση IP του εκτυπωτή στο πεδίο διευθύνσεων.

#### Σημειώσεις:

- Δείτε τη διεύθυνση IP του εκτυπωτή στην αρχική οθόνη του εκτυπωτή. Η διεύθυνση IP εμφανίζεται ως τέσσερα σύνολα αριθμών που χωρίζονται με τελείες, όπως 123.123.123.123.
- Αν χρησιμοποιείτε διακομιστή μεσολάβησης, απενεργοποιήστε τον προσωρινά για να φορτωθεί σωστά η ιστοσελίδα.
- **2** Κάντε κλικ στην επιλογή **Βιβλίο διευθύνσεων**.
- 3 Από την ενότητα Ομάδες επαφών, προσθέστε ένα όνομα ομάδας.

Σημ.: Μπορείτε να αντιστοιχίσετε μία ή περισσότερες επαφές στην ομάδα.

4 Εφαρμόστε τις αλλαγές.

#### Επεξεργασία επαφών ή ομάδων

1 Ανοίξτε ένα πρόγραμμα περιήγησης στο Web και πληκτρολογήστε τη διεύθυνση IP του εκτυπωτή στο πεδίο διευθύνσεων.

#### Σημειώσεις:

 Δείτε τη διεύθυνση IP του εκτυπωτή στην αρχική οθόνη του εκτυπωτή. Η διεύθυνση IP εμφανίζεται ως τέσσερα σύνολα αριθμών που χωρίζονται με τελείες, όπως 123.123.123.123.

- Αν χρησιμοποιείτε διακομιστή μεσολάβησης, απενεργοποιήστε τον προσωρινά για να φορτωθεί σωστά η ιστοσελίδα.
- 2 Κάντε κλικ στην επιλογή **Βιβλίο διευθύνσεων**.
- 3 Κάντε ένα από τα εξής:
  - Από την ενότητα Επαφές, κάντε κλικ σε ένα όνομα επαφής και επεξεργαστείτε τα στοιχεία.
  - Από την ενότητα Ομάδες επαφών, κάντε κλικ σε ένα όνομα ομάδας και επεξεργαστείτε τα στοιχεία.
- 4 Εφαρμόστε τις αλλαγές.

#### Διαγραφή επαφών ή ομάδων

1 Ανοίξτε ένα πρόγραμμα περιήγησης στο Web και πληκτρολογήστε τη διεύθυνση IP του εκτυπωτή στο πεδίο διευθύνσεων.

#### Σημειώσεις:

- Δείτε τη διεύθυνση IP του εκτυπωτή στην αρχική οθόνη του εκτυπωτή. Η διεύθυνση IP εμφανίζεται ως τέσσερα σύνολα αριθμών που χωρίζονται με τελείες, όπως 123.123.123.123.
- Αν χρησιμοποιείτε διακομιστή μεσολάβησης, απενεργοποιήστε τον προσωρινά για να φορτωθεί σωστά η ιστοσελίδα.
- **2** Κάντε κλικ στην επιλογή **Βιβλίο διευθύνσεων**.
- 3 Κάντε ένα από τα εξής:
  - Από την ενότητα Επαφές, επιλέξτε μια επαφή που θέλετε να διαγράψετε.
  - Από την ενότητα Ομάδες επαφών, επιλέξτε ένα όνομα ομάδας που θέλετε να διαγράψετε.

# Εγκατάσταση και χρήση των χαρακτηριστικών προσβασιμότητας

## Ενεργοποίηση της λειτουργίας μεγέθυνσης

- 1 Από τον πίνακα ελέγχου, πατήστε παρατεταμένα το πλήκτρο 5 μέχρι να ακούσετε ένα φωνητικό μήνυμα.
- **2** Επιλέξτε **Μεγέθυνση**.
- **3** Επιλέξτε **ΟΚ**.

Για περισσότερες πληροφορίες σχετικά με την περιήγηση σε μια μεγεθυμένη οθόνη, δείτε <u>"Περιήγηση στην</u> οθόνη με χειρονομίες" στη σελίδα 24.

## Ενεργοποίηση Φωνητικής καθοδήγησης

#### Από τον πίνακα ελέγχου

- 1 Πατήστε παρατεταμένα το πλήκτρο 5 μέχρι να ακούσετε ένα φωνητικό μήνυμα.
- 2 Επιλέξτε OK.

#### Από το πληκτρολόγιο

- 1 Πατήστε παρατεταμένα το πλήκτρο 5 μέχρι να ακούσετε ένα φωνητικό μήνυμα.
- 2 Πατήστε το πλήκτρο Tab για να μετακινήσετε το δρομέα εστίασης στο κουμπί OK και, στη συνέχεια, πατήστε Enter.

#### Σημειώσεις:

- Η Φωνητική καθοδήγηση ενεργοποιείται και όταν συνδέετε τα ακουστικά στην υποδοχή ακουστικών.
- Για να προσαρμόσετε την ένταση του ήχου, χρησιμοποιήστε τα κουμπιά έντασης ήχου στο κάτω μέρος του πίνακα ελέγχου.

# Προσαρμογή του ρυθμού ομιλίας της Φωνητικής καθοδήγησης

- 1 Από την αρχική οθόνη, επιλέξτε **Ρυθμίσεις > Συσκευή > Προσβασιμότητα > Ρυθμός ομιλίας**.
- 2 Επιλέξτε το ρυθμό ομιλίας.

# Ενεργοποίηση προφορικών κωδικών πρόσβασης ή προσωπικών αριθμών αναγνώρισης

- 1 Από την αρχική οθόνη, επιλέξτε Ρυθμίσεις > Συσκευή > Προσβασιμότητα > Προφορικοί κωδικοί πρόσβασης/PIN.
- 2 Ενεργοποιήστε τη ρύθμιση.

## Περιήγηση στην οθόνη με χειρονομίες

#### Σημειώσεις:

- Οι χειρονομίες είναι διαθέσιμες μόνο όταν η φωνητική καθοδήγηση είναι ενεργοποιημένη.
- Για την πληκτρολόγηση χαρακτήρων και την προσαρμογή ορισμένων ρυθμίσεων, πρέπει να έχετε πληκτρολόγιο (όχι εικονικό).

| Χειρονομία                                                 | Λειτουργία                                                                                                    |
|------------------------------------------------------------|----------------------------------------------------------------------------------------------------|
| Διπλό πάτημα                                               | Μπορείτε να επιλέξετε μια λειτουργία ή ένα στοιχείο στην οθόνη.                                                                                                    |
| Τριπλό πάτημα                                              | Μπορείτε να μεγεθύνετε ή να μικρύνετε κείμενα και εικόνες.                                                                                                    |
| Σάρωση με το δάχτυλο προς τα δεξιά ή<br>προς τα κάτω       | Μπορείτε να μετακινηθείτε στο επόμενο στοιχείο της οθόνης.                                                                                                    |
| Σάρωση με το δάχτυλο προς τα αριστερά<br>ή προς τα επάνω   | Μπορείτε να επιστρέψετε στο προηγούμενο στοιχείο της οθόνης.                                                                                                    |
| Οπτική γωνία                                               | Μπορείτε να δείτε τμήματα της μεγεθυμένης εικόνας που είναι πέρα από τα<br>όρια της οθόνης.                                                                                                    |
|                                                            | Σημ.: Για τη συγκεκριμένη χειρονομία πρέπει να σύρετε δύο δάχτυλα κατά μήκος μιας μεγεθυμένης εικόνας.                                                                                                |
| Σάρωση με το δάχτυλο προς τα επάνω και<br>προς τα αριστερά | Μπορείτε να εξέλθετε από μια εφαρμογή και να επιστρέψετε στην αρχική<br>οθόνη.                                                                                                    |
| Σάρωση με το δάχτυλο προς τα κάτω και<br>προς τα αριστερά  | <ul> <li>Ακυρώνεται μια εργασία.</li> <li>Μπορείτε να επιστρέψετε στην προηγούμενη ρύθμιση.</li> <li>Μπορείτε να βγείτε από την εμφανιζόμενη οθόνη χωρίς να αλλάξετε καμία ρύθμιση ή τιμή.</li> </ul> |
| Σάρωση με το δάχτυλο προς τα επάνω και<br>προς τα κάτω     | Μπορείτε να επαναλάβετε μια προφορική εντολή.                                                                                                    |

## Χρήση του πληκτρολογίου στην οθόνη

Εφαρμόστε μία ή περισσότερες από τις εξής λύσεις:

- Σύρετε το δάχτυλό σας επάνω στο κουμπί για αναγγελία του χαρακτήρα.
- Σηκώστε το δάχτυλο για να εισαγάγετε ή να πληκτρολογήσετε το χαρακτήρα στο πεδίο.
- Πατήστε το πλήκτρο **Backspace** για να διαγράψετε χαρακτήρες.
- Για να ακούσετε το περιεχόμενο του πεδίου εισαγωγής, πατήστε Tab και, στη συνέχεια, Shift + Tab.

# Τοποθέτηση χαρτιού και ειδικών μέσων εκτύπωσης

# Ρύθμιση του μεγέθους και του τύπου των ειδικών μέσων εκτύπωσης

Οι θήκες ανιχνεύουν αυτόματα το μέγεθος του απλού χαρτιού. Για τα ειδικά μέσα εκτύπωσης, όπως ετικέτες, χαρτόνια ή φακέλους, κάντε τα εξής:

1 Από την αρχική οθόνη, μεταβείτε στις επιλογές:

Ρυθμίσεις > Χαρτί > Ρύθμιση θήκης > Μέγεθος/τύπος χαρτιού > και επιλέξτε προέλευση χαρτιού

2 Καθορίστε το μέγεθος και τον τύπο των ειδικών μέσων εκτύπωσης.

### Διαμόρφωση των ρυθμίσεων για χαρτί Universal

- 1 Στην αρχική οθόνη, πατήστε Ρυθμίσεις > Χαρτί > Διαμόρφωση μέσου εκτύπωσης > Ρύθμιση Universal.
- 2 Διαμορφώστε τις ρυθμίσεις.

## Τοποθέτηση χαρτιού στις θήκες

- ΠΡΟΣΟΧΗ—ΚΙΝΔΥΝΟΣ ΑΝΑΤΡΟΠΗΣ: Για να μειωθεί ο κίνδυνος από την αστάθεια του εξοπλισμού, η τοποθέτηση χαρτιού πρέπει να πραγματοποιείται μεμονωμένα σε κάθε θήκη. Διατηρείτε κάθε άλλη θήκη κλειστή έως ότου είναι απαραίτητο να χρησιμοποιηθεί.
- 1 Αφαιρέστε τη θήκη.

Σημ.: Για να αποφύγετε τις εμπλοκές, μην αφαιρείτε τις θήκες ενώ ο εκτυπωτής είναι απασχολημένος.

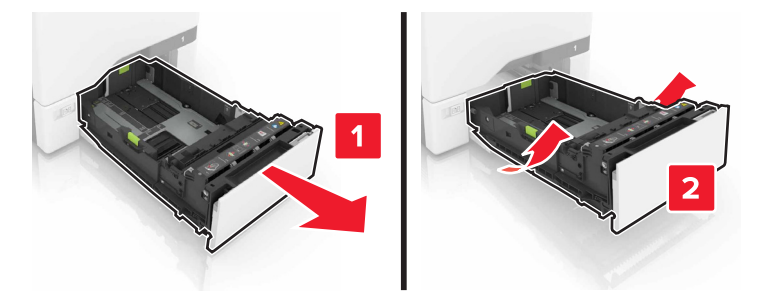

2 Ρυθμίστε τους οδηγούς έτσι ώστε να αντιστοιχούν στο μέγεθος του χαρτιού που τοποθετείτε.

Σημ.: Για να τοποθετήσετε τους οδηγούς, χρησιμοποιήστε τις ενδείξεις στο κάτω μέρος της θήκης.

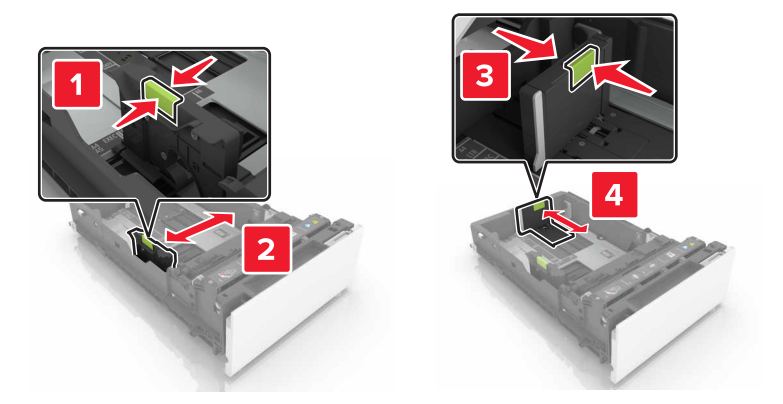

3 Λυγίστε, ξεφυλλίστε και ισιώστε τις άκρες του χαρτιού πριν το τοποθετήσετε.

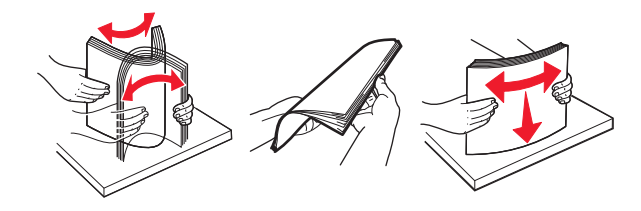

4 Τοποθετήστε τη στοίβα χαρτιού με την πλευρά εκτύπωσης προς τα πάνω.

#### Σημειώσεις:

- Για εκτύπωση μονής όψης, τοποθετήστε το επιστολόχαρτο με την όψη προς τα επάνω και με την κεφαλίδα στραμμένη προς την μπροστινή πλευρά της θήκης.
- Για εκτύπωση διπλής όψης, τοποθετήστε το επιστολόχαρτο με την όψη προς τα κάτω και με την κεφαλίδα στραμμένη προς την πίσω πλευρά της θήκης.
- Μην σύρετε το χαρτί μέσα στη θήκη.
- Βεβαιωθείτε ότι το ύψος της στοίβας βρίσκεται κάτω από την ένδειξη μέγιστου γεμίσματος χαρτιού.
   Η υπερπλήρωση μπορεί να προκαλέσει εμπλοκές χαρτιού.

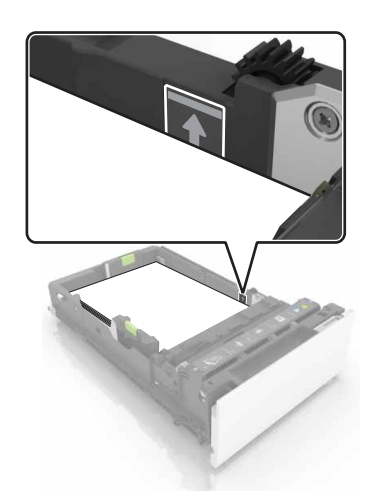

5 Τοποθετήστε τη θήκη.

Αν χρειάζεται, ρυθμίστε το μέγεθος και τον τύπο χαρτιού, ώστε να αντιστοιχούν στο χαρτί που έχει τοποθετηθεί στη θήκη.

### Τοποθέτηση μέσων εκτύπωσης στον τροφοδότη διαφορετικών μεγεθών

1 Ανοίξτε τον τροφοδότη διαφορετικών μεγεθών.

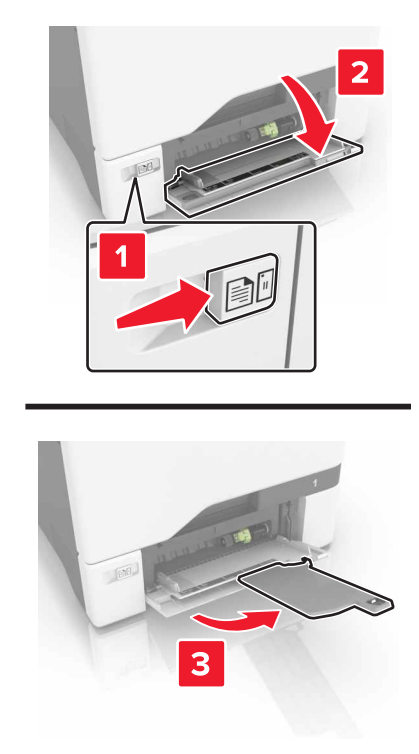

2 Ρυθμίστε τον οδηγό έτσι ώστε να αντιστοιχεί στο μέγεθος του χαρτιού που τοποθετείτε.

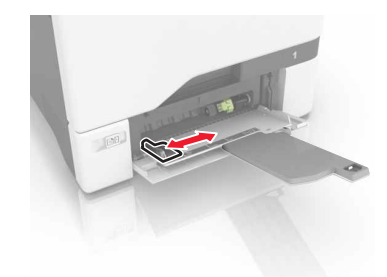

3 Λυγίστε, ξεφυλλίστε και ισιώστε τις άκρες του χαρτιού πριν το τοποθετήσετε.

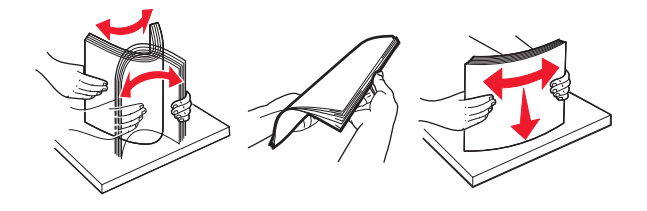

- 4 Τοποθετήστε το χαρτί.
  - Τοποθετήστε το χαρτί και τις δεσμίδες καρτών με την εκτυπώσιμη πλευρά προς τα κάτω και το επάνω άκρο να εισέρχεται πρώτο στον εκτυπωτή.

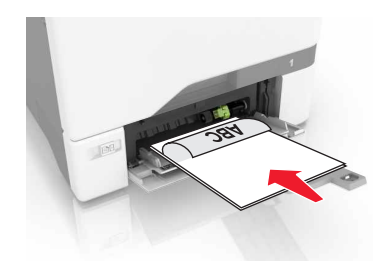

 Τοποθετήστε τους φακέλους με την πλευρά του πτερυγίου προς τα πάνω, κατά μήκους της δεξιάς πλευράς του οδηγού χαρτιού. Τοποθετήστε τους φακέλους μεγέθους European με το πτερύγιο φακέλου να εισέρχεται πρώτο στον εκτυπωτή.

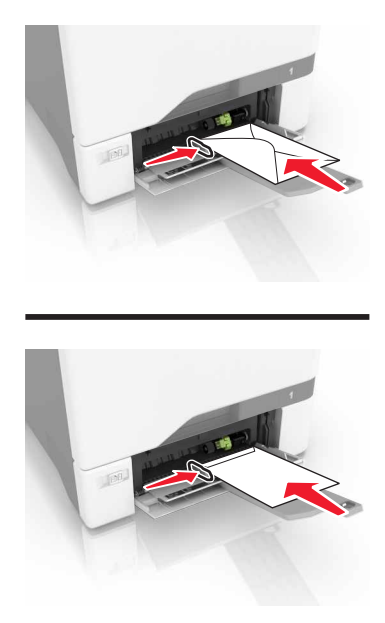

**Προειδοποίηση—Πιθανή βλάβη:** Μην χρησιμοποιείτε φακέλους με γραμματόσημα, συνδετήρες, κόπιτσες, παράθυρα, εσωτερικές επενδύσεις ή αυτοκόλλητα.

5 Από το μενού "Χαρτί" στον πίνακα ελέγχου, ορίστε το μέγεθος και τον τύπο χαρτιού ώστε να αντιστοιχούν στο χαρτί που έχει τοποθετηθεί στη θήκη.

### Σύνδεση θηκών

1 Ανοίξτε ένα πρόγραμμα περιήγησης στο Web και πληκτρολογήστε τη διεύθυνση IP στο πεδίο διεύθυνσης.

#### Σημειώσεις:

 Δείτε τη διεύθυνση IP του εκτυπωτή στην αρχική οθόνη του εκτυπωτή. Η διεύθυνση IP εμφανίζεται ως τέσσερα σύνολα αριθμών που χωρίζονται από τελείες, όπως 123.123.123.123.

- Εάν χρησιμοποιείτε διακομιστή μεσολάβησης, τότε απενεργοποιήστε τον προσωρινά για να φορτώσετε σωστά την ιστοσελίδα του εκτυπωτή.
- 2 Επιλέξτε Ρυθμίσεις > Χαρτί.
- 3 Επιλέξτε κατάλληλο μέγεθος και τύπο χαρτιού για τις θήκες που συνδέετε.

**Σημ.:** Για να αποσυνδέσετε τις θήκες, βεβαιωθείτε ότι δεν υπάρχουν θήκες με το ίδιο μέγεθος ή τον ίδιο τύπο χαρτιού.

4 Αποθηκεύστε τις ρυθμίσεις.

**Σημ.:** Μπορείτε επίσης να αλλάξετε τις ρυθμίσεις μεγέθους και τύπου χαρτιού από τον πίνακα ελέγχου του εκτυπωτή.

**Προειδοποίηση—Πιθανή βλάβη:** Η θερμοκρασία στη μονάδα τήξης ποικίλλει ανάλογα με τον Τύπο χαρτιού που ορίζεται. Για να αποφύγετε προβλήματα κατά την εκτύπωση, ρυθμίστε τον τύπο χαρτιού στον εκτυπωτή ανάλογα με το χαρτί που είναι τοποθετημένο στη θήκη.

# Εκτύπωση

### Εκτύπωση από υπολογιστή

**Σημ.:** Για ετικέτες, χαρτόνι και φακέλους, ορίστε το μέγεθος και τον τύπο χαρτιού στον εκτυπωτή πριν εκτυπώσετε το έγγραφο.

- 1 Ανοίξτε το παράθυρο διαλόγου "Εκτύπωση" στο έγγραφο που προσπαθείτε να εκτυπώσετε.
- 2 Αν χρειάζεται, προσαρμόστε τις ρυθμίσεις.
- 3 Εκτυπώστε το έγγραφο.

### Εκτύπωση φορμών

- Από την αρχική οθόνη, μεταβείτε στις επιλογές:
   Φόρμες και Αγαπημένα > και επιλέξτε τη φόρμα > Εκτύπωση
- 2 Αν χρειάζεται, διαμορφώστε τις ρυθμίσεις εκτύπωσης.
- 3 Στείλτε την εργασία εκτύπωσης.

### Εκτύπωση από κινητή συσκευή

#### Εκτύπωση από κινητή συσκευή με χρήση του Lexmark Mobile Print

Lexmark<sup>™</sup> Με το Mobile Print μπορείτε να στέλνετε έγγραφα και εικόνες απευθείας σε έναν υποστηριζόμενο εκτυπωτή Lexmark.

1 Ανοίξτε το έγγραφο και κατόπιν στείλτε ή κάντε κοινόχρηστο το έγγραφο στο Lexmark Mobile Print.

**Σημ.:** Ορισμένες εφαρμογές τρίτων μπορεί να μην υποστηρίζουν τη λειτουργία αποστολής ή κοινής χρήσης. Για περισσότερες πληροφορίες, δείτε την τεκμηρίωση που συνοδεύει την εφαρμογή.

- 2 Επιλέξτε έναν εκτυπωτή.
- 3 Εκτυπώστε το έγγραφο.

#### Εκτύπωση από κινητή συσκευή με χρήση του Google Cloud Print

Google Cloud Print<sup>™</sup> Το είναι μια υπηρεσία εκτύπωσης για φορητές συσκευές που επιτρέπει στις ενεργοποιημένες εφαρμογές των φορητών συσκευών να εκτυπώνουν σε οποιονδήποτε εκτυπωτή με δυνατότητα σύνδεσης στο Google Cloud Print.

- 1 Από την αρχική οθόνη της κινητής σας συσκευής, εκκινήστε μια ενεργοποιημένη εφαρμογή.
- 2 Πατήστε Εκτύπωση και επιλέξτε έναν εκτυπωτή.
- 3 Εκτυπώστε το έγγραφο.

#### Εκτύπωση από κινητή συσκευή με χρήση του Mopria Print Service

To Mopria® Print Service είναι μια λύση εκτύπωσης για φορητές συσκευές με λειτουργικό σύστημα Android 4.4 ή νεότερη έκδοση. Σας επιτρέπει να εκτυπώνετε απευθείας σε οποιονδήποτε εκτυπωτή με δυνατότητα σύνδεσης στην υπηρεσία Mopria.

**Σημ.:** Πριν την εκτύπωση, βεβαιωθείτε ότι το Mopria Print Service είναι ενεργοποιημένο.

- 1 Από την αρχική οθόνη της κινητής σας συσκευής, εκκινήστε μια συμβατή εφαρμογή.
- 2 Πατήστε Εκτύπωση και επιλέξτε έναν εκτυπωτή.
- 3 Εκτυπώστε το έγγραφο.

#### Εκτύπωση από κινητή συσκευή με χρήση του AirPrint

To AirPrint είναι μια λύση εκτύπωσης για φορητές συσκευές που σας επιτρέπει να εκτυπώνετε απευθείας από συσκευές Apple σε εκτυπωτή με δυνατότητα σύνδεσης στην υπηρεσία AirPrint.

Σημ.: Αυτή η εφαρμογή υποστηρίζεται μόνο σε ορισμένες συσκευές Apple.

- 1 Από την αρχική οθόνη της κινητής σας συσκευής, εκκινήστε μια συμβατή εφαρμογή.
- 2 Επιλέξτε ένα στοιχείο για εκτύπωση και πατήστε το εικονίδιο κοινοποίησης.
- **3** Πατήστε Εκτύπωση, και επιλέξτε εκτυπωτή.
- 4 Στείλτε την εργασία εκτύπωσης.

### Εκτύπωση από μονάδα flash

1 Τοποθετήστε μια μονάδα flash στη θύρα USB.

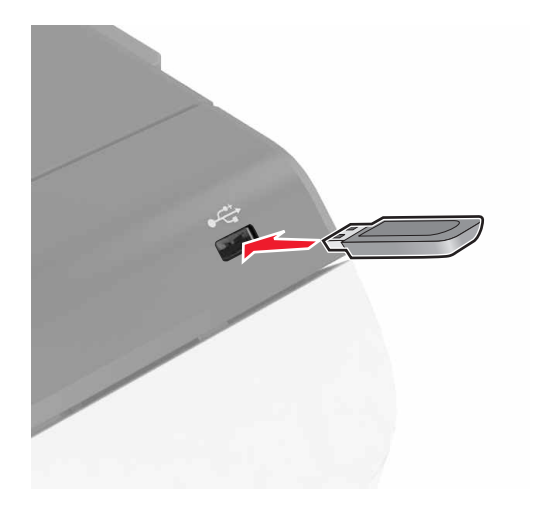

#### Σημειώσεις:

- Αν τοποθετήσετε τη μονάδα flash ενώ εμφανίζεται κάποιο μήνυμα σφάλματος, ο εκτυπωτής θα αγνοήσει τη μονάδα flash.
- Αν τοποθετήσετε τη μονάδα flash ενώ ο εκτυπωτής εκτελεί άλλες εργασίες εκτύπωσης, θα εμφανιστεί στην οθόνη η ένδειξη Απασχολημένος.

2 Στην οθόνη, επιλέξτε το έγγραφο που θέλετε να εκτυπώσετε. Αν χρειάζεται, διαμορφώστε άλλες ρυθμίσεις εκτύπωσης.

3 Στείλτε την εργασία εκτύπωσης. Για να εκτυπώσετε ένα άλλο έγγραφο, πατήστε Movάδα USB.

**Προειδοποίηση—Πιθανή βλάβη:** Μην αγγίζετε τον εκτυπωτή ή τη μονάδα flash στην περιοχή που εμφανίζεται, κατά την εκτύπωση, ανάγνωση ή εγγραφή στη συσκευή μνήμης. Ενδεχομένως να προκύψει απώλεια δεδομένων ή δυσλειτουργία.

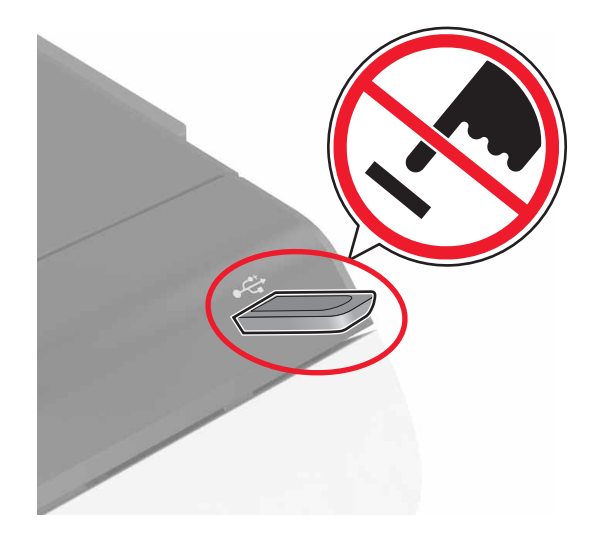

### Υποστηριζόμενες μονάδες flash και τύποι αρχείων

#### Μονάδες flash

- Lexar JumpDrive S70 (16 GB και 32 GB)
- SanDisk Cruzer (16 GB και 32 GB)
- PNY Attaché (16 GB και 32 GB)

#### Σημειώσεις:

- Ο εκτυπωτής υποστηρίζει μονάδες flash USB υψηλής ταχύτητας με πρότυπο πλήρους ταχύτητας.
- Οι μονάδες USB flash πρέπει να υποστηρίζουν το σύστημα FAT (Πίνακας Εκχώρησης Αρχείων).

#### Τύποι αρχείων

Έγγραφα:

- .doc ή .docx
- .xls ή .xlsx
- .ppt ή .pptx
- .pdf
- .xps

&Εικόνες:

- .dcx
- .gif
- .jpeg ή .jpg
- .bmp
- .pcx
- .tiff ή .tif
- .png

### Διαμόρφωση ρυθμίσεων για εμπιστευτικές εργασίες

- 1 Στην αρχική οθόνη, πατήστε Ρυθμίσεις > Ασφάλεια > Ρύθμιση εμπιστευτικής εκτύπωσης.
- 2 Διαμορφώστε τις ρυθμίσεις.

| Χρήση                          | Για                                                                                                    |
|--------------------------------|----------------------------------------------------------------------------------------------------|
| Max Invalid PIN                | Περιορίστε τον αριθμό των προσπαθειών εισαγωγής μη έγκυρου κωδικού PIN.                                                                                   |
|                                | Σημ.: Όταν συμπληρωθεί το όριο, οι εργασίες εκτύπωσης που αντιστοιχούν στο συγκε-<br>κριμένο όνομα χρήστη διαγράφονται.                                   |
| Λήξη εμπιστευτικής<br>εργασίας | Καθορίστε τον χρόνο που μεσολαβεί μέχρι να διαγραφούν αυτόματα οι εμπιστευτικές εργασίες<br>από τη μνήμη του εκτυπωτή.                                    |
|                                | Σημ.: Οι εμπιστευτικές εργασίες σε αναμονή αποθηκεύονται στον εκτυπωτή μέχρι να συνδε-<br>θείτε και να τις αποδεσμεύσετε ή να τις διαγράψετε μη αυτόματα. |
| Επανάληψη λήξης<br>εργασίας    | Καθορίστε τον χρόνο που μεσολαβεί μέχρι να διαγραφούν οι επαναλαμβανόμενες εργασίες<br>από τη μνήμη του εκτυπωτή.                                         |
|                                | <b>Σημ.:</b> Οι επαναλαμβανόμενες εργασίες σε αναμονή αποθηκεύονται, ώστε να είναι αργότερα δυνατή η εκτύπωση επιπλέον αντιτύπων.                         |
| Επιβεβαίωση λήξης<br>εργασίας  | Καθορίστε τον χρόνο που μεσολαβεί μέχρι να διαγραφούν οι εργασίες επαλήθευσης από τη<br>μνήμη του εκτυπωτή.                                               |
|                                | Σημ.: Με τις εργασίες επαλήθευσης εκτυπώνεται ένα αντίγραφο, για να ελέγξετε αν είναι<br>ικανοποιητικό, προτού εκτυπωθούν τα υπόλοιπα αντίτυπα.           |
| Διατήρηση λήξης<br>εργασίας    | Καθορίστε τον χρόνο που μεσολαβεί μέχρι να διαγραφούν οι παρακρατημένες εργασίες χωρίς<br>να εκτυπωθούν.                                                  |
|                                | <b>Σημ.:</b> Οι παρακρατημένες εργασίες σε αναμονή διαγράφονται αυτόματα μετά την εκτύπωση.                                                               |

### Εκτύπωση εργασιών σε αναμονή

- 1 Ανοίξτε το παράθυρο διαλόγου "Εκτύπωση" στο έγγραφο που προσπαθείτε να εκτυπώσετε.
- 2 Επιλέξτε εκτυπωτή και κάντε τα εξής:
  - Για χρήστες Windows, πατήστε Ιδιότητες ή Προτιμήσεις και, στη συνέχεια, πατήστε Εκτύπωση και αναμονή.
  - Για χρήστες Macintosh, επιλέξτε **Print and Hold** (Εκτύπωση και αναμονή).
- 3 Επιλέξτε τον τύπο εργασίας εκτύπωσης.
- 4 Αν είναι απαραίτητο, εκχωρήστε ένα όνομα χρήστη.

- 5 Στείλτε την εργασία εκτύπωσης.
- 6 Από την αρχική σελίδα του εκτυπωτή, πατήστε Εργασίες σε αναμονή.
- 7 Στείλτε την εργασία εκτύπωσης.

### Εκτύπωση λίστας δειγμάτων γραμματοσειρών

- 1 Στην αρχική οθόνη, πατήστε Ρυθμίσεις > Αναφορές > Εκτύπωση > Γραμματοσειρές εκτύπωσης.
- 2 Πατήστε τις επιλογές Γραμματοσειρές PCL ή Γραμματοσειρές PostScript.

### Ακύρωση εργασίας εκτύπωσης

#### Από τον πίνακα ελέγχου του εκτυπωτή

1 Στην αρχική οθόνη, πατήστε Ουρά εργασιών.

**Σημ.:** Μπορείτε επίσης να αποκτήσετε πρόσβαση σε αυτήν τη ρύθμιση, πατώντας στο επάνω μέρος της αρχικής οθόνης.

2 Επιλέξτε την εργασία προς ακύρωση.

#### Στον υπολογιστή

- 1 Ανάλογα με το λειτουργικό σύστημα, κάντε κάτι από τα παρακάτω:
  - Ανοίξτε το φάκελο εκτυπωτών και, στη συνέχεια, επιλέξτε τον εκτυπωτή σας.
  - Από το System Preferences (Προτιμήσεις συστήματος) στο μενού Apple, μεταβείτε στον εκτυπωτή σας.
- 2 Επιλέξτε την εργασία προς ακύρωση.

# Ασφάλεια του εκτυπωτή

### Διαγραφή μνήμης του εκτυπωτή

Για να διαγράψετε τη μη διατηρήσιμη μνήμη ή τα προσωρινά αποθηκευμένα δεδομένα στον εκτυπωτή, απενεργοποιήστε τον εκτυπωτή.

Για να διαγράψετε τη διατηρήσιμη μνήμη ή μεμονωμένες ρυθμίσεις, ρυθμίσεις για τη συσκευή και το δίκτυο, ρυθμίσεις ασφαλείας και ενσωματωμένες λύσεις, κάντε τα εξής:

- 1 Στη αρχική οθόνη, πατήστε Ρυθμίσεις > Συσκευή > Συντήρηση > Απαλοιφή εκτός λειτουργίας.
- 2 Επιλέξτε το πλαίσιο ελέγχου Καθαρισμός όλων των πληροφοριών στη διατηρήσιμη μνήμη και πατήστε ΔΙΑΓΡΑΦΗ.
- 3 Ακολουθήστε τις οδηγίες που εμφανίζονται στην οθόνη.

### Διαγραφή μνήμης σκληρού δίσκου εκτυπωτή

- 1 Στη αρχική οθόνη, πατήστε Ρυθμίσεις > Συσκευή > Συντήρηση > Απαλοιφή εκτός λειτουργίας.
- 2 Επιλέξτε το πλαίσιο ελέγχου Καθαρισμός όλων των πληροφοριών στον σκληρό δίσκο και πατήστε ΑΠΑΛΟΙΦΗ.
- 3 Ακολουθήστε τις οδηγίες που εμφανίζονται στην οθόνη.

**Σημ.:** Αυτή η διαδικασία μπορεί να διαρκέσει από αρκετά λεπτά μέχρι παραπάνω από μία ώρα. Στη διάρκεια αυτής της περιόδου ο εκτυπωτής δεν είναι διαθέσιμος για άλλες εργασίες.

### Διαμόρφωση κρυπτογράφησης σκληρού δίσκου εκτυπωτή

1 Στην αρχική οθόνη, πατήστε Ρυθμίσεις > Ασφάλεια > Κρυπτογράφηση δίσκου > Έναρξη κρυπτογράφησης.

**Σημ.:** Με την ενεργοποίηση της κρυπτογράφησης δίσκου διαγράφονται τα περιεχόμενα του σκληρού δίσκου. Αν χρειάζεται, δημιουργήστε αντίγραφα ασφαλείας των σημαντικών δεδομένων από τον εκτυπωτή προτού ξεκινήσετε την κρυπτογράφηση.

2 Ακολουθήστε τις οδηγίες που εμφανίζονται στην οθόνη.

#### Σημειώσεις:

- Μην απενεργοποιείτε τον εκτυπωτή κατά τη διαδικασία κρυπτογράφησης. Μπορεί να προκληθεί απώλεια δεδομένων.
- Η κρυπτογράφηση δίσκου μπορεί να διαρκέσει από αρκετά λεπτά μέχρι παραπάνω από μία ώρα.
   Στη διάρκεια αυτής της περιόδου ο εκτυπωτής δεν είναι διαθέσιμος για άλλες εργασίες.
- Μετά την κρυπτογράφηση, ο εκτυπωτής επανέρχεται στην αρχική οθόνη.

### Επαναφορά προεπιλεγμένων εργοστασιακών ρυθμίσεων

Στην αρχική οθόνη, πατήστε Ρυθμίσεις > Συσκευή > Επαναφορά εργοστασιακών προεπιλογών > Επαναφορά ρυθμίσεων > Επαναφορά όλων των ρυθμίσεων > ΕΠΑΝΑΦΟΡΑ > Έναρξη.

Για περισσότερες πληροφορίες, δείτε <u>"Διαγραφή μνήμης του εκτυπωτή" στη σελίδα 35</u>.

# Δήλωση μεταβλητότητας

Ο εκτυπωτής σας περιλαμβάνει διάφορους τύπους μνήμης που έχουν τη δυνατότητα αποθήκευσης ρυθμίσεων συσκευής και δικτύου και δεδομένων χρήστη.

| Τύπος<br>μνημών            | Περιγραφή                                                                                                    |
|----------------------------|----------------------------------------------------------------------------------------------------|
| Ευμετάβλητη<br>μνήμη       | Ο εκτυπωτής σας χρησιμοποιεί την τυπική <i>Random Access Memory</i> (Μνήμη τυχαίας προσπέλασης -<br>RAM) για να τοποθετεί προσωρινά στον buffer τα δεδομένα χρήστη κατά τις απλές εργασίες<br>εκτύπωσης.                                                                                                    |
| Διαρκής<br>μνήμης          | Ο εκτυπωτής σας μπορεί να χρησιμοποιεί δύο τύπους διαρκούς μνήμης: EEPROM και NAND (μνήμη flash). Και οι δύο τύποι χρησιμοποιούνται για την αποθήκευση του λειτουργικού συστήματος, των ρυθμίσεων συσκευής, των πληροφοριών δικτύου και σελιδοδείκτη και των ενσωματωμένων λύσεων.                                                       |
| Μνήμη<br>σκληρού<br>δίσκου | Ορισμένοι εκτυπωτές διαθέτουν εγκατεστημένη μονάδα σκληρού δίσκου. Ο σκληρός δίσκος εκτυπωτή<br>έχει σχεδιαστεί για συγκεκριμένη λειτουργικότητα εκτυπωτή. Με αυτόν τον τρόπο ο εκτυπωτής μπορεί<br>να συγκρατήσει δεδομένα χρήστη στην ενδιάμεση μνήμη από σύνθετες εργασίες εκτύπωσης καθώς<br>και δεδομένα φορμών και γραμματοσειρών. |

Διαγράψτε τα περιεχόμενα της μνήμης εκτυπωτή που τυχόν έχει εγκατασταθεί υπό τις ακόλουθες συνθήκες:

- Ο εκτυπωτής πρόκειται να αποσυρθεί.
- Γίνεται αντικατάσταση του σκληρού δίσκου του εκτυπωτή.
- Ο εκτυπωτής πρόκειται να μεταφερθεί σε άλλο τμήμα ή περιοχή.
- Πρόκειται να γίνει συντήρηση του εκτυπωτή από κάποιο άτομο εκτός της εταιρείας σας.
- Ο εκτυπωτής πρόκειται να μεταφερθεί εκτός των εγκαταστάσεών σας για συντήρηση.
- Ο εκτυπωτής έχει πωληθεί σε άλλη εταιρεία.

#### Απόρριψη του σκληρού δίσκου του εκτυπωτή

Σημ.: Ορισμένα μοντέλα εκτυπωτών ενδέχεται να μην διαθέτουν εγκατεστημένο σκληρό δίσκο εκτυπωτή.

Στα περιβάλλοντα υψηλής ασφάλειας, ενδεχομένως να χρειάζεται να λάβετε επιπλέον μέτρα για να διασφαλίσετε την αποτροπή πρόσβασης σε εμπιστευτικά δεδομένα που είναι αποθηκευμένα στο σκληρό δίσκο του εκτυπωτή όταν ο εκτυπωτής σας - ή ο σκληρός του δίσκος - μεταφερθεί εκτός των εγκαταστάσεών σας.

- Απομαγνητισμός Στέλνει ένα μαγνητικό πεδίο στο σκληρό δίσκο που διαγράφει όλα τα αποθηκευμένα δεδομένα
- Σύνθλιψη—Συμπιέζει πραγματικά το σκληρό δίσκο προκειμένου να σπάσει τα στοιχεία του και να τα καταστήσει μη αναγνώσιμα
- Θρυμματισμός- Σπάει το σκληρό δίσκο σε μικρά μεταλλικά κομμάτια
**Σημ.:** Τα περισσότερα δεδομένα μπορούν να διαγραφούν με ηλεκτρονικό τρόπο αλλά ο μόνος τρόπος που εγγυάται την πλήρη διαγραφή όλων των δεδομένων είναι η υλική καταστροφή κάθε σκληρού δίσκου στον οποίο είχαν αποθηκευτεί δεδομένα.

# Συντήρηση του εκτυπωτή

**Προειδοποίηση—Πιθανή βλάβη:** Αν δεν χρησιμοποιήσετε τον εκτυπωτή με τον βέλτιστο τρόπο ή δεν αντικαταστήσετε τα εξαρτήματα και τα αναλώσιμά του, ενδέχεται να προκληθεί ζημιά στον εκτυπωτή.

# Προσαρμογή της έντασης ήχου του ηχείου

## Προσαρμογή της προεπιλεγμένης έντασης ήχου εσωτερικών ηχείων

Θα γίνει επαναφορά της έντασης των ηχείων στην προεπιλεγμένη τιμή μετά την αποσύνδεση της περιόδου λειτουργίας, όταν ο εκτυπωτής επανέρχεται από την κατάσταση αναστολής λειτουργίας ή την κατάσταση αδρανοποίησης ή μετά από την επαναφορά της τροφοδοσίας.

1 Από τον πίνακα ελέγχου, μεταβείτε στις επιλογές:

#### Ρυθμίσεις > Συσκευή > Προτιμήσεις > Ηχητικές ειδοποιήσεις

2 Επιλέξτε την ένταση ήχου.

Σημ.: Αν είναι ενεργοποιημένη η Αθόρυβη λειτουργία, οι ηχητικές ειδοποιήσεις είναι απενεργοποιημένες.

## Προσαρμογή της προεπιλεγμένης έντασης ήχου ακουστικών

Θα γίνει επαναφορά της έντασης των ακουστικών στην προεπιλεγμένη τιμή μετά την αποσύνδεση της περιόδου λειτουργίας, όταν ο εκτυπωτής επανέρχεται από την κατάσταση αναστολής λειτουργίας ή την κατάσταση αδρανοποίησης ή μετά από την επαναφορά της τροφοδοσίας.

- 1 Από τον πίνακα ελέγχου, επιλέξτε Ρυθμίσεις > Συσκευή > Προσβασιμότητα > Ένταση ήχου ακουστικών.
- 2 Επιλέξτε την ένταση ήχου.

## Διαμόρφωση ρυθμίσεων ηχείων φαξ

Σημ.: Αυτή η δυνατότητα είναι διαθέσιμη μόνο σε ορισμένα μοντέλα εκτυπωτών.

- 1 Στην αρχική οθόνη, επιλέξτε Ρυθμίσεις > Φαξ > Ρύθμιση αναλογικού φαξ > Ρυθμίσεις ηχείων.
- 2 Κάντε τα εξής:
  - Ρυθμίστε τη λειτουργία ηχείου στην επιλογή Πάντα ενεργοποιημένο.
  - Ρυθμίστε την ένταση ήχου του ηχείου στην επιλογή Υψηλή.
  - Ενεργοποιήστε τη ρύθμιση της έντασης κουδουνίσματος.

# Σύνδεση σε δίκτυο

## Σύνδεση του εκτυπωτή σε ασύρματο δίκτυο με χρήση του Wi-Fi Protected Setup (WPS)

Πριν ξεκινήσετε, βεβαιωθείτε ότι:

- Το σημείο πρόσβασης (ασύρματος δρομολογητής) διαθέτει πιστοποίηση ή συμβατότητα WPS. Για περισσότερες πληροφορίες, ανατρέξτε στην τεκμηρίωση που συνόδευε το σημείο πρόσβασης που χρησιμοποιείτε.
- Ο προσαρμογέας ασύρματου δικτύου είναι εγκατεστημένος στον εκτυπωτή σας. Για περισσότερες πληροφορίες, ανατρέξτε στις οδηγίες που συνοδεύουν τον προσαρμογέα.

#### Χρήση της μεθόδου κουμπιού

1 Από τον πίνακα ελέγχου, μεταβείτε στις επιλογές:

Ρυθμίσεις > Δίκτυο/Θύρες > Ασύρματη σύνδεση > Wi-Fi Protected Setup > Έναρξη μεθόδου κουμπιού

2 Ακολουθήστε τις οδηγίες που εμφανίζονται στην οθόνη.

#### Με χρήση της μεθόδου προσωπικού αριθμού αναγνώρισης (PIN)

1 Από τον πίνακα ελέγχου, μεταβείτε στις επιλογές:

#### Ρυθμίσεις > Δίκτυο/Θύρες > Ασύρματη σύνδεση > Wi-Fi Protected Setup > Έναρξη μεθόδου PIN

- 2 Αντιγράψτε τον οχταψήφιο κωδικό PIN του WPS.
- 3 Ανοίξτε το πρόγραμμα περιήγησης στο Web και στη συνέχεια πληκτρολογήστε τη διεύθυνση IP του σημείου πρόσβασης στο πεδίο διεύθυνσης.

#### Σημειώσεις:

- Δείτε τη διεύθυνση IP του εκτυπωτή στην αρχική οθόνη του εκτυπωτή. Η διεύθυνση IP εμφανίζεται ως τέσσερα σύνολα αριθμών που χωρίζονται από τελείες, όπως 123.123.123.123.
- Εάν χρησιμοποιείτε διακομιστή μεσολάβησης, τότε απενεργοποιήστε τον προσωρινά για να φορτώσετε σωστά την ιστοσελίδα του εκτυπωτή.
- 4 Μεταβείτε στις ρυθμίσεις WPS. Για περισσότερες πληροφορίες, ανατρέξτε στην τεκμηρίωση που συνόδευε το σημείο πρόσβασης που χρησιμοποιείτε.
- 5 Πληκτρολογήστε τον οχταψήφιο κωδικό ΡΙΝ και, στη συνέχεια, αποθηκεύστε τις αλλαγές.

## Αλλαγή ρυθμίσεων θύρας μετά την εγκατάσταση μιας εσωτερικής θύρας λύσεων

Σημειώσεις:

- Αν ο εκτυπωτής διαθέτει μια στατική διεύθυνση IP, τότε μην αλλάξετε τη διαμόρφωση.
- Αν οι υπολογιστές είναι διαμορφωμένοι να χρησιμοποιούν το όνομα δικτύου αντί μιας διεύθυνσης IP, τότε μην αλλάξετε τη διαμόρφωση.
- Αν προσθέσετε μια ασύρματη εσωτερική θύρα λύσεων (ISP) σε έναν εκτυπωτή που έχει διαμορφωθεί προηγουμένως για σύνδεση Ethernet, τότε αποσυνδέστε τον εκτυπωτή από το δίκτυο Ethernet.

#### Για χρήστες των Windows

- 1 Ανοίξτε το φάκελο εκτυπωτών.
- **2** Από το μενού συντόμευσης του εκτυπωτή με την καινούργια ISP, ανοίξτε τις ιδιότητες του εκτυπωτή.
- 3 Διαμορφώστε τη θύρα από τη λίστα.
- 4 Ενημερώστε τη διεύθυνση IP.
- 5 Εφαρμόστε τις αλλαγές.

### Για χρήστες Macintosh

- 1 Από την επιλογή System Preferences (Προτιμήσεις συστήματος) στο μενού Apple, μεταβείτε στη λίστα των εκτυπωτών και επιλέξτε + > IP.
- 2 Πληκτρολογήστε τη διεύθυνση IP στο πεδίο διεύθυνσης.
- 3 Εφαρμόστε τις αλλαγές.

# Ρύθμιση σειριακής εκτύπωσης (μόνο για Windows)

- 1 Ρυθμίστε τις παραμέτρους στον εκτυπωτή.
  - α Από τον πίνακα ελέγχου, μεταβείτε στο μενού των ρυθμίσεων θύρας.
  - β Εντοπίστε το μενού ρυθμίσεων της σειριακής θύρας και προσαρμόστε τις, εάν είναι απαραίτητο.
  - γ Εφαρμόστε τις αλλαγές.
- 2 Από τον υπολογιστή σας, ανοίξτε το φάκελο εκτυπωτών και κατόπιν επιλέξτε τον εκτυπωτή σας.
- **3** Ανοίξτε τις ιδιότητες εκτυπωτή και κατόπιν επιλέξτε τη θύρα COM από τη λίστα.
- **4** Ρυθμίστε τις παραμέτρους της θύρας COM στη Διαχείριση συσκευών.

#### Σημειώσεις:

- Η σειριακή εκτύπωση μειώνει την ταχύτητα εκτύπωσης.
- Βεβαιωθείτε ότι το σειριακό καλώδιο είναι συνδεδεμένο στη σειριακή θύρα του εκτυπωτή σας.

# Καθαρισμός του εκτυπωτή

ΠΡΟΣΟΧΗ—ΚΙΝΔΥΝΟΣ ΗΛΕΚΤΡΟΠΛΗΞΙΑΣ: Για να αποφύγετε τον κίνδυνο ηλεκτροπληξίας κατά τον καθαρισμό της εξωτερικής επιφάνειας του εκτυπωτή, αποσυνδέστε το καλώδιο τροφοδοσίας από την πρίζα και αποσυνδέστε όλα τα καλώδια από τον εκτυπωτή, πριν προχωρήσετε.

#### Σημειώσεις:

- Εκτελείτε αυτήν την εργασία μετά από κάθε λίγους μήνες.
- Η ζημιά που προκαλείται στον εκτυπωτή από ακατάλληλο χειρισμό δεν καλύπτεται από την εγγύηση του εκτυπωτή.
- 1 Απενεργοποιήστε τον εκτυπωτή και αποσυνδέστε το καλώδιο παροχής ρεύματος από την πρίζα.
- 2 Αφαιρέστε το χαρτί από την τυπική υποδοχή και τον τροφοδότη διαφορετικών μεγεθών.
- 3 Απομακρύνετε σκόνη, υπολείμματα ταινίας και τεμαχίδια χαρτιού από τις γύρω περιοχές του εκτυπωτή χρησιμοποιώντας μια μαλακή βούρτσα ή ηλεκτρική σκούπα.
- 4 Σκουπίστε το εξωτερικό του εκτυπωτή με ένα βρεγμένο μαλακό πανί που δεν αφήνει χνούδι.

#### Σημειώσεις:

- Μην χρησιμοποιείτε οικιακά καθαριστικά ή απορρυπαντικά, καθώς ενδέχεται να προκαλέσουν φθορά στον εκτυπωτή.
- Βεβαιωθείτε ότι όλες οι περιοχές του εκτυπωτή είναι στεγνές μετά από τον καθαρισμό.
- 5 Συνδέστε το καλώδιο τροφοδοσίας στην πρίζα και ενεργοποιήστε τον εκτυπωτή.

ΠΡΟΣΟΧΗ—ΚΙΝΔΥΝΟΣ ΤΡΑΥΜΑΤΙΣΜΟΥ: Για να αποφύγετε τον κίνδυνο πυρκαγιάς ή ηλεκτροπληξίας, συνδέστε το καλώδιο τροφοδοσίας σε μια σωστά γειωμένη πρίζα με κατάλληλη ονομαστική ισχύ, που βρίσκεται κοντά στο προϊόν και στην οποία είναι εύκολη η πρόσβαση.

## Παραγγελία αναλώσιμων

Για παραγγελία αναλώσιμων στις Η.Π.Α., επικοινωνήστε με τη Lexmark στο τηλέφωνο 1-800-539-6275 για πληροφορίες σχετικά με εξουσιοδοτημένους προμηθευτές αναλώσιμων Lexmark στην περιοχή σας. Για άλλες χώρες ή περιοχές, επισκεφθείτε τη διεύθυνση <u>www.lexmark.com</u> ή επικοινωνήστε με το κατάστημα από το οποίο αγοράσατε τον εκτυπωτή.

**Σημ.:** Κατά προσέγγιση διάρκεια ζωής αναλώσιμων εκτυπωτή για εκτυπώσεις σε απλό χαρτί μεγέθους letter ή A4.

## Έλεγχος της κατάστασης των εξαρτημάτων και των αναλωσίμων

- 1 Στην αρχική οθόνη, πατήστε Κατάσταση/Αναλώσιμα.
- 2 Επιλέξτε τα εξαρτήματα ή τα αναλώσιμα που θέλετε να ελέγξετε.

**Σημ.:** Μπορείτε επίσης να αποκτήσετε πρόσβαση σε αυτήν τη ρύθμιση, πατώντας στο επάνω μέρος της αρχικής οθόνης.

## Χρησιμοποιείτε μόνο γνήσια αναλώσιμα και εξαρτήματα της Lexmark.

Ο εκτυπωτής Lexmark έχει σχεδιαστεί για να λειτουργεί καλύτερα με αυθεντικά αναλώσιμα και εξαρτήματα Lexmark. Η χρήση εξαρτημάτων ή ανταλλακτικών τρίτων μπορεί να επηρεάσει την απόδοση, την αξιοπιστία, τη διάρκεια ζωής, καθώς και τα εξαρτήματα της μονάδας απεικόνισης του εκτυπωτή. Μπορεί επίσης να επηρεάσει την κάλυψη της εγγύησης. Η εγγύηση δεν καλύπτει τις καταστροφές που προκαλούνται από τη χρήση εξαρτημάτων και αναλώσιμων τρίτων. Όλες οι ενδείξεις διάρκειας ζωής έχουν σχεδιαστεί για να λειτουργούν με εξαρτήματα και αναλώσιμα της Lexmark. Η χρήση εξαρτημάτων και αναλώσιμων τρίτων μπορεί να έχει μη αναμενόμενα αποτελέσματα. Η χρήση ενός εξαρτήματος της μονάδας απεικόνισης μετά το τέλος της διάρκειας ζωής του μπορεί να καταστρέψει τον εκτυπωτή Lexmark που διαθέτετε ή άλλα σχετικά εξαρτήματα.

## Παραγγελία κασετών τόνερ

**Σημ.:** Η εξαιρετικά χαμηλή κάλυψη εκτύπωσης για εκτεταμένα χρονικά διαστήματα μπορεί να επηρεάσει αρνητικά την πραγματική απόδοση και μπορεί να προκαλέσει αστοχία των μερών της κασέτας πριν την εξάντληση του τόνερ.

| Στοιχείο            | Παγκοσμίως |
|---------------------|------------|
| Ασπρόμαυρη εκτύπωση | 24B6519    |
| Κυανό               | 24B6516    |
| Ματζέντα            | 24B6517    |
| Κίτρινο             | 24B6518    |

## Παραγγελία μονάδας απεικόνισης ή κιτ απεικόνισης

| Στοιχείο                                                   | Όλες οι χώρες και οι περιοχές |  |  |
|------------------------------------------------------------|-------------------------------|--|--|
| Πρόγραμμα επιστροφής μονάδων απεικόνισης ή κιτ απεικόνισης |                               |  |  |
| Μονάδα απεικόνισης μαύρου                                  | 74C0ZK0                       |  |  |
| Έγχρωμο (CMY) κιτ απεικόνισης                              | 74C0ZV0                       |  |  |
| Τυπική μονάδας απεικόνισης ή κιτ απεικόνισης               |                               |  |  |
| Μονάδα απεικόνισης μαύρου                                  | 74C0Z10                       |  |  |
| Έγχρωμο (CMY) κιτ απεικόνισης                              | 74C0Z50                       |  |  |

## Παραγγελία δοχείου υπολειμμάτων τόνερ

| Στοιχείο                  | Κωδικός εξαρτήματος |
|---------------------------|---------------------|
| Δοχείο υπολειμμάτων τόνερ | 74C0W00             |

## Παραγγελία κιτ συντήρησης μονάδας τήξης

| Τύπος κιτ συντήρησης μονάδας τήξης                | Κωδικός εξαρτήματος |
|---------------------------------------------------|---------------------|
| Κιτ συντήρησης μονάδας τήξης, τύπος 00, 110–120 V | 41X0554             |
| Κιτ συντήρησης μονάδας τήξης, τύπος 01, 220-240 V | 41X0556             |
| Κιτ συντήρησης μονάδας τήξης, τύπος 02, 100 V     | 41X0552             |

## Παραγγελία μιας μονάδας μεταφοράς

| Στοιχείο         | Κωδικός εξαρτήματος |
|------------------|---------------------|
| Μονάδα μεταφοράς | 40X9929             |

# Αντικατάσταση εξαρτημάτων και αναλώσιμων

## Αντικατάσταση της μονάδας απεικόνισης

**1** Ανοίξτε τη θύρα Β.

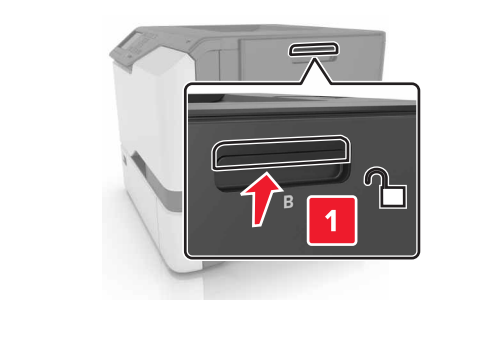

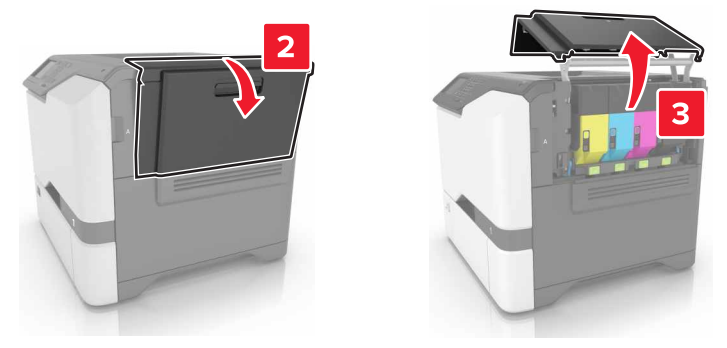

2 Αφαιρέστε το δοχείο υπολειμμάτων τόνερ.

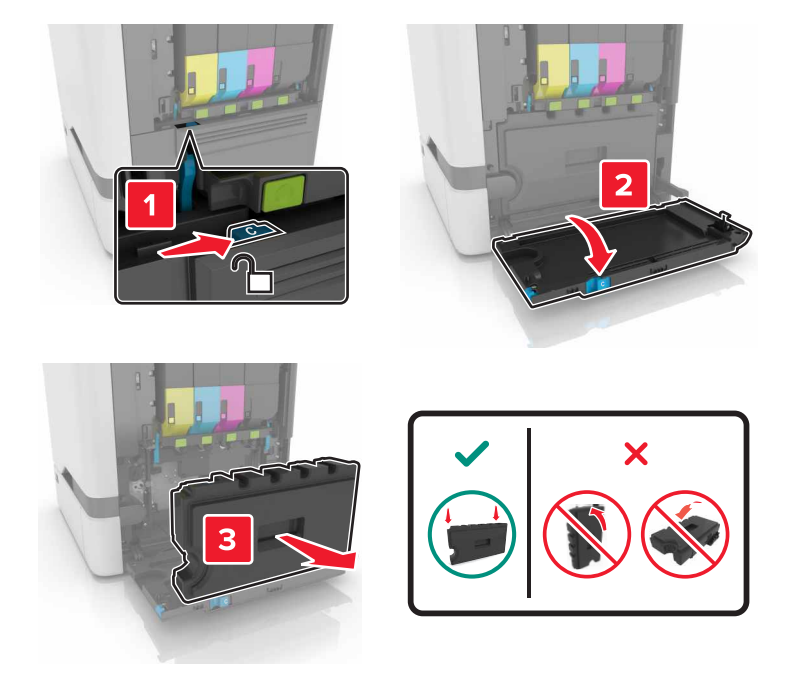

3 Αφαιρέστε το κιτ απεικόνισης.

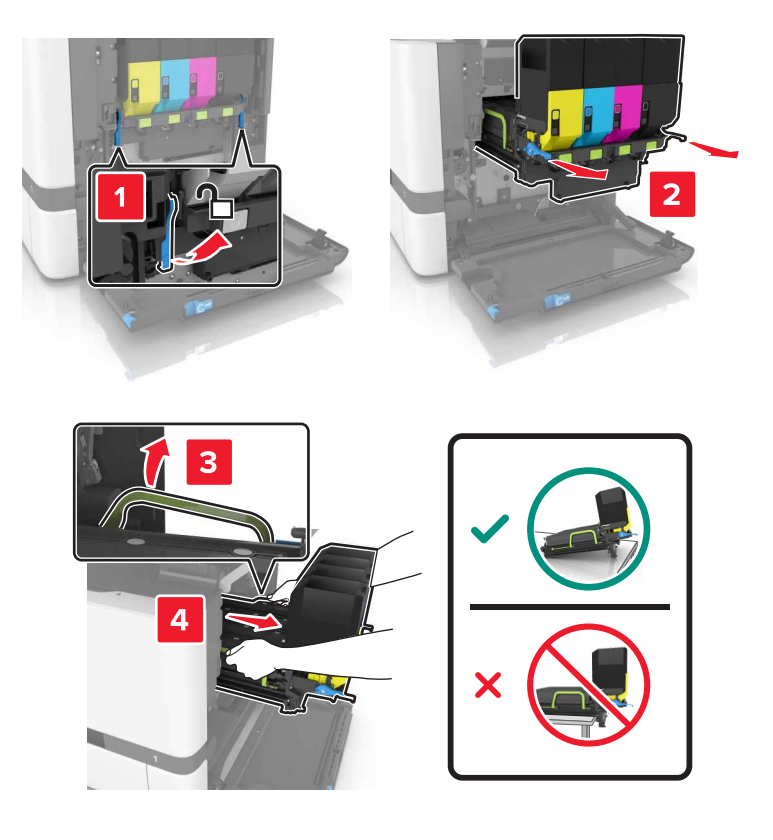

4 Αφαιρέστε την κασέτα τόνερ μαύρου χρώματος.

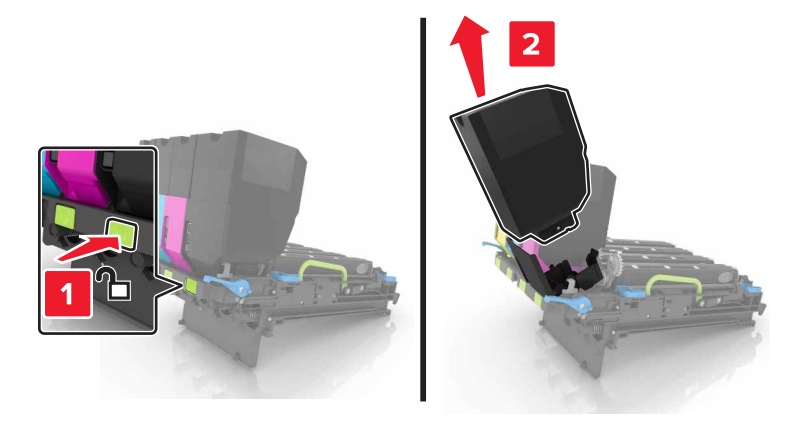

5 Αφαιρέστε τη μονάδα απεικόνισης.

**Προειδοποίηση—Πιθανή βλάβη:** Μην εκθέτετε τη μονάδα φωτοαγωγού απευθείας στο φως για περισσότερα από 10 λεπτά. Η εκτεταμένη έκθεση στο φως μπορεί να προκαλέσει προβλήματα στην ποιότητα εκτύπωσης.

**Προειδοποίηση—Πιθανή βλάβη:** Μην αγγίζετε το γυαλιστερό τύμπανο φωτοαγωγού που βρίσκεται κάτω από το κιτ απεικόνισης. Αν το κάνετε, μπορεί να επηρεαστεί η ποιότητα εκτύπωσης των μελλοντικών εργασιών.

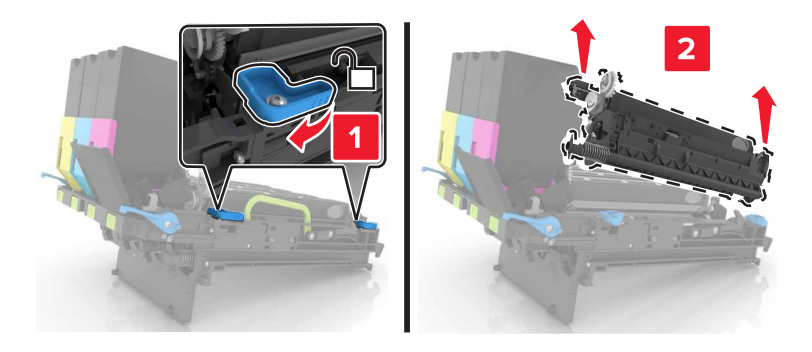

- 6 Τοποθετήστε την καινούργια μονάδα απεικόνισης.
- 7 Τοποθετήστε τη νέα μονάδα απεικόνισης.

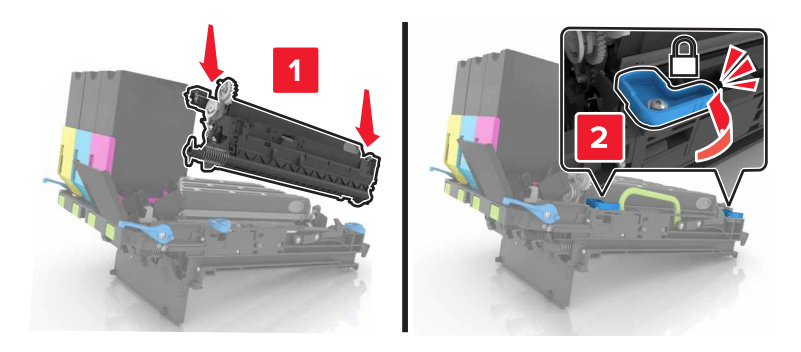

8 Τοποθετήστε την κασέτα τόνερ μαύρου χρώματος.

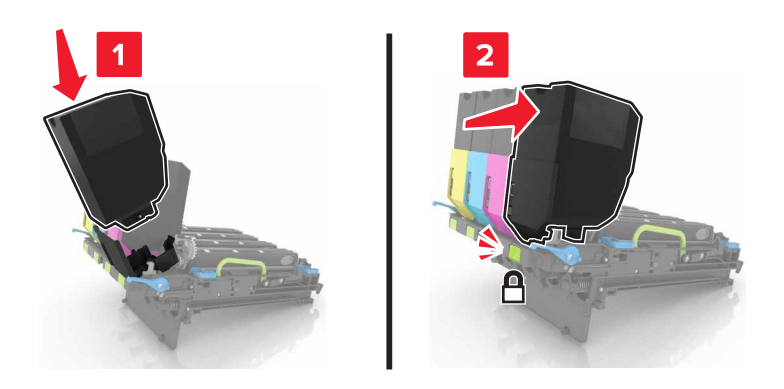

9 Τοποθετήστε το κιτ απεικόνισης.

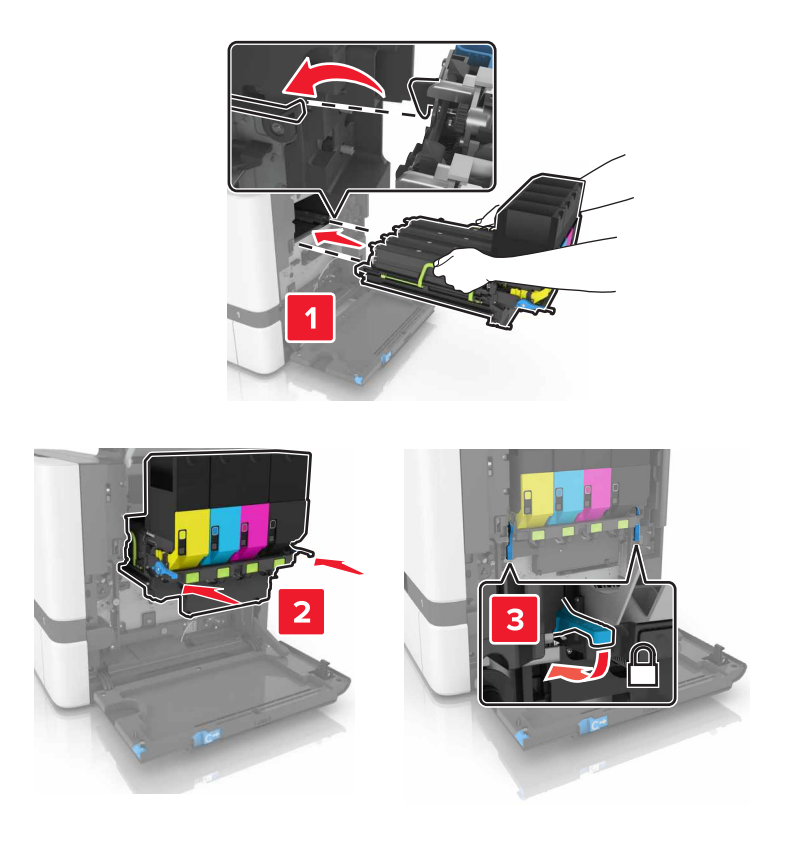

10 Εισαγάγετε το δοχείο υπολειμμάτων τόνερ.

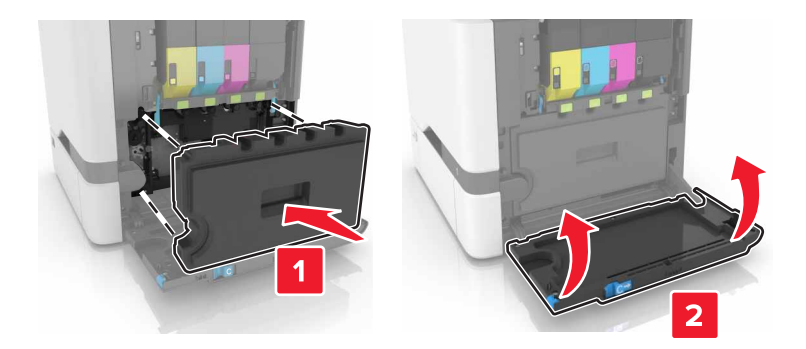

11 Κλείστε τη θύρα Β.

## Αντικατάσταση του κιτ απεικόνισης

**1** Ανοίξτε τη θύρα Β.

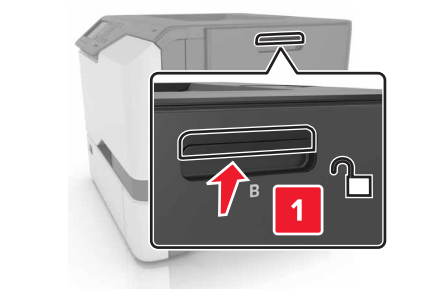

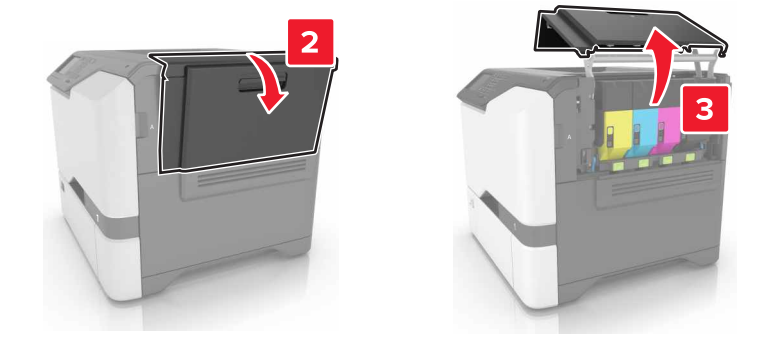

2 Αφαιρέστε το δοχείο υπολειμμάτων τόνερ.

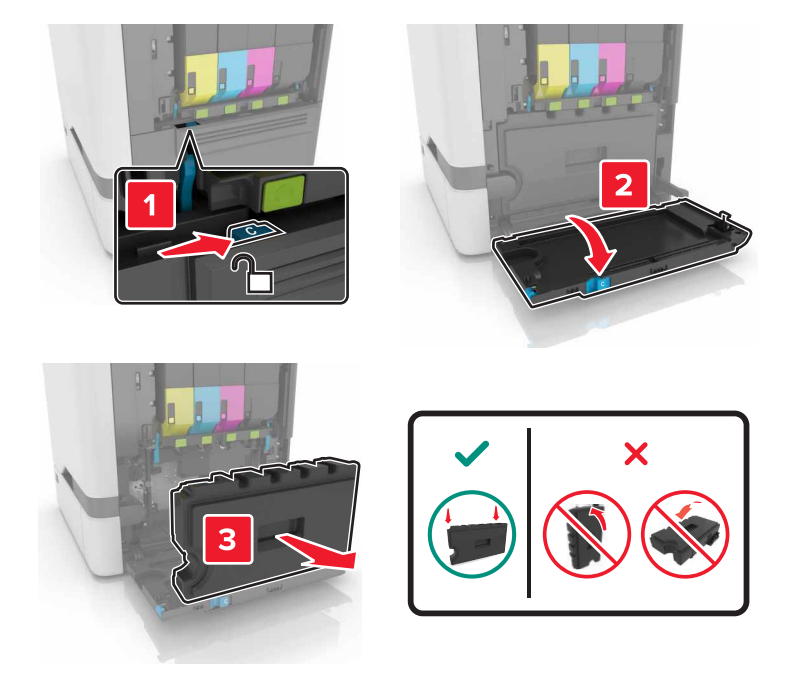

3 Αφαιρέστε το κιτ απεικόνισης.

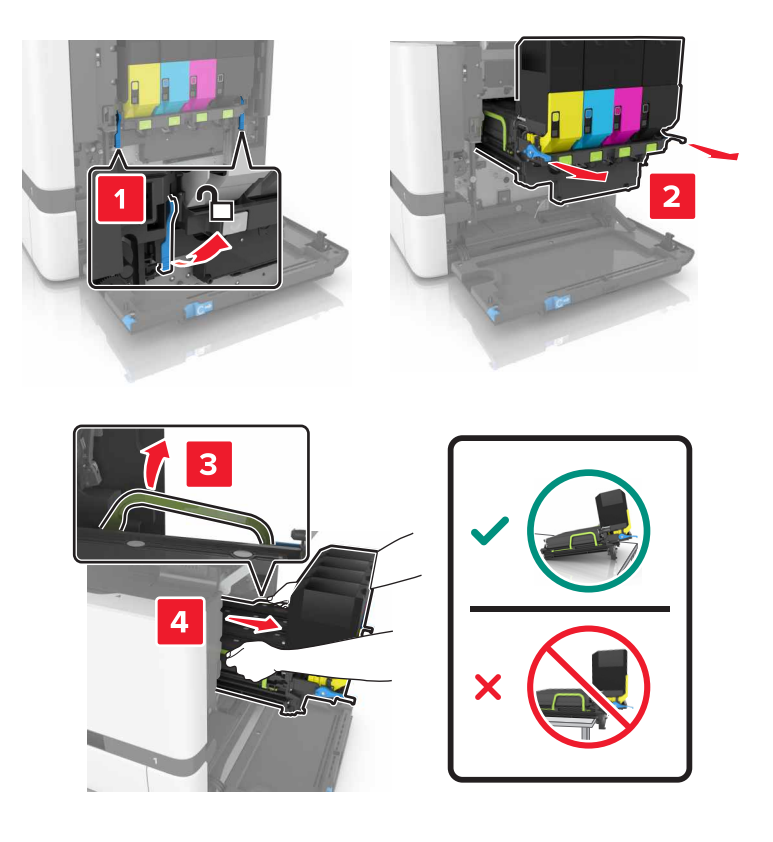

#### 4 Αφαιρέστε τις κασέτες τόνερ.

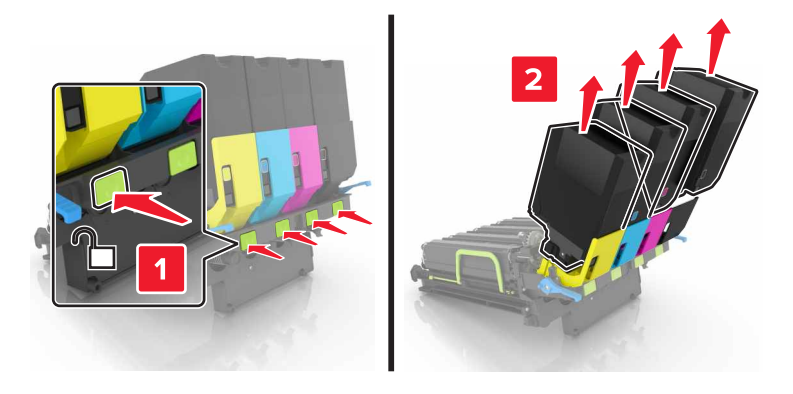

5 Βγάλτε το καινούργιο κιτ απεικόνισης από τη συσκευασία του και, στη συνέχεια, αφαιρέστε το υλικό συσκευασίας.

**Σημ.:** Στο κιτ απεικόνισης περιλαμβάνονται το κιτ απεικόνισης και οι μονάδες εμφάνισης κυανού, ματζέντα και κίτρινου χρώματος.

6 Αφαιρέστε τη μονάδα απεικόνισης μαύρου χρώματος.

**Προειδοποίηση—Πιθανή βλάβη:** Μην εκθέτετε τη μονάδα φωτοαγωγού απευθείας στο φως για περισσότερα από 10 λεπτά. Η εκτεταμένη έκθεση στο φως μπορεί να προκαλέσει προβλήματα στην ποιότητα εκτύπωσης.

Προειδοποίηση—Πιθανή βλάβη: Μην αγγίζετε το γυαλιστερό τύμπανο φωτοαγωγού που βρίσκεται κάτω από το κιτ απεικόνισης. Αν το κάνετε, μπορεί να επηρεαστεί η ποιότητα εκτύπωσης των μελλοντικών εργασιών.

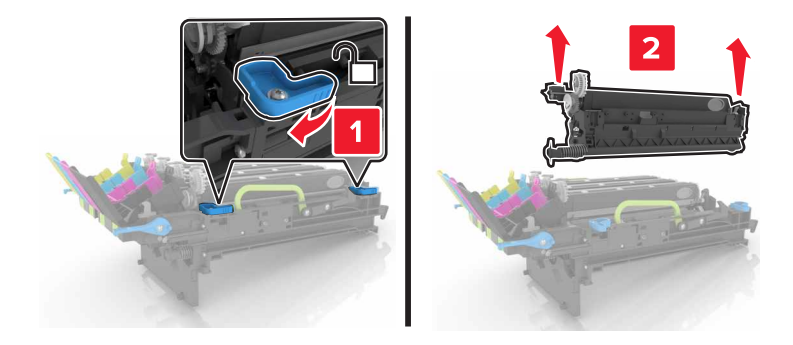

**Σημ.:** Η μονάδα απεικόνισης μαύρου χρώματος περιλαμβάνει τη μονάδα εμφάνισης μαύρου χρώματος και τη μονάδα φωτοαγωγού.

7 Τοποθετήστε τη μονάδα απεικόνισης μαύρου χρώματος στο καινούργιο κιτ απεικόνισης.

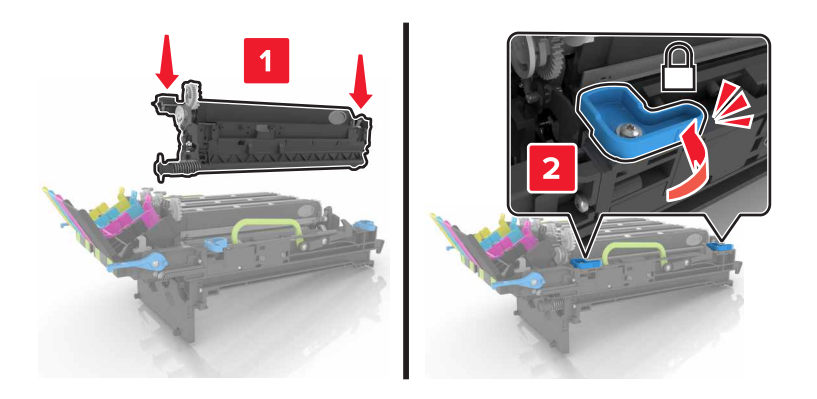

8 Εισαγάγετε τις κασέτες τόνερ.

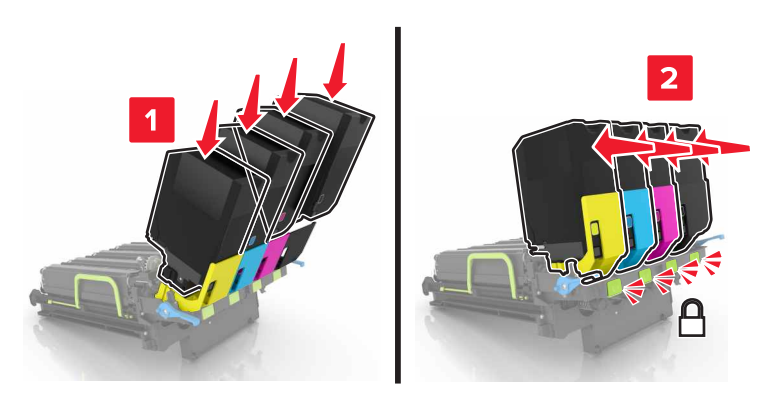

9 Τοποθετήστε το καινούργιο κιτ απεικόνισης.

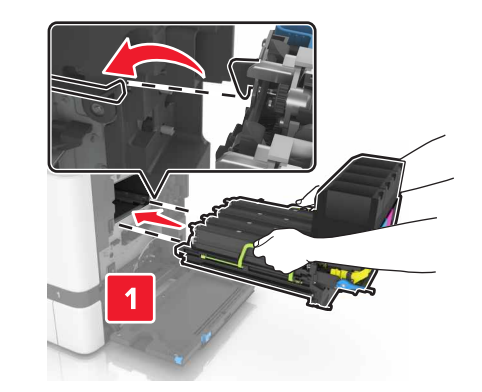

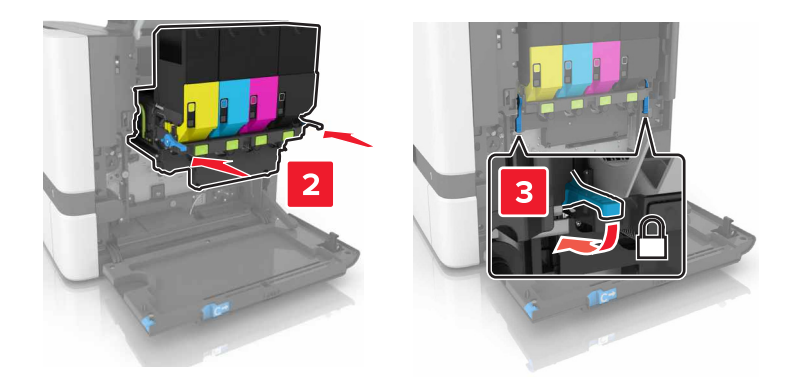

10 Εισαγάγετε το δοχείο υπολειμμάτων τόνερ.

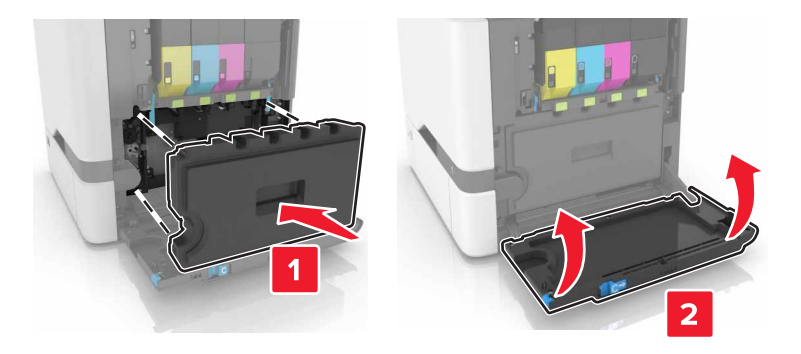

11 Κλείστε τη θύρα Β.

## Αντικατάσταση κασέτας τόνερ

**1** Ανοίξτε τη θύρα Β.

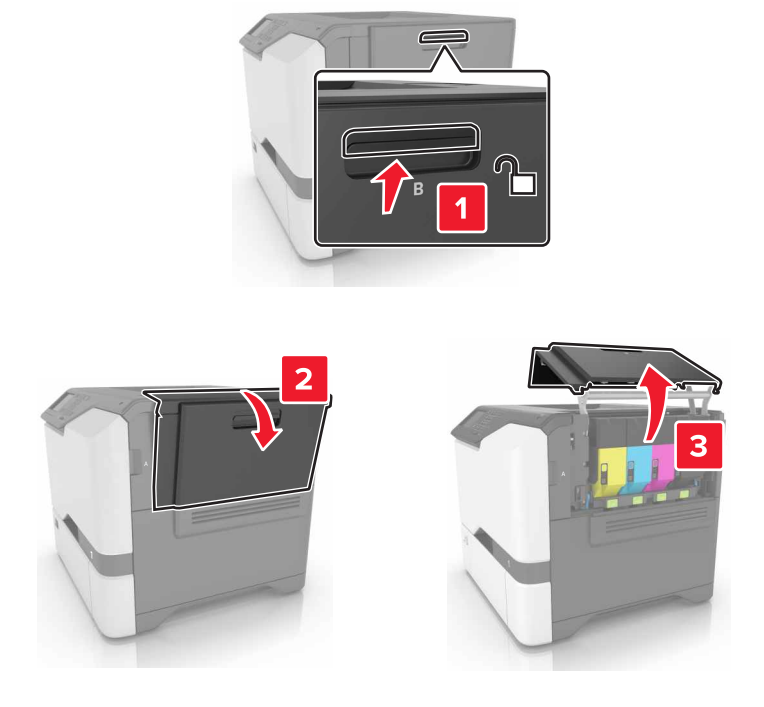

2 Αφαιρέστε την κασέτα τόνερ.

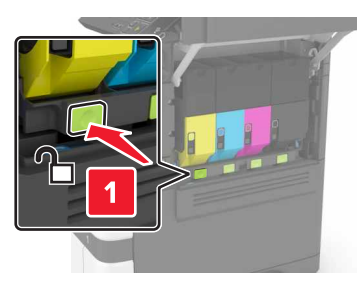

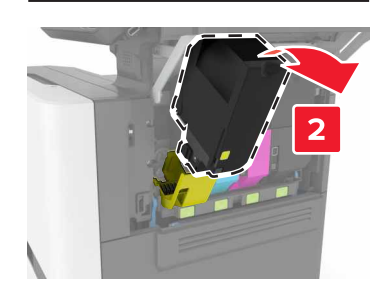

3 Βγάλτε τη νέα κασέτα τόνερ από τη συσκευασία.

4 Τοποθετήστε την καινούργια κασέτα τόνερ.

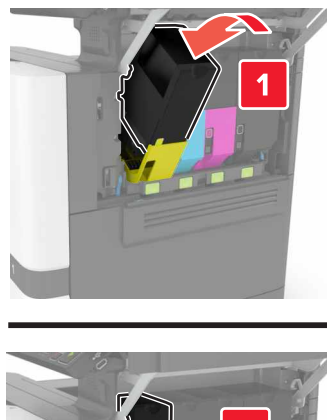

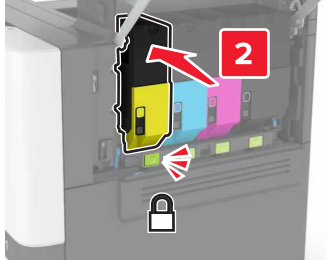

5 Κλείστε τη θύρα Β.

## Αντικατάσταση δοχείου υπολειμμάτων τόνερ

**1** Ανοίξτε τη θύρα Β.

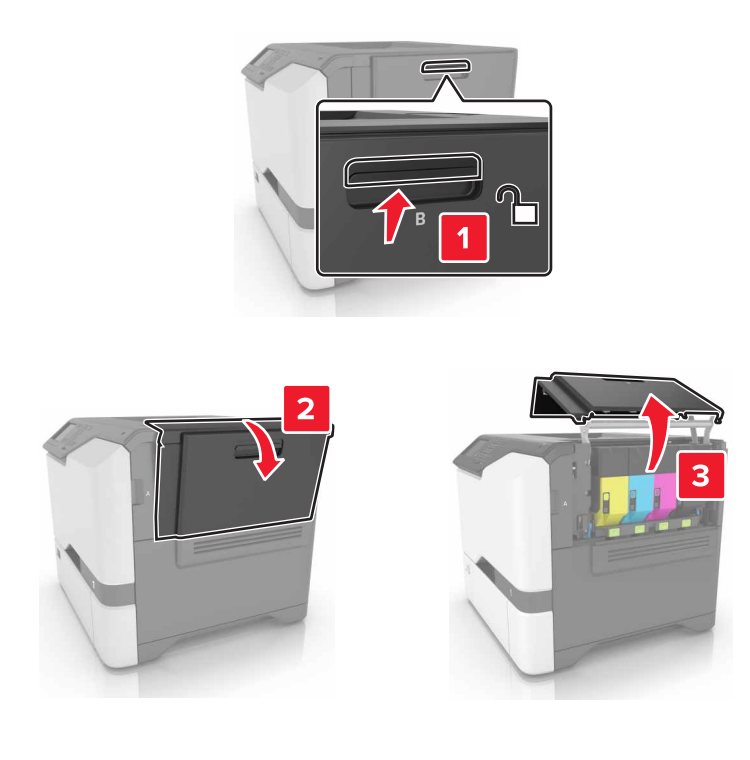

2 Αφαιρέστε το δοχείο υπολειμμάτων τόνερ.

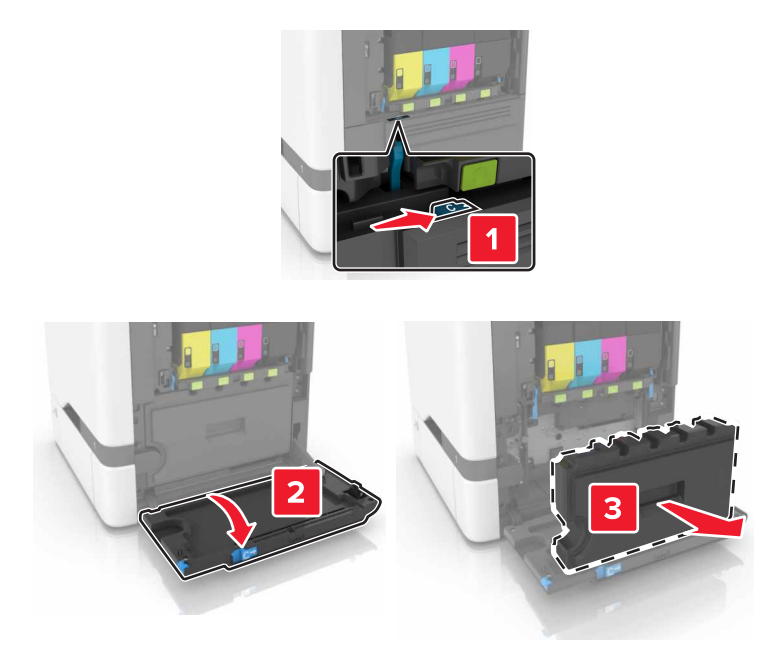

- 3 Αφαιρέστε τη συσκευασία από το νέο δοχείο υπολειμμάτων τόνερ.
- 4 Τοποθετήστε το καινούργιο δοχείο υπολειμμάτων τόνερ.

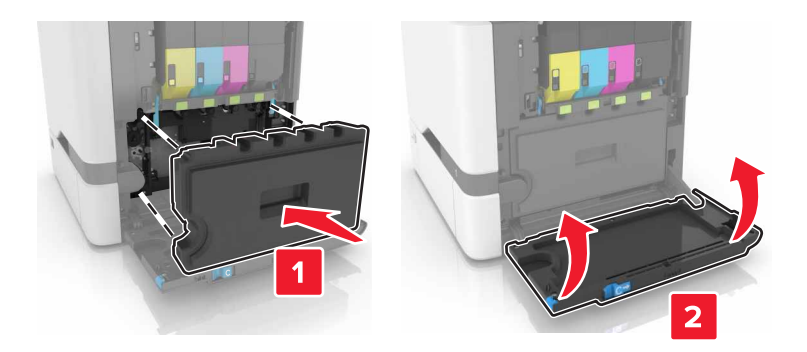

5 Κλείστε τη θύρα Β.

## Αντικατάσταση της μονάδας τήξης

- 1 Απενεργοποιήστε τον εκτυπωτή και αποσυνδέστε το καλώδιο τροφοδοσίας από την πρίζα.
- 2 Ανοίξτε τις θύρες Α και D.

**ΠΡΟΣΟΧΗ—ΖΕΣΤΗ ΕΠΙΦΑΝΕΙΑ:** Η θερμοκρασία στο εσωτερικό του εκτυπωτή μπορεί να είναι υψηλή. Για να ελαχιστοποιηθεί ο κίνδυνος τραυματισμού από τυχόν καυτά εξαρτήματα, αφήστε την επιφάνεια να κρυώσει πριν να την ακουμπήσετε.

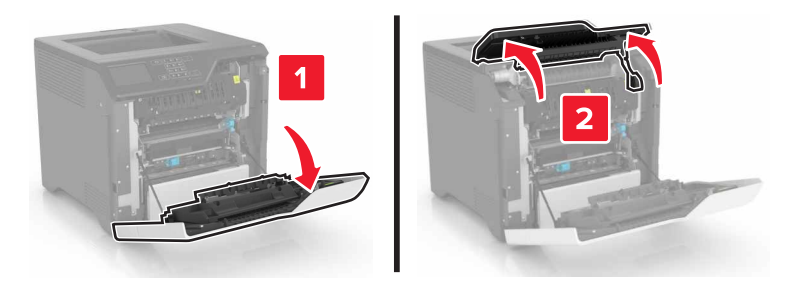

3 Αφαιρέστε τη μονάδα τήξης.

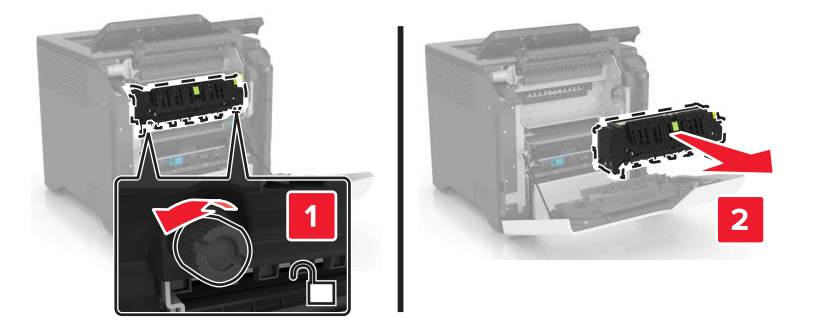

- 4 Βγάλτε την καινούργια μονάδα τήξης από τη συσκευασία της.
- 5 Τοποθετήστε την καινούργια μονάδα τήξης.

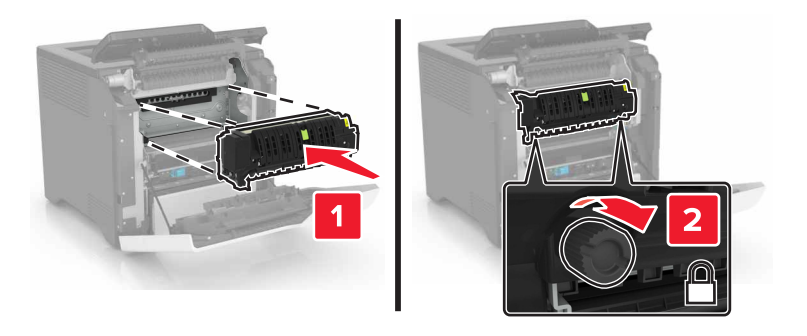

- 6 Κλείστε τις θύρες D και Α.
- 7 Συνδέστε το καλώδιο τροφοδοσίας στην πρίζα και ενεργοποιήστε τον εκτυπωτή.

ΠΡΟΣΟΧΗ—ΚΙΝΔΥΝΟΣ ΤΡΑΥΜΑΤΙΣΜΟΥ: Για να αποφύγετε τον κίνδυνο πυρκαγιάς ή ηλεκτροπληξίας, συνδέστε το καλώδιο τροφοδοσίας σε μια σωστά γειωμένη πρίζα με κατάλληλη ονομαστική ισχύ που βρίσκεται κοντά στο προϊόν και στην οποία είναι εύκολη η πρόσβαση.

8 Κάντε επαναφορά του μετρητή συντήρησης της μονάδας τήξης.

Για περισσότερες πληροφορίες, δείτε <u>"Επαναφορά του μετρητή συντήρησης" στη σελίδα 64</u>.

## Αντικατάσταση του κυλίνδρου επιλογής

#### Αντικατάσταση του κυλίνδρου επιλογής στη θήκη 550 φύλλων

- 1 Απενεργοποιήστε τον εκτυπωτή και αποσυνδέστε το καλώδιο τροφοδοσίας από την πρίζα.
- 2 Αφαιρέστε τη θήκη.

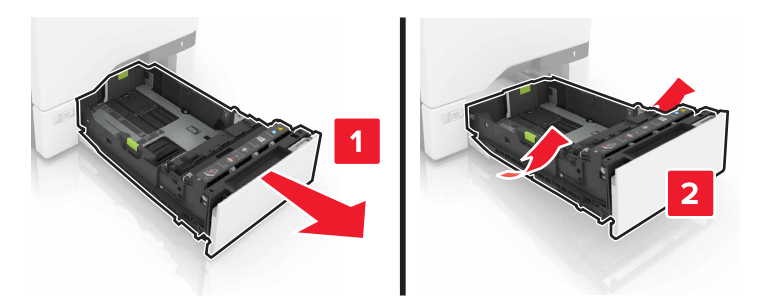

3 Αφαιρέστε τον κύλινδρο επιλογής.

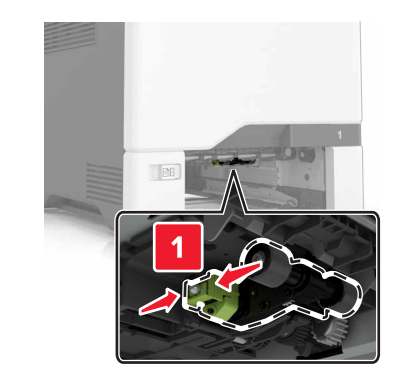

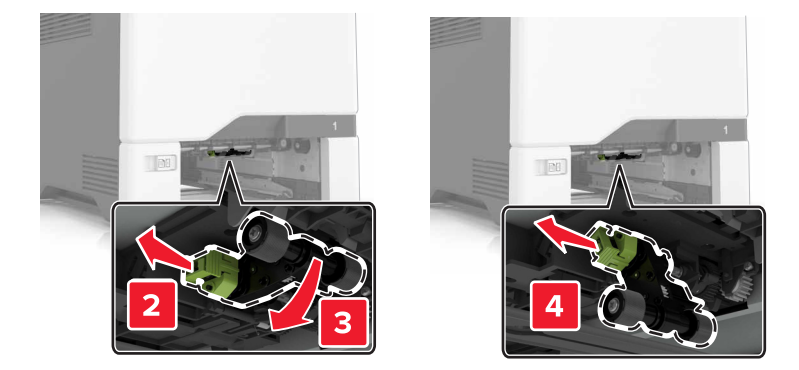

4 Αφαιρέστε από τη συσκευασία το νέο κύλινδρο επιλογής.

5 Τοποθετήστε το νέο κύλινδρο επιλογής έτσι ώστε να ασφαλίσει στη θέση του με ένα κλικ.

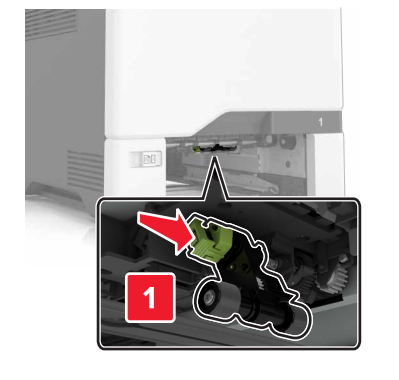

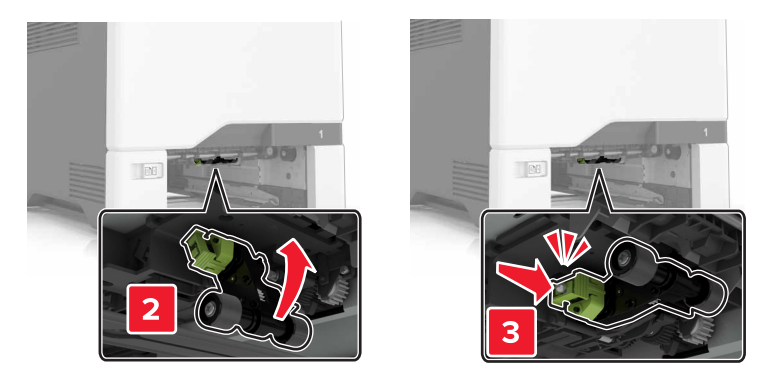

- 6 Τοποθετήστε τη θήκη.
- 7 Συνδέστε το καλώδιο τροφοδοσίας στην πρίζα και ενεργοποιήστε τον εκτυπωτή.
  - ΠΡΟΣΟΧΗ—ΚΙΝΔΥΝΟΣ ΤΡΑΥΜΑΤΙΣΜΟΥ: Για να αποφύγετε τον κίνδυνο πυρκαγιάς ή ηλεκτροπληξίας, συνδέστε το καλώδιο τροφοδοσίας σε μια σωστά γειωμένη πρίζα με κατάλληλη ονομαστική ισχύ που βρίσκεται κοντά στο προϊόν και στην οποία είναι εύκολη η πρόσβαση.

#### Αντικατάσταση του κυλίνδρου επιλογής στον τροφοδότη διαφορετικών μεγεθών

- 1 Απενεργοποιήστε τον εκτυπωτή και αποσυνδέστε το καλώδιο τροφοδοσίας από την πρίζα.
- 2 Ανοίξτε τον τροφοδότη διαφορετικών μεγεθών.

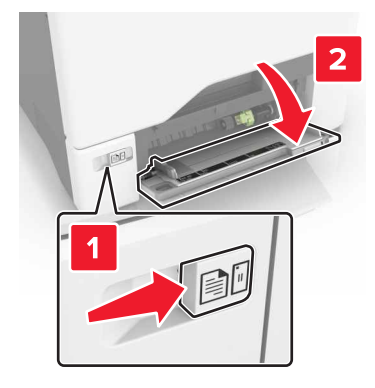

3 Αφαιρέστε τον κύλινδρο επιλογής.

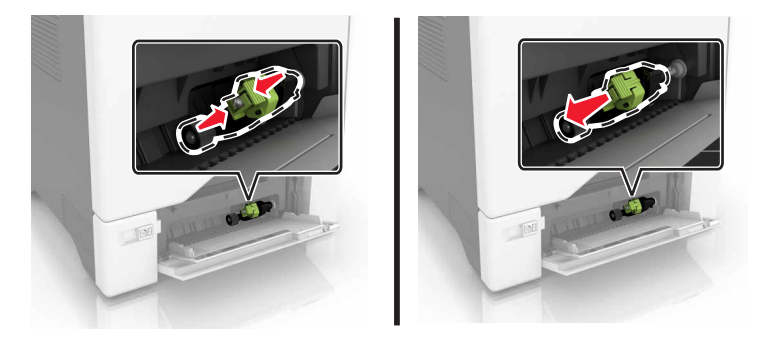

- 4 Αφαιρέστε από τη συσκευασία το νέο κύλινδρο επιλογής.
- 5 Τοποθετήστε το νέο κύλινδρο επιλογής έτσι ώστε να ασφαλίσει στη θέση του με ένα κλικ.

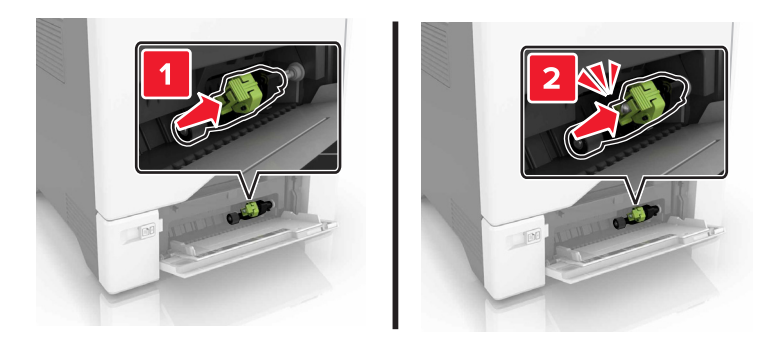

- 6 Κλείστε τον τροφοδότη διαφορετικών μεγεθών.
- 7 Συνδέστε το καλώδιο τροφοδοσίας στην πρίζα και ενεργοποιήστε τον εκτυπωτή.

ΠΡΟΣΟΧΗ—ΚΙΝΔΥΝΟΣ ΤΡΑΥΜΑΤΙΣΜΟΥ: Για να αποφύγετε τον κίνδυνο πυρκαγιάς ή ηλεκτροπληξίας, συνδέστε το καλώδιο τροφοδοσίας σε μια σωστά γειωμένη πρίζα με κατάλληλη ονομαστική ισχύ που βρίσκεται κοντά στο προϊόν και στην οποία είναι εύκολη η πρόσβαση.

## Αντικατάσταση διαχωριστικού

1 Τραβήξτε έξω τη θήκη.

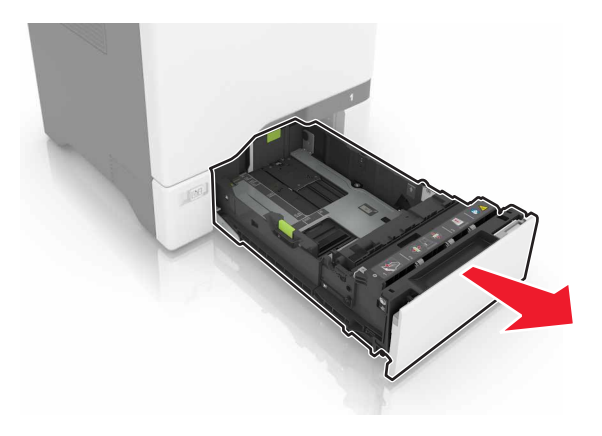

2 Αφαιρέστε το διαχωριστικό.

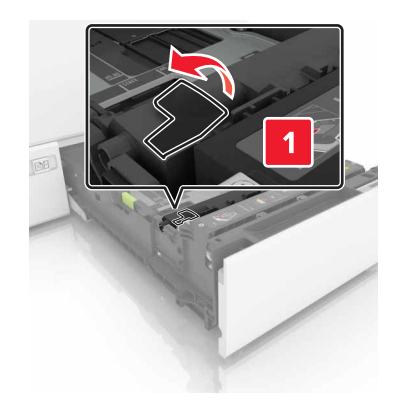

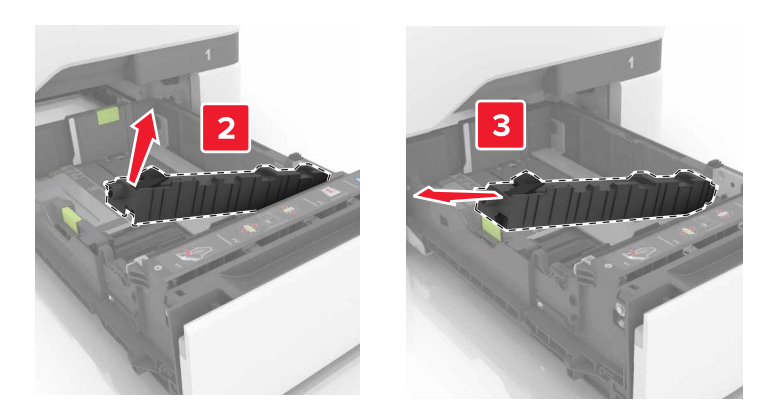

- 3 Βγάλτε το καινούργιο διαχωριστικό από τη συσκευασία του.
- 4 Τοποθετήστε το νέο διαχωριστικό, έτσι ώστε να ασφαλίσει στη θέση του με ένα κλικ.

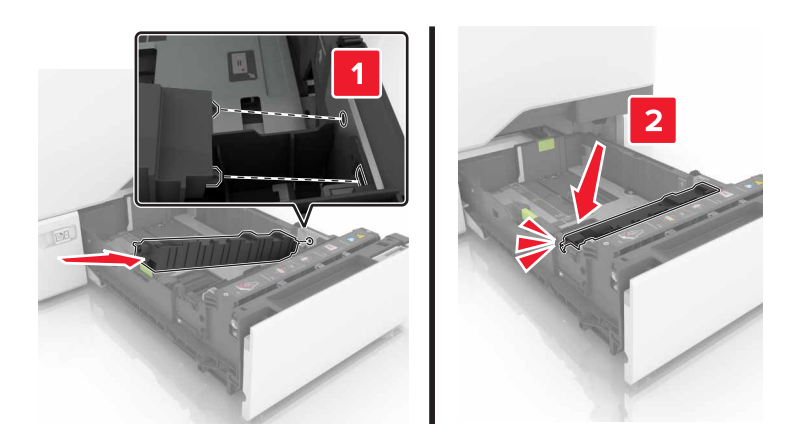

5 Τοποθετήστε τη θήκη.

## Αντικατάσταση της μονάδας μεταφοράς

- 1 Απενεργοποιήστε τον εκτυπωτή και αποσυνδέστε το καλώδιο τροφοδοσίας από την πρίζα.
- 2 Ανοίξτε τη θύρα Β.

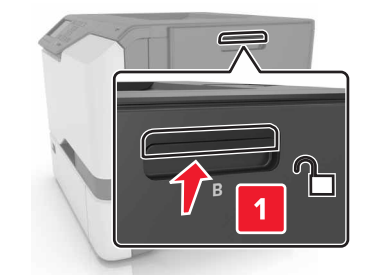

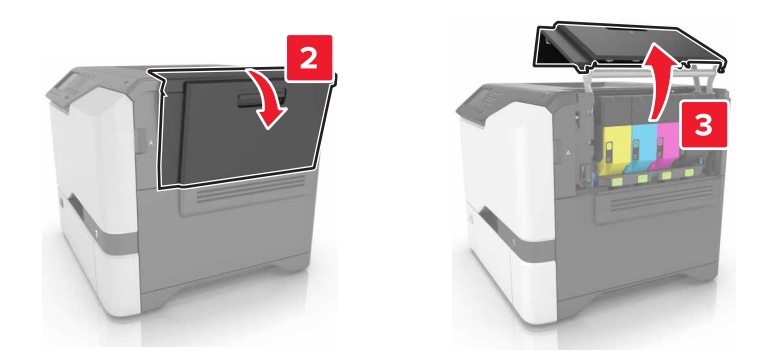

3 Αφαιρέστε το δοχείο υπολειμμάτων τόνερ.

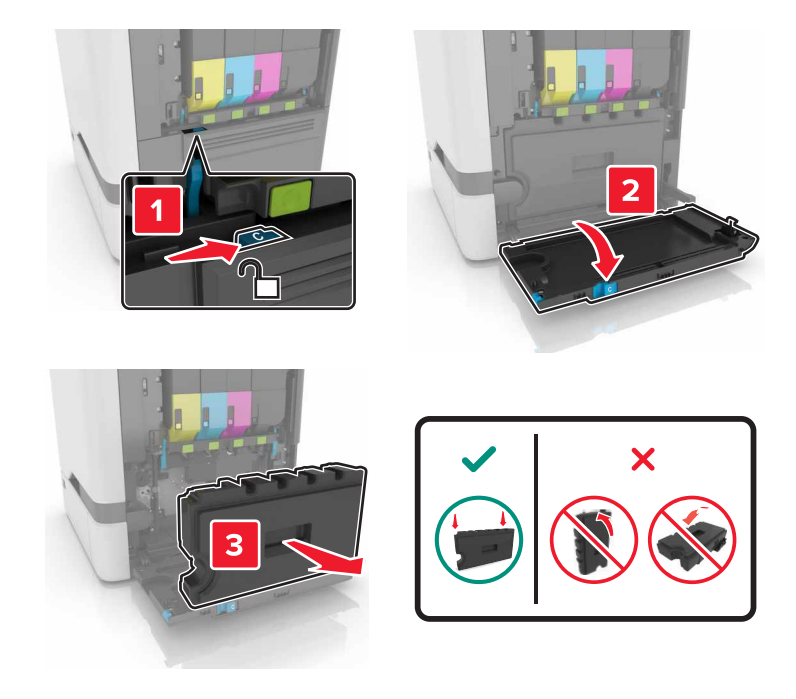

4 Αφαιρέστε το κιτ απεικόνισης.

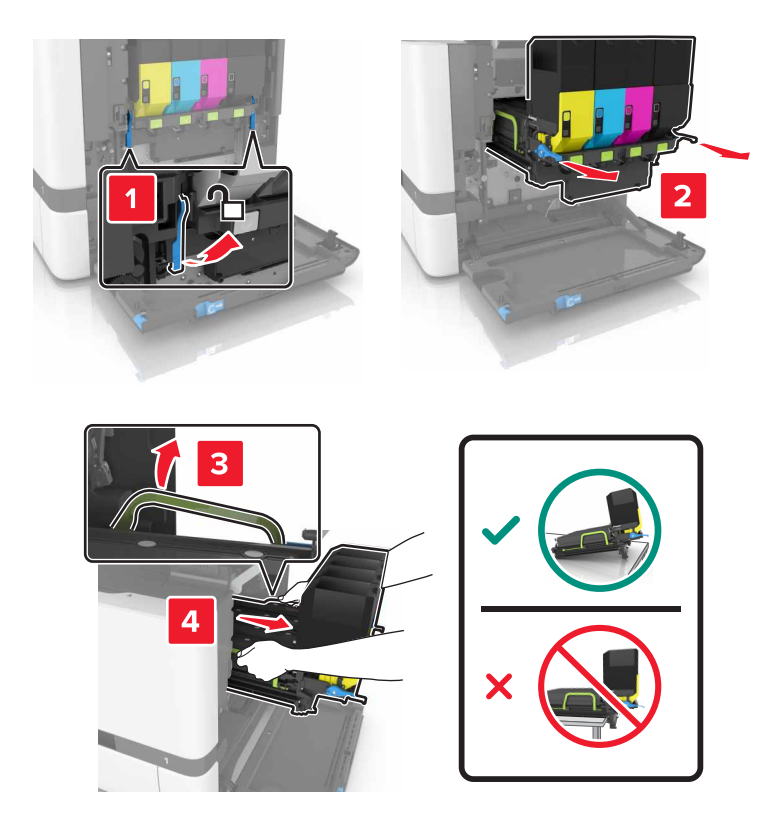

- 5 Ανοίξτε τη θύρα Α.
  - ΜΟΣΟΧΗ—ΖΕΣΤΗ ΕΠΙΦΑΝΕΙΑ: Η θερμοκρασία στο εσωτερικό του εκτυπωτή μπορεί να είναι υψηλή. Για να ελαχιστοποιηθεί ο κίνδυνος τραυματισμού από τυχόν καυτά εξαρτήματα, αφήστε την επιφάνεια να κρυώσει πριν να την ακουμπήσετε.

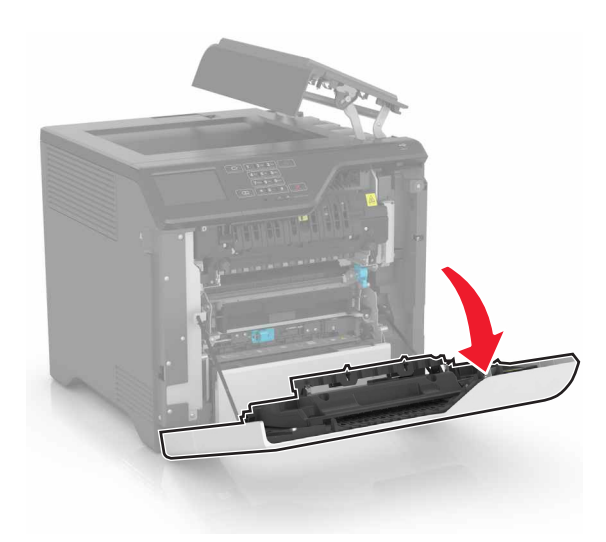

6 Αφαιρέστε τη μονάδα μεταφοράς.

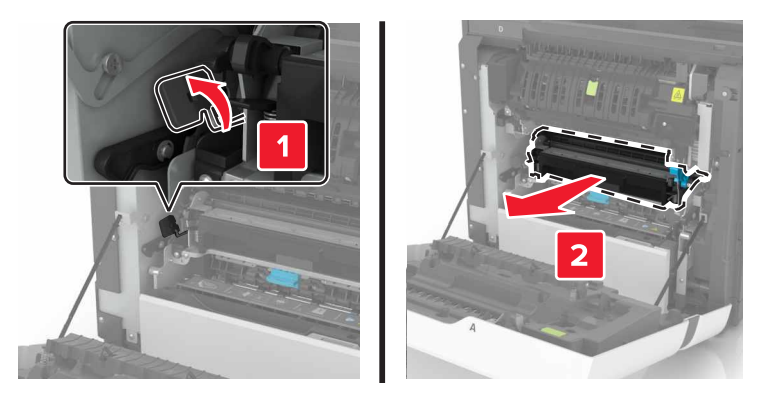

- 7 Βγάλτε την καινούργια μονάδα μεταφοράς από τη συσκευασία της και, στη συνέχεια, αφαιρέστε το υλικό συσκευασίας.
- 8 Τοποθετήστε την καινούργια μονάδα μεταφοράς.

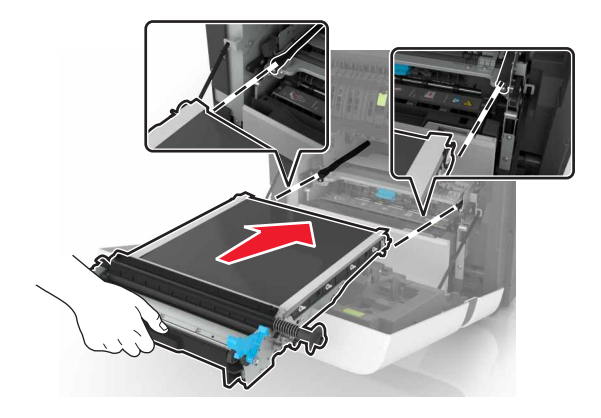

9 Κλείστε τη θύρα Α.

10 Τοποθετήστε το κιτ απεικόνισης.

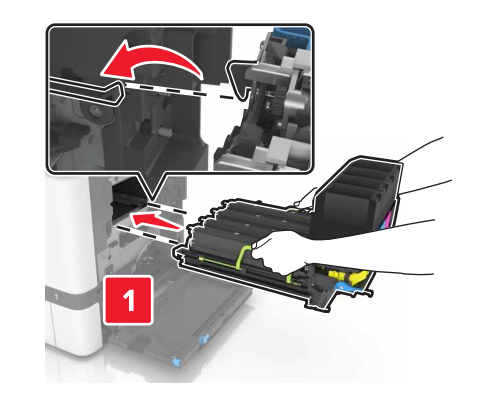

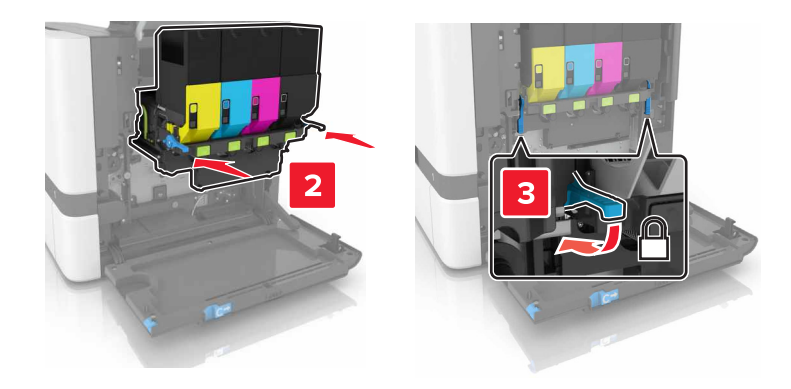

11 Εισαγάγετε το δοχείο υπολειμμάτων τόνερ.

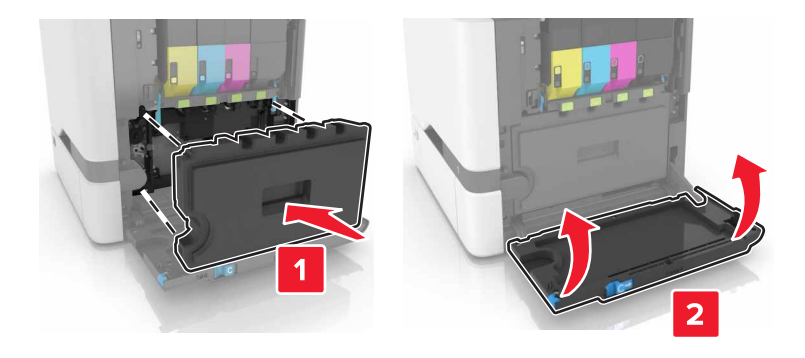

- 12 Κλείστε τη θύρα Β.
- 13 Συνδέστε το καλώδιο τροφοδοσίας στην πρίζα και ενεργοποιήστε τον εκτυπωτή.

ΠΡΟΣΟΧΗ—ΚΙΝΔΥΝΟΣ ΤΡΑΥΜΑΤΙΣΜΟΥ: Για να αποφύγετε τον κίνδυνο πυρκαγιάς ή ηλεκτροπληξίας, συνδέστε το καλώδιο τροφοδοσίας σε μια σωστά γειωμένη πρίζα με κατάλληλη ονομαστική ισχύ, που βρίσκεται κοντά στο προϊόν και στην οποία είναι εύκολη η πρόσβαση.

**14** Κάντε επαναφορά του μετρητή συντήρησης. Για περισσότερες πληροφορίες, δείτε <u>"Επαναφορά του μετρητή συντήρησης" στη σελίδα 64</u>.

## Επαναφορά του μετρητή συντήρησης

- 1 Στην αρχική οθόνη, πατήστε Ρυθμίσεις > Συσκευή > Συντήρηση > Μενού διαμόρφωσης > Χρήση και μετρητές αναλώσιμων.
- 2 Επιλέξτε Επαναφορά μονάδας τήξης ή Επαναφορά ITM.

## Μεταφορά του εκτυπωτή

## Μεταφορά του εκτυπωτή σε άλλη θέση

**ΠΡΟΣΟΧΗ—ΚΙΝΔΥΝΟΣ ΤΡΑΥΜΑΤΙΣΜΟΥ:** Αν το βάρος του εκτυπωτή ξεπερνάει τα 20 kg (44 lb), για την ασφαλή μετακίνησή του απαιτούνται δύο ή περισσότερα εκπαιδευμένα άτομα.

ΠΡΟΣΟΧΗ—ΚΙΝΔΥΝΟΣ ΤΡΑΥΜΑΤΙΣΜΟΥ: Για να αποφύγετε τον κίνδυνο πυρκαγιάς ή ηλεκτροπληξίας, χρησιμοποιήστε μόνο το καλώδιο παροχής ρεύματος που συνοδεύει αυτό το προϊόν ή ανταλλακτικό καλώδιο εξουσιοδοτημένο από τον κατασκευαστή.

**ΠΡΟΣΟΧΗ—ΚΙΝΔΥΝΟΣ ΤΡΑΥΜΑΤΙΣΜΟΥ:** Σε περίπτωση μετακίνησης του εκτυπωτή, ακολουθήστε αυτές τις οδηγίες για να αποφύγετε τραυματισμούς ή πρόκληση ζημιάς στον εκτυπωτή:

- Βεβαιωθείτε ότι όλες οι θύρες και οι θήκες είναι κλειστές.
- Απενεργοποιήστε τον εκτυπωτή και αποσυνδέστε το καλώδιο τροφοδοσίας από την πρίζα.
- Αποσυνδέστε όλα τα καλώδια από τον εκτυπωτή.
- Αν ο εκτυπωτής έχει συνδεδεμένες επιλογές εξόδου ή προαιρετικές θήκες που βρίσκονται σε όρθια θέση στο δάπεδο, αποσυνδέστε τις προτού μετακινήσετε τον εκτυπωτή.
- Αν ο εκτυπωτής διαθέτει τροχήλατη βάση, μετακινήστε την προσεκτικά στη νέα θέση. Προσέξτε όταν περνάτε πάνω από κατώφλια και ανοίγματα στο πάτωμα.
- Αν ο εκτυπωτής δεν διαθέτει τροχήλατη βάση αλλά έχει διαμορφωθεί με προαιρετικές θήκες ή επιλογές εξόδου, αφαιρέστε τις επιλογές εξόδου και ανασηκώστε τον εκτυπωτή από τις θήκες. Μην προσπαθείτε να ανασηκώσετε τον εκτυπωτή και τις πρόσθετες επιλογές ταυτόχρονα.
- Χρησιμοποιείτε πάντα τις χειρολαβές του εκτυπωτή, για να τον ανασηκώσετε.
- Οποιοδήποτε καρότσι χρησιμοποιηθεί για τη μεταφορά του εκτυπωτή, πρέπει να διαθέτει επιφάνεια ικανή να στηρίξει το πλήρες εμβαδόν του εκτυπωτή.
- Οποιοδήποτε καρότσι χρησιμοποιηθεί για τη μεταφορά των πρόσθετων υλικών εξαρτημάτων, πρέπει να διαθέτει επιφάνεια ικανή να στηρίξει τις διαστάσεις των πρόσθετων εξαρτημάτων.
- Διατηρήστε τον εκτυπωτή σε όρθια θέση.
- Αποφύγετε τις ιδιαίτερα απότομες κινήσεις.
- Βεβαιωθείτε ότι τα δάχτυλά σας δεν βρίσκονται κάτω από τον εκτυπωτή, όταν τον αφήνετε στη θέση του.
- Βεβαιωθείτε ότι υπάρχει επαρκής χώρος γύρω από τον εκτυπωτή.

**Σημ.:** Η ζημιά που προκαλείται στον εκτυπωτή από ακατάλληλη μετακίνηση δεν καλύπτεται από την εγγύηση του εκτυπωτή.

## Μεταφορά του εκτυπωτή

Για οδηγίες μεταφοράς επισκεφθείτε τη διεύθυνση <u>http://support.lexmark.com</u> ή επικοινωνήστε με το τμήμα υποστήριξης πελατών.

# Εξοικονόμηση ενέργειας και χαρτιού

## Ρύθμιση λειτουργιών εξοικονόμησης ισχύος

#### Λειτουργία Eco-Mode

- 1 Από την αρχική οθόνη, αγγίξτε διαδοχικά Ρυθμίσεις > Συσκευή > Διαχείριση ισχύος > Eco-Mode.
- 2 Επιλέξτε μια ρύθμιση.

#### Κατάσταση αναστολής λειτουργίας

- 1 Από την αρχική οθόνη, αγγίξτε διαδοχικά Ρυθμίσεις > Συσκευή > Διαχείριση ισχύος > Χρονικά όρια > Κατάσταση αναστολής λειτουργίας.
- 2 Εισαγάγετε τον αριθμό των λεπτών που ο εκτυπωτής σας βρίσκεται σε κατάσταση αδράνειας πριν εισέλθει σε κατάσταση αναστολής λειτουργίας.

#### Λειτουργία αδρανοποίησης

- 1 Από την αρχική οθόνη, αγγίξτε διαδοχικά Ρυθμίσεις > Συσκευή > Διαχείριση ισχύος > Χρονικά όρια > Λήξη χρονικού ορίου κατάστασης αδρανοποίησης.
- 2 Επιλέξτε το χρόνο αναμονής του εκτυπωτή για να ενεργοποιηθεί η λειτουργία αδρανοποίησης.

#### Σημειώσεις:

- Βεβαιωθείτε ότι ο εκτυπωτής έχει βγει από τη λειτουργία αδρανοποίησης πριν στείλετε μια νέα εργασία εκτύπωσης.
- Ο Embedded Web Server απενεργοποιείται όταν ο εκτυπωτής βρίσκεται σε λειτουργία αδρανοποίησης.

## Προσαρμογή της φωτεινότητας της οθόνης του εκτυπωτή

- 1 Από την αρχική οθόνη, πατήστε Ρυθμίσεις > Συσκευή > Προτιμήσεις > Φωτεινότητα οθόνης.
- 2 Προσαρμόστε τη ρύθμιση.

## Εξοικονόμηση αναλωσίμων

• Εκτυπώστε και στις δύο πλευρές του χαρτιού.

Σημ.: Η εκτύπωση διπλής όψης είναι η προεπιλεγμένη ρύθμιση στο πρόγραμμα οδήγησης εκτύπωσης.

- Εκτυπώνει πολλές σελίδες σε ένα μόνο φύλλο χαρτιού.
- Χρησιμοποιήστε τη λειτουργία προεπισκόπησης για να δείτε πώς φαίνεται το έγγραφο πριν την εκτύπωση.
- Μπορείτε να εκτυπώσετε ένα αντίγραφο του εγγράφου για να ελέγξετε το περιεχόμενο και τη μορφή του.

## Ανακύκλωση

## Ανακύκλωση προϊόντων Lexmark

Για να επιστρέψετε προϊόντα Lexmark στη Lexmark για ανακύκλωση:

- 1 Μεταβείτε στη διεύθυνση www.lexmark.com/recycle.
- 2 Επιλέξτε το προϊόν που θέλετε να ανακυκλώσετε.

**Σημ.:** Τα αναλώσιμα εκτυπωτή και το υλικό που δεν περιλαμβάνεται στο πρόγραμμα συλλογής και ανακύκλωσης της Lexmark μπορούν να ανακυκλωθούν στο τοπικό κέντρο ανακύκλωσης.

## Ανακύκλωση συσκευασιών Lexmark

Η Lexmark προσπαθεί διαρκώς να μειώνει στο ελάχιστο τον αριθμό των συσκευασιών. Ο μικρότερος αριθμός συσκευασιών διασφαλίζει τη μεταφορά των εκτυπωτών Lexmark με τον πλέον αποδοτικό και φιλικό προς το περιβάλλον τρόπο καθώς και την απόρριψη μικρότερου αριθμού συσκευασιών. Αυτό έχει ως αποτέλεσμα λιγότερες εκπομπές αερίων του θερμοκηπίου καθώς και εξοικονόμηση ενέργειας και φυσικών πόρων. Ακόμα, σε ορισμένες χώρες ή περιοχές η Lexmark παρέχει δυνατότητα ανακύκλωσης τμημάτων συσκευασιών. Για περισσότερες πληροφορίες επισκεφθείτε τη διεύθυνση <u>www.lexmark.com/recycle</u> και, στη συνέχεια, επιλέξτε τη χώρα ή την περιοχή σας. Λεπτομέρειες σχετικά με τα διαθέσιμα προγράμματα ανακύκλωσης συσκευασιών περιλαμβάνονται στις πληροφορίες σχετικά με την ανακύκλωση του προϊόντος.

Οι κούτες της Lexmark είναι 100% ανακυκλώσιμες, και μπορούν να μεταφερθούν σε χώρους όπου υπάρχουν εγκαταστάσεις ανακύκλωσης συσκευασιών από κυματοειδές χαρτόνι. Στην περιοχή σας ενδέχεται να μην υπάρχουν τέτοιες εγκαταστάσεις.

Το αφρολέξ που χρησιμοποιεί η Lexmark στις συσκευασίες είναι ανακυκλώσιμο, και μπορεί να μεταφερθεί σε χώρους όπου υπάρχουν εγκαταστάσεις ανακύκλωσης αφρολέξ. Στην περιοχή σας ενδέχεται να μην υπάρχουν τέτοιες εγκαταστάσεις.

Όταν επιστρέφετε μια κασέτα στη Lexmark, μπορείτε να την τοποθετήσετε στο κουτί της αρχικής της συσκευασίας. Η Lexmark ανακυκλώνει το κουτί.

# Επιστροφή κασετών εκτύπωσης Lexmark για επαναχρησιμοποίηση ή ανακύκλωση

Το πρόγραμμα συλλογής κασετών εκτύπωσης της Lexmark παρέχει τη δυνατότητα δωρεάν επιστροφής των χρησιμοποιημένων κασετών στην Lexmark για επαναχρησιμοποίηση ή ανακύκλωση. Το εκατό τοις εκατό των κενών κασετών εκτύπωσης που επιστρέφονται στην Lexmark επαναχρησιμοποιούνται ή αποσυναρμολογούνται για ανακύκλωση. Ανακυκλώνονται επίσης τα κιβώτια που χρησιμοποιούνται για την επιστροφή των κασετών εκτύπωσης.

Για να επιστρέψετε κασέτες Lexmark για επαναχρησιμοποίηση ή ανακύκλωση, ακολουθήστε τα παρακάτω βήματα:

- 1 Μεταβείτε στη διεύθυνση <u>www.lexmark.com/recycle</u>.
- 2 Επιλέξτε το προϊόν που θέλετε να ανακυκλώσετε.

# Αποκατάσταση εμπλοκών

# Αποφυγή εμπλοκών

### Σωστή τοποθέτηση του χαρτιού

• Βεβαιωθείτε ότι το χαρτί βρίσκεται σε επίπεδη θέση στη θήκη.

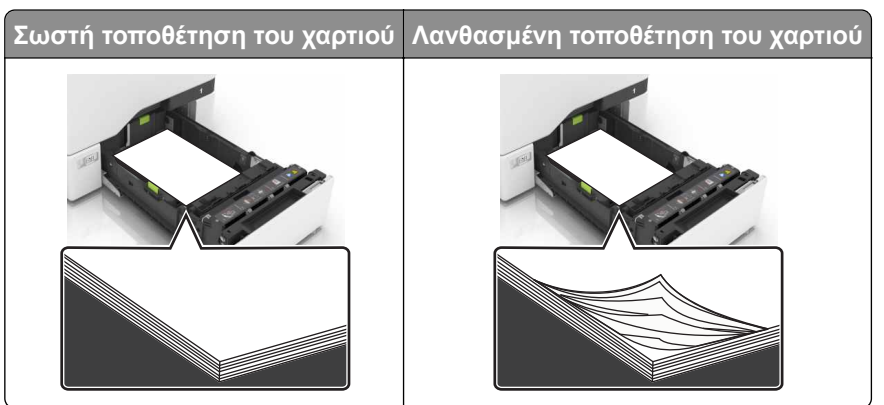

- Μην τοποθετείτε και μην αφαιρείτε τη θήκη ενώ η διαδικασία εκτύπωσης βρίσκεται σε εξέλιξη.
- Μην τοποθετείτε υπερβολική ποσότητα χαρτιού. Βεβαιωθείτε ότι το ύψος της στοίβας βρίσκεται κάτω από την ένδειξη μέγιστου γεμίσματος χαρτιού.
- Μην σύρετε το χαρτί μέσα στη θήκη. Τοποθετήστε το χαρτί στη θήκη, όπως φαίνεται στο σχήμα.

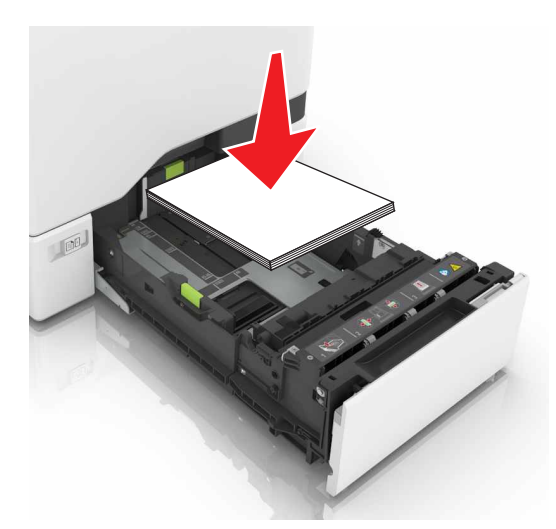

- Βεβαιωθείτε ότι οι οδηγοί χαρτιού έχουν τοποθετηθεί σωστά και ότι δεν πιέζουν το χαρτί ή τους φακέλους.
- Μετά την τοποθέτηση χαρτιού, σπρώξτε σταθερά τη θήκη στο εσωτερικό του εκτυπωτή.

#### Χρήση συνιστώμενου χαρτιού

- Χρησιμοποιήστε μόνο συνιστώμενο χαρτί ή ειδικά μέσα εκτύπωσης.
- Μην τοποθετείτε χαρτί που είναι τσαλακωμένο, ζαρωμένο, νοτισμένο, λυγισμένο ή κυρτωμένο.

• Λυγίστε, ξεφυλλίστε και ισιώστε τις άκρες του χαρτιού πριν το τοποθετήσετε.

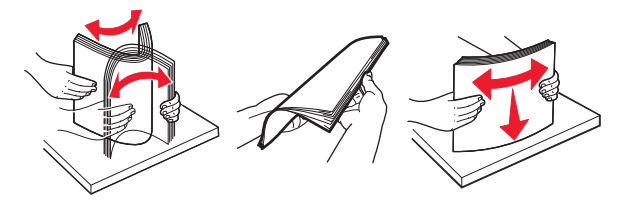

- Μην χρησιμοποιείτε χαρτί που έχει κοπεί με το χέρι.
- Μην αναμειγνύετε μεγέθη, βάρη και τύπους χαρτιού στην ίδια θήκη.
- Βεβαιωθείτε ότι έχετε ορίσει σωστά το μέγεθος και τον τύπο χαρτιού στον υπολογιστή ή στον πίνακα ελέγχου του εκτυπωτή.
- Αποθηκεύετε το χαρτί σύμφωνα με τις συστάσεις του κατασκευαστή.

## Εντοπισμός θέσεων εμπλοκής

#### Σημειώσεις:

- Όταν είναι ενεργοποιημένη η λειτουργία Βοήθεια εμπλοκής, ο εκτυπωτής απελευθερώνει αυτόματα τις κενές σελίδες ή τις μερικώς εκτυπωμένες σελίδες μετά από την αποκατάσταση της εμπλοκής. Ελέγξτε αν στο αποτέλεσμα της εκτύπωσης υπάρχουν κενές σελίδες.
- Όταν η επιλογή "Αποκατάσταση εμπλοκής" έχει οριστεί σε "Ενεργοποιημένη" ή "Αυτόματο", ο εκτυπωτής επανεκτυπώνει τις σελίδες στις οποίες προέκυψε η εμπλοκή.

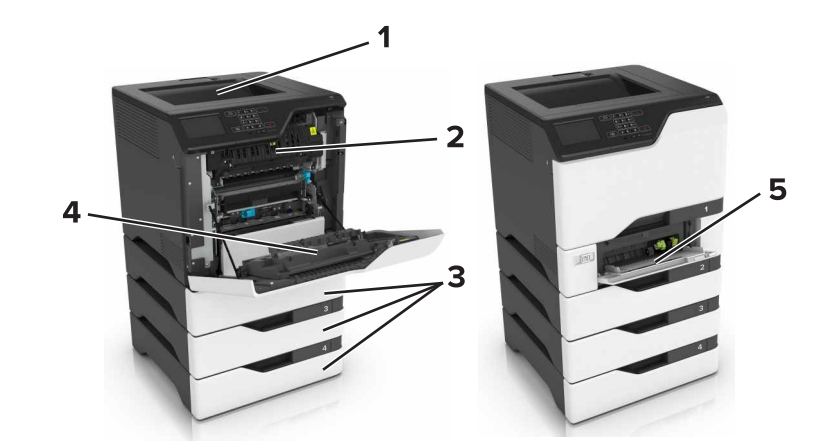

|   | Θέσεις εμπλοκής                 |
|---|---------------------------------|
| 1 | Τυπική υποδοχή                  |
| 2 | Μονάδα τήξης                    |
| 3 | Θήκες                           |
| 4 | Μονάδα εκτύπωσης διπλής όψης    |
| 5 | Τροφοδότης διαφορετικών μεγεθών |

# Εμπλοκή χαρτιού στις θήκες

**1** Τραβήξτε έξω τη θήκη.

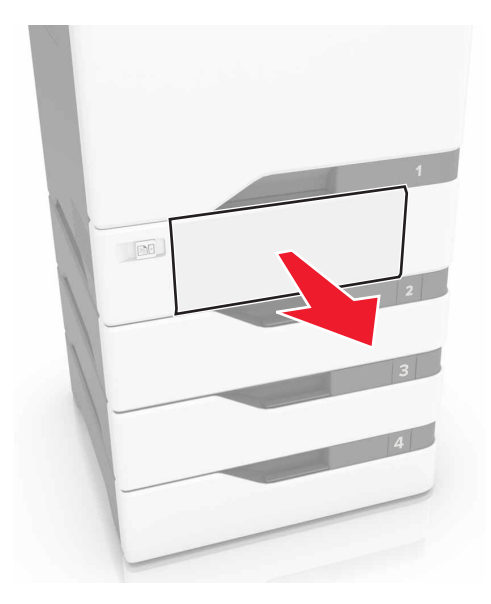

**Προειδοποίηση—Πιθανή βλάβη:** Ο αισθητήρας στο εσωτερικό της προαιρετικής θήκης μπορεί να καταστραφεί εύκολα από στατικό ηλεκτρισμό. Αγγίξτε μια μεταλλική επιφάνεια πριν αφαιρέσετε το μπλοκαρισμένο χαρτί στη θήκη.

2 Αφαιρέστε το χαρτί που έχει εμπλακεί.

Σημ.: Βεβαιωθείτε ότι αφαιρέσατε όλα τα κομματάκια χαρτιού.

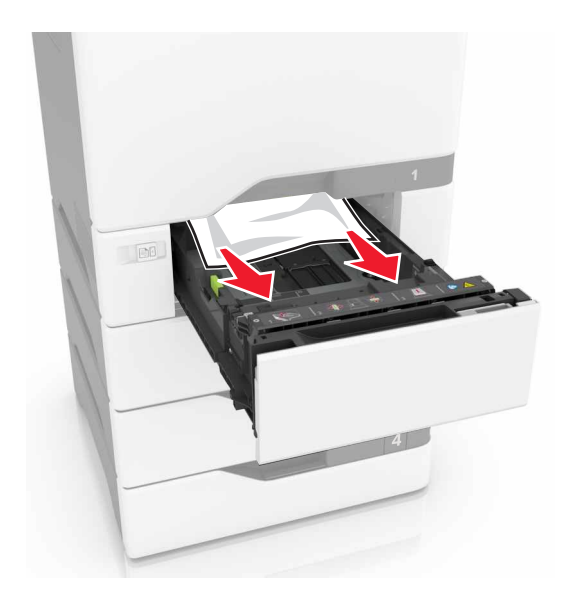

3 Τοποθετήστε τη θήκη.

# Εμπλοκή χαρτιού στον τροφοδότη διαφορετικών μεγεθών

- 1 Αφαιρέστε το χαρτί από τον τροφοδότη διαφορετικών μεγεθών.
- 2 Τραβήξτε έξω τη θήκη.
- 3 Αφαιρέστε το χαρτί που έχει εμπλακεί.

Σημ.: Βεβαιωθείτε ότι αφαιρέσατε όλα τα κομματάκια χαρτιού.

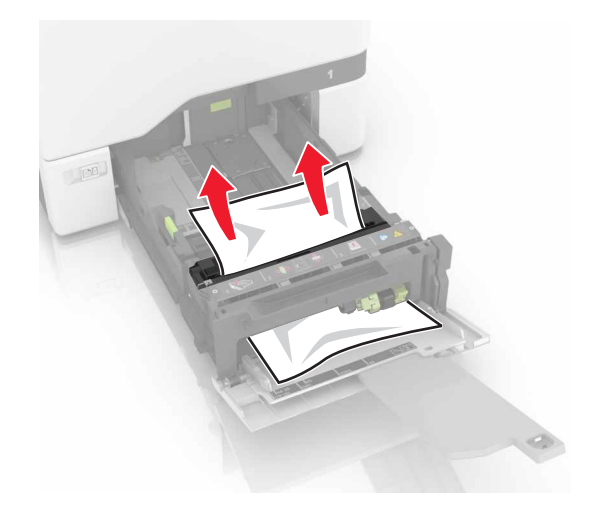

4 Τοποθετήστε τη θήκη.

# Εμπλοκή χαρτιού στον βασικό δίσκο

1 Αφαιρέστε το χαρτί που έχει εμπλακεί.

Σημ.: Βεβαιωθείτε ότι αφαιρέσατε όλα τα κομματάκια χαρτιού.

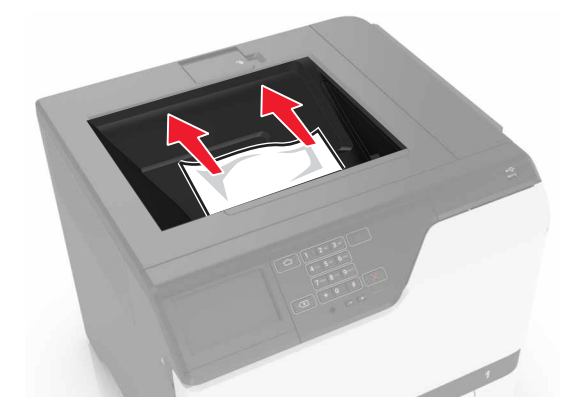

2 Ανοίξτε τις θύρες Α και D και αφαιρέστε τυχόν κομμάτια χαρτιού.

ΠΡΟΣΟΧΗ—ΖΕΣΤΗ ΕΠΙΦΑΝΕΙΑ: Η θερμοκρασία στο εσωτερικό του εκτυπωτή μπορεί να είναι υψηλή. Για να ελαχιστοποιηθεί ο κίνδυνος τραυματισμού από τυχόν καυτά εξαρτήματα, αφήστε την επιφάνεια να κρυώσει πριν να την ακουμπήσετε.

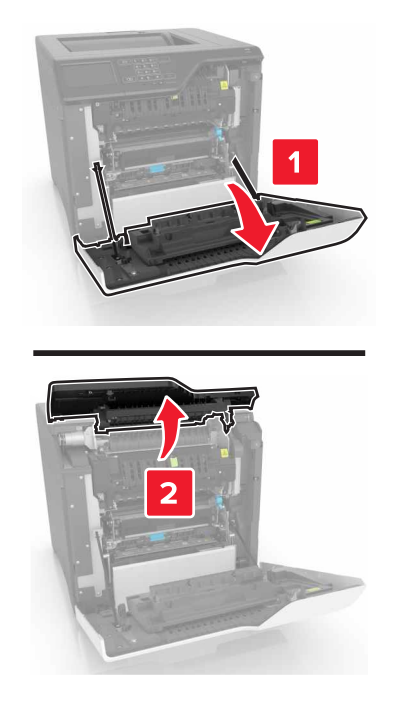

3 Κλείστε τις θύρες D και Α.

# Εμπλοκή χαρτιού στη θύρα Α

#### Εμπλοκή χαρτιού στη μονάδα τήξης

1 Ανοίξτε τη θύρα Α.

**ΠΡΟΣΟΧΗ—ΖΕΣΤΗ ΕΠΙΦΑΝΕΙΑ:** Η θερμοκρασία στο εσωτερικό του εκτυπωτή μπορεί να είναι υψηλή. Για να ελαχιστοποιηθεί ο κίνδυνος τραυματισμού από τυχόν καυτά εξαρτήματα, αφήστε την επιφάνεια να κρυώσει πριν να την ακουμπήσετε.

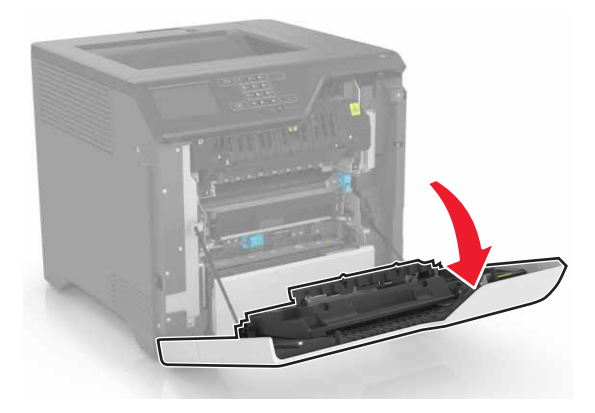

2 Αφαιρέστε το χαρτί που έχει εμπλακεί.

Σημ.: Βεβαιωθείτε ότι αφαιρέσατε όλα τα κομματάκια χαρτιού.

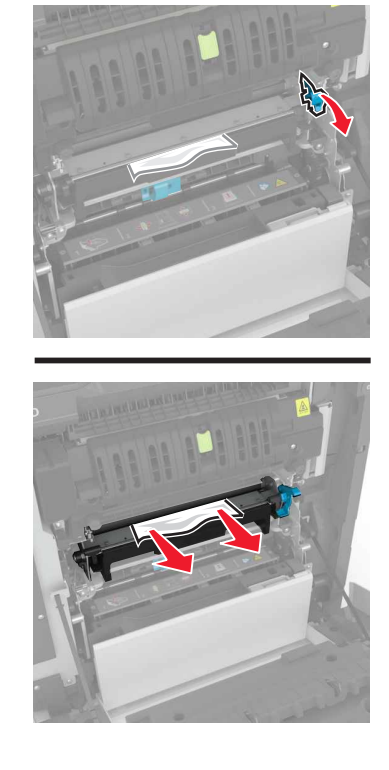

3 Ανοίξτε τη θύρα πρόσβασης της μονάδας τήξης.

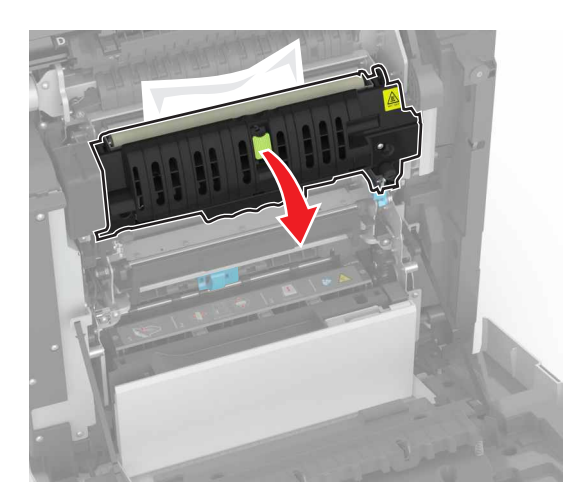

4 Αφαιρέστε το χαρτί που έχει εμπλακεί.

Σημ.: Βεβαιωθείτε ότι αφαιρέσατε όλα τα κομματάκια χαρτιού.
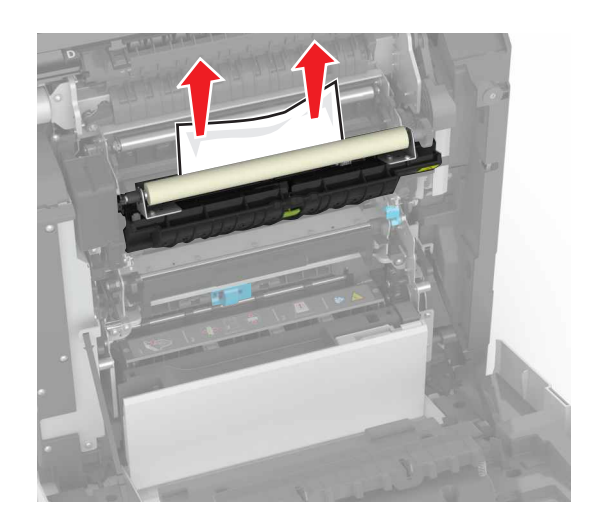

5 Κλείστε τη θύρα Α.

#### Εμπλοκή χαρτιού στη μονάδα εκτύπωσης διπλής όψης

- 1 Ανοίξτε τη θύρα Α.
  - ΠΡΟΣΟΧΗ—ΖΕΣΤΗ ΕΠΙΦΑΝΕΙΑ: Η θερμοκρασία στο εσωτερικό του εκτυπωτή μπορεί να είναι υψηλή. Για να ελαχιστοποιηθεί ο κίνδυνος τραυματισμού από τυχόν καυτά εξαρτήματα, αφήστε την επιφάνεια να κρυώσει πριν να την ακουμπήσετε.

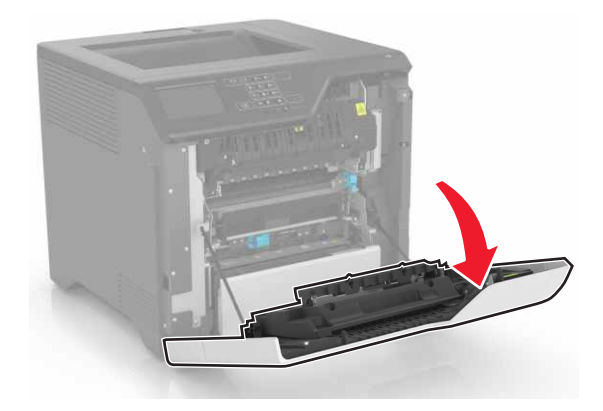

2 Ανοίξτε το κάλυμμα της μονάδας εκτύπωσης διπλής όψης.

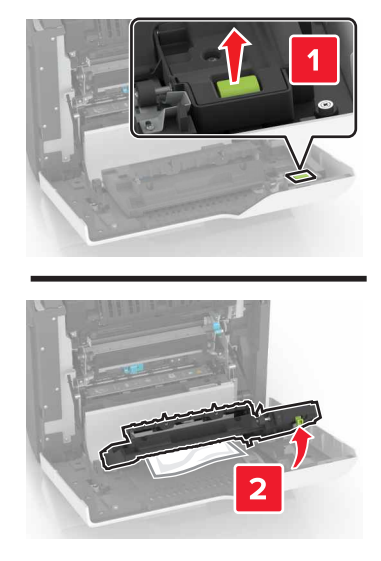

3 Αφαιρέστε το χαρτί που έχει εμπλακεί.

Σημ.: Βεβαιωθείτε ότι αφαιρέσατε όλα τα κομματάκια χαρτιού.

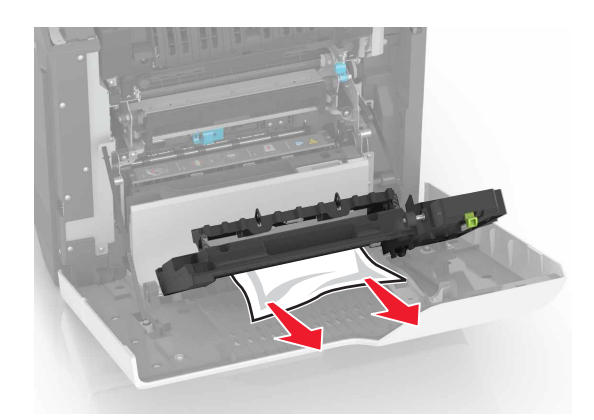

4 Κλείστε το κάλυμμα της μονάδας εκτύπωσης διπλής όψης και τη θύρα Α.

# Αντιμετώπιση προβλημάτων

# Προβλήματα σύνδεσης δικτύου

## Δεν είναι δυνατό το άνοιγμα του Embedded Web Server

| Ενέργεια                                                                                                    | Ναι                   | Όχι                                                                              |
|----------------------------------------------------------------------------------------------------|-----------------------|----------------------------------------------------------------------------------|
| <ul> <li>Βήμα 1</li> <li>Ελέγξτε αν χρησιμοποιείτε ένα υποστηριζόμενο πρόγραμμα περιή-<br/>γησης:</li> <li>Internet Explorer®, έκδοση 9 ή νεότερη</li> <li>Safari, έκδοση 8.0.3 ή νεότερη</li> <li>Google Chrome<sup>™</sup></li> <li>Mozilla Firefox</li> <li>Υποστηρίζεται το πρόγραμμα περιήγησης που διαθέτετε;</li> </ul>                                                                                                    | Μεταβείτε στο βήμα 2. | Εγκαταστήστε ένα<br>υποστηριζόμενο<br>πρόγραμμα περιή-<br>γησης.                 |
| <ul> <li>Βήμα 2</li> <li>Βεβαιωθείτε ότι η διεύθυνση ΙΡ του εκτυπωτή είναι σωστή.<br/>Δείτε τη διεύθυνση ΙΡ του εκτυπωτή:</li> <li>Από την αρχική οθόνη</li> <li>Από την ενότητα TCP/IP του μενού Δίκτυο/θύρες</li> <li>Εκτυπώνοντας μια σελίδα ρύθμισης δικτύου ή μια σελίδα ρυθμίσεων μενού και εντοπίζοντας την ενότητα TCP/IP</li> <li>Σημ.: Η διεύθυνση ΙΡ εμφανίζεται ως τέσσερα σύνολα αριθμών που χωρίζονται από τελείες, όπως 123.123.123.123.</li> <li>Είναι σωστή η διεύθυνση ΙΡ του εκτυπωτή;</li> </ul> | Μεταβείτε στο βήμα 3. | Πληκτρολογήστε τη<br>σωστή διεύθυνση ΙΡ<br>του εκτυπωτή στο<br>πεδίο διεύθυνσης. |
| <b>Βήμα 3</b><br>Ελέγξτε αν ο εκτυπωτής είναι ενεργοποιημένος.<br>Είναι ενεργοποιημένος ο εκτυπωτής;                                                                                                    | Μεταβείτε στο βήμα 4. | Ενεργοποιήστε τον<br>εκτυπωτή.                                                   |
| <b>Βήμα 4</b><br>Ελέγξτε αν η σύνδεση δικτύου λειτουργεί.<br>Λειτουργεί η σύνδεση δικτύου;                                                                                                    | Μεταβείτε στο βήμα 5. | Επικοινωνήστε με το<br>διαχειριστή.                                              |
| <ul> <li>Βήμα 5</li> <li>Βεβαιωθείτε ότι οι συνδέσεις των καλωδίων με τον εκτυπωτή και το διακομιστή εκτυπώσεων είναι ασφαλείς.</li> <li>Για περισσότερες πληροφορίες, ανατρέξτε στην τεκμηρίωση εγκατάστασης που συνοδεύει τον εκτυπωτή.</li> <li>Είναι οι συνδέσεις καλωδίων ασφαλείς;</li> </ul>                                                                                                    | Μεταβείτε στο βήμα 6. | Ασφαλίστε τις<br>συνδέσεις των<br>καλωδίων.                                      |

| Ενέργεια                                                                                                    | Ναι                       | Όχι                                                           |
|----------------------------------------------------------------------------------------------------|---------------------------|---------------------------------------------------------------|
| <b>Βήμα 6</b><br>Ελέγξτε αν οι διακομιστές μεσολάβησης είναι απενεργοποιημένοι.<br>Είναι απενεργοποιημένοι οι διακομιστές μεσολάβησης ιστού; | Μεταβείτε στο βήμα 7.     | Επικοινωνήστε με το<br>διαχειριστή.                           |
| <b>Βήμα 7</b><br>Avoíξτε τον Embedded Web Server.<br>Άνοιξε ο Embedded Web Server;                                                           | Το πρόβλημα<br>επιλύθηκε. | Επικοινωνήστε με την<br><u>υποστήριξη</u><br><u>πελατών</u> . |

## Αδυναμία ανάγνωσης μονάδας flash

| Ενέργεια                                                                                                    | Ναι                                                   | Όχι                       |
|----------------------------------------------------------------------------------------------------|-------------------------------------------------------|---------------------------|
| <b>Βήμα 1</b><br>Ελέγξτε αν η μονάδα flash είναι τοποθετημένη στην μπροστινή<br>θύρα USB.                                                                                                    | Μεταβείτε στο βήμα 2.                                 | Το πρόβλημα<br>επιλύθηκε. |
| <b>Σημ.:</b> Η μονάδα flash δεν θα λειτουργεί αν τοποθετηθεί στην πίσω<br>θύρα USB.                                                                                                    |                                                       |                           |
| Είναι η μονάδα flash τοποθετημένη στην μπροστινή θύρα USB;                                                                                                    |                                                       |                           |
| <ul> <li>Βήμα 2</li> <li>Βεβαιωθείτε ότι η μονάδα flash υποστηρίζεται. Για περισσότερες πληροφορίες, ανατρέξτε στην ενότητα <u>"Υποστηριζόμενες μονάδες flash και τύποι αρχείων" στη σελίδα 32</u></li> <li>Εξακολουθεί να εμφανίζεται το μήνυμα σφάλματος;</li> </ul> | Μεταβείτε στο βήμα 3.                                 | Το πρόβλημα<br>επιλύθηκε. |
| <ul> <li>Βήμα 3</li> <li>Ελέγξτε μήπως είναι απενεργοποιημένη η εμπρός θύρα USB. Για περισσότερες πληροφορίες, δείτε <u>"Ενεργοποίηση της θύρας USB"</u> στη σελίδα 76.</li> <li>Εξακολουθεί να εμφανίζεται το μήνυμα σφάλματος;</li> </ul>                            | Επικοινωνήστε με την<br><u>τεχνική</u><br>υποστήριξη. | Το πρόβλημα<br>επιλύθηκε. |

## Ενεργοποίηση της θύρας USB

Στην αρχική οθόνη, πατήστε **Ρυθμίσεις > Δίκτυο/Θύρες > USB > Ενεργοποίηση θύρας USB**.

### Έλεγχος της συνδεσιμότητας του εκτυπωτή

- 1 Στην αρχική οθόνη, πατήστε **Ρυθμίσεις > Αναφορές > Δίκτυο > Σελίδα ρύθμισης δικτύου**.
- 2 Ελέγξτε την πρώτη ενότητα της σελίδας ρύθμισης δικτύου και επιβεβαιώστε ότι η κατάσταση είναι "σε σύνδεση".

Αν η κατάσταση είναι "εκτός σύνδεσης", το τοπικό δίκτυο LAN μπορεί να είναι ανενεργό ή το καλώδιο δικτύου μπορεί να μην είναι συνδεδεμένο ή να μην λειτουργεί σωστά. Επικοινωνήστε με τον διαχειριστή του δικτύου για βοήθεια.

# Προβλήματα επιλογών υλικού

## Δεν είναι δυνατός ο εντοπισμός εσωτερικού πρόσθετου εξαρτήματος

| Ενέργεια                                                                                                    | Ναι                       | Όχι                           |
|----------------------------------------------------------------------------------------------------|---------------------------|-------------------------------|
| <b>Βήμα 1</b><br>Απενεργοποιήστε τον εκτυπωτή, περιμένετε περίπου 10 δευτερό-<br>λεπτα και ενεργοποιήστε τον ξανά.                                                                                                    | Το πρόβλημα<br>επιλύθηκε. | Μεταβείτε στο βήμα 2.         |
| ιο εσωτερικό προσθετό εξαρτημα λειτουργεί σωστα;                                                                                                    |                           |                               |
| Βήμα 2<br>Εκτυπώστε μια σελίδα ρυθμίσεων μενού και ελέγξτε αν το εσωτερικό<br>πρόσθετο εξάρτημα εμφανίζεται στη λίστα Εγκατεστημένες<br>λειτουργίες.                                                                                                    | Μεταβείτε στο βήμα 4.     | Μεταβείτε στο βήμα 3.         |
| Το εσωτερικό πρόσθετο εξάρτημα περιλαμβάνεται στη σελίδα<br>ρυθμίσεων μενού;                                                                                                    |                           |                               |
| Βήμα 3                                                                                                    | Το πρόβλημα               | Μεταβείτε στο βήμα 4.         |
| Ελέγξτε εάν το εσωτερικό πρόσθετο εξάρτημα έχει εγκατασταθεί<br>σωστά στην πλακέτα ελεγκτή.                                                                                                    | επιλύθηκε.                |                               |
| <ul> <li>α Απενεργοποιήστε τον εκτυπωτή και αποσυνδέστε το καλώδιο<br/>παροχής ρεύματος από την πρίζα.</li> </ul>                                                                                                    |                           |                               |
| β Βεβαιωθείτε ότι το εσωτερικό πρόσθετο εξάρτημα έχει εγκατα-<br>σταθεί στην κατάλληλη υποδοχή σύνδεσης της πλακέτας του<br>ελεγκτή.                                                                                                    |                           |                               |
| Υ Συνδέστε το καλώδιο τροφοδοσίας στην πρίζα και ενεργοποιήστε<br>τον εκτυπωτή.                                                                                                    |                           |                               |
| ΠΡΟΣΟΧΗ—ΚΙΝΔΥΝΟΣ ΤΡΑΥΜΑΤΙΣΜΟΥ: Για να<br>αποφύγετε τον κίνδυνο πυρκαγιάς ή ηλεκτροπληξίας, συνδέστε<br>το καλώδιο τροφοδοσίας σε μια σωστά γειωμένη πρίζα με<br>κατάλληλη ονομαστική ισχύ που βρίσκεται κοντά στο προϊόν και<br>στην οποία είναι εύκολη η πρόσβαση.                                                                                          |                           |                               |
| Το εσωτερικό πρόσθετο εξάρτημα λειτουργεί σωστά;                                                                                                    |                           |                               |
| Βήμα 4                                                                                                    | Το πρόβλημα               | Επικοινωνήστε με την          |
| α Ελέγξτε αν το εσωτερικό πρόσθετο εξάρτημα είναι διαθέσιμο στο<br>πρόγραμμα οδήγησης εκτύπωσης.                                                                                                    | επιλύθηκε.                | <u>τεχνική</u><br>υποστήριξη. |
| <ul> <li>Σημ.: Αν χρειάζεται, προσθέστε μη αυτόματα το εσωτερικό πρόσθετο εξάρτημα στο πρόγραμμα οδήγησης εκτύπωσης, ώστε να είναι διαθέσιμο για τις εργασίες εκτύπωσης. Για περισσότερες πληροφορίες, δείτε <u>"Προσθήκη διαθέσιμων επιλογών στο πρόγραμμα οδήγησης εκτυπωτή" στη σελίδα 124</u>.</li> <li>β Στείλτε πάλι την εργασία εκτύπωσης.</li> </ul> |                           |                               |
| Το εσωτερικό πρόσθετο εξάρτημα λειτουργεί σωστά;                                                                                                    |                           |                               |

## Η Εσωτερική θύρα λύσεων δεν λειτουργεί σωστά

| Ενέργεια                                                                                                    | Ναι                       | Όχι                                   |
|----------------------------------------------------------------------------------------------------|---------------------------|---------------------------------------|
| <b>Βήμα 1</b><br>Εκτυπώστε μια σελίδα ρυθμίσεων μενού και ελέγξτε αν η εσωτερική<br>θύρα λύσεων (ISP) εμφανίζεται στη λίστα Εγκατεστημένες<br>λειτουργίες.                                                                                                    | Μεταβείτε στο βήμα 3.     | Μεταβείτε στο βήμα 2.                 |
|                                                                                                    |                           |                                       |
| <ul> <li>Βήμα 2</li> <li>Αφαιρέστε και τοποθετήστε ξανά την ISP. Για περισσότερες πληροφορίες, δείτε <u>"Εγκατάσταση μιας εσωτερικής θύρας λύσεων" στη σελίδα 112</u>.</li> <li>Σημ.: Χρησιμοποιήστε μια υποστηριζόμενη ISP.</li> <li>Λειτουργεί σωστά η ISP;</li> </ul>       | Το πρόβλημα<br>επιλύθηκε. | Μεταβείτε στο βήμα 3.                 |
| Βήμα 3                                                                                                    | Το ποόβλημα               | Επικοινωνήστε με την                  |
| <ul> <li>Ελέγξτε το καλώδιο και τη σύνδεση της ISP.</li> <li>α Χρησιμοποιήστε το σωστό καλώδιο και βεβαιωθείτε ότι έχει συνδεθεί καλά στην ISP.</li> <li>β Ελέγξτε εάν το καλώδιο διασύνδεσης της λύσης ISP έχει συνδεθεί σωστά στον υποδοχέα της πλακέτας ελεγκτή.</li> </ul> | επιλύθηκε.                | <u>τεχνική</u><br><u>υποστήριξη</u> . |
|                                                                                                    |                           |                                       |

## Η κάρτα παράλληλης ή σειριακής διασύνδεσης δεν λειτουργεί σωστά

| Ενέργεια                                                                                                    | Ναι                   | Όχι                           |
|----------------------------------------------------------------------------------------------------|-----------------------|-------------------------------|
| Βήμα 1                                                                                                    | Μεταβείτε στο βήμα 3. | Μεταβείτε στο βήμα 2.         |
| Εκτυπώστε μια σελίδα ρυθμίσεων μενού και ελέγξτε αν η κάρτα παράλληλης ή σειριακής διασύνδεσης εμφανίζεται στη λίστα Εγκατεστημένες λειτουργίες. |                       |                               |
| Περιλαμβάνεται η κάρτα παράλληλης ή σειριακής διασύνδεσης στη<br>λίστα Εγκατεστημένες λειτουργίες;                                               |                       |                               |
| Βήμα 2                                                                                                    | Το πρόβλημα           | Μεταβείτε στο βήμα 3.         |
| Αφαιρέστε και τοποθετήστε ξανά την κάρτα παράλληλης ή σειριακής διασύνδεσης.                                                                     | επιλύθηκε.            |                               |
| Για περισσότερες πληροφορίες, δείτε <u>"Εγκατάσταση μιας εσωτερικής</u><br>θύρας λύσεων" στη σελίδα 112.                                         |                       |                               |
| Λειτουργεί σωστά η κάρτα παράλληλης ή σειριακής διασύνδεσης;                                                                                     |                       |                               |
| Βήμα 3                                                                                                    | Το πρόβλημα           | Επικοινωνήστε με την          |
| Ελέγξτε τη σύνδεση μεταξύ του καλωδίου και της κάρτας παράλληλης<br>ή σειριακής διασύνδεσης.                                                     | επιλύθηκε.            | <u>τεχνική</u><br>υποστήριξη. |
| Λειτουργεί σωστά η κάρτα παράλληλης ή σειριακής διασύνδεσης;                                                                                     |                       |                               |

## Εντοπίστηκε ελαττωματική μνήμη flash

Εφαρμόστε μία ή περισσότερες από τις εξής λύσεις:

- Αντικαταστήστε την ελαττωματική μνήμη flash.
- Στον πίνακα ελέγχου του εκτυπωτή, επιλέξτε Συνέχεια για να αγνοήσετε το μήνυμα και να συνεχίσετε την εκτύπωση.
- Ακυρώστε την τρέχουσα εργασία εκτύπωσης.

## Ανεπαρκής χώρος στη μνήμη flash για τους πόρους

Εφαρμόστε μία ή περισσότερες από τις εξής λύσεις:

- Στον πίνακα ελέγχου του εκτυπωτή, επιλέξτε Συνέχεια για να διαγραφεί το μήνυμα και να συνεχίσετε την εκτύπωση.
- Διαγράψτε γραμματοσειρές, μακροεντολές και άλλα δεδομένα που έχουν αποθηκευτεί στη μνήμη flash.
- Εγκαταστήστε μια μνήμη flash με μεγαλύτερη χωρητικότητα.

**Σημ.:** Οι γραμματοσειρές και οι μακροεντολές που κατεβάσατε, χωρίς να τις έχετε αποθηκεύσει στη μνήμη flash, διαγράφονται.

## Εντοπίστηκε μη μορφοποιημένη μνήμη flash

Εφαρμόστε μία ή περισσότερες από τις εξής λύσεις:

- Στον πίνακα ελέγχου, επιλέξτε Συνέχεια για να διακοπεί η ανασυγκρότηση και να συνεχίσετε την εκτύπωση.
- Διαμορφώστε τη μνήμη flash.

**Σημ.:** Αν το μήνυμα σφάλματος παραμένει, μπορεί να είναι ελαττωματική η μνήμη flash και να πρέπει να αντικατασταθεί.

# Προβλήματα με αναλώσιμα

### Αντικαταστήστε την κασέτα, ασυμφωνία περιοχής εκτυπωτή

Για να επιλύσετε αυτό το πρόβλημα, αγοράστε μια κασέτα που η περιοχή της να ταιριάζει με την περιοχή του εκτυπωτή ή μια κασέτα που να μπορεί να χρησιμοποιηθεί σε όλο τον κόσμο.

- Ο πρώτος αριθμός στο μήνυμα μετά το 42 αντιστοιχεί στην περιοχή του εκτυπωτή.
- Ο δεύτερος αριθμός στο μήνυμα μετά το 42 αντιστοιχεί στην περιοχή της κασέτας.

#### Περιοχές εκτυπωτή και κασέτας τόνερ

| Περιοχή                                                                   | Αριθμητικός κωδικός |
|---------------------------------------------------------------------------|---------------------|
| Για όλο τον κόσμο ή για μη συγκεκριμένη περιοχή                           | 0                   |
| Βόρεια Αμερική (Ηνωμένες Πολιτείες, Καναδάς)                              | 1                   |
| Ευρωπαϊκός Οικονομικός Χώρος, Δυτική Ευρώπη, Σκανδιναβικές χώρες, Ελβετία | 2                   |

| Περιοχή                               | Αριθμητικός κωδικός |
|---------------------------------------|---------------------|
| Ασία Ειρηνικού                        | 3                   |
| Λατινική Αμερική                      | 4                   |
| Υπόλοιπη Ευρώπη, Μέση Ανατολή, Αφρική | 5                   |
| Αυστραλία, Νέα Ζηλανδία               | 6                   |
| Μη έγκυρη περιοχή                     | 9                   |

**Σημ.:** Για να βρείτε τις ρυθμίσεις περιοχής του εκτυπωτή και της κασέτας τόνερ, εκτυπώστε τις δοκιμαστικές σελίδες ποιότητας εκτύπωσης. Από τον πίνακα ελέγχου, μεταβείτε στις επιλογές: **Ρυθμίσεις > Αντιμετώπιση προβλημάτων > Δοκιμαστικές σελίδες ποιότητας εκτύπωσης**.

## Αναλώσιμο εκτός Lexmark

Ο εκτυπωτής εντόπισε ένα αναλώσιμο ή εξάρτημα στον εκτυπωτή, το οποίο προέρχεται από τρίτο κατασκευαστή.

Ο εκτυπωτής Lexmark έχει σχεδιαστεί για να λειτουργεί καλύτερα με αυθεντικά αναλώσιμα και εξαρτήματα της Lexmark. Η χρήση εξαρτημάτων ή ανταλλακτικών τρίτων μπορεί να επηρεάσει την απόδοση, την αξιοπιστία, τη διάρκεια ζωής, καθώς και τα εξαρτήματα της μονάδας απεικόνισης του εκτυπωτή.

Όλες οι ενδείξεις διάρκειας ζωής έχουν σχεδιαστεί για να λειτουργούν με αναλώσιμα και εξαρτήματα της Lexmark. Η χρήση αναλώσιμων και εξαρτημάτων τρίτων μπορεί να έχει μη αναμενόμενα αποτελέσματα. Η χρήση ενός εξαρτήματος της μονάδας απεικόνισης μετά το τέλος της διάρκειας ζωής του μπορεί να καταστρέψει τον εκτυπωτή Lexmark ή άλλα σχετικά εξαρτήματα.

**Προειδοποίηση—Πιθανή βλάβη:** Η χρήση αναλώσιμων ή εξαρτημάτων τρίτων μπορεί να επηρεάσει την κάλυψη που παρέχει η εγγύηση. Η εγγύηση δεν καλύπτει τις καταστροφές που προκαλούνται από τη χρήση αναλώσιμων ή εξαρτημάτων τρίτων.

Στον πίνακα ελέγχου, πατήστε ταυτόχρονα τα **X** και **#** για 15 δευτερόλεπτα, προκειμένου να αποδεχτείτε όλους τους παραπάνω κινδύνους και να χρησιμοποιήσετε μη αυθεντικά αναλώσιμα ή εξαρτήματα στον εκτυπωτή.

Εάν δεν θέλετε να αποδεχτείτε αυτούς τους κινδύνους, αφαιρέστε το αναλώσιμο ή το εξάρτημα τρίτου από τον εκτυπωτή και τοποθετήστε ένα αυθεντικό αναλώσιμο ή εξάρτημα της Lexmark. Για περισσότερες πληροφορίες, δείτε <u>"Χρησιμοποιείτε μόνο γνήσια αναλώσιμα και εξαρτήματα της Lexmark." στη σελίδα 42</u>.

Αν ο εκτυπωτής δεν εκτυπώσει αφού πατήσετε ταυτόχρονα τα **Χ** και **#** για 15 δευτερόλεπτα, θα πρέπει να επαναφέρετε τον μετρητή χρήσης αναλώσιμων.

1 Από τον πίνακα ελέγχου, μεταβείτε στις επιλογές:

#### Ρυθμίσεις > Συσκευή > Συντήρηση > Μενού διαμόρφωσης > Χρήση και μετρητές αναλώσιμων

- 2 Επιλέξτε το εξάρτημα ή το αναλώσιμο που θέλετε να επαναφέρετε και επιλέξτε Έναρξη.
- **3** Διαβάστε το προειδοποιητικό μήνυμα και επιλέξτε **Συνέχεια**.
- 4 Πατήστε ταυτόχρονα τα Χ και # για 15 δευτερόλεπτα για να εξαφανιστεί το μήνυμα.

**Σημ.:** Αν δεν μπορείτε να επαναφέρετε τους μετρητές χρήσης αναλώσιμων, επιστρέψτε το εξάρτημα στο κατάστημα από όπου το αγοράσατε.

# Προβλήματα τροφοδοσίας χαρτιού

## Ο φάκελος σφραγίζεται κατά την εκτύπωση

| Ev | έργεια                                                                                                    | Ναι                                       | Όχι                       |
|----|----------------------------------------------------------------------------------------------------|-------------------------------------------|---------------------------|
| 1  | Χρησιμοποιήστε φακέλους που έχουν αποθηκευτεί σε ξηρό<br>περιβάλλον.                                                    | Επικοινωνήστε με την<br><b>υποστήριξη</b> | Το πρόβλημα<br>επιλύθηκε. |
|    | <b>Σημ.:</b> Αν εκτυπώνετε σε φακέλους με μεγάλη περιεκτικότητα σε υγρασία, ενδέχεται να σφραγιστούν κατά την εκτύπωση. | <u>πελατών</u> .                          |                           |
| 2  | Στείλτε πάλι την εργασία εκτύπωσης.                                                                                     |                                           |                           |
| Σφ | ραγίζεται ο φάκελος κατά την εκτύπωση;                                                                                  |                                           |                           |

## Η εκτύπωση με σελιδοποίηση δεν λειτουργεί

| Ενέργεια                                                                                                    | Ναι                       | Όχι                                                           |
|----------------------------------------------------------------------------------------------------|---------------------------|---------------------------------------------------------------|
| <ul> <li>Βήμα 1</li> <li>α Στην αρχική οθόνη, πατήστε Ρυθμίσεις &gt; Εκτύπωση &gt; Διάταξη &gt; Σελιδοποίηση.</li> <li>β Ορίστε την επιλογή Σελιδοποίηση σε Ενεργή.</li> <li>γ Εκτυπώστε το έγγραφο.</li> <li>Σελιδοποιήθηκαν σωστά οι σελίδες;</li> </ul> | Το πρόβλημα<br>επιλύθηκε. | Μεταβείτε στο βήμα 2.                                         |
| <ul> <li>Βήμα 2</li> <li>α Ανοίξτε το παράθυρο διαλόγου "Εκτύπωση" στο έγγραφο που προσπαθείτε να εκτυπώσετε και επιλέξτε "Σελιδοποίηση".</li> <li>β Εκτυπώστε το έγγραφο.</li> <li>Σελιδοποιήθηκαν σωστά οι σελίδες;</li> </ul>                           | Το πρόβλημα<br>επιλύθηκε. | Μεταβείτε στο βήμα 3.                                         |
| <ul> <li>Βήμα 3</li> <li>α Μειώστε τον αριθμό των σελίδων προς εκτύπωση.</li> <li>β Εκτυπώστε το έγγραφο.</li> <li>Σελιδοποιήθηκαν σωστά οι σελίδες;</li> </ul>                                                                                            | Το πρόβλημα<br>επιλύθηκε. | Επικοινωνήστε με την<br><u>τεχνική</u><br><u>υποστήριξη</u> . |

## Κύρτωση χαρτιού

| Ενέργεια                                                                                                    | Ναι                   | Όχι                       |
|----------------------------------------------------------------------------------------------------|-----------------------|---------------------------|
| <b>Βήμα 1</b><br>Μετακινήστε τους οδηγούς χαρτιού της θήκης στη σωστή θέση<br>ανάλογα με το τοποθετημένο χαρτί.<br>Το χαρτί παραμένει κυρτωμένο;                                                | Μεταβείτε στο βήμα 2. | Το πρόβλημα<br>επιλύθηκε. |
| Βήμα 2                                                                                                    | Μεταβείτε στο βήμα 3. | Το ποόβλημα               |
| <ul> <li>α Ανάλογα με το λειτουργικό σύστημα που χρησιμοποιείτε, ορίστε<br/>τον τύπο και το βάρος του χαρτιού από τις Προτιμήσεις εκτύπωσης<br/>ή από το παράθυρο διαλόγου Εκτύπωση.</li> </ul> |                       | επιλύθηκε.                |
| Σημειώσεις:                                                                                                    |                       |                           |
| <ul> <li>Βεβαιωθείτε ότι οι ρυθμίσεις αντιστοιχούν στο χαρτί που έχει<br/>τοποθετηθεί στη θήκη.</li> </ul>                                                                                      |                       |                           |
| <ul> <li>Επίσης, μπορείτε να αλλάξετε τις ρυθμίσεις στον πίνακα<br/>ελέγχου του εκτυπωτή.</li> </ul>                                                                                            |                       |                           |
| β Στείλτε πάλι την εργασία εκτύπωσης.                                                                                                    |                       |                           |
| Το χαρτί παραμένει κυρτωμένο;                                                                                                    |                       |                           |
| Βήμα 3                                                                                                    | Μεταβείτε στο βήμα 4. | Το πρόβλημα               |
| <ul> <li>α Αφαιρέστε το χαρτί από το τη θήκη και, στη συνέχεια, γυρίστε το<br/>από την άλλη πλευρά.</li> </ul>                                                                                  |                       | επιλύθηκε.                |
| β Στείλτε πάλι την εργασία εκτύπωσης.                                                                                                    |                       |                           |
| Το χαρτί παραμένει κυρτωμένο:                                                                                                    |                       |                           |
| Βήμα 4                                                                                                    | Επικοινωνήστε με την  | Το ποόβλημα               |
| α Τοποθετήστε χαρτί από νέα συσκευασία.                                                                                                    | <u>τεχνική</u>        | επιλύθηκε.                |
| Σημ.: Το χαρτί έχει απορροφήσει υγρασία λόγω του εξαιρετικά υγρού περιβάλλοντος. Φυλάξτε το χαρτί στην αρχική του συσκευασία μέχρι να το χρησιμοποιήσετε.                                       | υποστήριξη.           |                           |
| β Στείλτε πάλι την εργασία εκτύπωσης.                                                                                                    |                       |                           |
| Το χαρτί παραμένει κυρτωμένο;                                                                                                    |                       |                           |

## Δεν λειτουργεί η σύνδεση θήκης

| Ενέργεια                                                                                                    | Ναι                       | Όχι                   |
|----------------------------------------------------------------------------------------------------|---------------------------|-----------------------|
| <ul> <li>Βήμα 1</li> <li>α Ελέγξτε αν οι θήκες περιέχουν χαρτί ίδιου μεγέθους και τύπου.</li> <li>β Ελέγξτε αν είναι σωστά τοποθετημένοι οι οδηγοί χαρτιού.</li> <li>γ Εκτυπώστε το έγγραφο.</li> </ul> | Το πρόβλημα<br>επιλύθηκε. | Μεταβείτε στο βήμα 2. |

| Ενέργεια                                                                                                    | Ναι                       | Όχι                                                           |
|----------------------------------------------------------------------------------------------------|---------------------------|---------------------------------------------------------------|
| Βήμα 2<br>α Στη αρχική οθόνη, πατήστε Ρυθμίσεις > Χαρτί > Διαμόρφωση<br>θήκης > Μέγεθος/τύπος χαρτιού.                              | Το πρόβλημα<br>επιλύθηκε. | Επικοινωνήστε με την<br><u>τεχνική</u><br><u>υποστήριξη</u> . |
| β Ρυθμίστε το μέγεθος και τον τύπο χαρτιού, έτσι ώστε να<br>αντιστοιχούν στο χαρτί που έχει τοποθετηθεί στις συνδεδεμένες<br>θήκες. |                           |                                                               |
| <b>γ</b> Εκτυπώστε το έγγραφο.                                                                                                    |                           |                                                               |
| Συνδέονται, τώρα, σωστά οι θήκες;                                                                                                   |                           |                                                               |

## Έλεγχος σύνδεσης θήκης

Εφαρμόστε μία ή περισσότερες από τις εξής λύσεις:

• Απενεργοποιήστε τον εκτυπωτή, περιμένετε περίπου 10 δευτερόλεπτα και ενεργοποιήστε τον ξανά.

Αν το σφάλμα ξαναπαρουσιαστεί:

- 1 Απενεργοποιήστε τον εκτυπωτή.
- 2 Αφαιρέστε το καλώδιο τροφοδοσίας από την πρίζα.
- 3 Αφαιρέστε τη θήκη που υποδεικνύεται.
- 4 Τοποθετήστε τη θήκη.
- 5 Συνδέστε ξανά το καλώδιο τροφοδοσίας στην πρίζα.

ΠΡΟΣΟΧΗ—ΚΙΝΔΥΝΟΣ ΤΡΑΥΜΑΤΙΣΜΟΥ: Για να αποφύγετε τον κίνδυνο πυρκαγιάς ή ηλεκτροπληξίας, συνδέστε το καλώδιο τροφοδοσίας σε μια σωστά γειωμένη πρίζα με κατάλληλη ονομαστική ισχύ, που βρίσκεται κοντά στο προϊόν και στην οποία είναι εύκολη η πρόσβαση.

6 Ενεργοποιήστε τον εκτυπωτή.

Αν το σφάλμα παρουσιαστεί ξανά:

- 1 Απενεργοποιήστε τον εκτυπωτή.
- 2 Αφαιρέστε το καλώδιο τροφοδοσίας από την πρίζα.
- 3 Αφαιρέστε τη θήκη που υποδεικνύεται.
- 4 Επικοινωνήστε με την υποστήριξη πελατών.
- Στον πίνακα ελέγχου, επιλέξτε Συνέχεια για να διαγραφεί το μήνυμα και να συνεχίσετε την εκτύπωση.

## Συχνές εμπλοκές χαρτιού

| Ενέργεια                                                                                                    | Ναι                                                   | Όχι                       |
|----------------------------------------------------------------------------------------------------|-------------------------------------------------------|---------------------------|
| <ul> <li>Βήμα 1</li> <li>α Τραβήξτε έξω τη θήκη.</li> <li>β Βεβαιωθείτε ότι το χαρτί είναι τοποθετημένο σωστά.</li> <li>Σημειώσεις:</li> <li>Βεβαιωθείτε ότι οι οδηγοί χαρτιού έχουν τοποθετηθεί σωστά.</li> <li>Βεβαιωθείτε ότι το ύψος της στοίβας βρίσκεται κάτω από την ένδειξη μέγιστου γεμίσματος χαρτιού.</li> </ul> | Μεταβείτε στο βήμα 2.                                 | Το πρόβλημα<br>επιλύθηκε. |
| <ul> <li>Βεβαιωθείτε ότι εκτυπώνετε στο συνιστώμενο μέγεθος και<br/>τύπο χαρτιού.</li> <li>Υ Τοποθετήστε τη θήκη.</li> <li>δ Εκτυπώστε το έγγραφο.</li> <li>Εξακολουθούν να συμβαίνουν εμπλοκές χαρτιού συχνά;</li> </ul>                                                                                                   |                                                       |                           |
| <ul> <li>Βήμα 2</li> <li>α Από το μενού "Χαρτί" στον πίνακα ελέγχου, ελέγξτε αν ο εκτυπωτής εντοπίζει το σωστό μέγεθος χαρτιού.</li> <li>β Στείλτε πάλι την εργασία εκτύπωσης.</li> <li>Εξακολουθούν να συμβαίνουν εμπλοκές χαρτιού συχνά;</li> </ul>                                                                       | Μεταβείτε στο βήμα 3.                                 | Το πρόβλημα<br>επιλύθηκε. |
| <ul> <li>Βήμα 3</li> <li>α Τοποθετήστε χαρτί από νέα συσκευασία.</li> <li>β Εκτυπώστε το έγγραφο.</li> <li>Εξακολουθούν να συμβαίνουν εμπλοκές χαρτιού συχνά;</li> </ul>                                                                                                    | Επικοινωνήστε με την<br><u>τεχνική</u><br>υποστήριξη. | Το πρόβλημα<br>επιλύθηκε. |

## Δεν επανεκτυπώνονται οι σελίδες που παρουσίασαν εμπλοκή

| Ενέργεια                                                                                                    | Ναι                       | Όχι                                                   |
|----------------------------------------------------------------------------------------------------|---------------------------|-------------------------------------------------------|
| <ul> <li>α Στην αρχική οθόνη, πατήστε Ρυθμίσεις &gt; Συσκευή &gt; Ειδοποιήσεις &gt; Αποκατάσταση περιεχομένου εμπλοκής.</li> <li>β Επιλέξτε Ενεργοποίηση ή Αυτόματο.</li> <li>γ Εφαρμόστε τις αλλαγές.</li> </ul> | Το πρόβλημα<br>επιλύθηκε. | Επικοινωνήστε με την<br><u>τεχνική</u><br>υποστήριξη. |
| Έγινε επανεκτύπωση των μπλοκαρισμένων σελίδων;                                                                                                    |                           |                                                       |

# Προβλήματα εκτύπωσης

## Δεν εκτυπώνονται εμπιστευτικά και άλλα έγγραφα σε αναμονή

| Ενέργεια                                                                                                    | Ναι         | Όχι                           |
|----------------------------------------------------------------------------------------------------|-------------|-------------------------------|
| Βήμα 1                                                                                                    | Το πρόβλημα | Μεταβείτε στο βήμα 2.         |
| α Από τον πίνακα ελέγχου, ελέγξτε αν τα έγγραφα εμφανίζονται στη<br>λίστα εργασιών σε αναμονή.               | επιλύθηκε.  |                               |
| <b>Σημ.:</b> Αν τα έγγραφα εμφανίζονται, εκτυπώστε τα έγγραφα με τις<br>επιλογές Εκτύπωση και Αναμονή.       |             |                               |
| β Εκτυπώστε τα έγγραφα.                                                                                      |             |                               |
| Εκτυπώνονται τα έγγραφα;                                                                                     |             |                               |
| Βήμα 2                                                                                                    | Το πρόβλημα | Μεταβείτε στο βήμα 3.         |
| Η εργασία εκτύπωσης ενδέχεται να περιέχει σφάλμα διαμόρφωσης ή μη έγκυρα δεδομένα.                           | επιλύθηκε.  |                               |
| <ul> <li>Διαγράψτε την εργασία εκτύπωσης και αποστείλετέ την ξανά.</li> </ul>                                |             |                               |
| <ul> <li>Για αρχεία PDF, δημιουργήστε ένα νέο αρχείο και, στη συνέχεια,<br/>εκτυπώστε τα έγγραφα.</li> </ul> |             |                               |
| Εκτυπώνονται τα έγγραφα;                                                                                     |             |                               |
| Βήμα 3                                                                                                    | Το πρόβλημα | Μεταβείτε στο βήμα 4.         |
| Αν εκτυπώνετε από το Internet, ο εκτυπωτής ενδέχεται να διαβάζει τους τίτλους πολλών εργασιών ως διπλότυπα.  | επιλύθηκε.  |                               |
| Για χρήστες Windows                                                                                          |             |                               |
| α Ανοίξτε το παράθυρο διαλόγου Προτιμήσεις εκτύπωσης.                                                        |             |                               |
| β Από την ενότητα Εκτύπωση και Αναμονή, επιλέξτε Διατήρηση<br>διπλότυπων εγγράφων.                           |             |                               |
| <b>γ</b> Καταχωρίστε ένα ΡΙΝ.                                                                                |             |                               |
| δ Στείλτε πάλι την εργασία εκτύπωσης.                                                                        |             |                               |
| Για χρήστες Macintosh                                                                                        |             |                               |
| α Αποθηκεύστε και δώστε διαφορετικό όνομα σε κάθε εργασία.                                                   |             |                               |
| β Στειλτε την εργασια ξεχωριστα.                                                                             |             |                               |
| Εκτυπώνονται τα έγγραφα;                                                                                     |             |                               |
| Βήμα 4                                                                                                    | Το πρόβλημα | Μεταβείτε στο βήμα 5.         |
| α Διαγράψτε κάποιες εργασίες σε αναμονή για να αποδεσμεύσετε<br>μνήμη στον εκτυπωτή.                         | επιλύθηκε.  |                               |
| β Στείλτε πάλι την εργασία εκτύπωσης.                                                                        |             |                               |
| Εκτυπώνονται τα έγγραφα;                                                                                     |             |                               |
| Βήμα 5                                                                                                    | Το πρόβλημα | Επικοινωνήστε με την          |
| α Προσθέστε μνήμη στον εκτυπωτή.                                                                             | επιλυθηκε.  | <u>υποστηριζη</u><br>πελατών. |
| β Στειλτε πάλι την εργασία εκτύπωσης.                                                                        |             |                               |
| Εκτυπώνονται τα έγγραφα;                                                                                     |             |                               |

## Αργή εκτύπωση

| Ενέργεια                                                                                                    | Ναι                   | Όχι                       |
|----------------------------------------------------------------------------------------------------|-----------------------|---------------------------|
| <b>Βήμα 1</b><br><b>α</b> Βεβαιωθείτε ότι ο εκτυπωτής δεν βρίσκεται στη λειτουργία<br>Eco-Mode ή στην αθόρυβη λειτουργία.<br><b>β</b> Εκτυπώστε το έγγραφο.                                                                                | Μεταβείτε στο βήμα 2. | Το πρόβλημα<br>επιλύθηκε. |
| Ο εκτυπωτής εκτυπώνει αργά;                                                                                                    |                       |                           |
| <ul> <li>Βήμα 2</li> <li>α Ανάλογα με το λειτουργικό σύστημα που χρησιμοποιείτε,<br/>προσδιορίστε τον τύπο χαρτιού από τις Προτιμήσεις εκτύπωσης<br/>ή από το παράθυρο διαλόγου "Εκτύπωση".</li> </ul>                                     | Μεταβείτε στο βήμα 3. | Το πρόβλημα<br>επιλύθηκε. |
| Σημειώσεις:                                                                                                    |                       |                           |
| <ul> <li>Βεβαιωθείτε ότι η ρύθμιση αντιστοιχεί στο χαρτί που έχει<br/>τοποθετηθεί στη θήκη.</li> </ul>                                                                                                    |                       |                           |
| <ul> <li>Μπορείτε, επίσης, να αλλάξετε τη ρύθμιση στον πίνακα<br/>ελέγχου του εκτυπωτή.</li> </ul>                                                                                                    |                       |                           |
| β Εκτυπώστε το έγγραφο.                                                                                                    |                       |                           |
| Ο εκτυπωτής εκτυπώνει αργά;                                                                                                    |                       |                           |
| Βήμα 3<br>α Μειώστε τον αριθμό των σελίδων προς εκτύπωση.<br>β Εκτυπώστε το έγγραφο.                                                                                                    | Μεταβείτε στο βήμα 4. | Το πρόβλημα<br>επιλύθηκε. |
| Ο εκτυπωτής εκτυπώνει αργά;                                                                                                    |                       |                           |
| <ul> <li>Βήμα 4</li> <li>α Καταργήστε εργασίες σε αναμονή.</li> <li>β Εκτυπώστε το έγγραφο.</li> <li>Ο εκτυπωτής εκτυπώνει αργά;</li> </ul>                                                                                                | Μεταβείτε στο βήμα 5. | Το πρόβλημα<br>επιλύθηκε. |
| Βήμα 5                                                                                                    | Μεταβείτε στο βήμα 6. | Το πρόβλημα               |
| <ul> <li>α Συνδέστε καλά το καλώδιο του εκτυπωτή στον εκτυπωτή και τον υπολογιστή, το διακομιστή εκτύπωσης, το πρόσθετο εξάρτημα ή άλλη δικτυακή συσκευή.</li> <li>β Εκτυπώστε το έγγραφο.</li> <li>Ο εκτυπωτής εκτυπώνει αργά:</li> </ul> |                       | επιλύθηκε.                |
| Βήμα 6                                                                                                    | Μεταβείτε στο βόμα 7  | Το ποόβλουα               |
| <ul> <li>α Από το μενού "Ποιότητα" στον πίνακα ελέγχου, ορίστε την ανάλυση εκτύπωσης στην ένδειξη 4800CQ.</li> <li>β Εκτυπώστε το έγγραφο.</li> </ul>                                                                                      |                       | επιλύθηκε.                |
| ט בגוטוושוון בגוטוושינו טאיט,                                                                                                    |                       |                           |

| Ενέργεια                                                                                                    | Ναι                   | Όχι                       |
|----------------------------------------------------------------------------------------------------|-----------------------|---------------------------|
| Βήμα 7<br>α Βεβαιωθείτε ότι ο εκτυπωτής δεν υπερθερμαίνεται.                                                                                                    | Μεταβείτε στο βήμα 8. | Το πρόβλημα<br>επιλύθηκε. |
| Σημειώσεις:                                                                                                    |                       |                           |
| <ul> <li>Στην περίπτωση μεγάλης εργασίας εκτύπωσης περιμένετε<br/>μέχρι η θερμοκρασία του εκτυπωτή να επανέλθει στο φυσιο-<br/>λογικό.</li> </ul>                                                |                       |                           |
| <ul> <li>Τηρείτε τη συνιστώμενη θερμοκρασία περιβάλλοντος για τον<br/>εκτυπωτή. Για περισσότερες πληροφορίες, δείτε <u>"Επιλογή</u><br/><u>θέσης για τον εκτυπωτή" στη σελίδα 10</u>.</li> </ul> |                       |                           |
| β Εκτυπώστε το έγγραφο.                                                                                                    |                       |                           |
| Ο εκτυπωτής εκτυπώνει αργά;                                                                                                    |                       |                           |
| Βήμα 8                                                                                                    | Επικοινωνήστε με την  | Το πρόβλημα               |
| α Προσθέστε περισσότερη μνήμη στον εκτυπωτή.                                                                                                    | <u>τεχνική</u>        | επιλύθηκε.                |
| β Εκτυπώστε το έγγραφο.                                                                                                    |                       |                           |
| Ο εκτυπωτής εκτυπώνει αργά;                                                                                                    |                       |                           |

## Οι εργασίες εκτύπωσης δεν εκτυπώνονται

| Ενέργεια                                                                                                    | Ναι                       | Όχι                   |
|----------------------------------------------------------------------------------------------------|---------------------------|-----------------------|
| <ul> <li>Βήμα 1</li> <li>α Από το έγγραφο που προσπαθείτε να εκτυπώσετε, ανοίξτε το παράθυρο διαλόγου Εκτύπωση και βεβαιωθείτε ότι έχετε επιλέξει τον σωστό εκτυπωτή.</li> <li>β Στείλτε πάλι την εργασία εκτύπωσης.</li> </ul>                                                                                                    | Το πρόβλημα<br>επιλύθηκε. | Μεταβείτε στο βήμα 2. |
| <ul> <li>Βήμα 2</li> <li>α Ελέγξτε αν ο εκτυπωτής είναι ενεργοποιημένος.</li> <li>β Επιλύστε τα μηνύματα σφάλματος που εμφανίζονται στην οθόνη.</li> <li>γ Στείλτε πάλι την εργασία εκτύπωσης.</li> <li>Εκτυπώνεται το έγγραφο;</li> </ul>                                                                                               | Το πρόβλημα<br>επιλύθηκε. | Μεταβείτε στο βήμα 3. |
| <ul> <li>Βήμα 3</li> <li>α Ελέγξτε αν οι θύρες λειτουργούν και αν τα καλώδια έχουν συνδεθεί σωστά στον υπολογιστή και τον εκτυπωτή.</li> <li>Για περισσότερες πληροφορίες, ανατρέξτε στην τεκμηρίωση εγκατάστασης που συνοδεύει τον εκτυπωτή.</li> <li>β Στείλτε πάλι την εργασία εκτύπωσης.</li> <li>Εκτυπώνεται το έγγραφο;</li> </ul> | Το πρόβλημα<br>επιλύθηκε. | Μεταβείτε στο βήμα 4. |

| Ενέργεια                                                                                                    | Ναι                       | Όχι                                                           |
|----------------------------------------------------------------------------------------------------|---------------------------|---------------------------------------------------------------|
| <ul> <li>Βήμα 4</li> <li>α Απενεργοποιήστε τον εκτυπωτή, περιμένετε περίπου 10 δευτερόλεπτα και, στη συνέχεια, ενεργοποιήστε τον.</li> <li>β Στείλτε πάλι την εργασία εκτύπωσης.</li> </ul> | Το πρόβλημα<br>επιλύθηκε. | Μεταβείτε στο βήμα 5.                                         |
| Εκτυπωνειαί το εγγραφο,                                                                                                    |                           |                                                               |
| Βήμα 5                                                                                                    | Το πρόβλημα               | Επικοινωνήστε με την<br><u>υποστήριξη</u><br><u>πελατών</u> . |
| <ul> <li>α Καταργήστε και έπειτα εγκαταστήστε ξανά το λογισμικό του<br/>εκτυπωτή.</li> </ul>                                                                                                | επιλύθηκε.                |                                                               |
| <b>Σημ.:</b> Το λογισμικό του εκτυπωτή είναι διαθέσιμο στην<br>τοποθεσία web <u>http://support.lexmark.com</u> .                                                                            |                           |                                                               |
| β Στείλτε πάλι την εργασία εκτύπωσης.                                                                                                    |                           |                                                               |
| Εκτυπώνεται το έγγραφο;                                                                                                    |                           |                                                               |

## Η ποιότητα εκτύπωσης είναι χαμηλή

## Κενές ή λευκές σελίδες

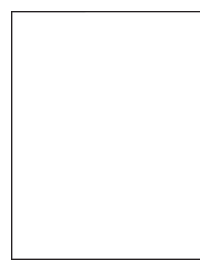

**Σημ.:** Προτού επιλύσετε το πρόβλημα, εκτυπώστε τις σελίδες δειγμάτων ποιότητας για να προσδιορίσετε το χρώμα που λείπει. Από την αρχική οθόνη, πατήστε **Ρυθμίσεις > Αντιμετώπιση προβλημάτων > Βασικές σελίδες ποιότητας εκτύπωσης**.

| E١      | έργεια                                                                                                    | Ναι                   | Όχι                       |
|---------|----------------------------------------------------------------------------------------------------|-----------------------|---------------------------|
| Βı<br>α | ή <b>μα 1</b><br>Αφαιρέστε και επανατοποθετήστε τη μονάδα απεικόνισης ή το κιτ<br>απεικόνισης.                                                                                                    | Μεταβείτε στο βήμα 2. | Το πρόβλημα<br>επιλύθηκε. |
|         | Προειδοποίηση—Πιθανή βλάβη: Μην εκθέτετε τη μονάδα<br>απεικόνισης ή το κιτ απεικόνισης στο φως για περισσότερα από<br>10 λεπτά. Η εκτεταμένη έκθεση στο φως μπορεί να προκαλέσει<br>προβλήματα στην ποιότητα εκτύπωσης. |                       |                           |
|         | <b>Προειδοποίηση—Πιθανή βλάβη:</b> Για να αποφύγετε ζημιές,<br>μην αγγίζετε το κάτω μέρος της μονάδας απεικόνισης ή του κιτ<br>απεικόνισης.                                                                             |                       |                           |
| β       | Εκτύπωση εγγράφου.                                                                                                    |                       |                           |
| E       | ακολουθεί ο εκτυπωτής να εκτυπώνει κενές ή λευκές σελίδες;                                                                                                    |                       |                           |

| Ενέργεια                                                                                                    | Ναι                                                   | Όχι                       |
|----------------------------------------------------------------------------------------------------|-------------------------------------------------------|---------------------------|
| <ul> <li>Βήμα 2</li> <li>α Αντικαταστήστε τη μονάδα απεικόνισης ή το κιτ απεικόνισης.</li> <li>Προειδοποίηση-Πιθανή βλάβη: Μην εκθέτετε τη μονάδα απεικόνισης ή το κιτ απεικόνισης στο φως για περισσότερα από 10 λεπτά. Η εκτεταμένη έκθεση στο φως μπορεί να προκαλέσει προβλήματα στην ποιότητα εκτύπωσης.</li> </ul> | Επικοινωνήστε με την<br><u>τεχνική</u><br>υποστήριξη. | Το πρόβλημα<br>επιλύθηκε. |
| <b>Προειδοποίηση—Πιθανή βλάβη:</b> Για να αποφύγετε ζημιές,<br>μην αγγίζετε το κάτω μέρος της μονάδας απεικόνισης ή του κιτ<br>απεικόνισης.                                                                                                    |                                                       |                           |
| β Εκτύπωση εγγράφου.                                                                                                    |                                                       |                           |
| Εξακολουθεί ο εκτυπωτής να εκτυπώνει κενές ή λευκές σελίδες;                                                                                                    |                                                       |                           |

## Σκοτεινή εκτύπωση

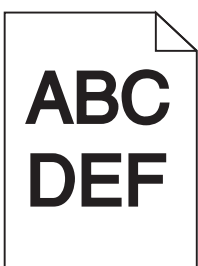

| Ενέργεια                                                                                                    | Ναι                   | Όχι                       |
|----------------------------------------------------------------------------------------------------|-----------------------|---------------------------|
| <ul> <li>Βήμα 1</li> <li>α Από το μενού Ποιότητα στον πίνακα ελέγχου, επιλέξτε Προσαρμογή χρώματος.</li> <li>β Στείλτε πάλι την εργασία εκτύπωσης.</li> </ul>                                          | Μεταβείτε στο βήμα 2. | Το πρόβλημα<br>επιλύθηκε. |
| Η εκτύπωση είναι ακόμα πολύ σκουρόχρωμη;                                                                                                    |                       |                           |
| <ul> <li>Βήμα 2</li> <li>α Ανάλογα με το λειτουργικό σύστημα που χρησιμοποιείτε, μειώστε<br/>τη σκουρότητα του τόνερ από τις Προτιμήσεις εκτύπωσης ή από<br/>το παράθυρο διαλόγου Εκτύπωση.</li> </ul> | Μεταβείτε στο βήμα 3. | Το πρόβλημα<br>επιλύθηκε. |
| <b>Σημ.:</b> Επίσης, μπορείτε να αλλάξετε τις ρυθμίσεις στον πίνακα<br>ελέγχου του εκτυπωτή.                                                                                                    |                       |                           |
| β Στείλτε πάλι την εργασία εκτύπωσης.                                                                                                    |                       |                           |
| Η εκτύπωση είναι ακόμα πολύ σκουρόχρωμη;                                                                                                    |                       |                           |

| Ενέργεια                                                                                                    | Ναι                                                                          | Όχι                                             |                           |
|----------------------------------------------------------------------------------------------------|------------------------------------------------------------------------------|-------------------------------------------------|---------------------------|
| <ul> <li>Βήμα 3</li> <li>α Ανάλογα με το λειτουργικό σύστημα που χρησιμοποιείτε, καθορίστε τον τύπο, την υφή και το βάρος του χαρτιού από τις Προτιμήσεις εκτύπωσης ή από το παράθυρο διαλόγου Εκτύπωση.</li> </ul> | Μεταβείτε στο βήμα 4.                                                        | Μεταβείτε στο βήμα 4. Το πρόβλημα<br>επιλύθηκε. | Το πρόβλημα<br>επιλύθηκε. |
| Σημειώσεις:                                                                                                    |                                                                              |                                                 |                           |
| <ul> <li>Βεβαιωθείτε ότι οι ρυθμίσεις αντιστοιχούν στο χαρτί που έχει<br/>τοποθετηθεί στη θήκη.</li> </ul>                                                                                                    |                                                                              |                                                 |                           |
| <ul> <li>Επίσης, μπορείτε να αλλάξετε τις ρυθμίσεις στον πίνακα<br/>ελέγχου του εκτυπωτή.</li> </ul>                                                                                                    |                                                                              |                                                 |                           |
| β Στείλτε πάλι την εργασία εκτύπωσης.                                                                                                    |                                                                              |                                                 |                           |
| Η εκτύπωση είναι ακόμα πολύ σκουρόχρωμη;                                                                                                    |                                                                              |                                                 |                           |
| <b>Βήμα 4</b><br>Βεβαιωθείτε ότι το χαρτί δεν έχει ανάγλυφη επιφάνεια ή τραχύ<br>φινίρισμα.                                                                                                    | Αλλάξτε τις ρυθμίσεις<br>υφής ώστε να<br>αντιστοιχούν στο<br>χαρτί στο οποίο | Μεταβείτε στο βήμα 5.                           |                           |
| Εκτυπώνετε σε ανάγλυφο ή σε τραχύ χαρτί;                                                                                                    |                                                                              |                                                 |                           |
| Βήμα 5                                                                                                    | Μεταβείτε στο βήμα 6.                                                        | Το πρόβλημα                                     |                           |
| α Τοποθετήστε χαρτί από νέα συσκευασία.                                                                                                    |                                                                              | επιλυθηκε.                                      |                           |
| Σημ.: Το χαρτί έχει απορροφήσει υγρασία λόγω του εξαιρετικά<br>υγρού περιβάλλοντος. Αποθηκεύστε το χαρτί στην αρχική του<br>συσκευασία, μέχρι να το χρησιμοποιήσετε.                                                |                                                                              |                                                 |                           |
| β Στείλτε πάλι την εργασία εκτύπωσης.                                                                                                    |                                                                              |                                                 |                           |
| Η εκτύπωση είναι ακόμα πολύ σκουρόχρωμη;                                                                                                    |                                                                              |                                                 |                           |
| Βήμα 6                                                                                                    | Επικοινωνήστε με την                                                         | Το πρόβλημα                                     |                           |
| α Αφαιρέστε και, στη συνέχεια, επανατοποθετήστε το δοχείο<br>υπολειμμάτων τόνερ.                                                                                                    | <u>τεχνική</u><br>υποστήριξη.                                                | επιλύθηκε.                                      |                           |
| β Από το μενού Ποιότητα στον πίνακα ελέγχου, επιλέξτε<br>Προσαρμογή χρώματος.                                                                                                    |                                                                              |                                                 |                           |
| Υ Στείλτε πάλι την εργασία εκτύπωσης.                                                                                                    |                                                                              |                                                 |                           |
| <br> Η εκτύπωση είναι ακόμα πολύ σκουρόχρωμη;                                                                                                    |                                                                              |                                                 |                           |

#### Είδωλα εικόνων

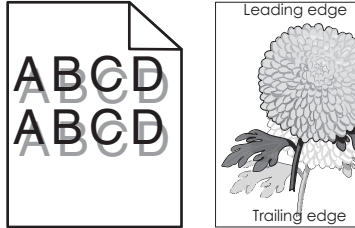

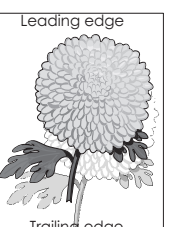

| Ενέργεια                                                                                                    | Ναι                                   | Όχι                       |
|----------------------------------------------------------------------------------------------------|---------------------------------------|---------------------------|
| <ul> <li>Βήμα 1</li> <li>α Τοποθετήστε στη θήκη χαρτί σωστού τύπου και βάρους.</li> <li>β Στείλτε πάλι την εργασία εκτύπωσης.</li> </ul>                                                                   | Μεταβείτε στο βήμα 2.                 | Το πρόβλημα<br>επιλύθηκε. |
| Εξακολούθουν να εμφανίζονται είδωλα είκονων στις εκτυπωσείς;                                                                                                    |                                       |                           |
| <ul> <li>Βήμα 2</li> <li>α Ανάλογα με το λειτουργικό σύστημα που χρησιμοποιείτε, καθορίστε τον τύπο και το βάρος του χαρτιού από τις Προτιμήσεις εκτύπωσης ή από το παράθυρο διαλόγου Εκτύπωση.</li> </ul> | Μεταβείτε στο βήμα 3.                 | Το πρόβλημα<br>επιλύθηκε. |
| Σημειώσεις:                                                                                                    |                                       |                           |
| <ul> <li>Βεβαιωθείτε ότι οι ρυθμίσεις αντιστοιχούν στο χαρτί που έχει<br/>τοποθετηθεί στη θήκη.</li> </ul>                                                                                                 |                                       |                           |
| <ul> <li>Επίσης, μπορείτε να αλλάξετε τις ρυθμίσεις στον πίνακα<br/>ελέγχου του εκτυπωτή.</li> </ul>                                                                                                    |                                       |                           |
| β Στείλτε πάλι την εργασία εκτύπωσης.                                                                                                    |                                       |                           |
| Εξακολουθούν να εμφανίζονται είδωλα εικόνων στις εκτυπώσεις;                                                                                                    |                                       |                           |
| Βήμα 3                                                                                                    | Επικοινωνήστε με την                  | Το πρόβλημα               |
| <ul> <li>α Από το μενού Ποιότητα στον πίνακα ελέγχου, επιλέξτε</li> <li>Προσαρμογή χρώματος.</li> </ul>                                                                                                    | <u>τεχνική</u><br><u>υποστήριξη</u> . | επιλύθηκε.                |
| β Στείλτε πάλι την εργασία εκτύπωσης.                                                                                                    |                                       |                           |
| Εξακολουθούν να εμφανίζονται είδωλα εικόνων στις εκτυπώσεις;                                                                                                    |                                       |                           |

## Γκρι φόντο

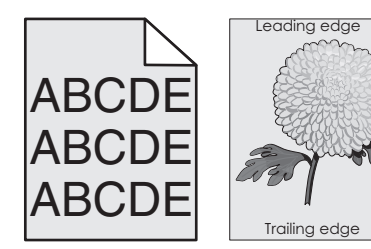

| Ενέργεια                                                                                                    | Ναι                   | Όχι                       |
|----------------------------------------------------------------------------------------------------|-----------------------|---------------------------|
| <ul> <li>Βήμα 1</li> <li>α Στην αρχική οθόνη, πατήστε Ρυθμίσεις &gt; Εκτύπωση &gt; Ποιότητα.</li> <li>β Προσαρμόστε τη ρύθμιση σκουρότητας του τόνερ.</li> <li>γ Εκτυπώστε το έγγραφο.</li> </ul> | Μεταβείτε στο βήμα 2. | Το πρόβλημα<br>επιλύθηκε. |

| Ενέργεια                                                                                                    | Ναι                                                           | Όχι                       |
|----------------------------------------------------------------------------------------------------|---------------------------------------------------------------|---------------------------|
| <ul> <li>Βήμα 2</li> <li>α Από την αρχική οθόνη, πατήστε Ρυθμίσεις &gt; Εκτύπωση &gt; Ποιότητα &gt; Σύνθετη απεικόνιση &gt; Προσαρμογή χρωμάτων.</li> <li>β Ξεκινήστε τη διαδικασία.</li> <li>γ Εκτυπώστε το έγγραφο.</li> </ul>                                                                                                    | Μεταβείτε στο βήμα 3.                                         | Το πρόβλημα<br>επιλύθηκε. |
| Εξακολουθεί να εμφανίζεται το γκρι φόντο στις εκτυπώσεις;                                                                                                    |                                                               |                           |
| <ul> <li>Βήμα 3</li> <li>α Αφαιρέστε και επανατοποθετήστε τη μονάδα απεικόνισης ή το κιτ απεικόνισης.</li> <li>Προειδοποίηση—Πιθανή βλάβη: Μην εκθέτετε τη μονάδα απεικόνισης ή το κιτ απεικόνισης στο φως για περισσότερα από 10 λεπτά. Η εκτεταμένη έκθεση στο φως μπορεί να προκαλέσει προβλήματα στην ποιότητα εκτύπωσης.</li> </ul> | Επικοινωνήστε με την<br><u>τεχνική</u><br><u>υποστήριξη</u> . | Το πρόβλημα<br>επιλύθηκε. |
| <ul> <li>Προειδοποίηση—Πιθανή βλάβη: Για να αποφύγετε ζημιές,<br/>μην αγγίζετε το κάτω μέρος της μονάδας απεικόνισης ή του κιτ<br/>απεικόνισης.</li> <li>β Εκτυπώστε το έγγραφο.</li> </ul>                                                                                                    |                                                               |                           |

## Οριζόντιες σκούρες γραμμές

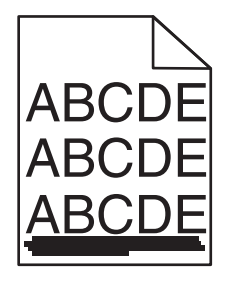

**Σημ.:** Αν εξακολουθούν να εμφανίζονται οριζόντιες σκούρες γραμμές στις εκτυπώσεις σας, ανατρέξτε στο θέμα "Επαναλαμβανόμενα ελαττώματα".

| Ενέργεια                                                                                                    | Ναι                   | Όχι                       |
|----------------------------------------------------------------------------------------------------|-----------------------|---------------------------|
| <ul> <li>Βήμα 1</li> <li>α Ανάλογα με το λειτουργικό σύστημα που χρησιμοποιείτε, προσδιορίστε τη θήκη ή τον τροφοδότη στις Προτιμήσεις εκτύπωσης ή στο παράθυρο διαλόγου Εκτύπωση.</li> <li>β Στείλτε πάλι την εργασία εκτύπωσης.</li> </ul> | Μεταβείτε στο βήμα 2. | Το πρόβλημα<br>επιλύθηκε. |
| Εξακολουθούν να εμφανίζονται οριζόντιες σκούρες γραμμές στις<br>εκτυπώσεις;                                                                                                    |                       |                           |

| Ενέργεια                                                                                                    | Ναι                                   | Όχι                       |
|----------------------------------------------------------------------------------------------------|---------------------------------------|---------------------------|
| <ul> <li>Βήμα 2</li> <li>α Ανάλογα με το λειτουργικό σύστημα που χρησιμοποιείτε,<br/>προσδιορίστε τον τύπο και το βάρος του χαρτιού στις Προτιμήσεις<br/>εκτύπωσης ή στο παράθυρο διαλόγου Εκτύπωση.</li> </ul>         | Μεταβείτε στο βήμα 3.                 | Το πρόβλημα<br>επιλύθηκε. |
| Σημειώσεις:                                                                                                    |                                       |                           |
| <ul> <li>Βεβαιωθείτε ότι οι ρυθμίσεις αντιστοιχούν στο χαρτί που έχει<br/>τοποθετηθεί στη θήκη.</li> </ul>                                                                                                    |                                       |                           |
| <ul> <li>Επίσης, μπορείτε να αλλάξετε τις ρυθμίσεις στον πίνακα<br/>ελέγχου του εκτυπωτή.</li> </ul>                                                                                                    |                                       |                           |
| β Στείλτε πάλι την εργασία εκτύπωσης.                                                                                                    |                                       |                           |
| Εξακολουθούν να εμφανίζονται οριζόντιες σκούρες γραμμές στις<br>εκτυπώσεις;                                                                                                    |                                       |                           |
| Βήμα 3                                                                                                    | Μεταβείτε στο βήμα 4.                 | Το πρόβλημα               |
| α Τοποθετήστε χαρτί από νέα συσκευασία.                                                                                                    |                                       | επιλύθηκε.                |
| Σημ.: Το χαρτί έχει απορροφήσει υγρασία λόγω του εξαιρετικά<br>υγρού περιβάλλοντος. Αποθηκεύστε το χαρτί στην αρχική του<br>συσκευασία έως ότου το χρησιμοποιήσετε.                                                     |                                       |                           |
| β Στείλτε πάλι την εργασία εκτύπωσης.                                                                                                    |                                       |                           |
| Εξακολουθούν να εμφανίζονται οριζόντιες σκούρες γραμμές στις<br>εκτυπώσεις;                                                                                                    |                                       |                           |
| Βήμα 4                                                                                                    | Επικοινωνήστε με την                  | Το πρόβλημα               |
| <ul> <li>α Αφαιρέστε και επανατοποθετήστε τη μονάδα απεικόνισης ή το κιτ<br/>απεικόνισης.</li> </ul>                                                                                                    | <u>τεχνική</u><br><u>υποστήριξη</u> . | επιλύθηκε.                |
| Προειδοποίηση—Πιθανή βλάβη: Μην εκθέτετε τη μονάδα<br>απεικόνισης ή το κιτ απεικόνισης στο φως για περισσότερα από<br>10 λεπτά. Η εκτεταμένη έκθεση στο φως μπορεί να προκαλέσει<br>προβλήματα στην ποιότητα εκτύπωσης. |                                       |                           |
| <b>Προειδοποίηση—Πιθανή βλάβη:</b> Για να αποφύγετε ζημιές,<br>μην αγγίζετε το κάτω μέρος της μονάδας απεικόνισης ή του κιτ<br>απεικόνισης.                                                                             |                                       |                           |
| β Στείλτε πάλι την εργασία εκτύπωσης.                                                                                                    |                                       |                           |
| Εξακολουθούν να εμφανίζονται οριζόντιες σκούρες γραμμές στις<br>εκτυπώσεις;                                                                                                    |                                       |                           |

## Οριζόντιες λευκές γραμμές

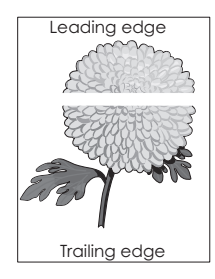

**Σημ.:** Αν εξακολουθούν να εμφανίζονται οριζόντιες σκούρες γραμμές στις εκτυπώσεις σας, ανατρέξτε στο θέμα "Επαναλαμβανόμενα ελαττώματα".

| Ενέργεια                                                                                                    | Ναι                                   | Όχι                       |
|----------------------------------------------------------------------------------------------------|---------------------------------------|---------------------------|
| <ul> <li>Βήμα 1</li> <li>α Ανάλογα με το λειτουργικό σύστημα που χρησιμοποιείτε, καθορίστε τον τύπο και το βάρος του χαρτιού από τις Προτιμήσεις εκτύπωσης ή από το παράθυρο διαλόγου Εκτύπωση.</li> </ul>                  | Μεταβείτε στο βήμα 2.                 | Το πρόβλημα<br>επιλύθηκε. |
| Σημειώσεις:                                                                                                    |                                       |                           |
| <ul> <li>Βεβαιωθείτε ότι οι ρυθμίσεις αντιστοιχούν στο χαρτί που έχει<br/>τοποθετηθεί στη θήκη.</li> </ul>                                                                                                    |                                       |                           |
| <ul> <li>Επίσης, μπορείτε να αλλάξετε τις ρυθμίσεις στον πίνακα<br/>ελέγχου του εκτυπωτή.</li> </ul>                                                                                                    |                                       |                           |
| β Στείλτε πάλι την εργασία εκτύπωσης.                                                                                                    |                                       |                           |
| Εξακολουθούν να εμφανίζονται οριζόντιες λευκές γραμμές στις<br>εκτυπώσεις;                                                                                                    |                                       |                           |
| Βήμα 2                                                                                                    | Μεταβείτε στο βήμα 3.                 | Το πρόβλημα               |
| <ul> <li>α Τοποθετήστε τον συνιστώμενο τύπο χαρτιού στην καθορισμένη<br/>θήκη ή στον καθορισμένο τροφοδότη.</li> </ul>                                                                                                    |                                       | επιλύθηκε.                |
| β Στείλτε πάλι την εργασία εκτύπωσης.                                                                                                    |                                       |                           |
| Εξακολουθούν να εμφανίζονται οριζόντιες λευκές γραμμές στις<br>εκτυπώσεις;                                                                                                    |                                       |                           |
| Βήμα 3                                                                                                    | Επικοινωνήστε με την                  | Το πρόβλημα               |
| α Αφαιρέστε και επανατοποθετήστε τη μονάδα απεικόνισης ή το κιτ<br>απεικόνισης.                                                                                                    | <u>τεχνική</u><br><u>υποστήριξη</u> . | επιλύθηκε.                |
| Προειδοποίηση—Πιθανή βλάβη: Μην εκθέτετε τη μονάδα<br>απεικόνισης ή το κιτ απεικόνισης στο φως για περισσότερα από<br>10 λεπτά. Η παρατεταμένη έκθεση στο φως μπορεί να προκα-<br>λέσει προβλήματα στην ποιότητα εκτύπωσης. |                                       |                           |
| <b>Προειδοποίηση—Πιθανή βλάβη:</b> Για να αποφύγετε ζημιές,<br>μην αγγίζετε το κάτω μέρος της μονάδας απεικόνισης ή του κιτ<br>απεικόνισης.                                                                                 |                                       |                           |
| β Στείλτε πάλι την εργασία εκτύπωσης.                                                                                                    |                                       |                           |
| Εξακολουθούν να εμφανίζονται οριζόντιες λευκές γραμμές στις<br>εκτυπώσεις;                                                                                                    |                                       |                           |

#### Εσφαλμένα περιθώρια

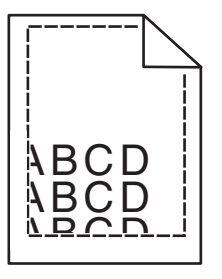

| Ενέργεια                                                                                                    | Ναι                       | Όχι                                                   |
|----------------------------------------------------------------------------------------------------|---------------------------|-------------------------------------------------------|
| <ul> <li>Βήμα 1</li> <li>α Πιέστε και σύρετε τους οδηγούς του χαρτιού στη σωστή θέση για το μέγεθος χαρτιού που τοποθετείτε.</li> <li>β Στείλτε πάλι την εργασία εκτύπωσης.</li> <li>Είναι σωστά τα περιθώρια;</li> </ul>                   | Το πρόβλημα<br>επιλύθηκε. | Μεταβείτε στο βήμα 2.                                 |
| <ul> <li>Βήμα 2</li> <li>α Από το μενού "Χαρτί" στον πίνακα ελέγχου, ελέγξτε αν ο εκτυπωτής εντοπίζει το σωστό μέγεθος χαρτιού.</li> <li>β Στείλτε πάλι την εργασία εκτύπωσης.</li> <li>Είναι σωστά τα περιθώρια;</li> </ul>                | Το πρόβλημα<br>επιλύθηκε. | Μεταβείτε στο βήμα 3.                                 |
| <ul> <li>Βήμα 3</li> <li>α Ανάλογα με το λειτουργικό σύστημα που χρησιμοποιείτε, προσδιορίστε το μέγεθος χαρτιού από τις Προτιμήσεις εκτύπωσης ή από το παράθυρο διαλόγου Εκτύπωση.</li> <li>Σημειώσεις:</li> </ul>                         | Το πρόβλημα<br>επιλύθηκε. | Επικοινωνήστε με την<br><u>τεχνική</u><br>υποστήριξη. |
| <ul> <li>Βεβαιωθείτε ότι οι ρυθμίσεις αντιστοιχούν στο χαρτί που έχει τοποθετηθεί στη θήκη.</li> <li>Επίσης, μπορείτε να αλλάξετε τις ρυθμίσεις στον πίνακα ελέγχου του εκτυπωτή.</li> <li>β Στείλτε πάλι την εργασία εκτύπωσης.</li> </ul> |                           |                                                       |

## Ακανόνιστοι ή ανομοιόμορφοι χαρακτήρες

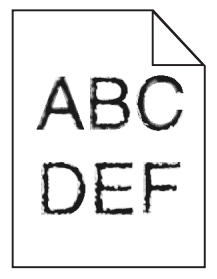

| Ενέργεια                                                                                                    | Ναι                                    | Όχι                       |
|----------------------------------------------------------------------------------------------------|----------------------------------------|---------------------------|
| α Ελέγξτε αν ο εκτυπωτής υποστηρίζει τις γραμματοσειρές που είναι εγκατεστημένες στον υπολογιστή σας.                                                            | Επικοινωνήστε με την<br><u>τεχνική</u> | Το πρόβλημα<br>επιλύθηκε. |
| <ol> <li>Στον πίνακα ελέγχου, πατήστε:</li> <li>Ρυθμίσεις &gt; Αναφορές &gt; Εκτύπωση &gt; Γραμματοσειρές</li> </ol>                                             |                                        |                           |
| εκτύπωσης                                                                                                    |                                        |                           |
| 2 Επιλέξτε Γραμματοσειρές PCL ή Γραμματοσειρές PS.                                                                                                    |                                        |                           |
| β Αν η γραμματοσειρά δεν υποστηρίζεται, εγκαταστήστε μια<br>γραμματοσειρά που υποστηρίζεται. Για περισσότερες πληρο-<br>φορίες, επικοινωνήστε με το διαχειριστή. |                                        |                           |
| <b>γ</b> Στείλτε πάλι την εργασία εκτύπωσης.                                                                                                    |                                        |                           |
| Εξακολουθούν οι εκτυπώσεις να περιέχουν ακανόνιστους ή ανομοιό-<br>μορφους χαρακτήρες;                                                                           |                                        |                           |

## Φωτεινότητα εκτύπωσης

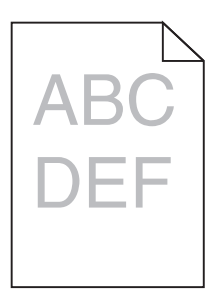

| Ενέργεια                                                                                                    | Ναι                   | Όχι                       |
|----------------------------------------------------------------------------------------------------|-----------------------|---------------------------|
| <ul> <li>Βήμα 1</li> <li>α Από το μενού Ποιότητα στον πίνακα ελέγχου, επιλέξτε</li> <li>Προσαρμογή χρώματος.</li> <li>β Στείλτε πάλι την εργασία εκτύπωσης.</li> </ul>                         | Μεταβείτε στο βήμα 2. | Το πρόβλημα<br>επιλύθηκε. |
| Η εκτύπωση είναι ακόμα πολύ ανοιχτόχρωμη;                                                                                                    |                       |                           |
| <ul> <li>Βήμα 2</li> <li>α Ανάλογα με το λειτουργικό σύστημα που χρησιμοποιείτε, αυξήστε τη σκουρότητα του τόνερ από τις Προτιμήσεις εκτύπωσης ή από το παράθυρο διαλόγου Εκτύπωση.</li> </ul> | Μεταβείτε στο βήμα 3. | Το πρόβλημα<br>επιλύθηκε. |
| <b>Σημ.:</b> Επίσης, μπορείτε να αλλάξετε τις ρυθμίσεις στον πίνακα<br>ελέγχου του εκτυπωτή.                                                                                                   |                       |                           |
| β Στείλτε πάλι την εργασία εκτύπωσης.                                                                                                    |                       |                           |
| Η εκτύπωση είναι ακόμα πολύ ανοιχτόχρωμη;                                                                                                    |                       |                           |

| Ενέργεια                                                                                                    | Ναι                                                                                         | Όχι                       |
|----------------------------------------------------------------------------------------------------|---------------------------------------------------------------------------------------------|---------------------------|
| <ul> <li>Βήμα 3</li> <li>α Ανάλογα με το λειτουργικό σύστημα που χρησιμοποιείτε, καθορίστε τον τύπο, την υφή και το βάρος του χαρτιού από τις Προτιμήσεις εκτύπωσης ή από το παράθυρο διαλόγου Εκτύπωση.</li> </ul>                 | Μεταβείτε στο βήμα 4.                                                                       | Το πρόβλημα<br>επιλύθηκε. |
| Σημειωσεις:                                                                                                    |                                                                                             |                           |
| <ul> <li>Βεβαιωθείτε ότι οι ρυθμίσεις αντιστοιχούν στο χαρτί που έχει<br/>τοποθετηθεί στη θήκη.</li> <li>Επίσης, μπορείτε να αλλάξετε τις ρυθμίσεις στον πίνακα<br/>ελέψου του εκτυποτά</li> </ul>                                  |                                                                                             |                           |
| ελεγχού του εκτύπωτη.<br>β Στείλτε πάλι την εργασία εκτύπωσης                                                                                                    |                                                                                             |                           |
|                                                                                                    |                                                                                             |                           |
| Η εκτύπωση είναι ακόμα πολύ ανοιχτόχρωμη;                                                                                                    |                                                                                             |                           |
| <b>Βήμα 4</b><br>Βεβαιωθείτε ότι το χαρτί δεν έχει ανάγλυφη επιφάνεια ή τραχύ<br>φινίρισμα.<br>Εκτυπτώνετε σε ανάγλυφο ή σε τοαχώ χαρτί:                                                                                            | Αλλάξτε τις ρυθμίσεις<br>υφής ώστε να<br>αντιστοιχούν στο<br>χαρτί στο οποίο<br>εκτυπώνετε. | Μεταβείτε στο βήμα 5.     |
|                                                                                                    | Ματαβρίτο στο βάμα 6                                                                        | Το ποόθλομα               |
| <ul> <li>α Τοποθετήστε χαρτί από νέα συσκευασία.</li> <li>Σημ.: Το χαρτί έχει απορροφήσει υγρασία λόγω του εξαιρετικά υγρού περιβάλλοντος. Αποθηκεύστε το χαρτί στην αρχική του συσκευασία, μέχρι να το χρησιμοποιήσετε.</li> </ul> | πειαρείτε στο βήμα 6.                                                                       | επιλύθηκε.                |
| β Στείλτε πάλι την εργασία εκτύπωσης.                                                                                                    |                                                                                             |                           |
| Η εκτύπωση είναι ακόμα πολύ ανοιχτόχρωμη;                                                                                                    |                                                                                             |                           |
| <ul> <li>Βήμα 6</li> <li>α Αφαιρέστε και, στη συνέχεια, επανατοποθετήστε το δοχείο υπολειμμάτων τόνερ.</li> </ul>                                                                                                    | Μεταβείτε στο βήμα 7.                                                                       | Το πρόβλημα<br>επιλύθηκε. |
| <ul> <li>β Από το μενού Ποιότητα στον πίνακα ελέγχου, επιλέξτε</li> <li>Προσαρμογή χρώματος.</li> </ul>                                                                                                    |                                                                                             |                           |
|                                                                                                    |                                                                                             |                           |
| <b>Βημα /</b><br>Αφαιρέστε το κιτ απεικόνισης και, στη συνέχεια, τοποθετήστε το ξανά.                                                                                                    | Επικοινωνήστε με την<br><u>τεχνική</u><br>υποστήριξη.                                       | ιο προβλημα<br>επιλύθηκε. |
| Η εκτύπωση είναι ακόμα πολύ ανοιχτόχρωμη;                                                                                                    |                                                                                             |                           |

## Διάστικτη εκτύπωση και κουκκίδες

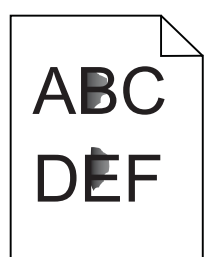

| Ενέργεια                                                                                                    | Ναι                                            | Όχι                                                   |
|----------------------------------------------------------------------------------------------------|------------------------------------------------|-------------------------------------------------------|
| <b>Βήμα 1</b><br>Ελέγξτε εάν ο εκτυπωτής έχει μολυνθεί από διαρροή τόνερ.<br>Υπάρχει διαρροή τόνερ στον εκτυπωτή;                                                                                                    | Μεταβείτε στο βήμα 2.                          | Επικοινωνήστε με την<br><u>τεχνική</u><br>υποστήριξη. |
| <ul> <li>Βήμα 2</li> <li>α Από την αρχική οθόνη, πατήστε Ρυθμίσεις &gt; Συσκευή &gt; Προτιμήσεις.</li> <li>β Ελέγξτε αν οι ρυθμίσεις για τον τύπο και το μέγεθος του χαρτιού αντιστοιχούν με τον τύπο και το μέγεθος του χαρτιού στη θήκη.</li> </ul>                                                                                                    | Μεταβείτε στο βήμα 4.                          | Μεταβείτε στο βήμα 3.                                 |
| <ul> <li>Βήμα 3</li> <li>α Αλλάξτε το μέγεθος και τον τύπο χαρτιού στο μενού Χαρτί ή προσαρμόστε τις ρυθμίσεις μεγέθους χαρτιού στη θήκη.</li> <li>β Εκτυπώστε το έγγραφο.</li> <li>Εξακολουθεί να είναι διάστικτη η εκτύπωση;</li> </ul>                                                                                                    | Μεταβείτε στο βήμα 4.                          | Το πρόβλημα<br>επιλύθηκε.                             |
| <ul> <li>Βήμα 4</li> <li>α Αντικαταστήστε το ανάγλυφο ή τραχύ χαρτί που έχει τοποθετηθεί στη θήκη με απλό χαρτί.</li> <li>β Εκτυπώστε το έγγραφο.</li> <li>Εξακολουθεί να είναι διάστικτη η εκτύπωση;</li> </ul>                                                                                                    | Μεταβείτε στο βήμα 5.                          | Το πρόβλημα<br>επιλύθηκε.                             |
| <ul> <li>Βήμα 5</li> <li>α Αντικαταστήστε τη μονάδα απεικόνισης ή το κιτ απεικόνισης.</li> <li>Προειδοποίηση—Πιθανή βλάβη: Μην εκθέτετε τη μονάδα απεικόνισης ή το κιτ απεικόνισης στο φως για περισσότερα από 10 λεπτά. Η παρατεταμένη έκθεση στο φως μπορεί να προκαλέσει προβλήματα στην ποιότητα εκτύπωσης.</li> <li>Προειδοποίηση—Πιθανή βλάβη: Για να αποφύγετε ζημιές, μην αγγίζετε το κάτω μέρος της μονάδας απεικόνισης ή του κιτ απεικόνισης.</li> <li>β Εκτυπώστε το έγγραφο.</li> </ul> | Επικοινωνήστε με την<br>τεχνική<br>υποστήριξη. | Το πρόβλημα<br>επιλύθηκε.                             |

#### Παραμορφωμένη ή λοξή εκτύπωση

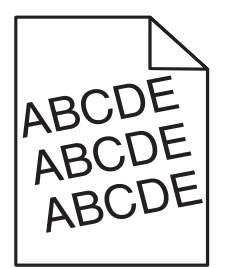

| Ev | έργεια                                                                                                    | Ναι                   | Όχι         |
|----|----------------------------------------------------------------------------------------------------|-----------------------|-------------|
| Βή | μα 1                                                                                                    | Μεταβείτε στο βήμα 2. | Το πρόβλημα |
| α  | Αφαιρέστε τη θήκη.                                                                                                    |                       | επιλύθηκε.  |
| β  | Αφαιρέστε το χαρτί και, στη συνέχεια, τοποθετήστε χαρτί από καινούργιο πακέτο.                                                                                        |                       |             |
|    | <b>Σημ.:</b> Το χαρτί έχει απορροφήσει υγρασία λόγω του εξαιρετικά υγρού περιβάλλοντος. Αποθηκεύστε το χαρτί στην αρχική του συσκευασία, μέχρι να το χρησιμοποιήσετε. |                       |             |
| Y  | Πιέστε και σύρετε τους οδηγούς του χαρτιού στη σωστή θέση για το μέγεθος χαρτιού που τοποθετείτε.                                                                     |                       |             |
| δ  | Τοποθετήστε τη θήκη.                                                                                                    |                       |             |
| 3  | Στείλτε πάλι την εργασία εκτύπωσης.                                                                                                    |                       |             |
| Hε | εκτύπωση εξακολουθεί να είναι παραμορφωμένη ή λοξή;                                                                                                    |                       |             |
| Βή | μα 2                                                                                                    | Επικοινωνήστε με την  | Το πρόβλημα |
| α  | Ελέγξτε αν εκτυπώνετε σε υποστηριζόμενο χαρτί.                                                                                                    | <u>τεχνική</u>        | επιλύθηκε.  |
| β  | Στείλτε πάλι την εργασία εκτύπωσης.                                                                                                    | <u>υποστηριξη</u> .   |             |
| Нε | εκτύπωση εξακολουθεί να είναι παραμορφωμένη ή λοξή;                                                                                                    |                       |             |

#### Επαναλαμβανόμενα ελαττώματα

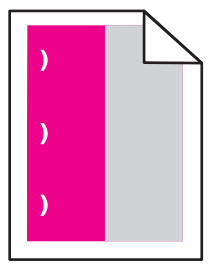

**Σημ.:** Προτού επιλύσετε το πρόβλημα, εκτυπώστε τον *Χάρακα συντήρησης ελαττωμάτων* από την ενότητα Αντιμετώπιση προβλημάτων του μενού ρυθμίσεων.

| Ev | έργεια                                                                                                    | Ναι                                                                                      | Όχι                   |
|----|----------------------------------------------------------------------------------------------------|------------------------------------------------------------------------------------------|-----------------------|
| Bŕ | ίμα 1                                                                                                    | Μεταβείτε στο βήμα 2.                                                                    | Μεταβείτε στο βήμα 3. |
| α  | Εκτυπώστε τις σελίδες δειγμάτων ποιότητας.                                                                                                    |                                                                                          |                       |
|    | Από την αρχική οθόνη, πατήστε <b>Ρυθμίσεις &gt; Αντιμετώπιση</b><br>προβλημάτων > Βασικά δείγματα ποιότητας εκτύπωσης.                                           |                                                                                          |                       |
| β  | Διευκρινίστε τον αριθμό των χρωμάτων που έχουν ελαττώματα.                                                                                                    |                                                                                          |                       |
| Ет | τηρεάζεται μόνο ένα χρώμα;                                                                                                    |                                                                                          |                       |
| Bŕ | ίμα 2                                                                                                    | Σημειώστε την                                                                            | Το πρόβλημα           |
| α  | Χρησιμοποιώντας τον Χάρακα συντήρησης ελαττωμάτων,<br>μετρήστε την απόσταση μεταξύ των επαναλαμβανόμενων<br>ελαττωμάτων στη σελίδα του χρώματος που επηρεάζεται. | απόσταση και επικοι-<br>νωνήστε με την<br><u>τεχνική υποστήριξη</u><br>ή τον αντιπρόσωπο | επιλύθηκε.            |
| P  | σελίδα του χρώματος που επηρεάζεται.                                                                                                    | σέρβις.                                                                                  |                       |
|    | Κιτ απεικόνισης ή μονάδα απεικόνισης                                                                                                    |                                                                                          |                       |
|    | • 94,20 mm (3,70 in.)                                                                                                    |                                                                                          |                       |
|    | <ul> <li>29,80 χιλ. (1,17 ív.)</li> </ul>                                                                                                    |                                                                                          |                       |
|    | • 25,10 mm (0,99 in.)                                                                                                    |                                                                                          |                       |
|    | Μονάδα εμφάνισης                                                                                                    |                                                                                          |                       |
|    | • 43,90 mm (1,73 in.)                                                                                                    |                                                                                          |                       |
|    | <ul> <li>45,50 χιλ. (1,79 ív.)</li> </ul>                                                                                                    |                                                                                          |                       |
| Y  | Εκτυπώστε τις σελίδες δειγμάτων ποιότητας.                                                                                                    |                                                                                          |                       |
| Eξ | ακολουθούν να εμφανίζονται τα ελαττώματα;                                                                                                    |                                                                                          |                       |
| Bŕ | ίμα 3                                                                                                    | Σημειώστε την                                                                            | Το πρόβλημα           |
| α  | Χρησιμοποιώντας τον Χάρακα συντήρησης ελαττωμάτων,<br>μετρήστε την απόσταση μεταξύ των ελαττωμάτων στη σελίδα του<br>χρώματος που επηρεάζεται.                   | απόσταση και επικοι-<br>νωνήστε με την<br><u>τεχνική υποστήριξη</u>                      | επιλύθηκε.            |
| β  | Αντικαταστήστε το αναλώσιμο που ταιριάζει με τη μέτρηση στη<br>σελίδα του χρώματος που επηρεάζεται.                                                              | η τον αντιπροσωπο<br>σέρβις.                                                             |                       |
|    | Μονάδα μεταφοράς                                                                                                    |                                                                                          |                       |
|    | • 37,70 mm (1,48 in.)                                                                                                    |                                                                                          |                       |
|    | <ul> <li>78,50 χιλ. (3,09 ív.)</li> </ul>                                                                                                    |                                                                                          |                       |
|    | <ul> <li>55 χιλ. (2,17 ív.)</li> </ul>                                                                                                    |                                                                                          |                       |
|    | Μονάδα τήξης                                                                                                    |                                                                                          |                       |
|    | <ul> <li>95 χιλ. (3,74 ív.)</li> </ul>                                                                                                    |                                                                                          |                       |
|    | • 110 mm (4,33 in.)                                                                                                    |                                                                                          |                       |
|    | • 34,60 mm (1,36 in.)                                                                                                    |                                                                                          |                       |
| Y  | Εκτυπώστε τις σελίδες δειγμάτων ποιότητας.                                                                                                    |                                                                                          |                       |
| Eξ | ακολουθούν να εμφανίζονται τα ελαττώματα;                                                                                                    |                                                                                          |                       |

## Εικόνες συμπαγούς ή μαύρου χρώματος

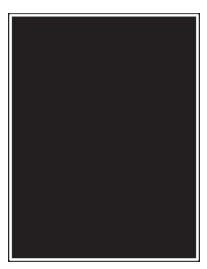

| Ενέργεια                                                                                                    | Ναι                                    | Όχι                       |
|----------------------------------------------------------------------------------------------------|----------------------------------------|---------------------------|
| α Αφαιρέστε και επανατοποθετήστε τη μονάδα απεικόνισης ή το κιτ απεικόνισης.                                                                                                    | Επικοινωνήστε με την<br><u>τεχνική</u> | Το πρόβλημα<br>επιλύθηκε. |
| <b>Προειδοποίηση—Πιθανή βλάβη:</b> Μην εκθέτετε τη μονάδα<br>απεικόνισης ή το κιτ απεικόνισης στο φως για περισσότερα από<br>10 λεπτά. Η εκτεταμένη έκθεση στο φως μπορεί να προκαλέσει<br>προβλήματα στην ποιότητα εκτύπωσης. | <u>υποστήριξη</u> .                    |                           |
| <b>Προειδοποίηση—Πιθανή βλάβη:</b> Για να αποφύγετε ζημιές,<br>μην αγγίζετε το κάτω μέρος της μονάδας απεικόνισης ή του κιτ<br>απεικόνισης.                                                                                    |                                        |                           |
| β Στείλτε πάλι την εργασία εκτύπωσης.                                                                                                    |                                        |                           |
| Εξακολουθεί ο εκτυπωτής να εκτυπώνει εικόνες με συμπαγές ή μαύρο<br>χρώμα;                                                                                                    |                                        |                           |

## Υπάρχει κομμένο κείμενο ή εικόνες

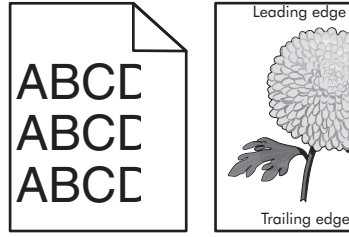

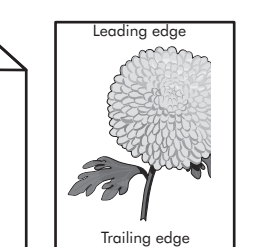

| <ul> <li>Βήμα 1</li> <li>α Μετακινήστε τους οδηγούς χαρτιού της θήκης στη σωστή θέση για το τοποθετημένο χαρτί.</li> <li>β Στείλτε πάλι την εργασία εκτύπωσης.</li> </ul> | αβείτε στο βήμα 2. | Το πρόβλημα<br>επιλύθηκε. |
|----------------------------------------------------------------------------------------------------|--------------------|---------------------------|

| Ενέργεια                                                                                                    | Ναι                           | Όχι                       |
|----------------------------------------------------------------------------------------------------|-------------------------------|---------------------------|
| <ul> <li>Βήμα 2</li> <li>α Ανάλογα με το λειτουργικό σύστημα που χρησιμοποιείτε,<br/>προσδιορίστε το μέγεθος χαρτιού από τις Προτιμήσεις εκτύπωσης<br/>ή από το παράθυρο διαλόγου Εκτύπωση.</li> </ul>                  | Μεταβείτε στο βήμα 3.         | Το πρόβλημα<br>επιλύθηκε. |
| Σημειώσεις:                                                                                                    |                               |                           |
| <ul> <li>Βεβαιωθείτε ότι οι ρυθμίσεις αντιστοιχούν στο χαρτί που έχει<br/>τοποθετηθεί στη θήκη.</li> </ul>                                                                                                    |                               |                           |
| <ul> <li>Επίσης, μπορείτε να αλλάξετε τις ρυθμίσεις στον πίνακα<br/>ελέγχου του εκτυπωτή.</li> </ul>                                                                                                    |                               |                           |
| β Στείλτε πάλι την εργασία εκτύπωσης.                                                                                                    |                               |                           |
| Εξακολουθεί να εμφανίζεται κομμένη η σελίδα ή η εικόνα;                                                                                                    |                               |                           |
| Βήμα 3                                                                                                    | Επικοινωνήστε με την          | Το πρόβλημα               |
| α Αφαιρέστε και επανατοποθετήστε τη μονάδα απεικόνισης ή το κιτ<br>απεικόνισης.                                                                                                    | <u>τεχνική</u><br>υποστήριξη. | επιλύθηκε.                |
| Προειδοποίηση—Πιθανή βλάβη: Μην εκθέτετε τη μονάδα<br>απεικόνισης ή το κιτ απεικόνισης στο φως για περισσότερα από<br>10 λεπτά. Η εκτεταμένη έκθεση στο φως μπορεί να προκαλέσει<br>προβλήματα στην ποιότητα εκτύπωσης. |                               |                           |
| <b>Προειδοποίηση—Πιθανή βλάβη:</b> Για να αποφύγετε ζημιές,<br>μην αγγίζετε το κάτω μέρος της μονάδας απεικόνισης ή του κιτ<br>απεικόνισης.                                                                             |                               |                           |
| β Στείλτε πάλι την εργασία εκτύπωσης.                                                                                                    |                               |                           |
| Εξακολουθεί να εμφανίζεται κομμένη η σελίδα ή η εικόνα;                                                                                                    |                               |                           |

## Το τόνερ ξεθωριάζει εύκολα

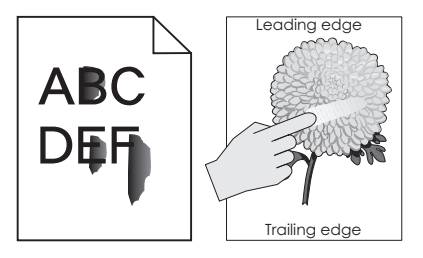

| Ενέργεια                                                                                                    | Ναι                                                   | Όχι                       |
|----------------------------------------------------------------------------------------------------|-------------------------------------------------------|---------------------------|
| 1 Ανάλογα με το λειτουργικό σύστημα που χρησιμοποιείτε, ορίστε τον τύπο,<br>την υφή και το βάρος του χαρτιού από τις Προτιμήσεις εκτύπωσης ή από το<br>παράθυρο διαλόγου Εκτύπωση. | Επικοινωνήστε με<br>την <u>τεχνική</u><br>υποστήριξη. | Το πρόβλημα<br>επιλύθηκε. |
| Σημειώσεις:                                                                                                    |                                                       |                           |
| <ul> <li>Βεβαιωθείτε ότι οι ρυθμίσεις αντιστοιχούν στο χαρτί που έχει τοποθε-<br/>τηθεί στη θήκη.</li> </ul>                                                                       |                                                       |                           |
| <ul> <li>Επίσης, μπορείτε να αλλάξετε τις ρυθμίσεις στον πίνακα ελέγχου του<br/>εκτυπωτή.</li> </ul>                                                                               |                                                       |                           |
| 2 Στείλτε πάλι την εργασία εκτύπωσης.                                                                                                    |                                                       |                           |
| Ξεβάφει το τόνερ εάν τρίψετε το χαρτί;                                                                                                    |                                                       |                           |

#### Ανομοιόμορφη πυκνότητα εκτύπωσης

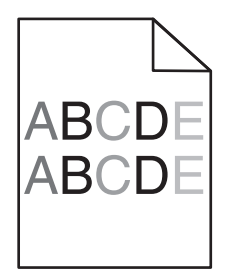

| Ενέργεια                                                                                                    | Ναι                                       | Όχι                       |
|----------------------------------------------------------------------------------------------------|-------------------------------------------|---------------------------|
| Αντικαταστήστε τη μονάδα απεικόνισης ή το κιτ απεικόνισης και, στη συνέχεια, επαναλάβετε την εργασία εκτύπωσης.                                                                                                    | Επικοινωνήστε με την<br><u>υποστήριξη</u> | Το πρόβλημα<br>επιλύθηκε. |
| Προειδοποίηση—Πιθανή βλάβη: Μην εκθέτετε τη μονάδα απεικό-<br>νισης ή το κιτ απεικόνισης στο φως για περισσότερα από 10 λεπτά.<br>Η παρατεταμένη έκθεση στο φως μπορεί να προκαλέσει<br>προβλήματα στην ποιότητα εκτύπωσης. | <u>πελατών</u> .                          |                           |
| Προειδοποίηση—Πιθανή βλάβη: Για να αποφύγετε ζημιές, μην<br>αγγίζετε το κάτω μέρος της μονάδας απεικόνισης ή του κιτ απεικό-<br>νισης.                                                                                      |                                           |                           |
| Η πυκνότητα εκτύπωσης είναι ανομοιόμορφη;                                                                                                    |                                           |                           |

### Κατακόρυφες σκούρες γραμμές ή λωρίδες

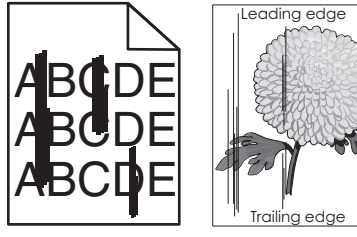

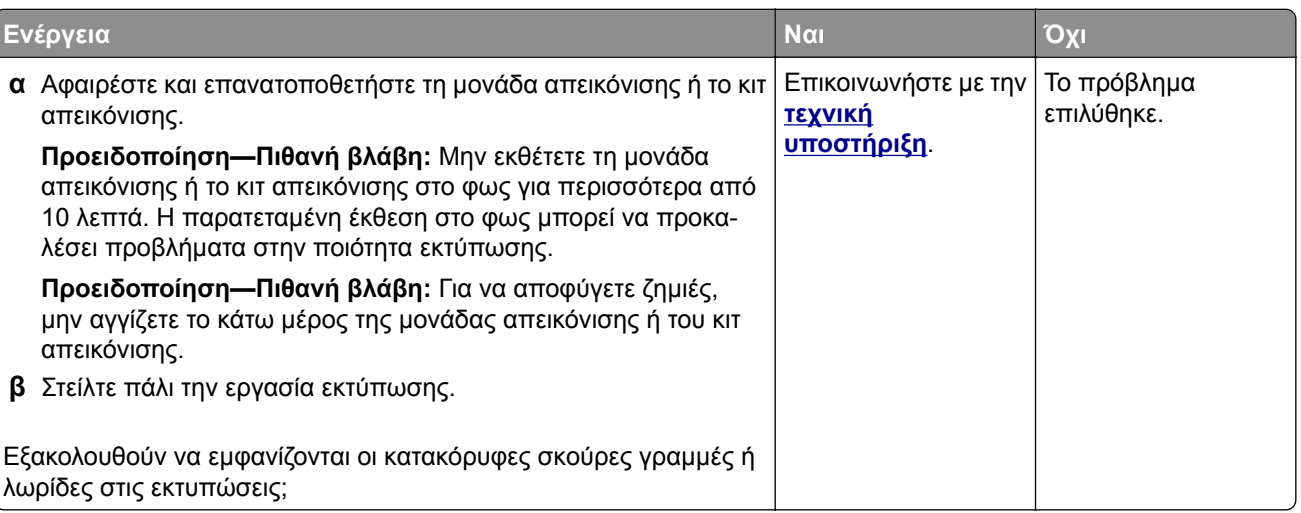

## Κατακόρυφες λευκές γραμμές

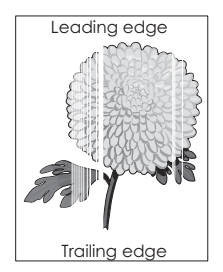

| Ενέργεια                                                                                                    | Ναι                                                   | Όχι                       |
|----------------------------------------------------------------------------------------------------|-------------------------------------------------------|---------------------------|
| <ul> <li>α Αφαιρέστε και επανατοποθετήστε τη μονάδα απεικόνισης ή το κιτ απεικόνισης.</li> <li>Προειδοποίηση—Πιθανή βλάβη: Μην εκθέτετε τη μονάδα απεικόνισης ή το κιτ απεικόνισης στο φως για περισσότερα από 10 λεπτά. Η εκτεταμένη έκθεση στο φως μπορεί να προκαλέσει προβλήματα στην ποιότητα εκτύπωσης.</li> </ul> | Επικοινωνήστε με την<br><u>τεχνική</u><br>υποστήριξη. | Το πρόβλημα<br>επιλύθηκε. |
| <b>Προειδοποίηση—Πιθανή βλάβη:</b> Για να αποφύγετε ζημιές,<br>μην αγγίζετε το κάτω μέρος της μονάδας απεικόνισης ή του κιτ<br>απεικόνισης.<br><b>β</b> Στείλτε πάλι την εργασία εκτύπωσης.                                                                                                    |                                                       |                           |
| Εξακολουθούν να εμφανίζονται κατακόρυφες λευκές γραμμές στις<br>εκτυπώσεις;                                                                                                    |                                                       |                           |

## Ο εκτυπωτής δεν αποκρίνεται

| Ενέργεια                                                                                                    | Ναι                                      | Όχι                            |
|----------------------------------------------------------------------------------------------------|------------------------------------------|--------------------------------|
| <ul> <li>Βήμα 1</li> <li>Συνδέστε ξανά το καλώδιο τροφοδοσίας στην πρίζα.</li> <li>ΠΡΟΣΟΧΗ—ΚΙΝΔΥΝΟΣ ΤΡΑΥΜΑΤΙΣΜΟΥ: Για να αποφύγετε τον κίνδυνο πυρκαγιάς ή ηλεκτροπληξίας, συνδέστε το καλώδιο τροφοδοσίας σε μια σωστά γειωμένη πρίζα με κατάλληλη ονομαστική ισχύ, που βρίσκεται κοντά στο προϊόν και στην οποία είναι εύκολη η πρόσβαση.</li> </ul> | Το πρόβλημα<br>επιλύθηκε.                | Μεταβείτε στο βήμα 2.          |
|                                                                                                    |                                          |                                |
| Βήμα 2<br>Ελέγξτε εάν η πρίζα είναι απενεργοποιημένη με διακόπτη ή με<br>ασφάλεια.                                                                                                    | Ενεργοποιήστε το<br>διακόπτη της πρίζας. | Μεταβείτε στο βήμα 3.          |
| Είναι η πρίζα απενεργοποιημένη με διακόπτη;                                                                                                    |                                          |                                |
| Βήμα 3<br>Ελέγξτε αν ο εκτυπωτής είναι ενεργοποιημένος.                                                                                                    | Μεταβείτε στο βήμα 4.                    | Ενεργοποιήστε τον<br>εκτυπωτή. |
| Είναι ενεργοποιημένος ο εκτυπωτής;                                                                                                    |                                          |                                |

| Ενέργεια                                                                                                    | Ναι                                                                     | Όχι                                                                                                    |
|----------------------------------------------------------------------------------------------------|-------------------------------------------------------------------------|----------------------------------------------------------------------------------------------------|
| <ul> <li>Βήμα 4</li> <li>Ελέγξτε μήπως ο εκτυπωτής βρίσκεται σε κατάσταση αναστολής λειτουργίας ή αδρανοποίησης.</li> <li>Βρίσκεται ο εκτυπωτής σε κατάσταση αναστολής λειτουργίας ή αδρανοποίησης;</li> </ul>                                                                                      | Πατήστε το κουμπί<br>λειτουργίας για να<br>επαναφέρετε τον<br>εκτυπωτή. | Μεταβείτε στο βήμα 5.                                                                                                    |
| Βήμα 5<br>Ελέγξτε εάν τα καλώδια που ενώνουν τον εκτυπωτή και τον υπολο-<br>γιστή έχουν συνδεθεί στις σωστές θύρες.<br>Έχουν συνδεθεί τα καλώδια στις σωστές θύρες;                                                                                                    | Μεταβείτε στο βήμα 6.                                                   | <ul> <li>Βεβαιωθείτε ότι έχετε αντιστοιχίσει τα ακόλουθα:</li> <li>Το καλώδιο USB με τη θύρα USB στον εκτυπωτή</li> <li>Το καλώδιο Ethernet με τη θύρα Ethernet του εκτυπωτή</li> </ul> |
| <ul> <li>Βήμα 6</li> <li>Απενεργοποιήστε τον εκτυπωτή, επανεγκαταστήστε τα προαιρετικά εξαρτήματα και μετά ενεργοποιήστε ξανά τον εκτυπωτή.</li> <li>Για περισσότερες πληροφορίες, ανατρέξτε στην τεκμηρίωση που συνοδεύει το προαιρετικό εξάρτημα.</li> <li>Ανταποκρίνεται ο εκτυπωτής;</li> </ul> | Το πρόβλημα<br>επιλύθηκε                                                | Μεταβείτε στο βήμα 7.                                                                                                    |
| <b>Βήμα 7</b><br>Εγκαταστήστε το σωστό πρόγραμμα οδήγησης εκτύπωσης.<br>Ανταποκρίνεται ο εκτυπωτής;                                                                                                    | Το πρόβλημα<br>επιλύθηκε                                                | Μεταβείτε στο βήμα 8.                                                                                                    |
| Βήμα 8<br>Απενεργοποιήστε τον εκτυπωτή, περιμένετε περίπου 10 δευτερό-<br>λεπτα και ενεργοποιήστε τον ξανά.<br>Ανταποκρίνεται ο εκτυπωτής;                                                                                                    | Το πρόβλημα<br>επιλύθηκε.                                               | Επικοινωνήστε με την<br><u>τεχνική</u><br>υποστήριξη.                                                                                                    |

## Η εργασία εκτυπώνεται από λάθος θήκη ή σε λάθος χαρτί

| Ενέργεια                                                                     | Ναι                   | Όχι                                                  |
|------------------------------------------------------------------------------|-----------------------|------------------------------------------------------|
| Βήμα 1<br>α Ελέγξτε αν εκτυπώνετε σε σωστό χαρτί.<br>β Εκτυπώστε το έγγραφο. | Μεταβείτε στο βήμα 2. | Τοποθετήστε το<br>σωστό μέγεθος και<br>τύπο χαρτιού. |
| Το έγγραφο εκτυπώνεται σε σωστό χαρτί;                                       |                       |                                                      |

| Ενέργεια                                                                                                    | Ναι                       | Όχι                             |
|----------------------------------------------------------------------------------------------------|---------------------------|---------------------------------|
| <ul> <li>Βήμα 2</li> <li>α Ανάλογα με το λειτουργικό σύστημα που χρησιμοποιείτε, καθορίστε το μέγεθος και τον τύπο του χαρτιού από τις Προτιμήσεις εκτύπωσης ή από το παράθυρο διαλόγου Εκτύπωση.</li> </ul> | Το πρόβλημα<br>επιλύθηκε. | Μεταβείτε στο βήμα 3.           |
| Σημειώσεις:                                                                                                    |                           |                                 |
| <ul> <li>Βεβαιωθείτε ότι οι ρυθμίσεις αντιστοιχούν στο χαρτί που έχει<br/>τοποθετηθεί στη θήκη.</li> </ul>                                                                                                   |                           |                                 |
| <ul> <li>Επίσης, μπορείτε να αλλάξετε τις ρυθμίσεις στον πίνακα<br/>ελέγχου του εκτυπωτή.</li> </ul>                                                                                                    |                           |                                 |
| β Εκτυπώστε το έγγραφο.                                                                                                    |                           |                                 |
| Εκτυπώθηκε το έγγραφο από τη σωστή θήκη ή στο σωστό χαρτί;                                                                                                    |                           |                                 |
| Βήμα 3<br>α Ελένετε μάπως οι θάκες δεν είναι αυνδεδεμένες                                                                                                    | Το πρόβλημα<br>επιλύθηκε. | Επικοινωνήστε με την<br>τεχνική |
| <ul> <li>Για περισσότερες πληροφορίες, δείτε <u>"Σύνδεση θηκών" στη</u><br/><u>σελίδα 28</u>.</li> </ul>                                                                                                    |                           | υποστήριξη.                     |
| β Εκτυπώστε το έγγραφο.                                                                                                    |                           |                                 |
| Το έγγραφο εκτυπώνεται από τη σωστή θήκη;                                                                                                    |                           |                                 |

# Προβλήματα ποιότητας έγχρωμης εκτύπωσης

## Προσαρμογή σκουρότητας τόνερ

- 1 Στην αρχική οθόνη, πατήστε **Ρυθμίσεις > Εκτύπωση > Ποιότητα**.
- 2 Προσαρμόστε τη ρύθμιση σκουρότητας του τόνερ.
- 3 Εφαρμόστε τις αλλαγές.

### Τροποποίηση των χρωμάτων στο εκτυπωμένο αντίγραφο

- 1 Από την αρχική οθόνη, αγγίξτε Ρυθμίσεις > Εκτύπωση > Ποιότητα > Σύνθετη απεικόνιση > Διόρθωση χρωμάτων > Μη αυτόματη.
- 2 Από το μενού Σύνθετη απεικόνιση επιλέξτε Περιεχόμενο διόρθωσης χρωμάτων.
- 3 Επιλέξτε την κατάλληλη ρύθμιση μετατροπής χρώματος.

| Τύπος αντικει-<br>μένου                     | Πίνακες μετατροπής χρώματος                                                                                                    |
|---------------------------------------------|----------------------------------------------------------------------------------------------------|
| Εικόνα RGB<br>Κείμενο RGB<br>Γραφικά RGB    | <ul> <li>Ζωντανό-Παράγει φωτεινότερα, περισσότερο κορεσμένα χρώματα και μπορεί να εφαρμοστεί σε όλες τις εισερχόμενες μορφές χρωμάτων.</li> <li>Οθόνη sRGB-Παράγει αντίγραφα που προσεγγίζουν τα χρώματα τα οποία εμφανίζονται σε μια οθόνη υπολογιστή. Η χρήση του μαύρου τόνερ βελτιστοποιείται για την εκτύπωση φωτογραφιών.</li> <li>Οθόνη - Πλήρως μαύρο—Παράγει ένα αντίγραφο που προσεγγίζει τα χρώματα που εμφανίζονται σε μια οθόνη υπολογιστή. Με αυτή τη ρύθμιση χρησιμοποιείται μόνο μαύρο τόνερ για τη δημιουργία όλων των αποχρώσεων του ουδέτερου γκρι.</li> <li>Ζωντανό sRGB—Παράγει έναν αυξημένο κορεσμό χρωμάτων για τη διόρθωση χρωμάτων Οθόνης sRGB. Η χρήση του μαύρου τόνερ βελτιστοποιείται για την εκτύπωση εταιρικών γραφικών.</li> </ul> |
| Εικόνα CMYK<br>Κείμενο CMYK<br>Γραφικά CMYK | <ul> <li>US CMYK—Εφαρμόζει διόρθωση χρωμάτων για την προσέγγιση των προδιαγραφών έγχρωμων αντιγράφων για εκδόσεις όφσετ Web (SWOP).</li> <li>Euro CMYK—Εφαρμόζει διόρθωση χρωμάτων για την προσέγγιση των έγχρωμων αντιγράφων Euroscale.</li> <li>Ζωντανό CMYK—Αυξάνει τον κορεσμό των χρωμάτων της ρύθμισης διόρθωσης χρωμάτων US CMYK.</li> <li>Απενεργοποίηση</li> </ul>                                                                                                    |

## Συνήθεις ερωτήσεις σχετικά με τις έγχρωμες εκτυπώσεις

#### Τι είναι το χρώμα RGB;

Το χρώμα RGB είναι μια μέθοδος περιγραφής χρωμάτων η οποία υποδεικνύει την ποσότητα κόκκινου, πράσινου ή μπλε χρώματος που χρησιμοποιείται για την παραγωγή ενός συγκεκριμένου χρώματος. Το κόκκινο, το πράσινο και το ανοιχτό μπλε μπορούν να προστεθούν σε διάφορες ποσότητες ώστε να παράγουν ένα ευρύ φάσμα χρωμάτων που παρατηρούνται στη φύση. Οι οθόνες υπολογιστών, οι σαρωτές και οι ψηφιακές φωτογραφικές μηχανές χρησιμοποιούν αυτή τη μέθοδο για την προβολή χρωμάτων.

#### Τι είναι το χρώμα CMYK;

Το χρώμα CMYK είναι μια μέθοδος περιγραφής χρωμάτων η οποία υποδεικνύει τις ποσότητες κυανού, ματζέντα, κίτρινου και μαύρου χρώματος που χρησιμοποιούνται για την αναπαραγωγή ενός συγκεκριμένου χρώματος. Τα μελάνια ή τόνερ κυανού, ματζέντα, κίτρινου και μαύρου χρώματος είναι δυνατό να εκτυπωθούν σε διαφορετικές αναλογίες ώστε να παράγουν ένα ευρύ φάσμα χρωμάτων που παρατηρούνται στη φύση. Τα πιεστήρια τυπογραφίας, οι εκτυπωτές inkjet και οι έγχρωμοι εκτυπωτές laser δημιουργούν χρώματα με αυτόν τον τρόπο.

#### Με ποιον τρόπο καθορίζεται το χρώμα σε ένα έγγραφο προς εκτύπωση;

Χρησιμοποιούνται προγράμματα λογισμικού για τον προσδιορισμό και την τροποποίηση του χρώματος του εγγράφου με τη χρήση χρωματικών συνδυασμών RGB ή CMYK. Για περισσότερες πληροφορίες, ανατρέξτε στα θέματα Βοήθειας του λογισμικού.

#### Με ποιον τρόπο γνωρίζει ο εκτυπωτής το χρώμα με το οποίο θα εκτυπώσει;

Κατά την εκτύπωση ενός εγγράφου, οι πληροφορίες που περιγράφουν τον τύπο και το χρώμα κάθε αντικειμένου αποστέλλονται στον εκτυπωτή και διέρχονται μέσα από πίνακες μετατροπής χρωμάτων. Το χρώμα αναλύεται στις απαραίτητες ποσότητες κυανού, ματζέντα, κίτρινου και μαύρου χρώματος που χρησιμοποιούνται για την αναπαραγωγή του επιθυμητού χρώματος. Οι πληροφορίες των αντικειμένων καθορίζουν την εφαρμογή των πινάκων μετατροπής χρώματος. Για παράδειγμα, είναι δυνατή η εφαρμογή ενός τύπου πίνακα μετατροπής χρώματος σε κείμενο κατά την εφαρμογή διαφορετικού πίνακα μετατροπής χρώματος σε φωτογραφίες.

#### Τι είναι η μη αυτόματη διόρθωση χρωμάτων;

Όταν είναι ενεργοποιημένη η μη αυτόματη διόρθωση χρωμάτων, ο εκτυπωτής χρησιμοποιεί πίνακες μετατροπής χρώματος που έχουν επιλεγεί από το χρήστη για την επεξεργασία αντικειμένων. Οι ρυθμίσεις μη αυτόματης διόρθωσης χρωμάτων αφορούν το συγκεκριμένο τύπο του αντικειμένου για εκτύπωση (κείμενο, γραφικά ή εικόνες). Αφορά επίσης συγκεκριμένα τον τρόπο με τον οποίο καθορίζεται το χρώμα του αντικειμένου στο πρόγραμμα λογισμικού (συνδυασμοί RGB ή CMYK). Για να εφαρμόσετε διαφορετικό πίνακα μετατροπής χρώματος με μη αυτόματο τρόπο, βλ. <u>"Τροποποίηση των χρωμάτων στο εκτυπωμένο αντίγραφο" στη σελίδα 106</u>.

Εάν το πρόγραμμα λογισμικού δεν καθορίζει χρώματα με συνδυασμούς RGB ή CMYK, η μη αυτόματη διόρθωση χρωμάτων δεν είναι χρήσιμη. Επίσης δεν είναι αποτελεσματική σε περιπτώσεις όπου το πρόγραμμα λογισμικού ή το λειτουργικό σύστημα του υπολογιστή ελέγχει την προσαρμογή των χρωμάτων. Στις περισσότερες περιπτώσεις, ο ορισμός της Διόρθωσης χρωμάτων σε Αυτόματη δημιουργεί τα προτιμώμενα χρώματα για τα έγγραφα.

#### Με ποιο τρόπο μπορώ να αντιστοιχίσω ένα συγκεκριμένο χρώμα (όπως ένα εταιρικό λογότυπο);

Από το μενού Ποιότητα του εκτυπωτή έχετε στη διάθεσή σας εννέα τύπους συνόλων Δειγμάτων χρώματος. Αυτά τα σύνολα διατίθενται και από τη σελίδα Δειγμάτων χρώματος του Embedded Web Server. Με την επιλογή οποιουδήποτε συνόλου δειγμάτων δημιουργούνται εκτυπώσεις πολλών σελίδων που αποτελούνται από εκατοντάδες έγχρωμα πλαίσια. Κάθε πλαίσιο περιέχει ένα συνδυασμό CMYK ή RGB, ανάλογα με τον επιλεγμένο πίνακα. Το χρώμα που παρατηρείται σε κάθε πλαίσιο προκύπτει από το πέρασμα του συνδυασμού CMYK ή RGB που έχει επισημανθεί στο πλαίσιο μέσω του επιλεγμένου πίνακα μετατροπής χρώματος.

Εξετάζοντας τα σύνολα Δειγμάτων χρώματος, μπορείτε να προσδιορίσετε το πλαίσιο με το χρώμα που είναι πιο κοντά στο χρώμα αντιστοίχισης. Ο χρωματικός συνδυασμός που έχει επισημανθεί στο πλαίσιο μπορεί στη συνέχεια να χρησιμοποιηθεί για την τροποποίηση του χρώματος του αντικειμένου σε ένα πρόγραμμα λογισμικού. Για περισσότερες πληροφορίες, ανατρέξτε στα θέματα Βοήθειας του λογισμικού. Η μη αυτόματη διόρθωση χρώματος μπορεί να είναι απαραίτητη για τη χρήση του επιλεγμένου πίνακα μετατροπής χρώματος για το συγκεκριμένο αντικείμενο.

Η επιλογή του συνόλου Δειγμάτων χρώματος για χρήση για ένα συγκεκριμένο πρόβλημα αντιστοίχισης χρωμάτων εξαρτάται από τα εξής:

- Τη ρύθμιση που χρησιμοποιείται για τη Διόρθωση χρωμάτων (Αυτόματη, Απενεργοποιημένη ή Μη αυτόματη)
- Τον τύπο αντικειμένου προς εκτύπωση (κείμενο, γραφικά ή εικόνες)
- Τον τρόπο με τον οποίο καθορίζεται το χρώμα του αντικειμένου στο πρόγραμμα λογισμικού (συνδυασμοί RGB ή CMYK)

Εάν το πρόγραμμα λογισμικού δεν καθορίζει χρώματα με συνδυασμούς RGB ή CMYK, οι σελίδες Δειγμάτων χρώματος δεν είναι χρήσιμες. Επιπλέον, ορισμένα προγράμματα λογισμικού προσαρμόζουν τους συνδυασμούς RGB ή CMYK που καθορίζονται στο πρόγραμμα μέσω της διαχείρισης χρωμάτων. Σε αυτές τις περιπτώσεις, το εκτυπωμένο χρώμα μπορεί να μην αποτελεί ακριβή αντιστοίχιση των σελίδων Δειγμάτων χρώματος.
# Η εκτύπωση εμφανίζεται με απόχρωση

| Ενέργεια                                                                                                    | Όχι                       | Ναι                                                           |
|----------------------------------------------------------------------------------------------------|---------------------------|---------------------------------------------------------------|
| <ul> <li>Ρυθμίστε την ισορροπία χρωμάτων.</li> <li>α Στην αρχική οθόνη, πατήστε Ρυθμίσεις &gt; Εκτύπωση &gt; Ποιότητα &gt; Σύνθετη απεικόνιση &gt; Ισορροπία χρωμάτων.</li> <li>β Προσαρμόστε τη ρύθμιση.</li> <li>γ Στείλτε πάλι την εργασία εκτύπωσης.</li> </ul> | Το πρόβλημα<br>επιλύθηκε. | Επικοινωνήστε με την<br><u>τεχνική</u><br><u>υποστήριξη</u> . |
| Εξακολουθεί η εκτύπωση να εμφανίζεται με απόχρωση;                                                                                                    |                           |                                                               |

# Επικοινωνία με την Υποστήριξη πελατών

Προτού επικοινωνήσετε με την Υποστήριξη πελατών, βεβαιωθείτε ότι γνωρίζετε τις εξής πληροφορίες:

- Πρόβλημα εκτυπωτή
- Μήνυμα σφάλματος
- Τύπος μοντέλου εκτυπωτή και σειριακό αριθμό

Επισκεφθείτε τη διεύθυνση <u>http://support.lexmark.com</u> για τη λήψη υποστήριξης μέσω email ή μέσω συνομιλίας ή ρίξτε μια ματιά στη βιβλιοθήκη με τα εγχειρίδια, την τεκμηρίωση υποστήριξης, τα προγράμματα οδήγησης και άλλα στοιχεία λήψης.

Παρέχεται επίσης η δυνατότητα τεχνικής υποστήριξης μέσω τηλεφώνου. Για τις ΗΠΑ ή τον Καναδά, καλέστε 1-800-539-6275. Για τις υπόλοιπες χώρες ή περιοχές, επισκεφθείτε τη διεύθυνση <u>http://support.lexmark.com</u>.

# Αναβάθμιση και μετεγκατάσταση

# Υλικό

# Διαθέσιμα εσωτερικά πρόσθετα εξαρτήματα

- Κάρτα μνήμης
  - DDR3 DIMM
  - Μνήμη Flash
    - Γραμματοσειρές
  - Κάρτες εφαρμογών
    - Φόρμες και γραμμικός κώδικας
    - PRESCRIBE
    - IPDS
- Εσωτερική θύρα λύσεων (ISP) Lexmark
  - MarkNet<sup>™</sup> N8360 (ασύρματος διακομιστής εκτυπώσεων, ο οποίος υποστηρίζει τα πρωτόκολλα 802.11
     b/g/n/a και παρέχεται μαζί με τη Μονάδα λύσεων εκτύπωσης από φορητές συσκευές LEX-M06-001)
  - Κάρτα παράλληλης διασύνδεσης ΙΕΕΕ 1284-Β
  - Κάρτα σειριακής διασύνδεσης RS-232C

# Εγκατάσταση κάρτας μνήμης

ΠΡΟΣΟΧΗ—ΚΙΝΔΥΝΟΣ ΗΛΕΚΤΡΟΠΛΗΞΙΑΣ: Για να αποκτήσετε πρόσβαση στην πλακέτα του ελεγκτή ή για να εγκαταστήσετε προαιρετικά εξαρτήματα ή συσκευές μνήμης χωρίς κίνδυνο ηλεκτροπληξίας κάποια στιγμή αργότερα από την εγκατάσταση του εκτυπωτή, απενεργοποιήστε τον εκτυπωτή και αποσυνδέστε το καλώδιο τροφοδοσίας από την πρίζα προτού συνεχίσετε. Εάν υπάρχουν άλλες συσκευές συνδεδεμένες στον εκτυπωτή, απενεργοποιήστε τις και αποσυνδέστε τυχόν καλώδια σύνδεσης με τον εκτυπωτή.

- 1 Απενεργοποιήστε τον εκτυπωτή και αποσυνδέστε το καλώδιο παροχής ρεύματος από την πρίζα.
- 2 Αφαιρέστε το κάλυμμα πρόσβασης στην πλακέτα του ελεγκτή με ένα κατσαβίδι με επίπεδη μύτη.

**Προειδοποίηση—Πιθανή βλάβη:** Τα ηλεκτρονικά εξαρτήματα της πλακέτας ελεγκτή είναι πολύ ευπαθή στον στατικό ηλεκτρισμό. Αγγίξτε μια μεταλλική επιφάνεια στον εκτυπωτή προτού ακουμπήσετε οποιαδήποτε εξαρτήματα ή υποδοχές σύνδεσης της πλακέτας.

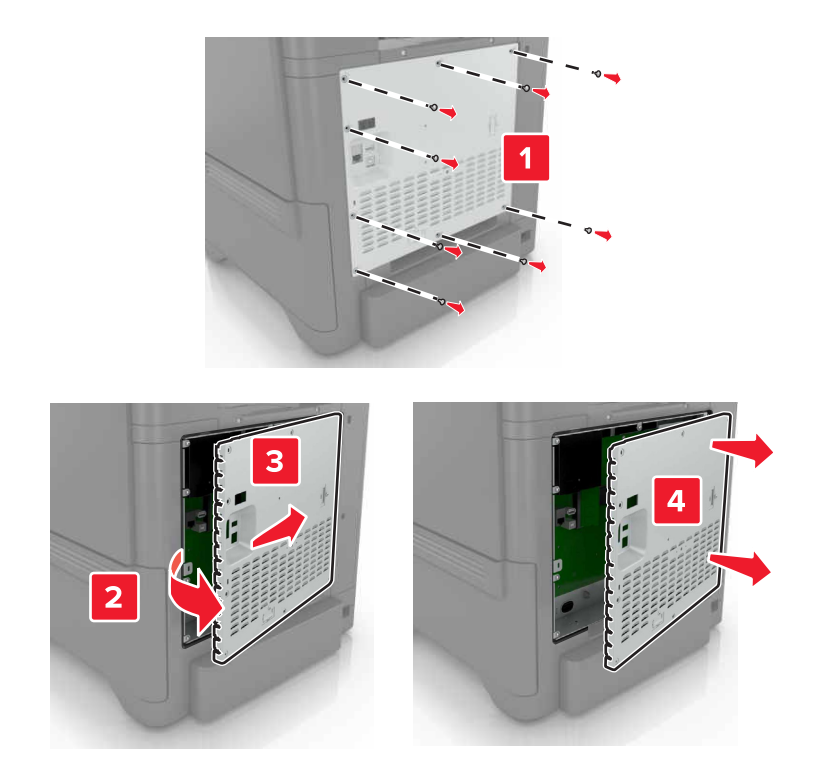

3 Βγάλτε την κάρτα μνήμης από τη συσκευασία.

**Προειδοποίηση—Πιθανή βλάβη:** Αποφύγετε την επαφή με τα σημεία σύνδεσης που βρίσκονται κατά μήκος του ενός άκρου της κάρτας.

4 Τοποθετήστε την κάρτα μνήμης έτσι ώστε να ασφαλίσει στη θέση της με ένα κλικ.

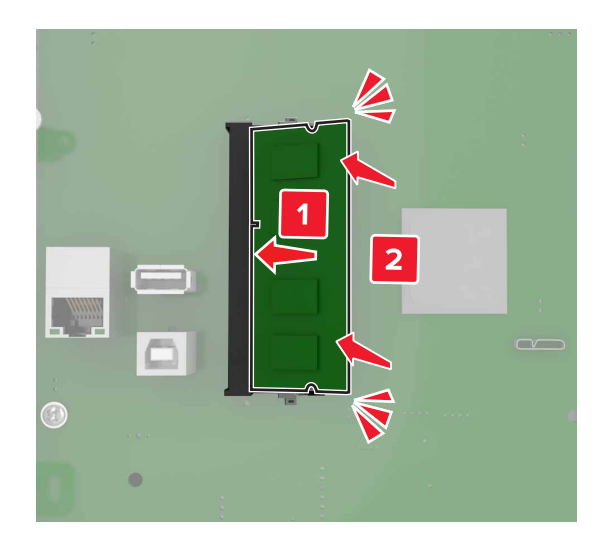

5 Επανατοποθετήστε το επάνω κάλυμμα.

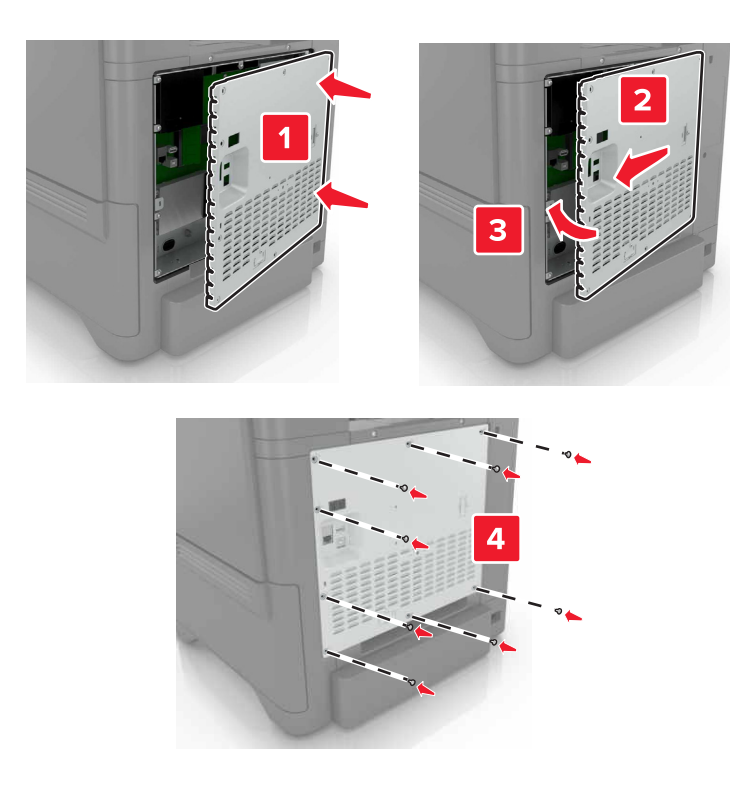

- 6 Συνδέστε το καλώδιο τροφοδοσίας στην πρίζα και ενεργοποιήστε τον εκτυπωτή.
  - ΠΡΟΣΟΧΗ—ΚΙΝΔΥΝΟΣ ΤΡΑΥΜΑΤΙΣΜΟΥ: Για να αποφύγετε τον κίνδυνο πυρκαγιάς ή ηλεκτροπληξίας, συνδέστε το καλώδιο τροφοδοσίας σε μια σωστά γειωμένη πρίζα με κατάλληλη ονομαστική ισχύ που βρίσκεται κοντά στο προϊόν και στην οποία είναι εύκολη η πρόσβαση.

### Εγκατάσταση μιας εσωτερικής θύρας λύσεων

ΠΡΟΣΟΧΗ—ΚΙΝΔΥΝΟΣ ΗΛΕΚΤΡΟΠΛΗΞΙΑΣ: Για να αποκτήσετε πρόσβαση στην πλακέτα του ελεγκτή ή για να εγκαταστήσετε προαιρετικά εξαρτήματα ή συσκευές μνήμης χωρίς κίνδυνο ηλεκτροπληξίας κάποια στιγμή αργότερα από την εγκατάσταση του εκτυπωτή, απενεργοποιήστε τον εκτυπωτή και αποσυνδέστε το καλώδιο τροφοδοσίας από την πρίζα προτού συνεχίσετε. Εάν υπάρχουν άλλες συσκευές συνδεδεμένες στον εκτυπωτή, απενεργοποιήστε τις και αποσυνδέστε τυχόν καλώδια σύνδεσης με τον εκτυπωτή.

- 1 Απενεργοποιήστε τον εκτυπωτή και αποσυνδέστε το καλώδιο τροφοδοσίας από την πρίζα.
- 2 Αφαιρέστε το κάλυμμα πρόσβασης στην πλακέτα του ελεγκτή με ένα κατσαβίδι με επίπεδη μύτη.

**Προειδοποίηση—Πιθανή βλάβη:** Τα ηλεκτρονικά εξαρτήματα της πλακέτας ελεγκτή είναι πολύ ευπαθή στον στατικό ηλεκτρισμό. Αγγίξτε μια μεταλλική επιφάνεια στον εκτυπωτή πριν ακουμπήσετε οποιοδήποτε ηλεκτρικό μέρος της πλακέτας ή τις υποδοχές σύνδεσης.

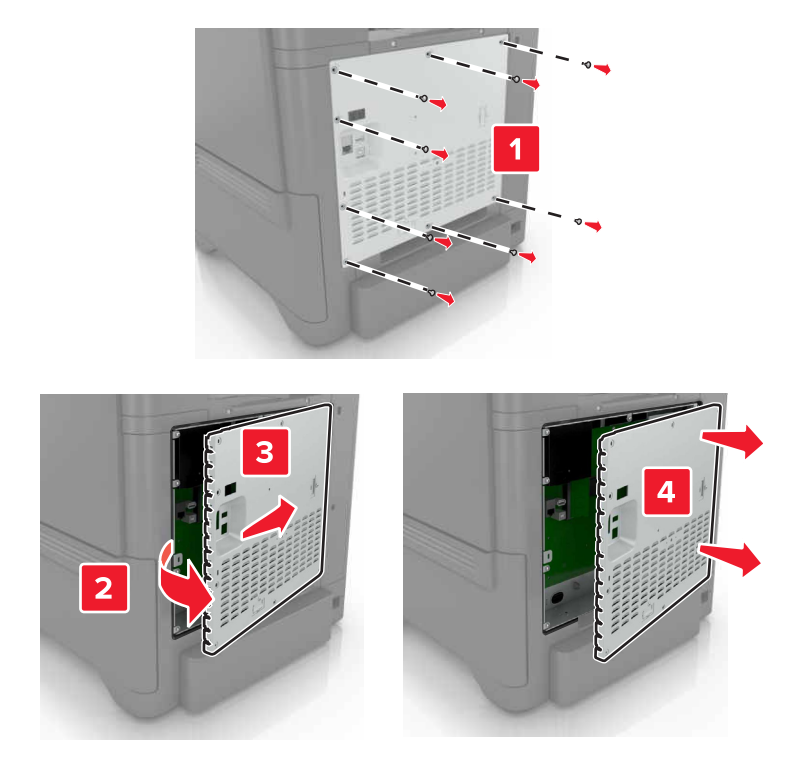

**3** Βγάλτε από τη συσκευασία το κιτ εσωτερικής θύρας λύσεων (ISP).

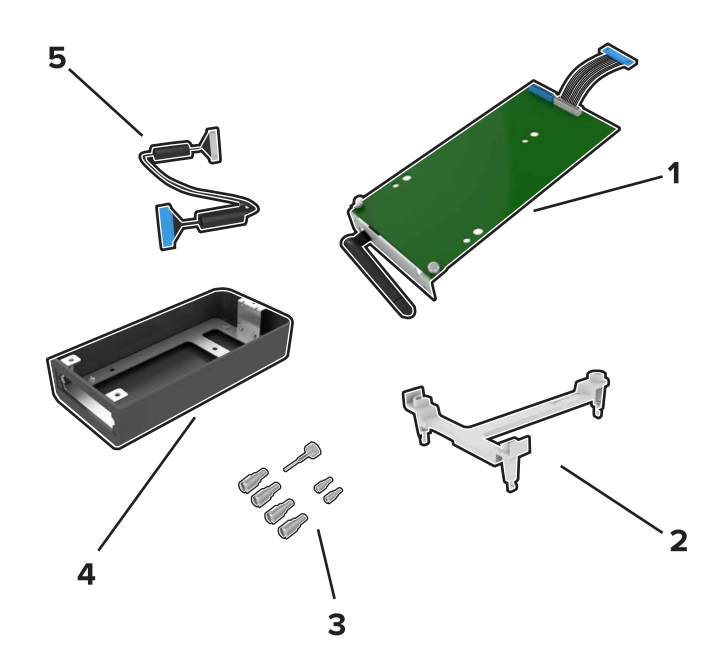

| 1 | ISP            |
|---|----------------|
| 2 | Βάση στερέωσης |
| 3 | Χειρόβιδες     |
| 4 | Περίβλημα      |

- 5 Καλώδιο επέκτασης ISP
- **4** Τοποθετήστε το ISP στο περίβλημά του.

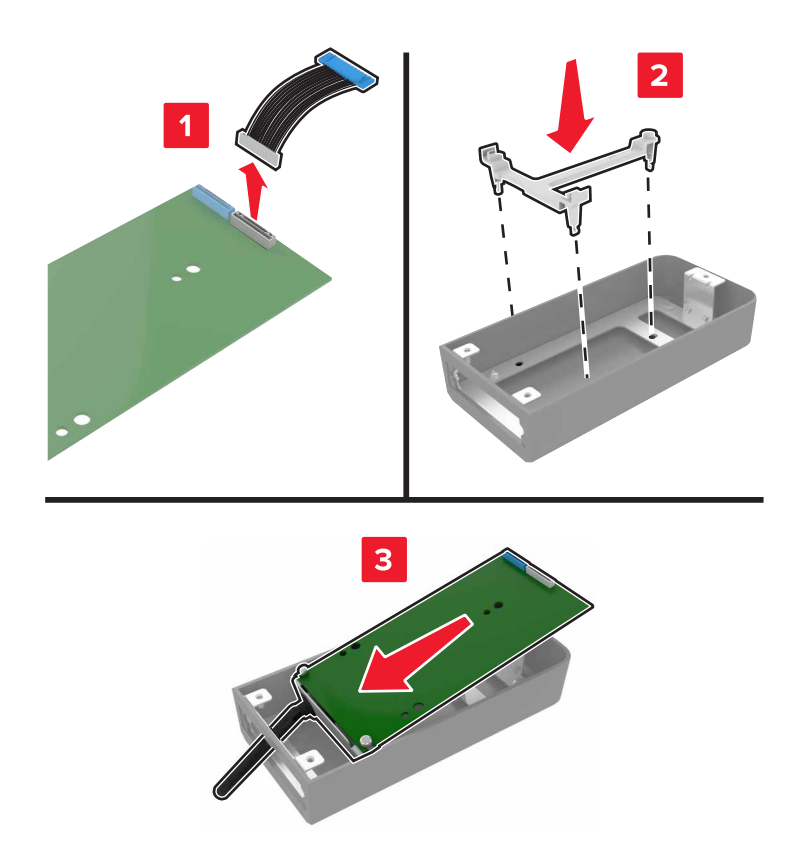

5 Προσαρτήστε το περίβλημα στο κάλυμμα πρόσβασης στην πλακέτα ελεγκτή.

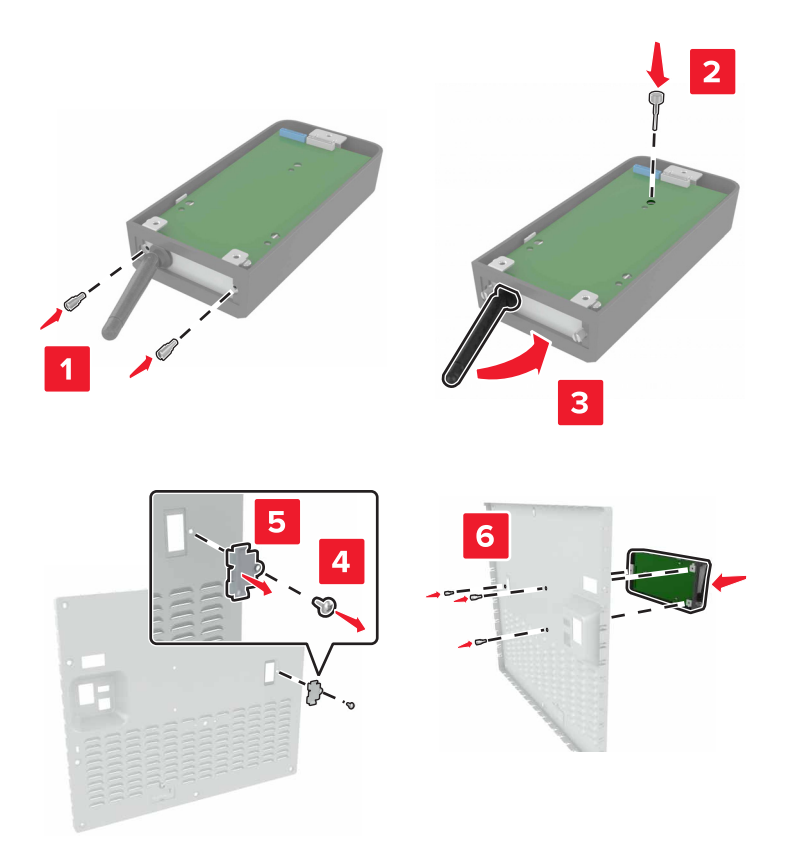

6 Συνδέστε το καλώδιο επέκτασης του ISP στον ακροδέκτη ISP της πλακέτας ελεγκτή.

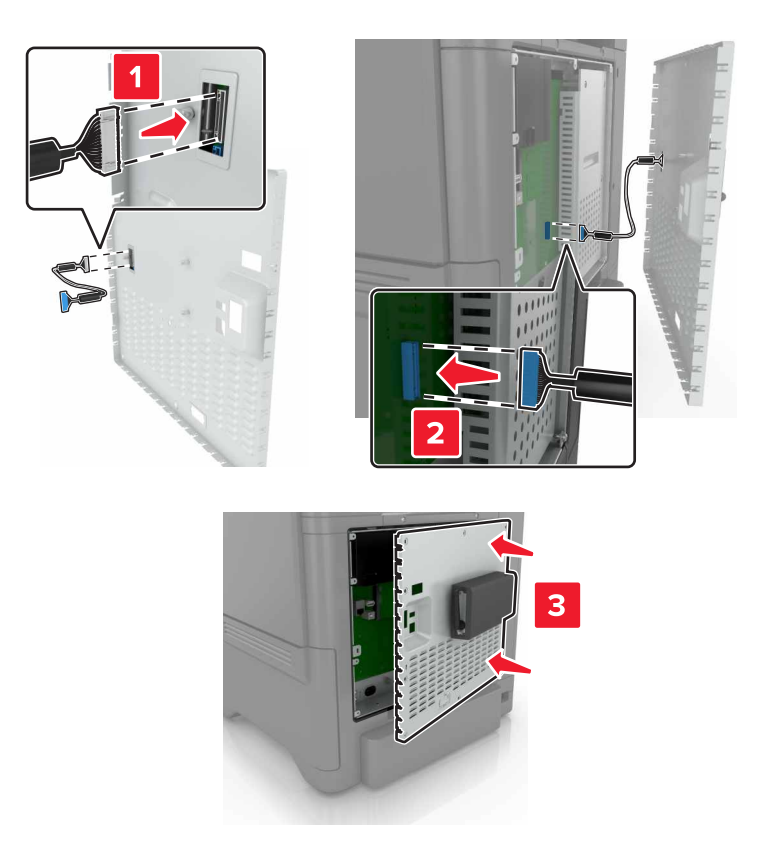

7 Τοποθετήστε ξανά το κάλυμμα πρόσβασης στην πλακέτα ελεγκτή.

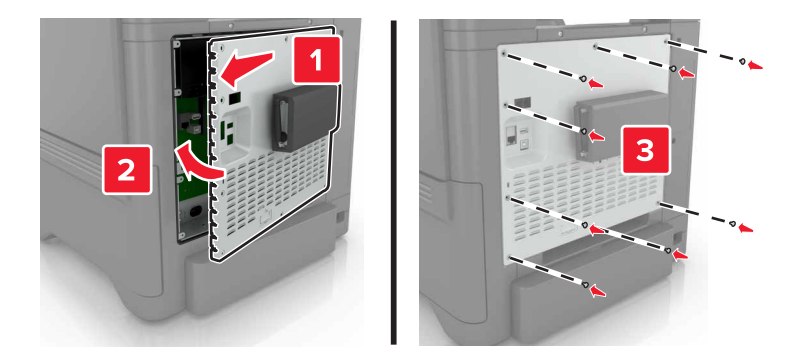

8 Συνδέστε το καλώδιο τροφοδοσίας στην πρίζα και ενεργοποιήστε τον εκτυπωτή.

ΠΡΟΣΟΧΗ—ΚΙΝΔΥΝΟΣ ΤΡΑΥΜΑΤΙΣΜΟΥ: Για να αποφύγετε τον κίνδυνο πυρκαγιάς ή ηλεκτροπληξίας, συνδέστε το καλώδιο τροφοδοσίας σε μια σωστά γειωμένη πρίζα με κατάλληλη ονομαστική ισχύ που βρίσκεται κοντά στο προϊόν και στην οποία είναι εύκολη η πρόσβαση.

# Εγκατάσταση προαιρετικής κάρτας

ΠΡΟΣΟΧΗ—ΚΙΝΔΥΝΟΣ ΗΛΕΚΤΡΟΠΛΗΞΙΑΣ: Για να αποκτήσετε πρόσβαση στην πλακέτα του ελεγκτή ή για να εγκαταστήσετε προαιρετικά εξαρτήματα ή συσκευές μνήμης χωρίς κίνδυνο ηλεκτροπληξίας κάποια στιγμή αργότερα από την εγκατάσταση του εκτυπωτή, απενεργοποιήστε τον εκτυπωτή και αποσυνδέστε το καλώδιο τροφοδοσίας από την πρίζα προτού συνεχίσετε. Εάν υπάρχουν άλλες συσκευές συνδεδεμένες στον εκτυπωτή, απενεργοποιήστε τις και αποσυνδέστε τυχόν καλώδια σύνδεσης με τον εκτυπωτή.

- 1 Απενεργοποιήστε τον εκτυπωτή και αποσυνδέστε το καλώδιο παροχής ρεύματος από την πρίζα.
- 2 Αφαιρέστε το κάλυμμα πρόσβασης στην πλακέτα του ελεγκτή με ένα κατσαβίδι με επίπεδη μύτη.

**Προειδοποίηση—Πιθανή βλάβη:** Τα ηλεκτρονικά εξαρτήματα της πλακέτας ελεγκτή είναι πολύ ευπαθή στον στατικό ηλεκτρισμό. Αγγίξτε μια μεταλλική επιφάνεια στον εκτυπωτή προτού ακουμπήσετε οποιαδήποτε εξαρτήματα ή υποδοχές σύνδεσης.

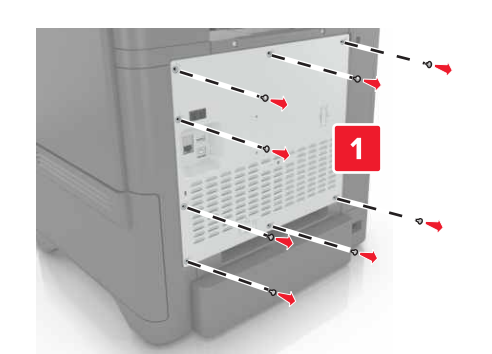

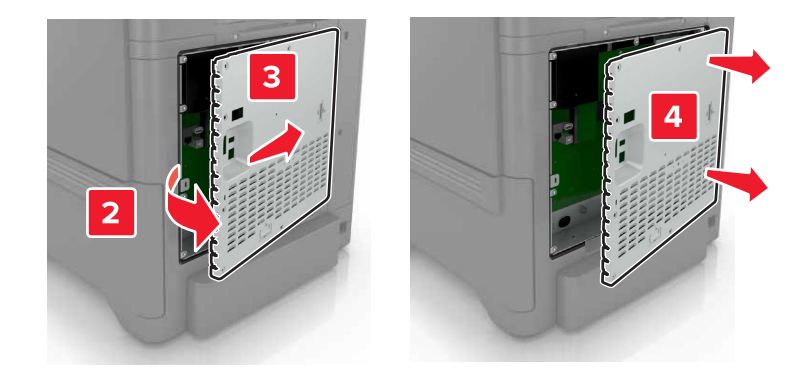

3 Βγάλτε την προαιρετική κάρτα από τη συσκευασία.

**Προειδοποίηση—Πιθανή βλάβη:** Αποφύγετε την επαφή με τα σημεία σύνδεσης που βρίσκονται κατά μήκος του ενός άκρου της κάρτας.

4 Σπρώξτε την κάρτα μέχρι να ασφαλίσει στη θέση της.

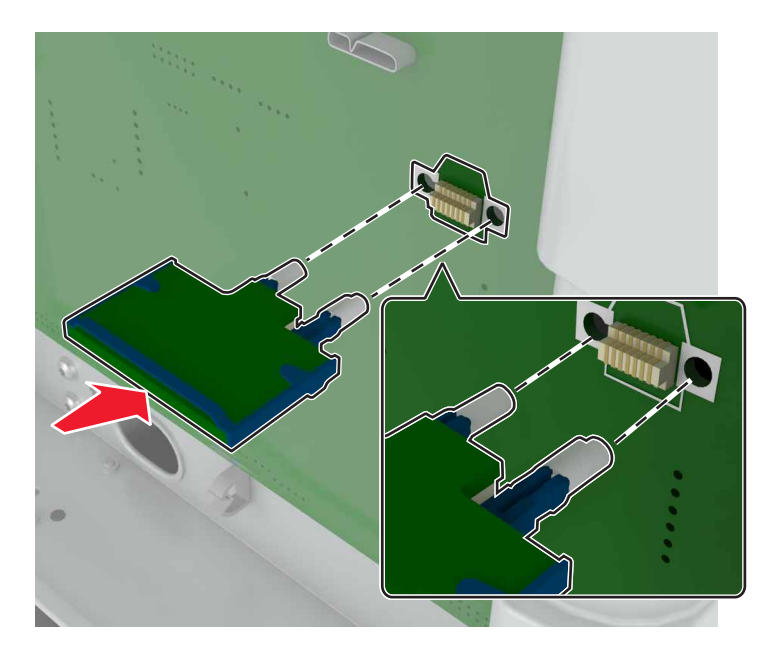

**Σημ.:** Ολόκληρο το μήκος της υποδοχής σύνδεσης στην κάρτα πρέπει να ακουμπά και να είναι συνδεδεμένο στην πλακέτα ελεγκτή.

**Προειδοποίηση—Πιθανή βλάβη:** Ακατάλληλη τοποθέτηση της κάρτας ενδέχεται να προκαλέσει βλάβη στην κάρτα και στην πλακέτα ελεγκτή.

5 Επανατοποθετήστε το επάνω κάλυμμα.

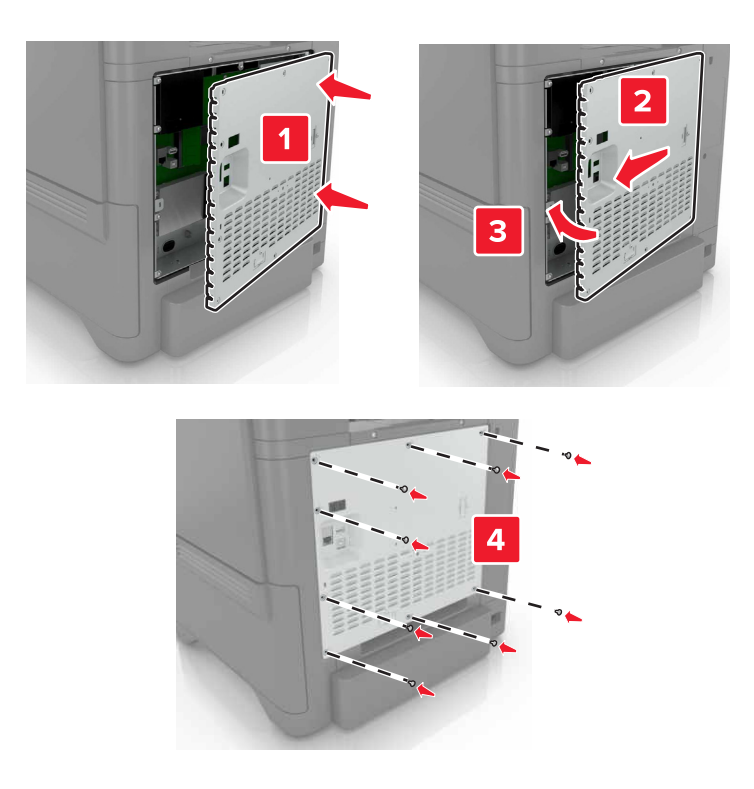

- 6 Συνδέστε το καλώδιο τροφοδοσίας στην πρίζα και ενεργοποιήστε τον εκτυπωτή.
  - ΠΡΟΣΟΧΗ—ΚΙΝΔΥΝΟΣ ΤΡΑΥΜΑΤΙΣΜΟΥ: Για να αποφύγετε τον κίνδυνο πυρκαγιάς ή ηλεκτροπληξίας, συνδέστε το καλώδιο τροφοδοσίας σε μια σωστά γειωμένη πρίζα με κατάλληλη ονομαστική ισχύ που βρίσκεται κοντά στο προϊόν και στην οποία είναι εύκολη η πρόσβαση.

### Εγκατάσταση σκληρού δίσκου εκτυπωτή

ΠΡΟΣΟΧΗ—ΚΙΝΔΥΝΟΣ ΗΛΕΚΤΡΟΠΛΗΞΙΑΣ: Για να αποκτήσετε πρόσβαση στην πλακέτα του ελεγκτή ή για να εγκαταστήσετε προαιρετικά εξαρτήματα ή συσκευές μνήμης χωρίς κίνδυνο ηλεκτροπληξίας κάποια στιγμή αργότερα από την εγκατάσταση του εκτυπωτή, απενεργοποιήστε τον εκτυπωτή και αποσυνδέστε το καλώδιο τροφοδοσίας από την πρίζα προτού συνεχίσετε. Εάν υπάρχουν άλλες συσκευές συνδεδεμένες στον εκτυπωτή, απενεργοποιήστε τις και αποσυνδέστε τυχόν καλώδια σύνδεσης με τον εκτυπωτή.

- 1 Απενεργοποιήστε τον εκτυπωτή και αποσυνδέστε το καλώδιο τροφοδοσίας από την πρίζα.
- 2 Αφαιρέστε το κάλυμμα πρόσβασης στην πλακέτα του ελεγκτή με ένα κατσαβίδι με επίπεδη μύτη.

**Προειδοποίηση—Πιθανή βλάβη:** Τα ηλεκτρονικά εξαρτήματα της πλακέτας ελεγκτή είναι πολύ ευπαθή στον στατικό ηλεκτρισμό. Αγγίξτε μια μεταλλική επιφάνεια στον εκτυπωτή πριν ακουμπήσετε οποιοδήποτε ηλεκτρικό μέρος της πλακέτας ή τις υποδοχές σύνδεσης.

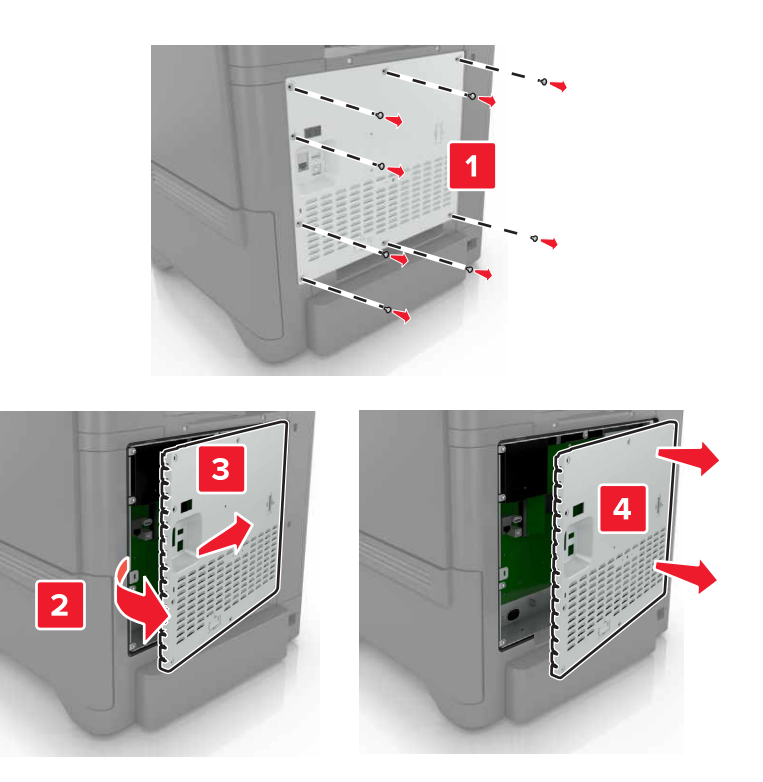

- 3 Αποσυσκευάστε το σκληρό δίσκο.
- 4 Συνδέστε το σκληρό δίσκο στην πλακέτα του ελεγκτή.

Προειδοποίηση-Πιθανή βλάβη: Μην αγγίζετε και μην πιέζετε το κέντρο του σκληρού δίσκου.

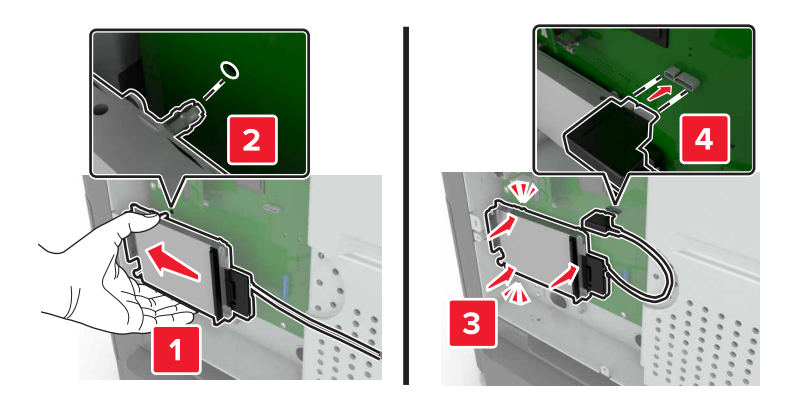

5 Ανοίξτε τη θύρα Β.

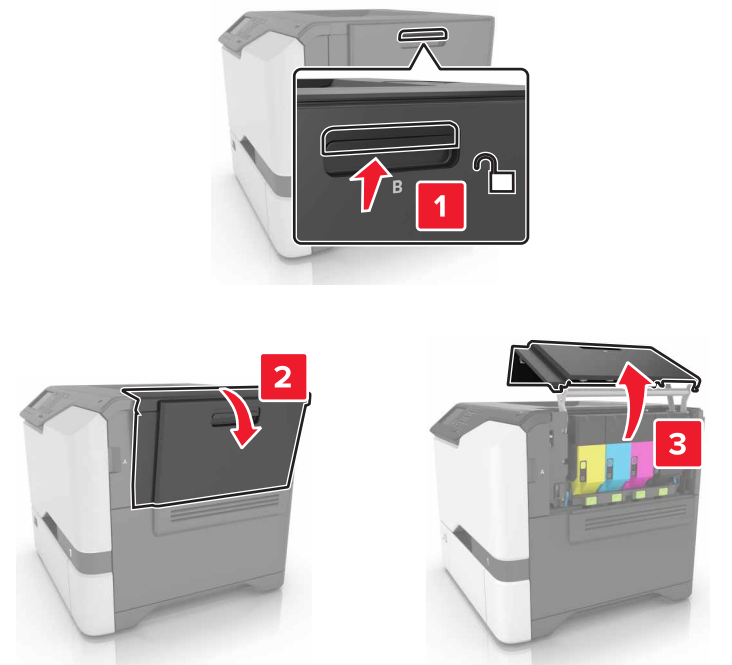

**6** Ανοίξτε τη θύρα C.

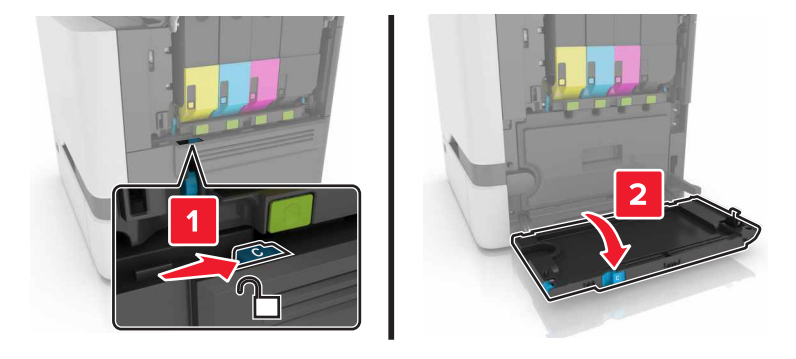

7 Ασφαλίστε τον σκληρό δίσκο στον εκτυπωτή χρησιμοποιώντας τις χειρόβιδες.

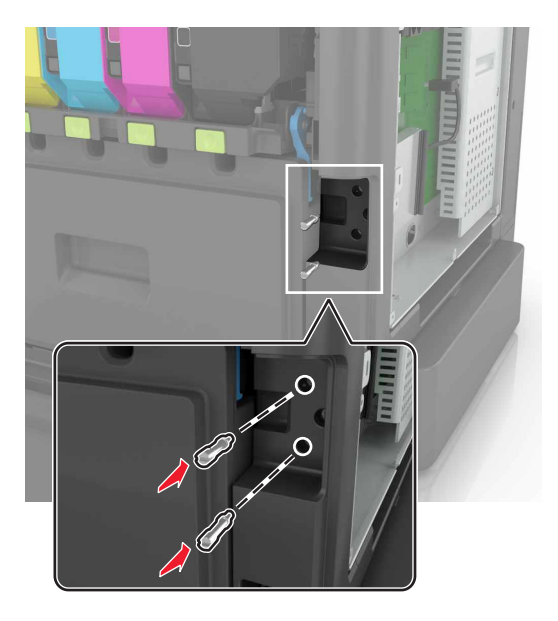

- 8 Κλείστε τις θύρες C και B.
- 9 Τοποθετήστε ξανά το κάλυμμα πρόσβασης στην πλακέτα ελεγκτή.

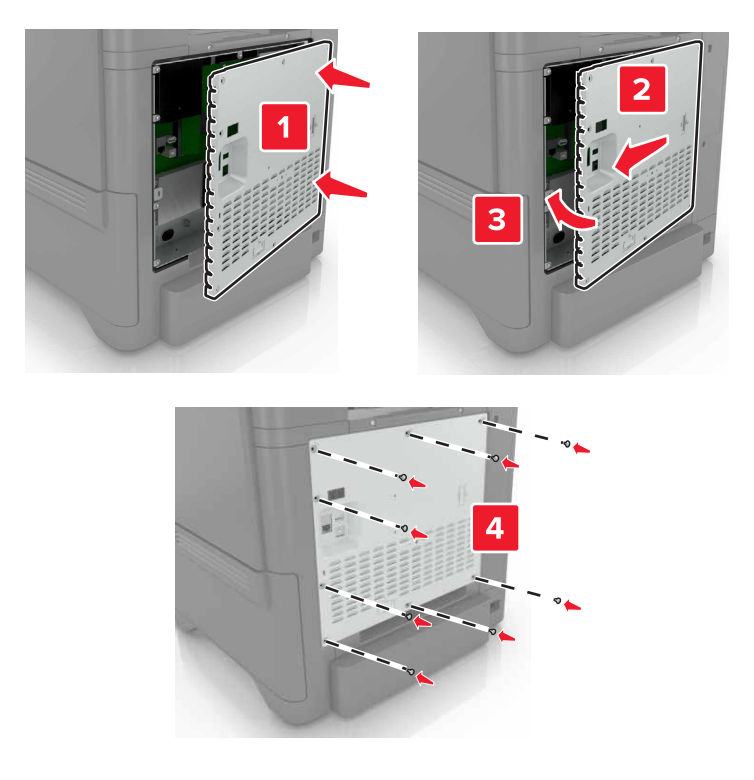

- 10 Συνδέστε το καλώδιο τροφοδοσίας στην πρίζα και ενεργοποιήστε τον εκτυπωτή.
  - ΠΡΟΣΟΧΗ—ΚΙΝΔΥΝΟΣ ΤΡΑΥΜΑΤΙΣΜΟΥ: Για να αποφύγετε τον κίνδυνο πυρκαγιάς ή ηλεκτροπληξίας, συνδέστε το καλώδιο τροφοδοσίας σε μια σωστά γειωμένη πρίζα με κατάλληλη ονομαστική ισχύ που βρίσκεται κοντά στο προϊόν και στην οποία είναι εύκολη η πρόσβαση.

# Εγκατάσταση προαιρετικών θηκών

ΠΡΟΣΟΧΗ—ΚΙΝΔΥΝΟΣ ΗΛΕΚΤΡΟΠΛΗΞΙΑΣ: Για να αποκτήσετε πρόσβαση στην πλακέτα του ελεγκτή ή για να εγκαταστήσετε προαιρετικά εξαρτήματα ή συσκευές μνήμης χωρίς κίνδυνο ηλεκτροπληξίας μετά την εγκατάσταση του εκτυπωτή, απενεργοποιήστε τον εκτυπωτή και αποσυνδέστε το καλώδιο τροφοδοσίας από την πρίζα προτού συνεχίσετε. Εάν υπάρχουν άλλες συσκευές συνδεδεμένες στον εκτυπωτή, απενεργοποιήστε τις και αποσυνδέστε τυχόν καλώδια σύνδεσης με τον εκτυπωτή.

- 1 Απενεργοποιήστε τον εκτυπωτή.
- 2 Αποσυνδέστε το καλώδιο τροφοδοσίας πρώτα από την πρίζα και μετά από τον εκτυπωτή.
- 3 Αφαιρέστε τη συσκευασία της προαιρετικής θήκης και στη συνέχεια αφαιρέστε όλα τα υλικά συσκευασίας.

**Σημ.:** Αν υπάρχουν ήδη τοποθετημένες προαιρετικές θήκες, απασφαλίστε τις από τον εκτυπωτή προτού τον ανασηκώσετε. Μην προσπαθήσετε να ανασηκώσετε τον εκτυπωτή και τις θήκες ταυτόχρονα.

4 Ευθυγραμμίστε τον εκτυπωτή με την προαιρετική θήκη και μετά κατεβάστε τον μέχρι να ασφαλίσει στη θέση του με ένα κλικ.

**ΠΡΟΣΟΧΗ—ΚΙΝΔΥΝΟΣ ΤΡΑΥΜΑΤΙΣΜΟΥ:** Αν το βάρος του εκτυπωτή ξεπερνάει τα 20 kg (44 lb), για την ασφαλή μετακίνησή του απαιτούνται δύο ή περισσότερα εκπαιδευμένα άτομα.

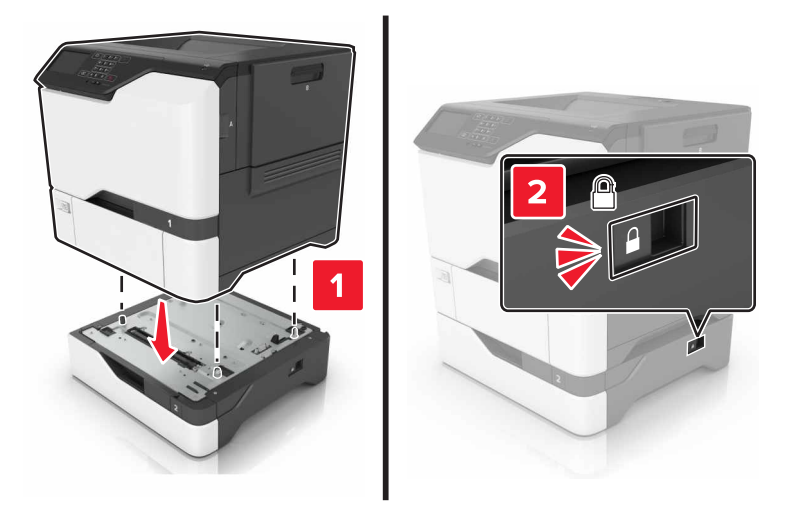

5 Συνδέστε το καλώδιο τροφοδοσίας στον εκτυπωτή και μετά στην πρίζα.

ΠΡΟΣΟΧΗ—ΚΙΝΔΥΝΟΣ ΤΡΑΥΜΑΤΙΣΜΟΥ: Για να αποφύγετε τον κίνδυνο πυρκαγιάς ή ηλεκτροπληξίας, συνδέστε το καλώδιο τροφοδοσίας σε μια σωστά γειωμένη πρίζα με κατάλληλη ονομαστική ισχύ, που βρίσκεται κοντά στο προϊόν και στην οποία είναι εύκολη η πρόσβαση.

6 Ενεργοποιήστε τον εκτυπωτή.

Προσθέστε τη θήκη στο πρόγραμμα οδήγησης εκτύπωσης, ώστε να είναι διαθέσιμη για τις εργασίες εκτύπωσης. Για περισσότερες πληροφορίες, δείτε <u>"Προσθήκη διαθέσιμων επιλογών στο πρόγραμμα</u> οδήγησης εκτυπωτή" στη σελίδα 124.

# Λογισμικό

## Εγκατάσταση του λογισμικού του εκτυπωτή

- 1 Προμηθευτείτε ένα αντίγραφο του πακέτου εγκατάστασης του λογισμικού.
  - Από το CD λογισμικού που συνοδεύει τον εκτυπωτή.
  - Επισκεφθείτε τη διεύθυνση <u>http://support.lexmark.com</u> και στη συνέχεια επιλέξτε εκτυπωτή και λειτουργικό σύστημα.
- 2 Εκτελέστε το πρόγραμμα εγκατάστασης και, στη συνέχεια, ακολουθήστε τις οδηγίες που εμφανίζονται στην οθόνη του υπολογιστή.
- 3 Για χρήστες Macintosh, προσθέστε τον εκτυπωτή.

Σημ.: Βρείτε τη διεύθυνση IP του εκτυπωτή στην ενότητα TCP/IP στο μενού Δίκτυο/θύρες.

# Προσθήκη διαθέσιμων επιλογών στο πρόγραμμα οδήγησης εκτυπωτή

#### Για χρήστες των Windows

- 1 Ανοίξτε το φάκελο εκτυπωτών.
- 2 Επιλέξτε τον εκτυπωτή που θέλετε να ενημερώσετε και κάντε ένα από τα εξής:
  - Για τα Windows 7 ή μεταγενέστερες εκδόσεις, επιλέξτε Ιδιότητες εκτυπωτή.
  - Για προγενέστερες εκδόσεις, επιλέξτε Ιδιότητες.
- 3 Μεταβείτε στην καρτέλα "Ρύθμιση παραμέτρων" και κάντε κλικ στην επιλογή Ενημέρωση τώρα -Ερώτηση στον εκτυπωτή.
- 4 Εφαρμόστε τις αλλαγές.

#### Για χρήστες Macintosh

- 1 Από το "System Preferences" (Προτιμήσεις συστήματος) στο μενού Apple, μεταβείτε στον εκτυπωτή σας και επιλέξτε Options & Supplies (Πρόσθετα εξαρτήματα και αναλώσιμα).
- 2 Μεταβείτε στη λίστα των εξαρτημάτων υλικού και, στη συνέχεια, προσθέστε τυχόν εγκατεστημένα εξαρτήματα.
- 3 Εφαρμόστε τις αλλαγές.

# **Υλικολογισμικό**

# Εξαγωγή ή εισαγωγή αρχείου διαμόρφωσης

Μπορείτε να εξαγάγετε τις ρυθμίσεις διαμόρφωσης του εκτυπωτή σε αρχείο κειμένου και, στη συνέχεια, να κάνετε εισαγωγή του αρχείου για εφαρμογή των ρυθμίσεων σε άλλους εκτυπωτές.

1 Ανοίξτε ένα πρόγραμμα περιήγησης στο Web και πληκτρολογήστε τη διεύθυνση IP του εκτυπωτή στο πεδίο διευθύνσεων.

#### Σημειώσεις:

- Δείτε τη διεύθυνση IP του εκτυπωτή στην αρχική οθόνη του εκτυπωτή. Η διεύθυνση IP εμφανίζεται ως τέσσερα σύνολα αριθμών που χωρίζονται με τελείες, όπως 123.123.123.123.
- Αν χρησιμοποιείτε διακομιστή μεσολάβησης, απενεργοποιήστε τον προσωρινά για να φορτωθεί σωστά η ιστοσελίδα.
- 2 Εξαγωγή ή εισαγωγή ενός αρχείου διαμόρφωσης για μία ή πολλές εφαρμογές.

#### Για μία εφαρμογή

- **α** Στον Embedded Web Server, επιλέξτε **Εφαρμογές** > την εφαρμογή που θέλετε > **Διαμόρφωση**.
- **β** Επιλέξτε **Εξαγωγή** ή **Εισαγωγή**.

#### Για πολλές εφαρμογές

- α Στον Embedded Web Server, επιλέξτε Εξαγωγή διαμόρφωσης ή Εισαγωγή διαμόρφωσης.
- β Ακολουθήστε τις οδηγίες που εμφανίζονται στην οθόνη.

# Ενημέρωση υλικολογισμικού

Ορισμένες εφαρμογές απαιτούν ένα ελάχιστο επίπεδο υλικολογισμικού συσκευής για να λειτουργήσουν σωστά.

Για περισσότερες πληροφορίες σχετικά με την ενημέρωση του υλικολογισμικού της συσκευής, επικοινωνήστε με τον τοπικό σας αντιπρόσωπο της Lexmark.

- 1 Στον Embedded Web Server, επιλέξτε Ρυθμίσεις > Συσκευή > Ενημέρωση υλικολογισμικού.
- 2 Πραγματοποιήστε αναζήτηση για να εντοπίσετε το απαιτούμενο αρχείο flash.
- 3 Εφαρμόστε τις αλλαγές.

# Σημειώσεις

# Πληροφορίες προϊόντος

| Όνομα προϊόντος:        |
|-------------------------|
| Εκτυπωτής Lexmark C4150 |
| Τύπος μηχανήματος:      |
| 5028                    |
| Μοντέλο(α):             |
| 639, 6A9                |
|                         |

# Σημείωση για την έκδοση

Ιούνιος 2019

Η ακόλουθη παράγραφος δεν ισχύει στις χώρες στις οποίες οι εν λόγω όροι είναι ασύμβατοι με το εθνικό δίκαιο: Η LEXMARK INTERNATIONAL, INC. ΠΑΡΕΧΕΙ ΤΟ ΠΑΡΟΝ ΕΓΧΕΙΡΙΔΙΟ "ΩΣ ΕΧΕΙ" ΧΩΡΙΣ ΚΑΝΕΝΟΣ ΕΙΔΟΥΣ ΕΓΓΥΗΣΗ, ΡΗΤΗ Ή ΣΙΩΠΗΡΗ, ΣΥΜΠΕΡΙΛΑΜΒΑΝΟΜΕΝΩΝ, ΕΝΔΕΙΚΤΙΚΑ ΤΩΝ ΣΙΩΠΗΡΩΝ ΕΓΓΥΗΣΕΩΝ ΠΕΡΙ ΕΜΠΟΡΕΥΣΙΜΟΤΗΤΑΣ Ή ΚΑΤΑΛΛΗΛΟΤΗΤΑΣ ΓΙΑ ΣΥΓΚΕΚΡΙΜΕΝΟ ΣΚΟΠΟ. Ορισμένες χώρες δεν επιτρέπουν την αποποίηση ρητών ή σιωπηρών εγγυήσεων σε συγκεκριμένες συναλλαγές και, συνεπώς, η παρούσα δήλωση μπορεί να μην έχει ισχύ για εσάς.

Το παρόν εγχειρίδιο είναι πιθανό να περιέχει ανακριβή τεχνικά στοιχεία ή τυπογραφικά σφάλματα. Οι περιεχόμενες πληροφορίες υπόκεινται σε περιοδικές αλλαγές. Οι δε αλλαγές ενσωματώνονται σε μεταγενέστερες εκδόσεις. Βελτιώσεις ή αλλαγές στα προϊόντα ή στα προγράμματα που περιγράφονται μπορούν να πραγματοποιηθούν οποτεδήποτε.

Οι αναφορές στην παρούσα έκδοση σε προϊόντα, προγράμματα ή υπηρεσίες δεν υποδηλώνουν την πρόθεση του κατασκευαστή να διαθέσει τα παραπάνω σε όλες τις χώρες στις οποίες δραστηριοποιείται. Οποιαδήποτε αναφορά του κατασκευαστή σε κάποιο προϊόν, πρόγραμμα ή υπηρεσία δεν γίνεται για να δηλώσει ή να υπονοήσει ότι μπορεί να χρησιμοποιηθεί μόνο το συγκεκριμένο προϊόν, πρόγραμμα ή υπηρεσία. Στη θέση αυτών, μπορεί να χρησιμοποιηθεί οποιοδήποτε λειτουργικά ισότιμο προϊόν, πρόγραμμα ή υπηρεσία δεν παραβιάζει κάποιο δικαίωμα πνευματικής ιδιοκτησίας. Η αξιολόγηση και η επαλήθευση της λειτουργίας σε συνδυασμό με άλλα προϊόντα, προγράμματα ή υπηρεσίες, εκτός αυτών που έχει καθορίσει ρητά ο κατασκευαστής, αποτελεί ευθύνη του χρήστη.

Για Τεχνική Υποστήριξη Lexmark, επισκεφτείτε τη διεύθυνση http://support.lexmark.com.

Για πληροφορίες σχετικά με την πολιτική προστασίας προσωπικών δεδομένων Lexmark που διέπει τη χρήση αυτού του προϊόντος, μεταβείτε στη διεύθυνση <u>www.lexmark.com/privacy</u>.

Για πληροφορίες σχετικά με αναλώσιμα και λήψεις, μεταβείτε στη διεύθυνση www.lexmark.com.

© 2016 Lexmark International, Inc.

Με την επιφύλαξη παντός δικαιώματος.

# Εμπορικά σήματα

Η ονομασία Lexmark, το λογότυπο της Lexmark και η ονομασία MarkNet είναι εμπορικά σήματα ή σήματα κατατεθέντα της Lexmark International, Inc. στις Ηνωμένες Πολιτείες ή/και σε άλλες χώρες.

Οι ονομασίες Google Cloud Print και Google Chrome είναι εμπορικά σήματα της Google LLC.

Η ονομασία Macintosh, το λογότυπο Mac και η ονομασία Safari είναι εμπορικά σήματα της Apple Inc.

Οι ονομασίες Microsoft, Windows και Internet Explorer είναι είτε σήματα κατατεθέντα είτε εμπορικά σήματα του ομίλου εταιρειών Microsoft στις Ηνωμένες Πολιτείες και σε άλλες χώρες.

Η ονομασία Mopria®, το λογότυπο Mopria® και το λογότυπο Mopria® Alliance είναι σήματα κατατεθέντα και εμπορικά σήματα παροχής υπηρεσιών της Mopria Alliance, Inc. στις Ηνωμένες Πολιτείες και σε άλλες χώρες. Η μη εξουσιοδοτημένη χρήση απαγορεύεται αυστηρά.

To PCL® είναι σήμα κατατεθέν της εταιρείας Hewlett-Packard. Το PCL είναι χαρακτηρισμός ενός συνόλου εντολών (γλώσσας) και λειτουργιών εκτυπωτή της εταιρείας Hewlett-Packard που περιλαμβάνονται στα προϊόντα εκτυπωτών της εν λόγω εταιρείας. Αυτός ο εκτυπωτής είναι συμβατός με τη γλώσσα PCL. Αυτό σημαίνει πως ο εκτυπωτής αναγνωρίζει τις εντολές PCL που χρησιμοποιούνται στα διάφορα προγράμματα εφαρμογών και εξομοιώνει τις λειτουργίες που αντιστοιχούν στις εντολές.

To PostScript είναι σήμα κατατεθέν της Adobe Systems Incorporated στις Ηνωμένες Πολιτείες ή/και σε άλλες χώρες.

Όλα τα λοιπά εμπορικά σήματα αποτελούν ιδιοκτησία των αντίστοιχων κατόχων τους.

Η ονομασία AirPrint και το λογότυπο AirPrint είναι εμπορικά σήματα της Apple, Inc.

# Σημειώσεις σχετικά με τη χορήγηση αδειών χρήσης

Μπορείτε να δείτε όλες τις σημειώσεις άδειας χρήσης που σχετίζονται με αυτό το προϊόν από τον κατάλογο CD:\NOTICES στο CD λογισμικού εγκατάστασης.

# Επίπεδα εκπομπής ήχου

Οι παρακάτω μετρήσεις έγιναν σύμφωνα με το πρότυπο ISO 7779 και αναφέρονται σύμφωνα με το πρότυπο ISO 9296.

Σημ.: Ορισμένες λειτουργίες ενδέχεται να μην είναι διαθέσιμες για το προϊόν σας.

| Μέση ακουστική πίεση σε απόσταση 1 μέτρου, dBA |                                  |  |  |  |
|------------------------------------------------|----------------------------------|--|--|--|
| Εκτύπωση                                       | Μίας όψης: 53<br>Διπλής όψης: 55 |  |  |  |
| Έτοιμο                                         | 15                               |  |  |  |

Οι τιμές ενδέχεται να αλλάξουν. Ανατρέξτε στη διεύθυνση <u>www.lexmark.com</u> για τρέχουσες τιμές.

# Οδηγία ΑΗΗΕ σχετικά με τα απόβλητα ειδών ηλεκτρικού και ηλεκτρονικού εξοπλισμού

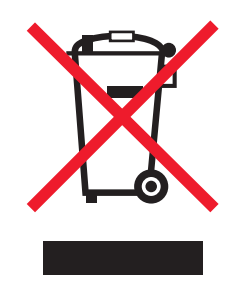

Το λογότυπο ΑΗΕΕ συμβολίζει ειδικά προγράμματα ανακύκλωσης για ηλεκτρονικά προϊόντα σε χώρες της Ευρωπαϊκής Ένωσης. Ενθαρρύνουμε την ανακύκλωση των προϊόντων μας.

Εάν έχετε περισσότερες ερωτήσεις σχετικά με τις επιλογές ανακύκλωσης, επισκεφθείτε την τοποθεσία της Lexmark στο Web στη διεύθυνση <u>www.lexmark.com</u> για να πληροφορηθείτε τον τηλεφωνικό αριθμό του τοπικού σημείου πώλησης.

# Απόρριψη προϊόντος

Μην πραγματοποιείτε απόρριψη του εκτυπωτή και των αναλωσίμων με τον ίδιο τρόπο που απορρίπτετε τα κανονικά οικιακά απόβλητα. Συμβουλευτείτε τις τοπικές αρχές για πληροφορίες σχετικά με τις επιλογές απόρριψης και ανακύκλωσης.

# Σημείωση για την ευαισθησία στον στατικό ηλεκτρισμό

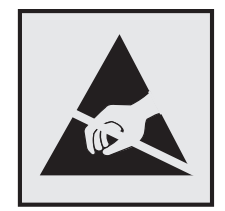

Αυτό το σύμβολο προσδιορίζει εξαρτήματα ευαίσθητα στον στατικό ηλεκτρισμό. Μην αγγίζετε τις περιοχές κοντά σε αυτά τα σύμβολα, αν δεν έχετε πρώτα αγγίξει μια μεταλλική επιφάνεια σε απόσταση από το σύμβολο.

Για να αποτρέψετε την πρόκληση βλάβης από ηλεκτροστατική εκκένωση κατά την εκτέλεση εργασιών συντήρησης, όπως η αποκατάσταση εμπλοκών χαρτιού ή η αντικατάσταση των αναλώσιμων, αγγίξτε οποιοδήποτε εκτεθειμένο μεταλλικό πλαίσιο του εκτυπωτή πριν από την πρόσβαση στα εσωτερικά σημεία του εκτυπωτή. Θα πρέπει να το κάνετε αυτό ακόμα κι αν δεν υπάρχει το αντίστοιχο σύμβολο.

# **ENERGY STAR**

Κάθε προϊόν της Lexmark που φέρει την ένδειξη ENERGY STAR<sup>®</sup> ή την προβάλλει σε κάποια οθόνη εκκίνησης διαθέτει πιστοποίηση συμβατότητας με τις απαιτήσεις της Υπηρεσίας Προστασίας Περιβάλλοντος των Η.Π.Α. (EPA) ENERGY STAR ως ισχύουν κατά την αποστολή από την Lexmark.

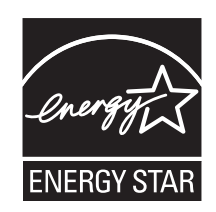

# Πληροφορίες σχετικά με τη θερμοκρασία

| Θερμοκρασία λειτουργίας και σχετική υγρασία                                                                              | 10 έως 32,2°C (50 έως 90°F) και 15 έως 80% RH                                                         |  |  |
|----------------------------------------------------------------------------------------------------|----------------------------------------------------------------------------------------------------|--|--|
| Μακροπρόθεσμη αποθήκευση<br>εκτυπωτή/κασέτας/μονάδας απεικόνισης <sup>1</sup>                                            | 15,3 έως 32,2°C (60 έως 90°F) και 8 έως 15% RH<br>Μέγιστη θερμοκρασία υγρού θερμομέτρου: 22,8°C (73°F |  |  |
| Βραχυπρόθεσμη αποστολή εκτυπωτή/κασέτας/μονάδας<br>απεικόνισης                                                           | -40 έως 43,3°C (-40 έως 110°F)                                                                        |  |  |
| <sup>1</sup> Η διάρκεια ζωής των αναλώσιμων είναι περίπου 2 χρόνια. Αυτός ο υπολογισμός βασίζεται στην αποθήκευση σε ένα |                                                                                                    |  |  |

σταθερό περιβάλλον γραφείου στους 22°C (72°F) με υγρασία 45%.

<sup>2</sup> Η θερμοκρασία υγρού βολβού καθορίζεται από τη θερμοκρασία του αέρα και τη σχετική υγρασία.

# Σημείωση laser

Αυτός ο εκτυπωτής έχει πιστοποιηθεί στις Η.Π.Α. για συμμόρφωση με τις απαιτήσεις του DHHS 21 CFR, Κεφάλαιο Ι, Υποκεφάλαιο J για προϊόντα laser Κλάσης Ι (1), και σε άλλες χώρες έχει πιστοποιηθεί ως προϊόν laser Κλάσης Ι που πληροί τις απαιτήσεις του IEC 60825-1: 2014.

Τα προϊόντα laser Κλάσης Ι δεν θεωρούνται επικίνδυνα. Ο εκτυπωτής περιέχει εσωτερικά ένα laser Κλάσης IIIb (3b) που αποτελεί laser από φωσφίδιο αλουμινίου γαλλίου ινδίου (AlGaInP) 15-milliwatt, λειτουργεί σε περιοχή μήκους κύματος 650–670 νανομέτρων και εσωκλείεται σε διάταξη κεφαλής εκτύπωσης που δεν διαθέτει δυνατότητα προσαρμογών/συντήρησης. Το σύστημα laser και ο εκτυπωτής είναι σχεδιασμένα ώστε να μην υπάρχει ποτέ ανθρώπινη πρόσβαση σε ακτινοβολία laser που υπερβαίνει τα επίπεδα της Κλάσης Ι κατά τη διάρκεια της κανονικής λειτουργίας, τη συντήρηση από το χρήστη ή τα προβλεπόμενα σέρβις.

# Κατανάλωση ηλεκτρικού ρεύματος

#### Κατανάλωση ενέργειας του προϊόντος

Στον ακόλουθο πίνακα παρουσιάζονται τα χαρακτηριστικά κατανάλωσης ενέργειας του προϊόντος.

Σημ.: Ορισμένες λειτουργίες ενδέχεται να μην είναι διαθέσιμες για το προϊόν σας.

| Mode (Κατάσταση<br>λειτουργίας) | Περιγραφή                                                                     | Κατανάλωση ενέργειας<br>(Watt)      |
|---------------------------------|-------------------------------------------------------------------------------|-------------------------------------|
| Εκτύπωση                        | Το προϊόν αυτό δημιουργεί έντυπα έγγραφα από ηλεκτρονικά αρχεία.              | Μονής όψης: 680<br>Διπλής όψης: 570 |
| Αντιγραφή                       | Το προϊόν δημιουργεί έντυπα έγγραφα από πρωτότυπα έντυπα έγγραφα.             | Δ/Υ                                 |
| Σάρωση                          | Το προϊόν πραγματοποιεί σάρωση σε έντυπα έγγραφα.                             | Δ/Υ                                 |
| Έτοιμο                          | Το προϊόν είναι έτοιμο να λάβει μια εργασία εκτύπωσης.                        | 45                                  |
| Λειτουργία αδράνειας            | Το προϊόν βρίσκεται σε κατάσταση εξοικονόμησης ενέργειας<br>υψηλού επιπέδου.  | 2,4                                 |
| Hibernate (Αδρανο-<br>ποίηση)   | Το προϊόν βρίσκεται σε κατάσταση εξοικονόμησης ενέργειας<br>χαμηλού επιπέδου. | 0,2                                 |
| Απενεργοποίηση                  | Το προϊόν είναι συνδεδεμένο σε ηλεκτρική πρίζα, αλλά είναι απενεργοποιημένο.  | 0,2                                 |

Τα επίπεδα κατανάλωσης ενέργειας που περιγράφονται στον προηγούμενο πίνακα αφορούν τη μέση κατανάλωση σε ορισμένο χρονικό διάστημα. Η κατανάλωση ενέργειας σε μια συγκεκριμένη στιγμή μπορεί να είναι σημαντικά μεγαλύτερη.

Οι τιμές ενδέχεται να αλλάξουν. Ανατρέξτε στη διεύθυνση <u>www.lexmark.com</u> για τρέχουσες τιμές.

#### Λειτουργία αναστολής

Το παρόν προϊόν έχει σχεδιαστεί ώστε να υποστηρίζει μια κατάσταση λειτουργίας κατά την οποία μειώνεται η κατανάλωση ενέργειας που αποκαλείται Λειτουργία αναστολής. Με τη λειτουργία αναστολής εξοικονομείται ενέργεια με μείωση της κατανάλωσης ενέργειας όταν το προϊόν δεν χρησιμοποιείται για μεγάλο χρονικό διάστημα. Η λειτουργία αναστολής ενεργοποιείται αυτόματα αφού δεν χρησιμοποιηθεί το προϊόν για μια συγκεκριμένη χρονική περίοδο που αποκαλείται Χρονικό όριο λειτουργίας αναστολής.

Η εργοστασιακή ρύθμιση για το χρονικό όριο λειτουργίας αναστολής για το προϊόν αυτό είναι (σε λεπτά):

Χρησιμοποιώντας τα μενού διαμόρφωσης, μπορείτε να προσαρμόσετε τη ρύθμιση χρονικού ορίου αναστολής λειτουργίας ανάμεσα στο 1 λεπτό και 120 λεπτά. Ορίζοντας τη ρύθμιση χρονικού ορίου αναστολής λειτουργίας σε μια χαμηλή τιμή μειώνεται η κατανάλωση ενέργειας αλλά ενδέχεται να αυξηθεί ο χρόνος απόκρισης του προϊόντος. Ορίζοντας την τιμή χρονικού ορίου λειτουργίας αναστολής σε μια υψηλή τιμή διατηρείται μια υψηλή απόκριση αλλά καταναλώνεται περισσότερη ενέργεια.

#### Λειτουργία αδρανοποίησης

Το παρόν προϊόν έχει σχεδιαστεί ώστε να υποστηρίζει μια κατάσταση λειτουργίας με εξαιρετικά χαμηλή κατανάλωση ενέργειας που αποκαλείται Λειτουργία αδρανοποίησης. Κατά την εκτέλεση σε Λειτουργία αδρανοποίησης, η τροφοδοσία όλων των συστημάτων και συσκευών διακόπτεται με ασφάλεια.

Η Λειτουργία αδρανοποίησης μπορεί να ενεργοποιηθεί σε οποιαδήποτε από τις παρακάτω μεθόδους:

- Χρήση της λήξης χρονικού ορίου αδρανοποίησης
- Χρήση των λειτουργιών προγραμματισμού καταστάσεων λειτουργίας

Εργοστασιακά προεπιλεγμένη Λειτουργία αδρανοποίησης για το συγκεκριμένο προϊόν σε όλες τις χώρες ή τις περιοχές Η διάρκεια χρόνου αναμονής του εκτυπωτή για την είσοδο σε λειτουργία αδρανοποίησης μετά από την εκτύπωση μιας εργασίας, μπορεί να τροποποιηθεί σε ρυθμίσεις μεταξύ μίας ώρας και ενός μήνα.

#### Κατάσταση απενεργοποίησης

Εάν όταν είναι απενεργοποιημένο αυτό το προϊόν εξακολουθεί να καταναλώνει ενέργεια, θα πρέπει να αποσυνδέσετε το καλώδιο τροφοδοσίας από την ηλεκτρική πρίζα προκειμένου να σταματήσει τελείως η κατανάλωση ενέργειας.

#### Συνολική κατανάλωση ενέργειας

Ορισμένες φορές είναι χρήσιμο να υπολογίζετε τη συνολική κατανάλωση ενέργειας του προϊόντος. Δεδομένου ότι η χρέωση της κατανάλωσης ηλεκτρικού ρεύματος υπολογίζεται με βάση τη μονάδα Watt, για να υπολογίσετε τη συνολική κατανάλωση ενέργειας θα πρέπει να πολλαπλασιάσετε την ενέργεια επί τον χρόνο παραμονής του προϊόντος σε κάθε κατάσταση λειτουργίας. Η συνολική κατανάλωση ενέργειας του προϊόντος είναι το άθροισμα της ενέργειας που καταναλώνει σε κάθε κατάσταση λειτουργίας.

## Πληροφορίες που αφορούν πολλά μοντέλα

Οι παρακάτω πληροφορίες ισχύουν για το μοντέλο εκτυπωτή C4150 με τύπο μηχανήματος και αριθμό μοντέλου 5028-639.

# Συμμόρφωση με τις οδηγίες της Ευρωπαϊκής Κοινότητας (ΕΚ)

Το παρόν προϊόν συμμορφώνεται με τις απαιτήσεις προστασίας των Οδηγιών 2014/30/EE, 2014/35/EE, 2009/125/EK και 2011/65/EE του Ευρωπαϊκού Συμβουλίου ως προς την προσέγγιση και την εναρμόνιση της νομοθεσίας των κρατών μελών σχετικά με την ηλεκτρομαγνητική συμβατότητα, την ασφάλεια του ηλεκτρολογικού υλικού που προορίζεται να χρησιμοποιηθεί εντός ορισμένων ορίων τάσης, τον οικολογικό σχεδιασμό των σχετικών με την ενέργεια προϊόντων και τον περιορισμό στη χρήση ορισμένων επικίνδυνων ουσιών σε ηλεκτρικό και ηλεκτρονικό εξοπλισμό.

Κατασκευαστής του προϊόντος είναι η: Lexmark International, Inc., 740 West New Circle Road, Lexington, KY, 40550 Η.Π.Α. Εξουσιοδοτημένος αντιπρόσωπος είναι η: Lexmark International Technology Hungária Kft., 8 Lechner Ödön fasor, Millennium Tower III, 1095 Βουδαπέστη, ΟΥΓΓΑΡΙΑ. Η δήλωση συμμόρφωσης με τις απαιτήσεις των Οδηγιών είναι διαθέσιμη κατόπιν αιτήματος από τον Εξουσιοδοτημένο αντιπρόσωπο ή στη διεύθυνση

www.lexmark.com/en\_us/about/regulatory-compliance/european-union-declaration-of-conformity.html

Το παρόν προϊόν πληροί τα όρια της Κλάσης Β των προτύπων ΕΝ 55022 και ΕΝ55032, καθώς και τις απαιτήσεις ασφαλείας του προτύπου ΕΝ 60950-1 ή ΕΝ 62368-1.

# Πληροφορίες που αφορούν ειδικά το μοντέλο

Οι παρακάτω πληροφορίες ισχύουν μόνο για το μοντέλο εκτυπωτή C4150 με τύπο μηχανήματος και αριθμό μοντέλου 5028-6A9.

# Συμμόρφωση με τις οδηγίες της Ευρωπαϊκής Κοινότητας (ΕΚ)

Το παρόν προϊόν συμμορφώνεται με τις απαιτήσεις προστασίας των Οδηγιών 2014/30/ΕΕ, 2014/35/ΕΕ και 2011/65/ΕΕ του Ευρωπαϊκού Συμβουλίου ως προς την προσέγγιση και την εναρμόνιση της νομοθεσίας των κρατών μελών σχετικά με την ηλεκτρομαγνητική συμβατότητα, την ασφάλεια του ηλεκτρολογικού υλικού που προορίζεται να χρησιμοποιηθεί εντός ορισμένων ορίων τάσης και τον περιορισμό στη χρήση ορισμένων επικίνδυνων ουσιών σε ηλεκτρικό και ηλεκτρονικό εξοπλισμό.

Κατασκευαστής του προϊόντος είναι η: Lexmark International, Inc., 740 West New Circle Road, Lexington, KY, 40550 Η.Π.Α. Εξουσιοδοτημένος αντιπρόσωπος είναι η: Lexmark International Technology Hungária Kft., 8 Lechner Ödön fasor, Millennium Tower III, 1095 Βουδαπέστη, ΟΥΓΓΑΡΙΑ. Η δήλωση συμμόρφωσης με τις απαιτήσεις των Οδηγιών είναι διαθέσιμη κατόπιν αιτήματος από τον Εξουσιοδοτημένο αντιπρόσωπο ή στη διεύθυνση

www.lexmark.com/en\_us/about/regulatory-compliance/european-union-declaration-of-conformity.html

Το παρόν προϊόν πληροί τα όρια της Κλάσης Α των προτύπων ΕΝ 55022 και ΕΝ55032, καθώς και τις απαιτήσεις ασφαλείας του προτύπου ΕΝ 60950-1 ή ΕΝ 62368-1.

# Σημείωση για ραδιοφωνικές παρεμβολές

#### Προειδοποίηση

Το παρόν προϊόν συμμορφώνεται με τις απαιτήσεις εκπομπής των προτύπων EN55022 και EN55032 Κλάσης Α και τις απαιτήσεις ατρωσίας του προτύπου EN55024. Το παρόν προϊόν δεν προορίζεται για χρήση σε οικιακό περιβάλλον.

Πρόκειται για προϊόν Κλάσης Α. Σε ένα οικιακό περιβάλλον, αυτό το προϊόν ενδέχεται να προκαλέσει ραδιοφωνικές παρεμβολές. Σε αυτήν την περίπτωση, ο χρήστης θα πρέπει να λάβει επαρκή μέτρα.

# Ευρετήριο

### Α

AirPrint χρήση 31

# D

Display Customization χρήση 18

# G

Google Cloud Print χρήση 30

### L

Lexmark Mobile Print χρήση 30

#### Μ

Mopria Print Service χρήση 31

### W

Wi-Fi Protected Setup ασύρματο δίκτυο 39

### Α

αδυναμία ανάγνωσης μονάδας flash αντιμετώπιση προβλημάτων, εκτύπωση 76 ακουστικά προεπιλεγμένη ένταση ήχου 38 ακύρωση εργασίας εκτύπωσης από τον πίνακα ελέγχου του εκτυπωτή 34 από τον υπολογιστή 34 αλλαγή ρυθμίσεων θύρας εσωτερική θύρα λύσεων 40 ανακύκλωση κασέτες τόνερ 66 προϊόντα Lexmark 66 συσκευασία Lexmark 66 αναλώσιμα συντήρηση 65 αναλώσιμα, παραγγελία δοχείο υπολειμμάτων τόνερ 42

κασέτες τόνερ 42 κιτ απεικόνισης 42 μονάδα απεικόνισης 42 αναλώσιμο εκτός Lexmark 80 ανεπαρκής χώρος στη μνήμη flash για τους πόρους 79 ανομοιόμορφη πυκνότητα εκτύπωσης 103 αντικατάσταση εξαρτημάτων διαχωριστικό 58 κύλινδρος επιλογής 56 μονάδα μεταφοράς 60 αντικατάσταση μονάδας απεικόνισης 43 αντικατάσταση της κασέτας τόνερ 52 αντικατάσταση της μονάδας απεικόνισης 47 αντικατάσταση της μονάδας μεταφοράς 60 αντικατάσταση του διαχωριστικού 58 αντικατάσταση του δοχείου υπολειμμάτων τόνερ 53 αντικατάσταση του κυλίνδρου επιλογής 56 αντικαταστήστε την κασέτα, ασυμφωνία περιοχής εκτυπωτή 79 αντιμετώπιση προβλημάτων δεν είναι δυνατό το άνοιγμα του Embedded Web Server 75 ο εκτυπωτής δεν ανταποκρίνεται 104 συχνές ερωτήσεις σχετικά με τις έγχρωμες εκτυπώσεις 107 αντιμετώπιση προβλημάτων εκτύπωσης αδυναμία ανάγνωσης μονάδας flash 76 αργή εκτύπωση 86 δεν εκτυπώνονται εμπιστευτικά και άλλα έγγραφα σε αναμονή 85 δεν επανεκτυπώνονται οι σελίδες που παρουσίασαν εμπλοκή 84

δεν λειτουργεί η σύνδεση θήκης 82 εσφαλμένα περιθώρια στις εκτυπώσεις 94 η εργασία εκτυπώνεται από τη λάθος θήκη 105 η εργασία εκτυπώνεται σε λάθος χαρτί 105 κύρτωση χαρτιού 82 ο φάκελος σφραγίζει κατά την εκτύπωση 81 οι εμπλοκές χαρτιού είναι συχνές 84 οι εργασίες εκτύπωσης δεν εκτυπώνονται 87 αντιμετώπιση προβλημάτων με τα πρόσθετα εξαρτήματα εκτυπωτή εσωτερική θύρα λύσεων 78 εσωτερικό πρόσθετο εξάρτημα δεν εντοπίζεται 77 κάρτα παράλληλης διασύνδεσης 78 κάρτα σειριακής διασύνδεσης 78 αντιμετώπιση προβλημάτων ποιότητας εκτύπωσης ακανόνιστοι ή ανομοιόμορφοι χαρακτήρες 95 ανομοιόμορφη πυκνότητα εκτύπωσης 103 γκρι φόντο 91 διάστικτη εκτύπωση και κουκκίδες 98 εικόνες συμπαγούς ή μαύρου χρώματος 101 εμφάνιση ειδώλων εικόνων στις εκτυπώσεις 90 επαναλαμβανόμενα ελαττώματα εκτύπωσης 99 κενές σελίδες 88 λευκές σελίδες 88 λοξή εκτύπωση 99 οριζόντιες λευκές γραμμές 93 οριζόντιες σκούρες γραμμές 92 παραμορφωμένη εκτύπωση 99 σκοτεινή εκτύπωση 89

στις εκτυπώσεις εμφανίζονται κατακόρυφες σκούρες γραμμές ή λωρίδες 103 το κείμενο ή οι εικόνες είναι κομμένες 101 το τόνερ ξεθωριάζει εύκολα 102 φωτεινή εκτύπωση 96 αντιμετώπιση προβλημάτων, εκτύπωση αργή εκτύπωση 86 δεν εκτυπώνονται εμπιστευτικά και άλλα έγγραφα σε αναμονή 85 δεν επανεκτυπώνονται οι σελίδες που παρουσίασαν εμπλοκή 84 δεν λειτουργεί η σύνδεση θήκης 82 εσφαλμένα περιθώρια στις εκτυπώσεις 94 η εκτύπωση με σελιδοποίηση δεν λειτουργεί 81 η εργασία εκτυπώνεται από τη λάθος θήκη 105 η εργασία εκτυπώνεται σε λάθος χαρτί 105 κύρτωση χαρτιού 82 ο φάκελος σφραγίζει κατά την εκτύπωση 81 οι εμπλοκές χαρτιού είναι συχνές 84 οι εργασίες εκτύπωσης δεν εκτυπώνονται 87 αντιμετώπιση προβλημάτων, ποιότητα εκτύπωσης ακανόνιστοι ή ανομοιόμορφοι χαρακτήρες 95 ανομοιόμορφη πυκνότητα εκτύπωσης 103 γκρι φόντο 91 διάστικτη εκτύπωση και κουκκίδες 98 εικόνες συμπαγούς ή μαύρου χρώματος 101 εμφάνιση ειδώλων εικόνων στις εκτυπώσεις 90 επαναλαμβανόμενα ελαττώματα εκτύπωσης 99 κατακόρυφες λευκές γραμμές 104 κενές σελίδες 88

λευκές σελίδες 88 λοξή εκτύπωση 99 οριζόντιες λευκές γραμμές 93 οριζόντιες σκούρες γραμμές 92 παραμορφωμένη εκτύπωση 99 σκοτεινή εκτύπωση 89 στις εκτυπώσεις εμφανίζονται κατακόρυφες σκούρες γραμμές ή λωρίδες 103 το κείμενο ή οι εικόνες είναι κομμένες 101 το τόνερ ξεθωριάζει εύκολα 102 φωτεινή εκτύπωση 96 αντιμετώπιση προβλημάτων, ποιότητα χρωμάτων η εκτύπωση εμφανίζεται με απόχρωση 109 αντιμετώπιση προβλημάτων, πρόσθετα στοιχεία εκτυπωτή εσωτερική θύρα λύσεων 78 εσωτερικό πρόσθετο εξάρτημα δεν εντοπίζεται 77 αποθήκευση εργασιών εκτύπωσης 33 αποκατάσταση εμπλοκής χαρτιού τυπικός δίσκος 70 απόρριψη του σκληρού δίσκου του εκτυπωτή 36 αποστολή του εκτυπωτή 64 αποσύνδεση θηκών 28 αποφυγή εμπλοκών χαρτιού 67 αρχική οθόνη εμφάνιση εικονιδίων 18 προσαρμογή 18 ασύρματο δίκτυο Wi-Fi Protected Setup 39

# Δ

δεν είναι δυνατό το άνοιγμα του Embedded Web Server 75 δήλωση αστάθειας 36 διαγραφή επαφών 22 διαγραφή μνήμης σκληρού δίσκου του εκτυπωτή 35 διαγραφή ομάδων 22 διαθέσιμα εσωτερικά πρόσθετα εξαρτήματα 110 διαμορφώσεις εκτυπωτή 11 διαμόρφωση ρυθμίσεων θύρας 40 διαχωριστικό αντικατάσταση 58 διόρθωση χρωμάτων μη αυτόματη 106 δοχείο υπολειμμάτων τόνερ αντικατάσταση 53 παραγγελία 42

### Ε

έγγραφα, εκτύπωση από κινητή συσκευή 30, 31 από υπολογιστή 30 εγκατάσταση θύρας εσωτερικών λύσεων 112 εγκατάσταση κάρτας μνήμης 110 εγκατάσταση λογισμικού εκτυπωτή 124 εγκατάσταση προαιρετικής κάρτας 117 εγκατάσταση πρόσθετων εξαρτημάτων σκληρός δίσκος εκτυπωτή 119 εγκατάσταση σκληρού δίσκου εκτυπωτή 119 εικονίδια στην αρχική οθόνη εμφάνιση 18 εισαγωγή αρχείου διαμόρφωσης χρήση του Embedded Web Server 124 εκτύπωση από κινητή συσκευή 31 από μονάδα flash 31 από υπολογιστή 30 λίστα δειγμάτων γραμματοσειρών 34 σελίδα ρυθμίσεων μενού 17 εκτύπωση από μονάδα flash 31 εκτύπωση από το Google Drive 20 εκτύπωση από υπολογιστή 30 εκτύπωση εργασιών σε αναμονή από Windows 33 από υπολογιστή Macintosh 33 εκτύπωση λίστας δειγμάτων γραμματοσειρών 34 εκτύπωση μιας σελίδας ρυθμίσεων μενού 17 εκτύπωση σελίδας ρύθμισης δικτύου 76 εκτύπωση φορμών 30

εκτυπωτής αποστολή 64 βασικό μοντέλο 11 ελάχιστα περιθώρια 10 επιλογή θέσης 10 μετακίνηση 10 πλήρως διαμορφωμένο 11 έλεγχος σύνδεσης θήκης 83 έλεγχος της κατάστασης των εξαρτημάτων και των αναλώσιμων 41 έλεγχος της συνδεσιμότητας του εκτυπωτή 76 εμπιστευτικές εργασίες εκτύπωσης 33 εμπλοκές αποφυγή 67 εντοπισμός περιοχών εμπλοκής 68 θέσεις 68 εμπλοκές χαρτιού αποφυγή 67 εμπλοκές χαρτιού, αποκατάσταση στη μονάδα εκτύπωσης διπλής όψης 71 στη μονάδα τήξης 71 εμπλοκές, αποκατάσταση στη μονάδα εκτύπωσης διπλής όψης 71 στη μονάδα τήξης 71 εμπλοκή χαρτιού στη θύρα Α 71 εμπλοκή χαρτιού στην τυπική υποδοχή 70 εμπλοκή χαρτιού στις θήκες 69 εμπλοκή χαρτιού στον τροφοδότη διαφορετικών μεγεθών 70 εμπλοκή χαρτιού, αποκατάσταση θήκες 69 τροφοδότης διαφορετικών μεγεθών 70 εμπλοκή, εκκαθάριση θήκες 69 τροφοδότης διαφορετικών μεγεθών 70 εμφάνιση εικονιδίων στην αρχική οθόνη 18 ενδεικτική λυχνία κατάσταση εκτυπωτή 14

ενεργοποίηση λειτουργίας μεγέθυνσης 23 ενεργοποίηση προσωπικών αριθμών αναγνώρισης 24 ενεργοποίηση προφορικών κωδικών πρόσβασης 24 ενεργοποίηση της θύρας **USB** 76 ενεργοποίηση φωνητικής καθοδήγησης 23 ενημέρωση υλικολογισμικού αρχείο μνήμης flash 125 εντοπίστηκε ελαττωματική μνήμη flash 79 εντοπίστηκε μη μορφοποιημένη μνήμη flash 79 εξαγωγή αρχείου διαμόρφωσης χρήση του Embedded Web Server 124 εξοικονόμηση αναλώσιμων 65 επαλήθευση εργασιών εκτύπωσης 33 εκτύπωση από Windows 33 εκτύπωση από υπολογιστή Macintosh 33 επαναλαμβανόμενα ελαττώματα εκτύπωσης 99 επανάληψη εργασιών εκτύπωσης 33 εκτύπωση από Windows 33 εκτύπωση από υπολογιστή Macintosh 33 επαναφορά μετρητές χρήσης αναλώσιμων 80 επαναφορά μετρητών χρήσης αναλώσιμων 80 επαναφορά προεπιλεγμένων εργοστασιακών ρυθμίσεων 36 επαναφορά του αριθμού σελίδων της μονάδας μεταφοράς 64 επαναφορά του αριθμού σελίδων της μονάδας τήξης 64 επαναφορά του μετρητή συντήρησης 64 επαφές διαγραφή 22 επεξεργασία 21 προσθήκη 21 επεξεργασία επαφών 21 επεξεργασία ομάδων 21

επικοινωνία με την υποστήριξη πελατών 109 επιλογές υλικού θήκες 123 επιλογές υλικού, προσθήκη πρόγραμμα οδήγησης εκτύπωσης 124 επιλογή θέσης για τον εκτυπωτή 10 επίπεδα εκπομπής ήχου 127 εργασία εκτύπωσης ακύρωση από τον πίνακα ελέγχου του εκτυπωτή 34 ακύρωση από τον υπολογιστή 34 εργασίες εκτύπωσης σε αναμονή εκτύπωση από Windows 33 εκτύπωση από υπολογιστή Macintosh 33 εργασίες σε αναμονή 33 εκτύπωση από Windows 33 εκτύπωση από υπολογιστή Macintosh 33 εσωτερικά πρόσθετα εξαρτήματα 110 εγκατάσταση 117 κάρτα μνήμης 110 εσωτερικά πρόσθετα εξαρτήματα, προσθήκη πρόγραμμα οδήγησης εκτύπωσης 124 εσωτερική θύρα λύσεων αντιμετώπιση προβλημάτων 78 εγκατάσταση 112 ευμετάβλητη μνήμη 36 διαγραφή 35 εύρεση περισσότερων πληροφοριών εκτυπωτή 9

#### Η

η εκτύπωση με σελιδοποίηση δεν λειτουργεί 81 ηχείο προεπιλεγμένη ένταση ήχου 38

#### Θ

θερμοκρασία γύρω από τον εκτυπωτή 129

#### θήκες

αποσύνδεση 28 εγκατάσταση 123 σύνδεση 28 τοποθέτηση 25 θύρα Ethernet 12 θύρα USB 12 ενεργοποίηση 76 θύρες εκτυπωτή 12

# Κ

καθαρισμός εξωτερικό εκτυπωτή 41 εσωτερική επιφάνεια του εκτυπωτή 41 καθαρισμός του εκτυπωτή 41 καλώδιο Ethernet 12 καλώδιο USB 12 κάρτα μνήμης 110 εγκατάσταση 110 κάρτα παράλληλης διασύνδεσης αντιμετώπιση προβλημάτων 78 κάρτα σειριακής διασύνδεσης αντιμετώπιση προβλημάτων 78 κάρτα υλικολογισμικού 110 κασέτα τόνερ αντικατάσταση 52 κασέτες τόνερ ανακύκλωση 66 παραγγελία 42 κατακόρυφες λευκές γραμμές 104 κατανόηση της κατάστασης του κουμπιού λειτουργίας και της ενδεικτικής λυχνίας 14 κατάσταση αναλώσιμων έλεγχος 41 κατάσταση εξαρτημάτων έλεγχος 41 κενές σελίδες 88 κινητή συσκευή εκτύπωση από 30, 31 κιτ απεικόνισης αντικατάσταση 47 παραγγελία 42 κιτ συντήρησης μονάδας τήξης παραγγελία 43 κουμπιά αρχικής οθόνης χρήση 14

κρυπτογράφηση σκληρού δίσκου του εκτυπωτή 35 κύλινδρος επιλογής αντικατάσταση 56 κώδικες QR προσθήκη 19

## ٨

λειτουργία αδρανοποίησης ορισμός 65 λειτουργία μεγέθυνσης ενεργοποίηση 23 λευκές σελίδες 88 λίστα δειγμάτων γραμματοσειρών εκτύπωση 34 λογισμικό εκτυπωτή, εγκατάσταση 124 λυχνία κουμπιού τροφοδοσίας κατάσταση εκτυπωτή 14

### Μ

μέγεθος χαρτιού ορισμός 25 μέγεθος χαρτιού Universal ορισμός 25 μέθοδος με πάτημα κουμπιού 39 μέθοδος προσωπικού αριθμού αναγνώρισης 39 μενού εκτυπωτή 16 μεταβλητότητα δήλωση 36 μεταφορά του εκτυπωτή 10, 64 μετρητές χρήσης αναλώσιμων επαναφορά 80 μετρητής συντήρησης επαναφορά 64 μη αυτόματη διόρθωση χρωμάτων εφαρμογή 106 μη ευμετάβλητη μνήμη 36 διαγραφή 35 μηνύματα εκτυπωτή αναλώσιμο εκτός Lexmark 80 ανεπαρκής χώρος στη μνήμη flash για τους πόρους 79 αντικαταστήστε την κασέτα, ασυμφωνία περιοχής εκτυπωτή 79 έλεγχος σύνδεσης θήκης 83

εντοπίστηκε ελαττωματική μνήμη flash 79 εντοπίστηκε μη μορφοποιημένη μνήμη flash 79 μνήμη εγκατεστημένοι τύποι στον εκτυπωτή 36 μνήμη σκληρού δίσκου του εκτυπωτή διαγραφή 35 μονάδα flash εκτύπωση από 31 μονάδα απεικόνισης αντικατάσταση 43 παραγγελία 42 μονάδα εμφάνισης αντικατάσταση 47 μονάδα μεταφοράς αντικατάσταση 60 παραγγελία 43 μονάδα τήξης αντικατάσταση 54

# 0

ο εκτυπωτής δεν ανταποκρίνεται 104 οθόνη εκτυπωτή προσαρμογή φωτεινότητας 65 οικολογικές ρυθμίσεις ρύθμιση παραμέτρων 19 ομάδες διαγραφή 22 επεξεργασία 21 προσθήκη 21 όρια συσκευής ρύθμιση 20 οριζόντιες σκούρες γραμμές 92 ορισμός του μεγέθους χαρτιού Universal 25

### П

παραγγελία κασέτες τόνερ 42 κιτ απεικόνισης 42 κιτ συντήρησης μονάδας τήξης 43 μονάδα απεικόνισης 42 μονάδα μεταφοράς 43 παραγγελία αναλώσιμων δοχείο υπολειμμάτων τόνερ 42

παρακράτηση εργασιών εκτύπωσης εκτύπωση από Windows 33 εκτύπωση από υπολογιστή Macintosh 33 περιβαλλοντικές ρυθμίσεις κατάσταση αναστολής λειτουργίας 65 λειτουργία αδρανοποίησης 65 περιβαλλοντική ρύθμιση λειτουργία Εco 65 περιεχόμενο διόρθωσης χρωμάτων 106 περιήγηση στην οθόνη με χειρονομίες 24 περιήγηση στην οθόνη με χειρονομίες 24 πίνακας ελέγχου χρήση 13 πληκτρολόγιο στην οθόνη χρήση 24 πληροφορίες ασφαλείας 7, 8 πληροφορίες εκτυπωτή εύρεση 9 ποιότητα εκτύπωσης αντικατάσταση κιτ απεικόνισης 47 ποιότητα χρωμάτων, αντιμετώπιση προβλημάτων η εκτύπωση εμφανίζεται με απόχρωση 109 πράσινες ρυθμίσεις κατάσταση αναστολής λειτουργίας 65 λειτουργία Εco 65 λειτουργία αδρανοποίησης 65 προαιρετική κάρτα εγκατάσταση 117 πρόγραμμα οδήγησης εκτύπωσης επιλογές υλικού, προσθήκη 124 προεπιλεγμένη ένταση ήχου ακουστικών προσαρμογή 38 προεπιλεγμένη ένταση ήχου ηχείων προσαρμογή 38 προσαρμογή ρυθμού ομιλίας φωνητική καθοδήγηση 23 προσαρμογή σκουρότητας τόνερ 106

προσαρμογή της οθόνης 18 προσαρμογή της προεπιλεγμένης έντασης ήχου ακουστικών 38 προσαρμογή της προεπιλεγμένης έντασης ήχου ηχείων 38 προσαρμογή της φωτεινότητας της οθόνης του εκτυπωτή 65 προσαρμογή φωτεινότητας οθόνη εκτυπωτή 65 πρόσθετα εξαρτήματα εσωτερική θύρα λύσεων 112 κάρτα μνήμης 110 κάρτες υλικολογισμικού 110 προσθήκη επαφών 21 προσθήκη επιλογών υλικού πρόγραμμα οδήγησης εκτύπωσης 124 προσθήκη εσωτερικών πρόσθετων εξαρτημάτων πρόγραμμα οδήγησης εκτύπωσης 124 προσθήκη ομάδων 21 προσωπικοί αριθμοί αναγνώρισης ενεργοποίηση 24 προφορικοί κωδικοί πρόσβασης ενεργοποίηση 24

### Ρ

ρυθμίσεις εκτυπωτή επαναφορά στις εργοστασιακές προεπιλογές 36 ρυθμίσεις εξοικονόμησης κατάσταση αναστολής λειτουργίας 65 λειτουργία Εco 65 λειτουργία αδρανοποίησης 65 ρυθμίσεις ηχείων φαξ ρύθμιση παραμέτρων 38 ρυθμίσεις θύρας ρύθμιση παραμέτρων 40 ρύθμιση κατάστασης αναστολής λειτουργίας 65 ρύθμιση λειτουργίας Εco 65 ρύθμιση λειτουργίας αδρανοποίησης 65 ρύθμιση μεγέθους χαρτιού 25 ρύθμιση ορίων συσκευής 20 ρύθμιση παραμέτρων ρυθμίσεις ηχείων φαξ 38

ρύθμιση σειριακής εκτύπωσης 40 ρύθμιση τύπου χαρτιού 25 ρυθμός ομιλίας φωνητικής καθοδήγησης προσαρμογή 23

### Σ

σειριακή εκτύπωση ρύθμιση 40 σελίδα ρυθμίσεων μενού εκτύπωση 17 σημειώσεις 127, 128, 129, 130, 131 σημειώσεις εκπομπών 127 σκληρός δίσκος εκτυπωτή απόρριψη 36 κρυπτογράφηση 35 σκουρότητα τόνερ προσαρμογή 106 στις εκτυπώσεις εμφανίζονται κατακόρυφες σκούρες γραμμές ή λωρίδες 103 σύνδεση θηκών 28 σύνδεση καλωδίων 12 σύνδεση σε ασύρματο δίκτυο χρήση της μεθόδου ΡΙΝ 39 χρήση της μεθόδου κουμπιού 39 συχνές ερωτήσεις σχετικά με τις έγχρωμες εκτυπώσεις 107 σχεδιάγραμμα μενού 16

### Т

τεχνική υποστήριξη επικοινωνία 109 τοποθέτηση τροφοδότης διαφορετικών μεγεθών 27 φάκελοι 27 χαρτόνι 27 τοποθέτηση στις θήκες 25 τροφοδότης διαφορετικών μεγεθών τοποθέτηση 27 τύπος χαρτιού ορισμός 25

### Y

υγρασία γύρω από τον εκτυπωτή 129 υλικολογισμικό ενημέρωση 125 υποδοχή καλωδίου τροφοδοσίας 12 υποστηριζόμενες μονάδες flash 32 υποστηριζόμενοι τύποι αρχείων 32 υποστήριξη πελατών χρήση 19

### Φ

φάκελοι τοποθέτηση 27 φόρμες εκτύπωση 30 φόρμες και αγαπημένα ρύθμιση 18 φωνητική καθοδήγηση ενεργοποίηση 23 ρυθμός ομιλίας 23 φωτεινή εκτύπωση 96

# Χ

χαρτί ρύθμιση μεγέθους Universal 25 χαρτόνι τοποθέτηση 27 χρήση γνήσια αναλώσιμα της Lexmark 42 γνήσια εξαρτήματα της Lexmark 42 χρήση Display Customization 18 χρήση Google Drive 20 χρήση αρχικής οθόνης 14 χρήση δημιουργίας κωδικών QR 19 χρήση πίνακα ελέγχου 13 χρήση πληκτρολογίου στην οθόνη 24 χρήση τεχνικής υποστήριξης 19